# CANVAS STUDENT IOS GUIDE

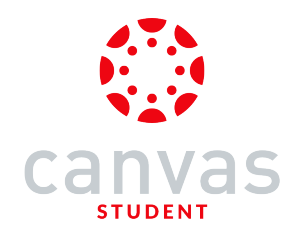

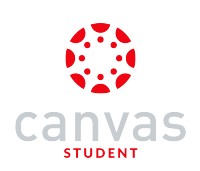

#### **Table of Contents**

| Stud | lent                                                                                     | 4      |
|------|------------------------------------------------------------------------------------------|--------|
|      | What do Canvas text (SMS) message notifications look like on my iPhone?                  | 5      |
|      | How do I download the Canvas Student app on my iOS device?                               | 7      |
|      | How do I add a Canvas widget to my iOS device?                                           | 12     |
|      | How do I log in to the Canvas Student app on my iOS device?                              | 17     |
|      | How do I switch to another account in the Canvas Student app on my iOS device?           | 24     |
|      | How do I use the Canvas Student app on my iOS device?                                    | 29     |
|      | How do I set a landing page in the Canvas Student app on my iOS device?                  |        |
|      | How do I view Courses and Groups in the Canvas Student app on my iOS device?             | 42     |
|      | How do I set Notification Preferences in the Canvas Student app on my iOS device?        | 51     |
|      | How do I view Conversations messages in the Canvas Student app on my iOS device?         | 59     |
|      | How do I send a message in the Canvas Student app on my iOS device?                      | 65     |
|      | How do I reply to a message in the Canvas Student app on my iOS device?                  | 75     |
|      | How do I view My Files in the Canvas Student app on my iOS device?                       |        |
|      | How do I manage My Files in the Canvas Student app on my iOS device?                     | 85     |
|      | How do I view the Calendar in the Canvas Student app on my iOS device?                   | 99     |
|      | How do I subscribe to the Canvas calendar on my iOS device?                              | 104    |
|      | How do I unsubscribe from the Canvas calendar on my iOS device?                          | 109    |
|      | How do I change Canvas app settings on my iOS device?                                    | 115    |
|      | How do I choose a profile picture in the Canvas Student app on my iOS device?            | 118    |
|      | How do I create a Panda avatar in the Canvas Student app on my iOS device?               | 125    |
|      | How do I choose a profile backdrop image in the Canvas Student app on my iOS device?     | 130    |
|      | How do I get help with the Canvas Student app on my iOS device?                          | 135    |
|      | How do I log out of the Canvas Student app on my iOS device?                             | 147    |
|      | How do I view Announcements in the Canvas Student app on my iOS device?                  | 150    |
|      | How do I view Assignments in the Canvas Student app on my iOS device?                    | 155    |
|      | How do I schedule a reminder for an assignment in the Canvas Student app on my iOS devic | e? 163 |

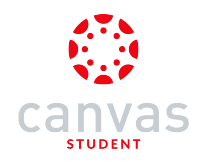

| How do I view Discussions in the Canvas Student app on my iOS device?                            | 168 |
|--------------------------------------------------------------------------------------------------|-----|
| How do I create a discussion in the Canvas Student app on my iOS device?                         | 176 |
| How do I reply to a discussion in the Canvas Student app on my iOS device?                       | 181 |
| How do I add an attachment to a discussion in the Canvas Student app on my iOS device?           | 189 |
| How do I view Course Files in the Canvas Student app on my iOS device?                           | 201 |
| How do I view Modules in the Canvas Student app on my iOS device?                                | 206 |
| How do I view Pages in the Canvas Student app on my iOS device?                                  | 213 |
| How do I view People in the Canvas Student app on my iOS device?                                 | 219 |
| How do I view Quizzes in the Canvas Student app on my iOS device?                                | 224 |
| How do I view the Syllabus in the Canvas Student app on my iOS device?                           | 230 |
| How do I reply to an announcement on the Canvas Student app on my iOS device?                    | 233 |
| How do I submit assignments in the Canvas Student app on my iOS device?                          | 239 |
| How do I submit an assignment from a third-party app to the Canvas Student app on my iOS device? | 266 |
| How do I submit a PDF assignment with annotations in the Canvas app on my iOS device?            | 280 |
| How do I verify my assignments were submitted in the Canvas Student app on my iOS device??       | 295 |
| How do I resubmit an assignment in the Canvas Student app on my iOS device?                      | 300 |
| How do I view assignment comments from my instructor in the Canvas Student app on my iOS device? | 305 |
| How do I make a comment about an assignment in the Canvas Student app on my iOS device?          | 310 |
| How do I take a quiz in the Canvas app on my iOS device?                                         | 324 |
| How do I view grades in the Canvas Student app on my iOS device?                                 | 335 |
| How do I choose an assignment group in a module in the Canvas Student app on my iOS device?      | 341 |
| Instructor                                                                                       | 347 |
| How do I manage Course Files in the Canvas Student app on my iOS device?                         | 348 |
| Admin                                                                                            | 360 |
| How do I masquerade as a user in the Canvas Student app on my iOS device?                        | 361 |

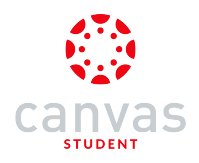

Student

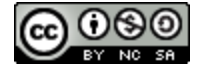

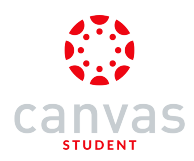

#### What do Canvas text (SMS) message notifications look like on my iPhone?

In the browser version of Canvas, you can set up your mobile phone as a contact method to receive notifications as text (SMS) messages.

Note: Canvas also supports push notifications within the Canvas app.

#### **Open Notification**

| Edit | Messages                                                              | ľ       |
|------|-----------------------------------------------------------------------|---------|
|      | Q Search                                                              |         |
| 0    | <b>1 (410) 100-185</b><br>1 of 2 <b>—</b><br>FRM:Documentation        | 18:19 > |
| 0    | <b>1 (410) 100-184</b><br>1 of 2<br>FRM:Doug Roberts                  | 18:19 > |
| 0    | <b>1 (410) 100-183</b><br>FRM:Instructure Canvas<br>SUBJ:Canvas Alert | 18:16 > |

Text notifications appear as area code ending in 10 (such as 210 or 410) and contain at least one text per notification.

To open the notification, click the text message.

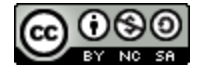

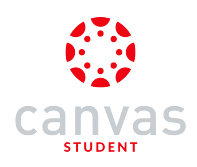

## **View Notification**

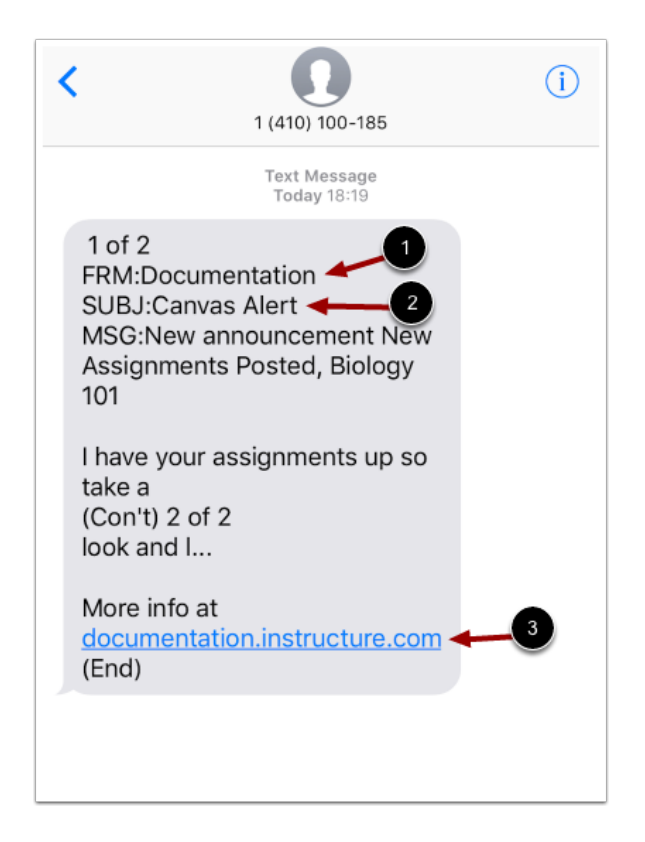

Notification headings identify the sender [1], which can be either from Instructure Canvas, your institution's account, or one of your courses. You can also view the type of message notification [2], and the URL of your institution where you can view more details about the message [3].

You cannot reply to text message notifications.

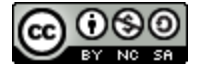

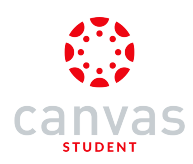

#### How do I download the Canvas Student app on my iOS device?

Download the Canvas Student app on your iOS device for easier accessibility to course content.

The images in this lesson are shown for a phone display, but unless otherwise noted, tablet displays mirror the same steps.

#### **Open App Store**

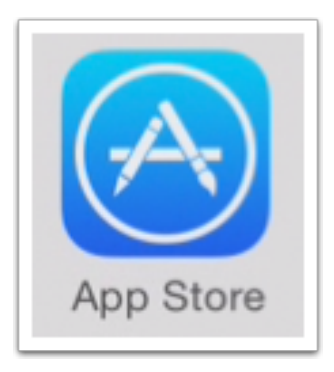

Open your iOS device and tap the App Store icon.

#### **Open Search**

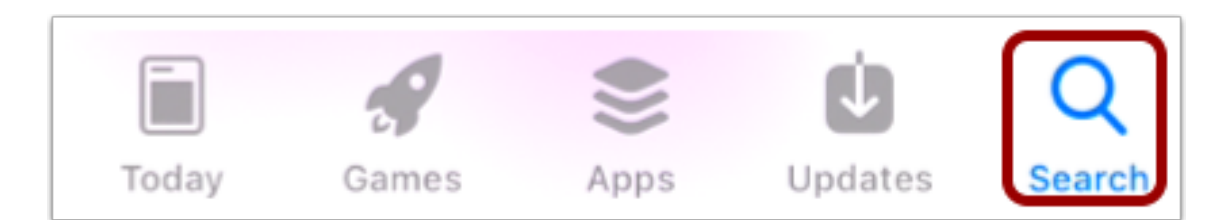

In phone devices, tap the Search icon at the bottom of the screen.

In tablet devices, tap the Search field at the top of the App Store.

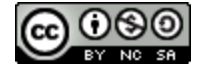

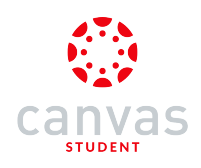

#### Search for App

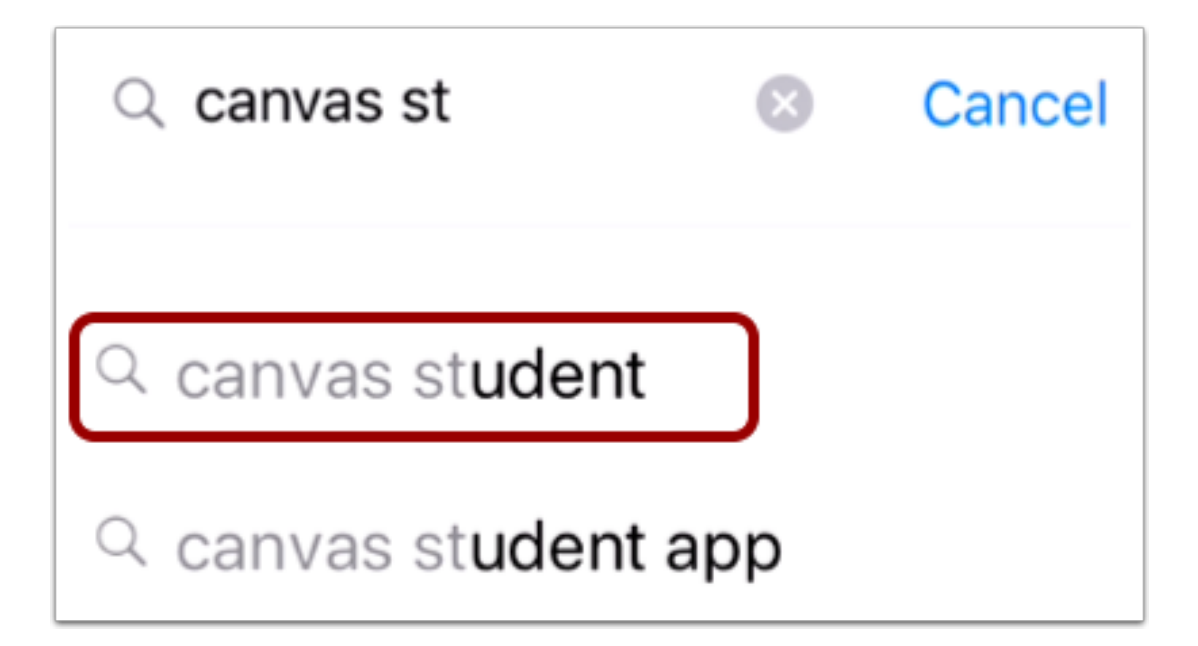

In the search field, type Canvas Student in the search field. Tap the full name when it appears.

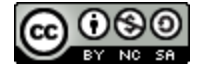

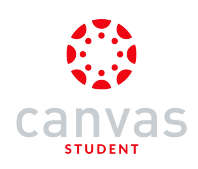

# Select App

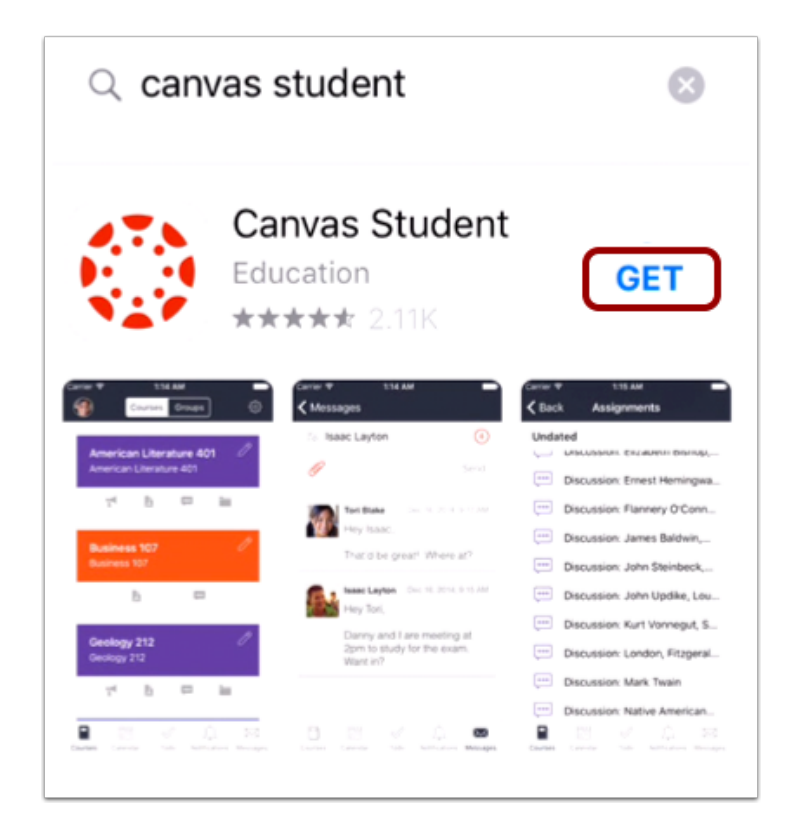

Tap the Get button.

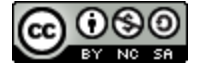

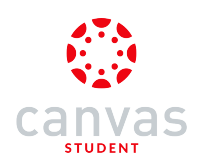

# Install App

| App Store |                                           | Cancel |
|-----------|-------------------------------------------|--------|
|           | CANVAS STUDENT<br>INSTRUCTURE INC.<br>APP |        |
| RATING    | 4+                                        |        |
| ACCOUNT   | 2                                         |        |
|           | Install                                   |        |

Tap the Install button.

Note: iTunes may ask for your iTunes password to download the app.

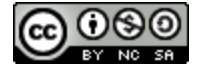

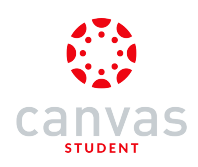

#### Open App

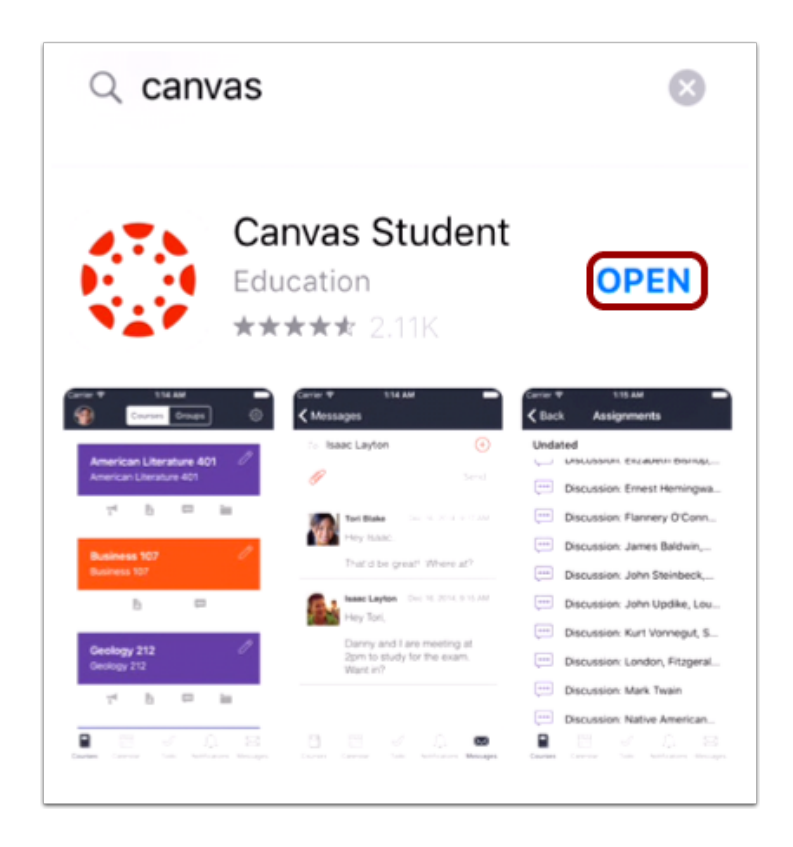

When the app has downloaded and installed onto your iOS device, you can access the app immediately by tapping the **Open** button.

#### View App on iOS Home Screen

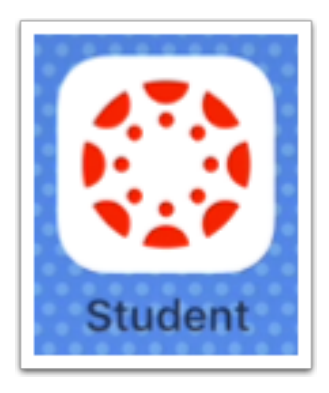

You can also open the app on your iOS home screen by tapping the Student icon.

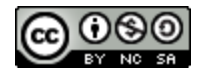

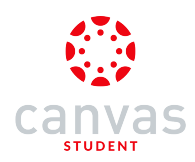

#### How do I add a Canvas widget to my iOS device?

The Canvas Student app comes with a widget for quick access to Grades.

The Canvas Student Grades widget displays the current grade for up to eight of your courses.

The images in this lesson are shown for a phone display, but unless otherwise noted, tablet displays mirror the same steps.

Notes:

- Depending on your iOS device, the steps to install a widget may vary from what is pictured below. If you have questions, please refer to your device instructions about how to install a widget.
- The Student Grades widget will not display grades if multiple users are logged into the Student app.

#### **Open Today View**

| Q Search                             |                     |  |  |  |  |  |  |
|--------------------------------------|---------------------|--|--|--|--|--|--|
| C WEATHER                            | Show More           |  |  |  |  |  |  |
| Cupertino<br>Sunny<br>Chance of Rair | 67°<br>1:0% 67°/41° |  |  |  |  |  |  |
| 5 CALENDAR                           | 5 CALENDAR          |  |  |  |  |  |  |
| No Events                            |                     |  |  |  |  |  |  |
| Edit                                 |                     |  |  |  |  |  |  |

Swipe right from the Home screen or Lock screen to open the Today View.

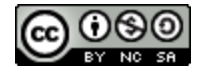

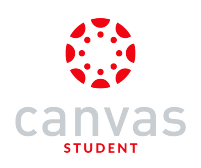

# **Edit Widgets**

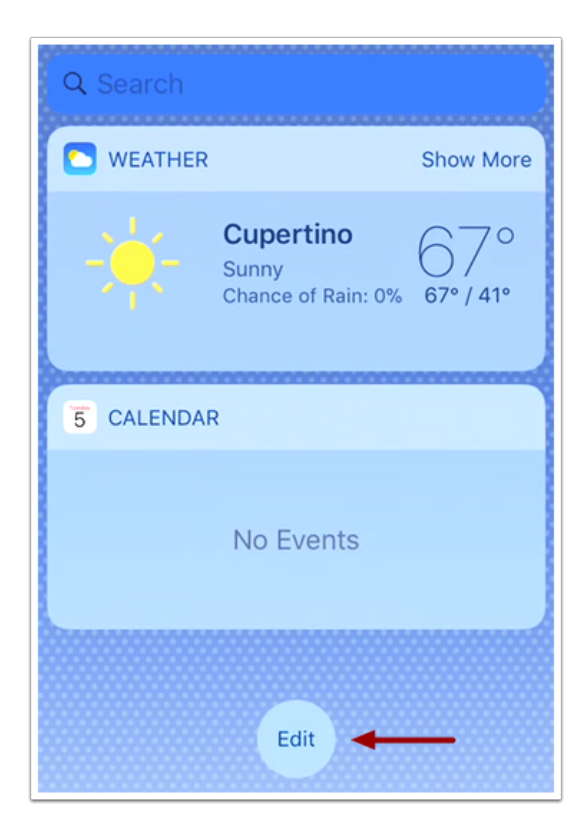

Tap the Edit button.

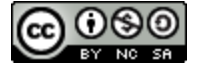

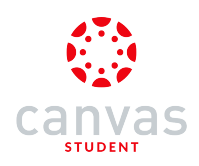

# Add Grades Widget

| Cancel                                                                                                    | Done  |  |  |  |  |
|----------------------------------------------------------------------------------------------------|-------|--|--|--|--|
| <b>Add Widgets</b><br>Get timely information from your<br>favorite apps, at a glance. Add<br>and organize your widgets below. |       |  |  |  |  |
| 😑 🔼 Weather                                                                                                    |       |  |  |  |  |
| Calendar                                                                                                    |       |  |  |  |  |
| 🕂 🔅 Canvas Student Gra                                                                                                    | des 1 |  |  |  |  |
| 🕂 🗖 Files                                                                                                    |       |  |  |  |  |

Find the Canvas Student Grades widget [1]. To add the widget, tap the Add icon [2].

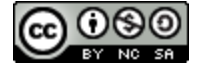

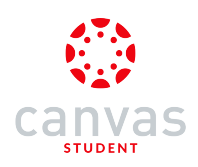

#### Edit Widget

| Cancel 3D                                                                                                    | one |  |  |  |  |  |
|----------------------------------------------------------------------------------------------------|-----|--|--|--|--|--|
| <b>Add Widgets</b><br>Get timely information from your<br>favorite apps, at a glance. Add<br>and organize your widgets below. |     |  |  |  |  |  |
| 😑 🔼 Weather                                                                                                    |     |  |  |  |  |  |
| e 5 Calendar                                                                                                    |     |  |  |  |  |  |
| Canvas Student Grades                                                                                                    |     |  |  |  |  |  |
| MORE WIDGETS                                                                                                    | 2   |  |  |  |  |  |
| 🕂 🖿 Files                                                                                                    |     |  |  |  |  |  |

Once you have added your widget, it will appear with the other widgets that have been added to your iOS device. To remove the widget, tap the **Remove** icon [1]. To move the widget, tap the **Move** icon [2] and drag and drop the widget to a new location.

To view your widgets, tap the Done link [3].

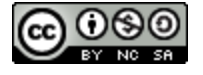

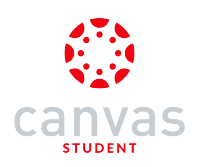

## View Widget

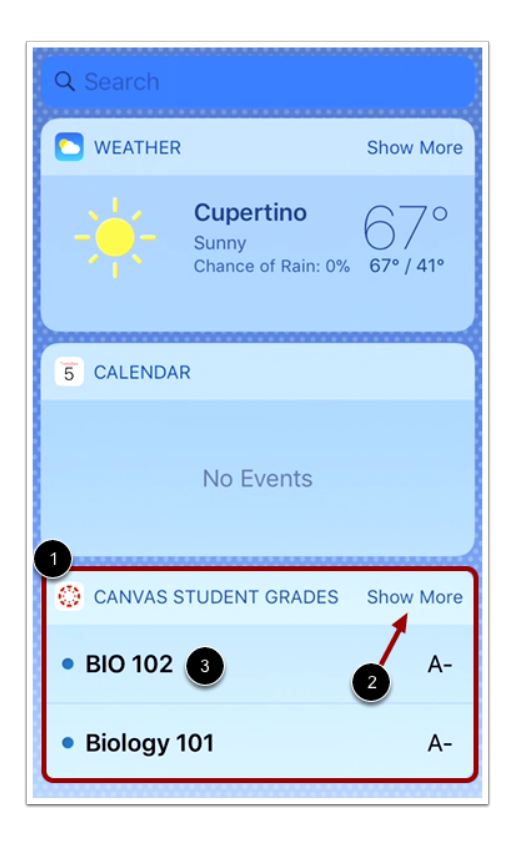

View the Student Grades widget [1]. To display more courses in the widget, tap the Show More link [2].

To view course grades in the Student app, tap the name of the course [3].

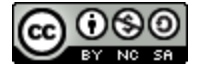

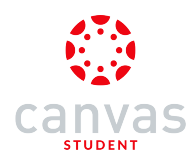

#### How do I log in to the Canvas Student app on my iOS device?

Once you download the Canvas Student app from the iTunes store, you can use the app to log in to your Canvas account.

The Canvas Student app will ask you for the name of your institution to find your Canvas account. If the app cannot find your institution, you can use your institution's Canvas URL to log in.

The images in this lesson are shown for a phone display, but unless otherwise noted, tablet displays mirror the same steps.

Note: If you do not want to locate your Canvas URL every time you log in to Canvas, learn how to <u>switch to another user</u> <u>account</u>.

#### Open Canvas Student App

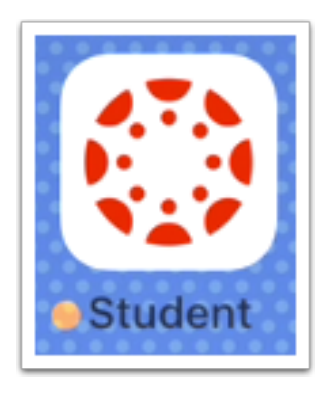

Open your device and tap the **Student** icon.

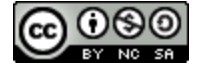

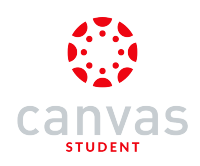

## **Open Search Field**

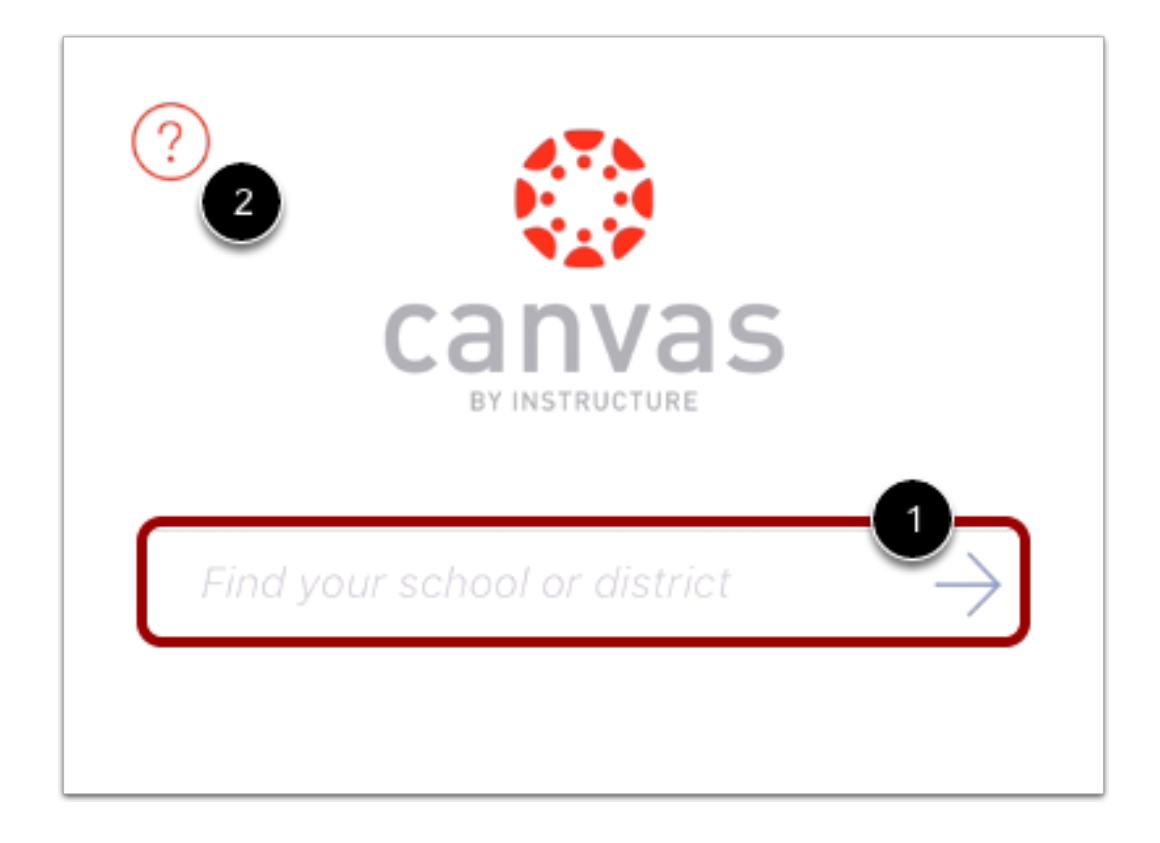

Tap the search field [1].

Note: If you ever need help logging in to Canvas, tap the Help icon [2].

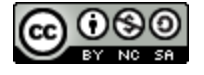

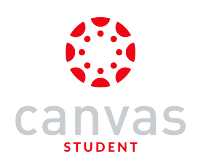

## **Find Institution**

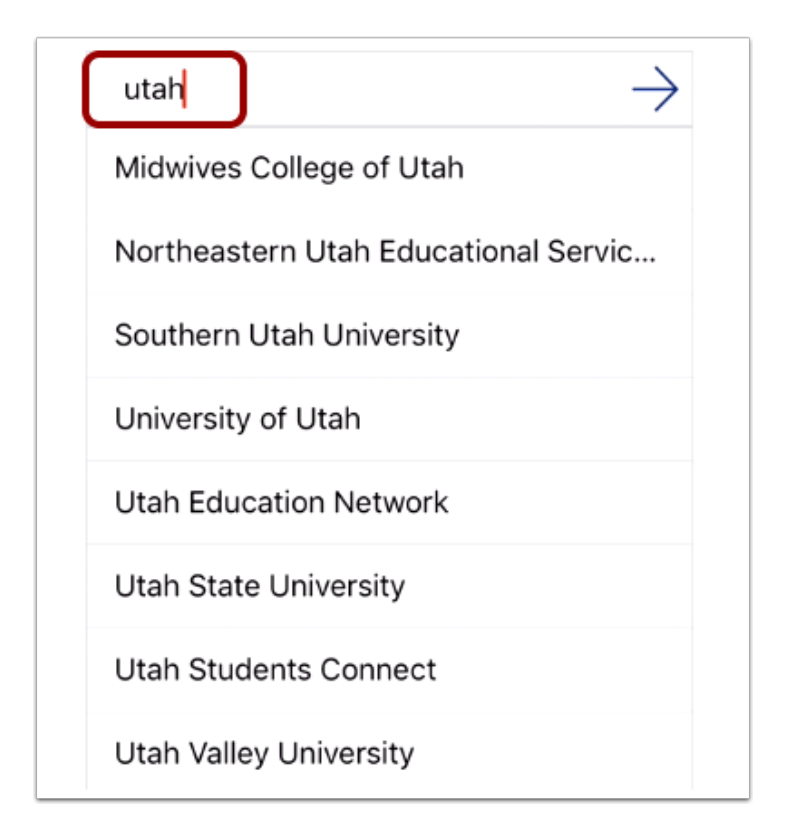

Enter the name of your institution. You can also enter the name of a school district. When the full name appears in the search list, tap the name.

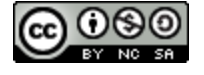

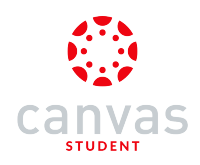

#### Locate Canvas URL

| panda university                                                       | $\rightarrow$ |
|------------------------------------------------------------------------|---------------|
| Can't find your school?<br>Enter your school's domain or tap for help. |               |
|                                                                        |               |
|                                                                        |               |
|                                                                        |               |
|                                                                        |               |

If the name of your institution does not appear in the search list, you may need to locate your Canvas account by entering a Canvas URL. If you don't know your Canvas URL, tap the **Can't find your school** link in the search results.

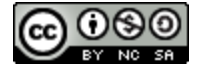

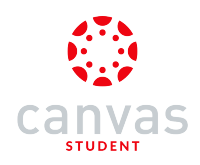

#### **Enter Canvas URL**

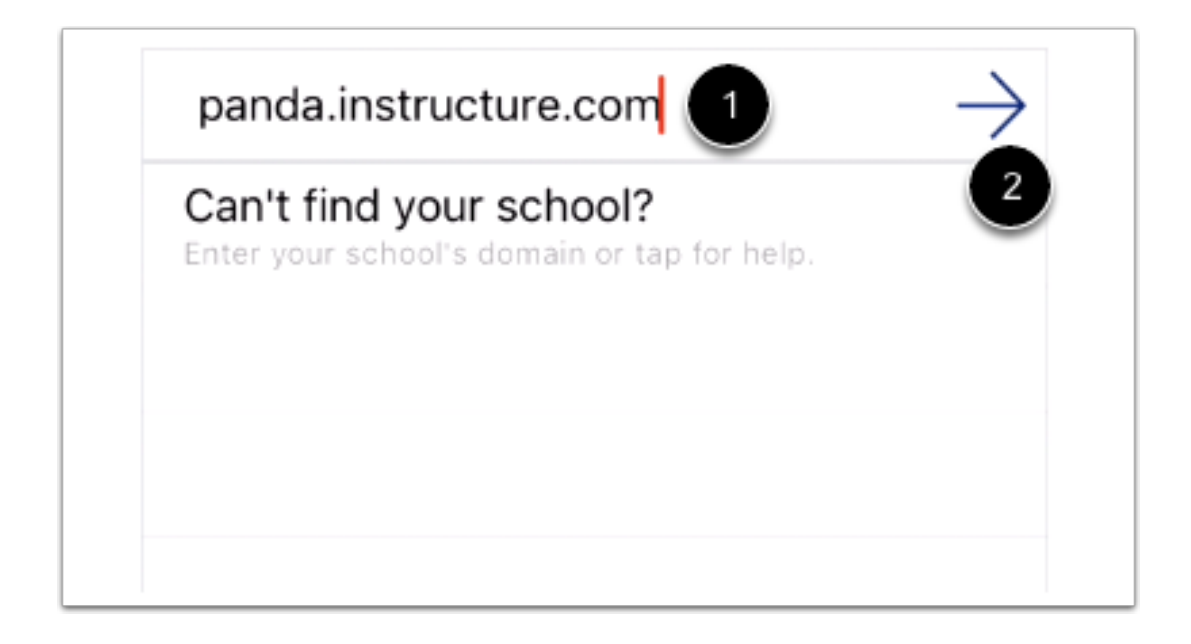

Enter your institution's Canvas URL in the search field [1]. Tap the arrow button [2].

Locate Canvas Network or Free-for-Teacher Accounts

| Find your school o                 | r district | $\rightarrow$ |
|------------------------------------|------------|---------------|
| Canvas Network<br>Right Behind You | 1          | 2             |
|                                    |            |               |
|                                    |            |               |

If you are trying to access a Canvas Network course, Canvas Network appears as a default option at the top of the search list [1]. Or, in the search field [2], you can also enter the Canvas Network URL: learn.instructure.com.

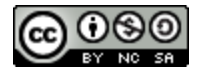

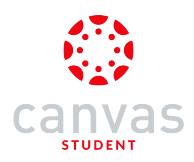

If you are trying to access a Free-for-Teacher account, use the search field to enter the Free-for-Teacher URL: canvas.instructure.com.

### **Enter Login Credentials**

| documentation.instructure.com |
|-------------------------------|
| canvas                        |
| 1 Email                       |
| 2 Password                    |
| 3 Log In                      |
| Forgot Password?              |
|                               |

After you've located an account, you can view the Canvas URL at the top of the screen. Enter your email [1] and password [2]. Tap the Log In button [3].

If you don't know your password, tap the Forgot password? link [4].

#### Notes:

- The Canvas email field credential varies according to institution. Some institutions may require a username or account number.
- If your Canvas mobile login page does not show the reset password option, contact your institution if you need to reset your password.
- If your institution requires you to log in to Canvas using their authentication system, you will be redirected to your institution's login page.

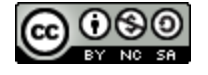

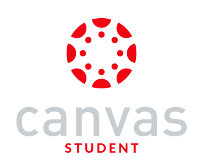

## View Dashboard

|                  | C                       | ourses   | Group   | os I        | <b>þ</b> | } |
|------------------|-------------------------|----------|---------|-------------|----------|---|
|                  |                         |          |         |             | Ø        |   |
|                  |                         |          |         |             |          |   |
| Bio <sup>-</sup> | l <b>ogy 1</b> (<br>101 | 01 Wir   | nter 20 | )17         |          |   |
|                  | 8i                      | <b>P</b> | •       |             |          |   |
|                  |                         |          |         |             | ß        |   |
|                  |                         |          |         |             | 6        |   |
| Intr             | oduct                   | ion to   | the Sc  | olar Sy     | /st      |   |
| SPC              |                         | BI       |         |             |          |   |
|                  |                         |          |         |             | _        |   |
|                  |                         |          |         |             |          |   |
| 101              |                         |          |         | Û           |          |   |
| Courses          | Calend                  | ar To    | Do N    | otification | ns Inbox |   |

View the Dashboard for your account.

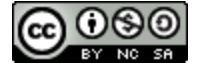

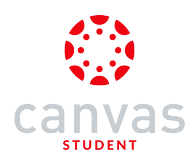

## How do I switch to another account in the Canvas Student app on my iOS device?

If you use Canvas in more than one account (Canvas URL), you can change between accounts on your device without having to log out of the app.

The images in this lesson are shown for a phone display, but unless otherwise noted, tablet displays mirror the same steps.

#### **Open Profile**

| *     | Cou                    | urses G  | roups   | Ø    | <b>¢</b> |
|-------|------------------------|----------|---------|------|----------|
|       |                        |          |         |      | Ø        |
|       |                        |          | 0047    |      |          |
| Bio 7 | <b>ogy 10</b> 1<br>101 | i Wintei | r 2017  |      |          |
|       | 8!                     | <b>V</b> |         |      |          |
|       |                        |          |         |      | ß        |
|       |                        |          |         |      |          |
| Intr  | oductio                | n to the | e Solar | Syst | •••      |
|       |                        | 8i       | 9       |      |          |
|       |                        |          |         |      |          |
| 0.0   | ر <del>ار</del> ا      |          | 6       | )    |          |
|       |                        | $\sim$   |         | 7    |          |

In the Dashboard, tap the **Profile** icon.

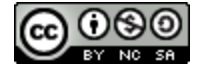

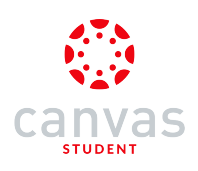

# Log Out

| Done                                       | Profile |   |  |  |  |  |
|--------------------------------------------|---------|---|--|--|--|--|
| Max Johnson   max.johnson.canvas@gmail.com |         |   |  |  |  |  |
| My Files                                   |         | > |  |  |  |  |
| Settings                                   |         | > |  |  |  |  |
| Help                                       |         |   |  |  |  |  |
| Logout ┥                                   |         |   |  |  |  |  |

Tap the Logout option.

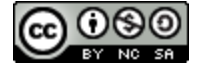

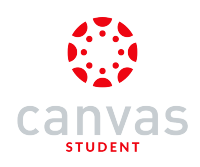

#### Change User

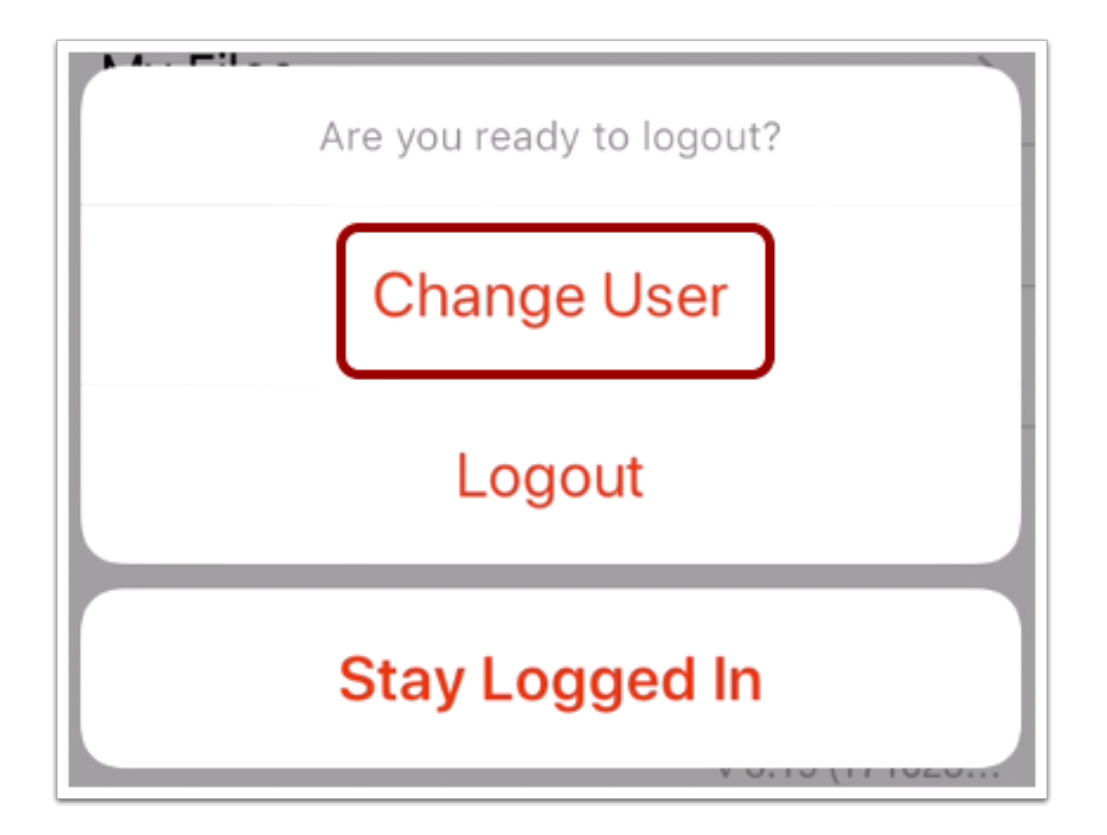

Tap the Change User button.

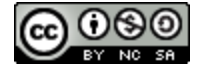

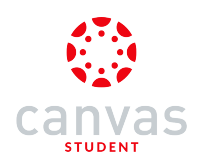

## Sign In as a New User

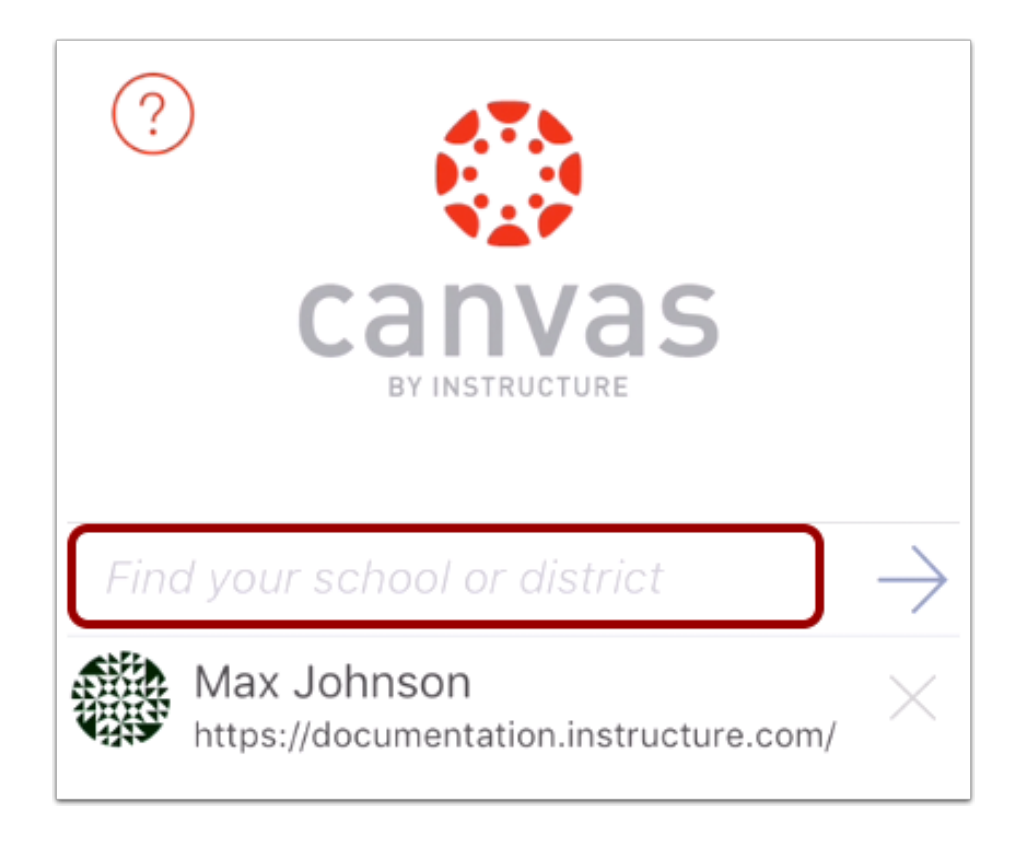

Log in to Canvas with your additional account URL.

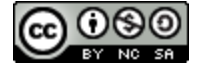

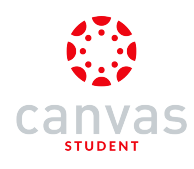

| ?<br>Canvas<br>By Instructure                         |
|-------------------------------------------------------|
| $\vec{1}$ ind your school or district $\rightarrow$   |
| Max Johnson<br>https://documentation.instructure.com/ |
| 2                                                     |

Previous logins appear at the bottom of the login window. To change users, tap the user profile you want to open [1].

To remove a profile, tap the remove icon [2].

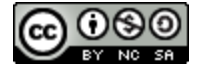

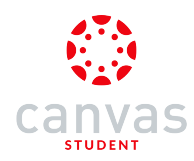

#### How do I use the Canvas Student app on my iOS device?

The Canvas Student app helps students access their courses while they are away from a computer browser. The app displays your profile, Calendar, To-Do items, Notifications, and Messages, as well as functionality to access and complete a course. You can also subscribe to your course calendar feed and view it as part of the calendar on your device.

The images in this lesson are shown for a phone display, but unless otherwise noted, tablet displays mirror the same steps.

Note:

- Not all Canvas features are supported on the app at this time.
- The Canvas Student app uses your device's settings to set the time zone used within the app.

#### **View Landing Page**

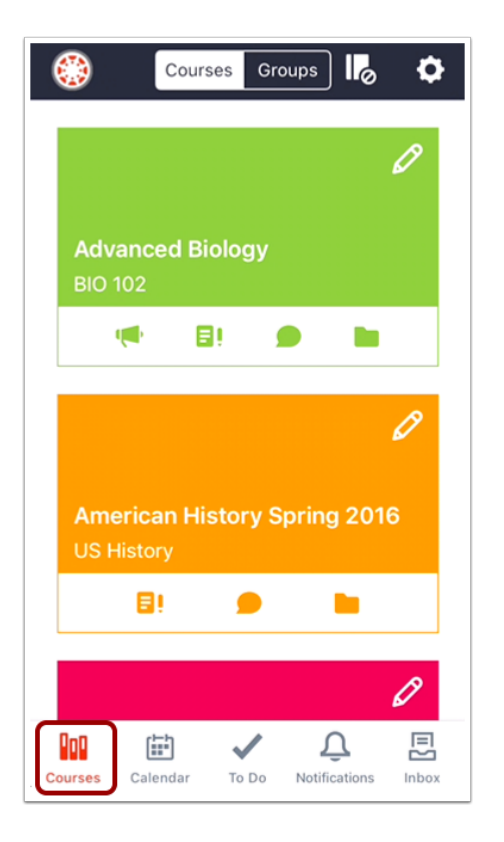

When you log in to the Canvas Student app, the default landing page is the Courses page, or Dashboard. Learn how to <u>change</u> <u>your landing page</u>.

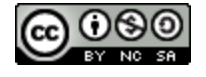

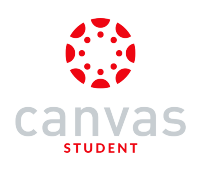

#### **View Profile**

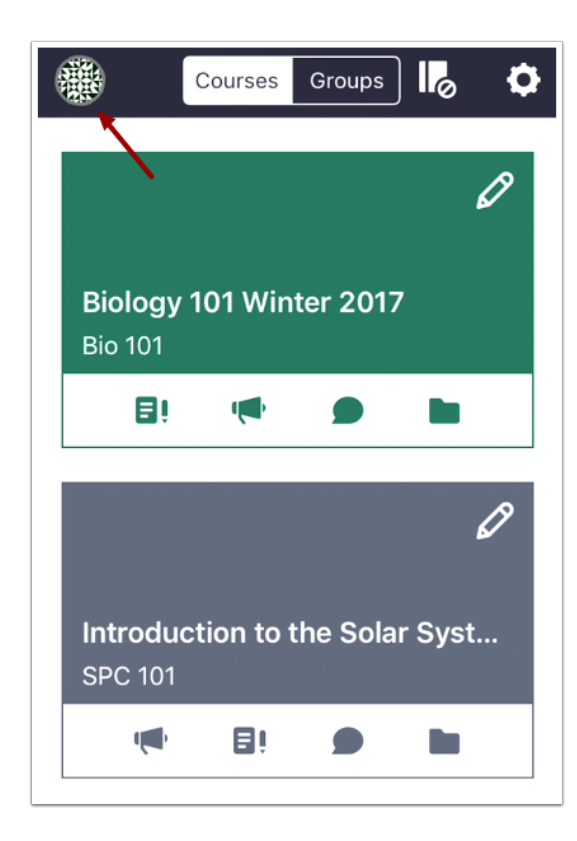

To view your profile, tap the **Profile** icon.

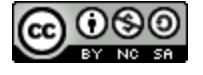

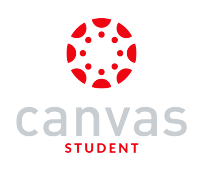

| Done        | Profile |  |  |  |  |
|-------------|---------|--|--|--|--|
| Max Johnson |         |  |  |  |  |
| My Files    | 2 >     |  |  |  |  |
| Settings    | 3       |  |  |  |  |
| Help 🜗      |         |  |  |  |  |
| Logout 5    |         |  |  |  |  |

Your Profile page shows you all the information associated with your Canvas account.

From this page you can:

- 1. Choose a profile picture (this feature requires permission from your institution)
- 2. <u>View your files</u>
- 3. <u>View Canvas app settings</u>
- 4. Get  $\underline{\mathsf{Help}}$  with the Canvas app
- 5. Log out of the Canvas app

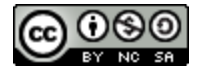

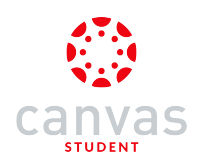

## View Courses and Groups

| ۲     | Cours      | ses Gr       | roups  | Ø    | ٥ |
|-------|------------|--------------|--------|------|---|
|       |            |              |        |      | ß |
|       |            |              |        |      |   |
| Adva  | anced Bi   | iology       |        |      |   |
| BIO 1 | 02         |              |        |      |   |
|       |            | 31           |        |      |   |
|       |            |              |        |      |   |
|       |            |              |        |      | 0 |
|       |            |              |        |      |   |
| Ame   | rican Hi   | story §      | Spring | 2016 |   |
| US H  | istory     |              |        |      |   |
|       | <b>8</b> ! | 9            | I      |      |   |
|       |            |              |        |      |   |
|       |            |              |        |      | Ø |
| 800   |            | $\checkmark$ | Ĺ      | Ţ    |   |

The **Courses** icon displays all your current courses and groups, including your favorite courses. Courses also displays overall grades in each course. Learn how to <u>view courses and groups</u>.

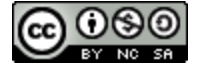

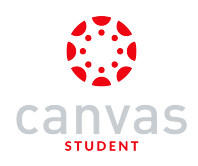

#### View Calendar

|                                            |     | Calendar |     |     | 17      | ¢}      |  |
|--------------------------------------------|-----|----------|-----|-----|---------|---------|--|
| Sun                                        | Mon | Tue      | Wed | Thu | Fri     | Sat     |  |
| NOVEMBER 2017                              |     |          |     |     |         |         |  |
|                                            |     |          | 1   | 2   | 3       | 4       |  |
| 5                                          | 6   | 7        | 8   | 9   | 10      | 11<br>• |  |
| 12                                         | 13  | 14       | 15  | 16  | 17<br>• | 18      |  |
| 19                                         | 20  | 21       | 22  | 23  | 24      | 25      |  |
| 26                                         | 27  | 28       | 29  | 30  |         |         |  |
| DECEMBER 2017                              |     |          |     |     |         |         |  |
| Courses Calendar To Do Notifications Inbox |     |          |     |     |         |         |  |

The Calendar icon displays events and assignments for your courses and groups. Learn how to view the Calendar.

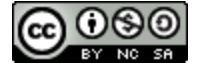

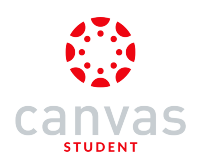

## View To Do List

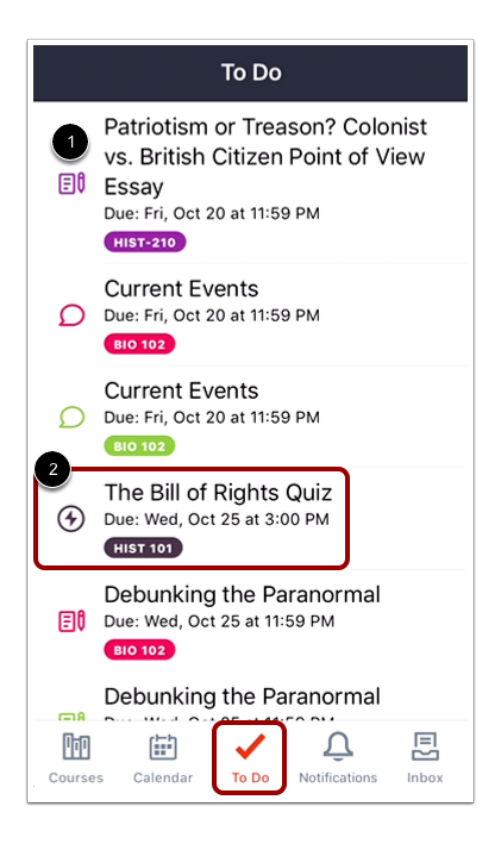

The To-Do icon gives a quick view of upcoming course activities that have not yet been completed.

The To Do List gives you a quick view of upcoming course activities that you have not yet completed. Each item is colorcoordinated according to course and displays an icon for its activity type: assignment, discussion, or quiz [1].

Tapping an activity item [2] takes you to its corresponding page, so you could complete an assignment directly.

Note: Users with instructor roles will see To-Do notifications about grading assignments.

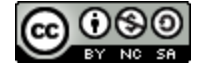

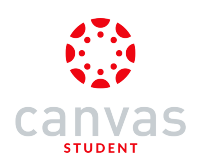

#### Hide To Do Item

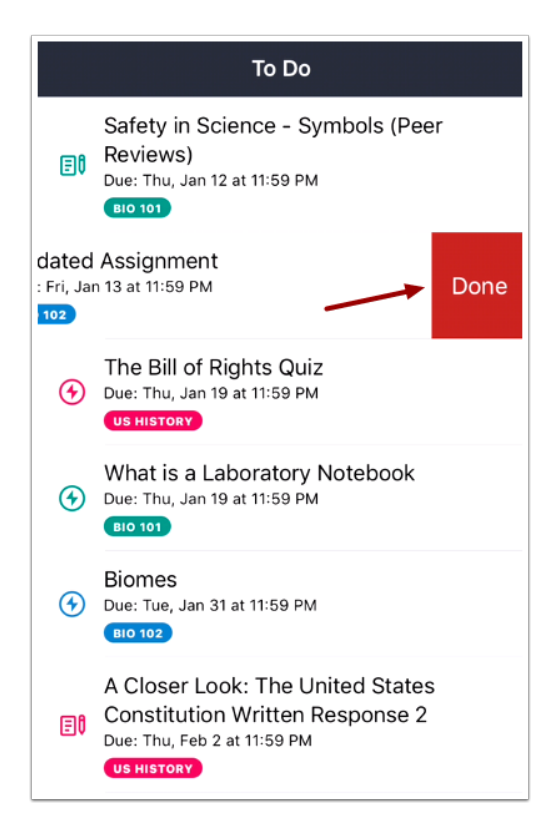

To hide a To Do item, swipe the item to the left. Tap the Done.

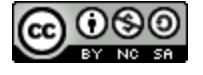

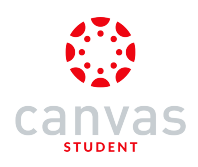

## **View Notifications**

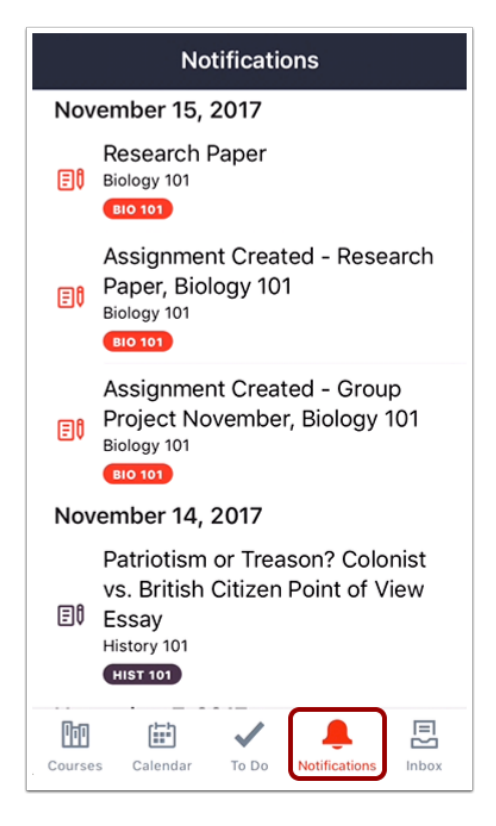

To view Notifications, tap the Notifications tab.

Notifications gives you an overview of all course notifications such as changes to an assignment due date, newly created assignment, course announcement, or a reply to a subscribed discussion.

Like the To Do List, items in Notifications are color-coordinated by course and display activity type icons, including an icon for announcements. Tapping a notification item displays its corresponding page.

You can also view specific <u>course Notifications</u> within each of your courses.

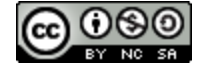
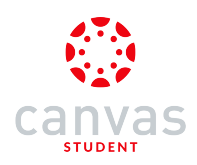

## **View Messages**

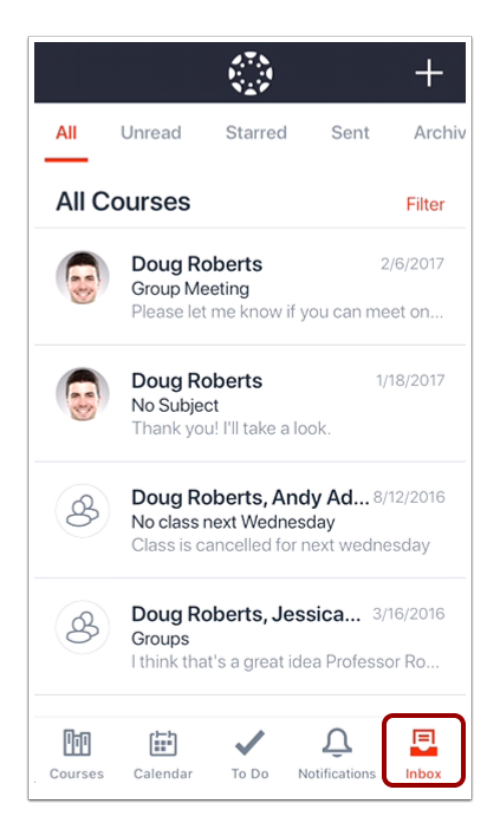

The Inbox icon displays all Conversations messages in the Canvas app. Learn how to view Messages.

### View New Items Indicator

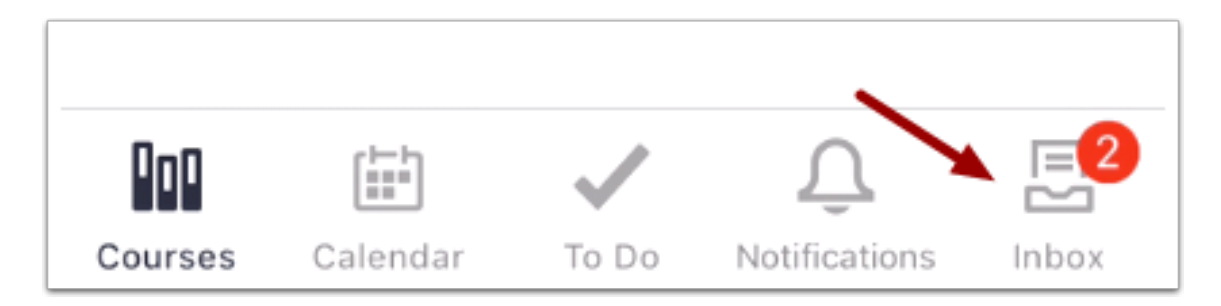

If there are new items in the To Do list or Messages, a red indicator will appear next to the relevant tab. This indicator lets you know about updates in these areas when you are in another part of the app.

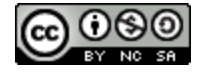

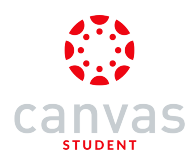

## How do I set a landing page in the Canvas Student app on my iOS device?

When you log in to the Canvas Student app, you can choose which page you want to view as your app landing page. By default, the landing page displays the Courses page.

The images in this lesson are shown for a phone display, but unless otherwise noted, tablet displays mirror the same steps.

## **Open Profile**

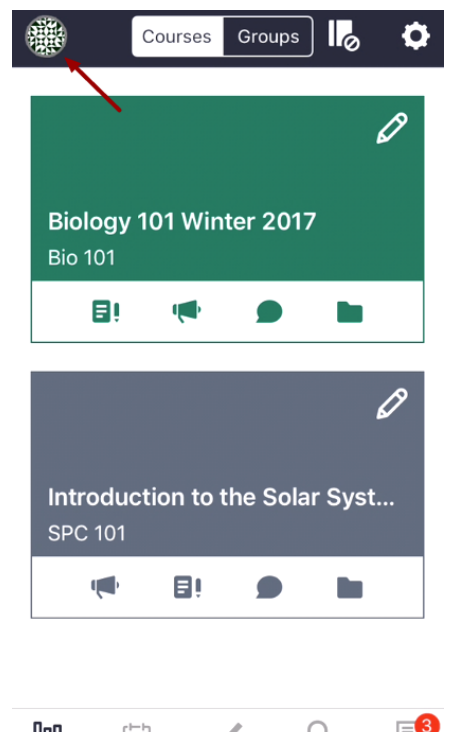

Courses Calendar To Do Notifications Inbox

In the Courses page, tap the Profile icon.

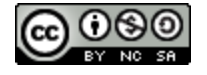

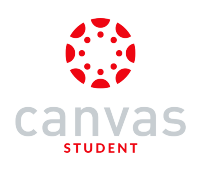

# **Open Settings**

| Done       | Profile     |      |
|------------|-------------|------|
|            |             |      |
| max.joh    | Max Johnson | .com |
| My Files   |             | >    |
| Settings ┥ | <b></b>     | >    |
| Help       |             |      |
| Logout     |             |      |

Tap the Settings link.

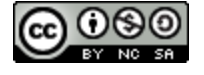

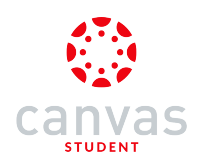

# **Open Landing Page**

| Profile        | Settings      |            |
|----------------|---------------|------------|
| About          |               | >          |
| Landing Page   | )             | >          |
| Notification P | references    | >          |
| Enable Push N  | lotifications | $\bigcirc$ |

Tap the Landing Page link.

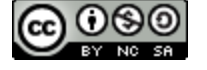

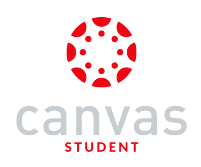

# Set Landing Page

| ✓ Settings          |   |
|---------------------|---|
| Choose Landing Page |   |
| Courses             | ~ |
| Calendar            |   |
| To-Do List          |   |
| Notifications       |   |
| Messages            |   |

Tap the name of the new page that you want to view when you log in to the app. This change will take effect the next time you log in.

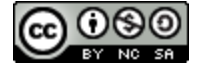

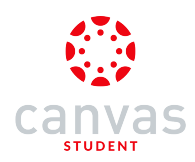

## How do I view Courses and Groups in the Canvas Student app on my iOS device?

You can view all your active courses and groups in the Canvas Student app.

The images in this lesson are shown for a phone display, but unless otherwise noted, tablet displays mirror the same steps.

#### **View Courses and Groups**

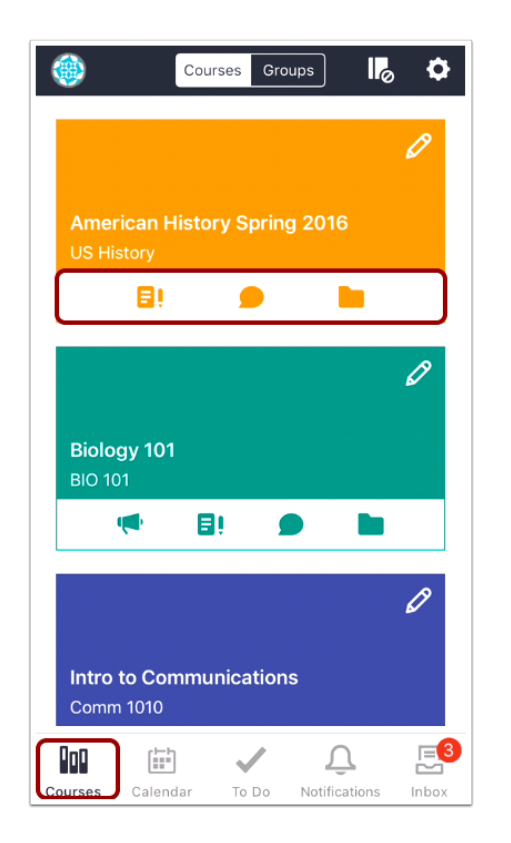

Unless otherwise changed as the <u>landing page</u>, the app defaults to the **Courses** tab and displays all your Favorite courses and groups. Favorite courses mirror the courses and groups customized drop-down menu in the web version of Canvas.

Each course includes four icons, which are shortcuts to the main Canvas features for student course activity: Announcements, Assignments, Discussions, and Files. These icons mimic visibility and order in Course Navigation, so if the link is hidden in the browser version of Canvas, the icon will not display for the course.

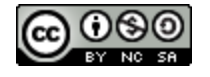

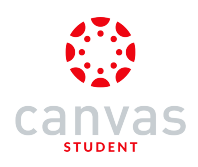

## **Set Favorites**

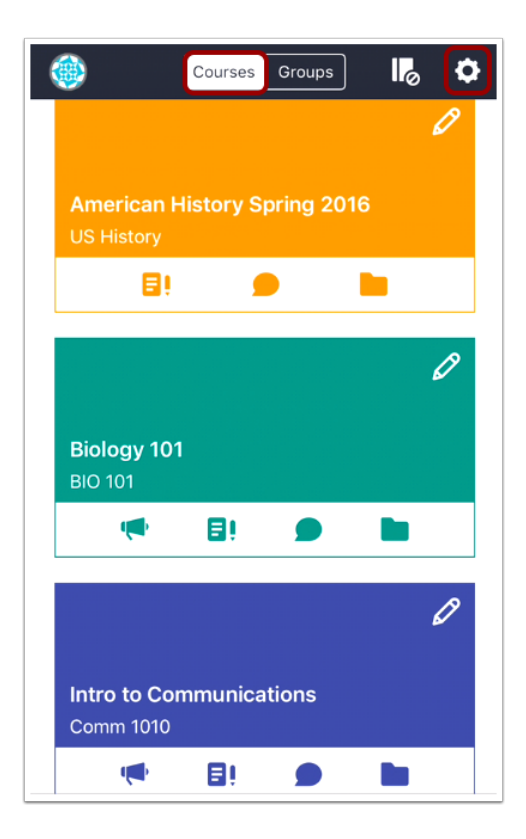

Favorites can be managed from the Courses tab. Changes to your favorite courses or groups will also apply to the browser version of Canvas.

To favorite a course or group, tap the Courses or Groups button, then tap the Settings icon.

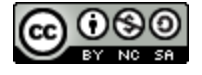

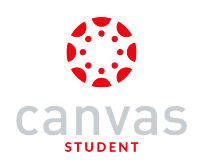

#### Select Courses or Groups

| Edit Course List                           | Done |
|--------------------------------------------|------|
| Favorites                                  |      |
| American History Spring 2016<br>US History | *    |
| Biology 101<br>BIO 101                     | *    |
| Intro to Communications                    | *    |
| Hidden                                     |      |
| Bio 101 Fall 2014<br>вю-101-2014           | ☆    |
| Bio 101 Summer 2015<br>BIO-101             | ☆    |

Tap the star next to the course or group name you want to favorite.

Note: Changes to your favorite courses or groups will also apply to the browser version of Canvas.

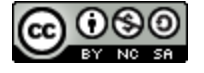

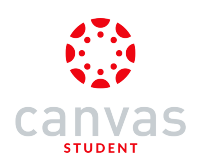

## **View Grades**

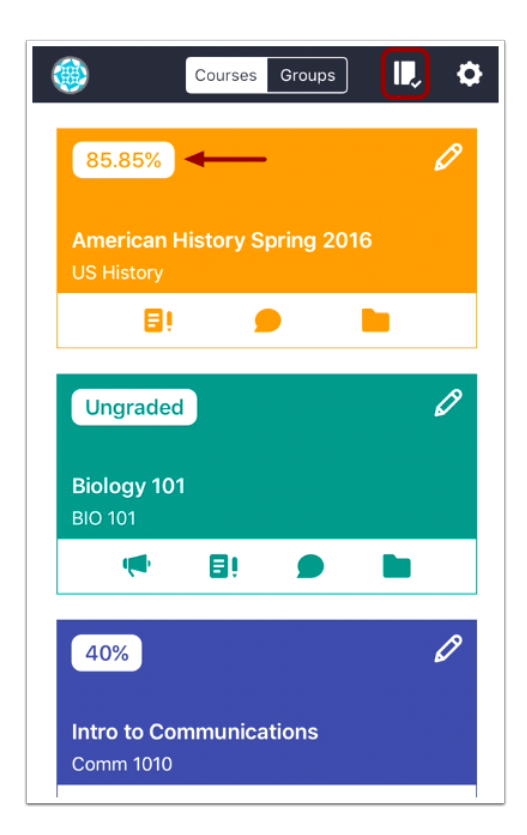

You can view your course grade in the Courses tab.

Learn how to view Grades.

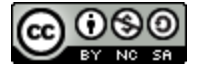

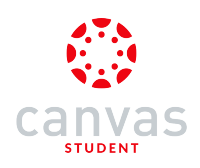

## Assign Course Color

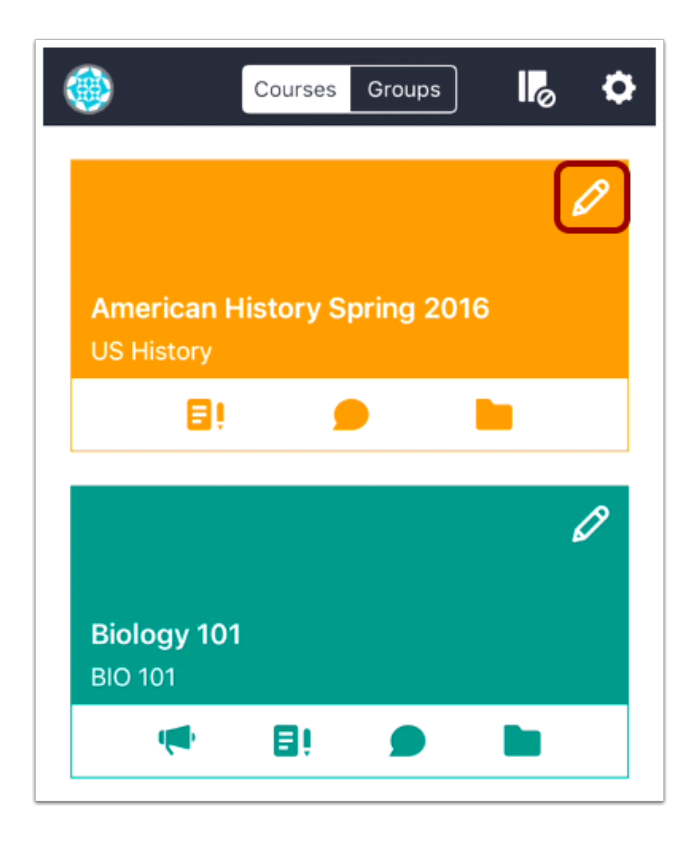

You can change the color associated with your courses and groups. Colors help associate course items in other areas of the Canvas Student app, such as in the To Do List and Notifications.

To change the color for a course, tap the **Edit** icon.

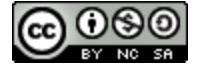

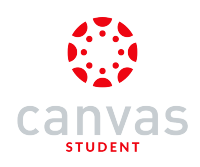

## **Choose Course Color**

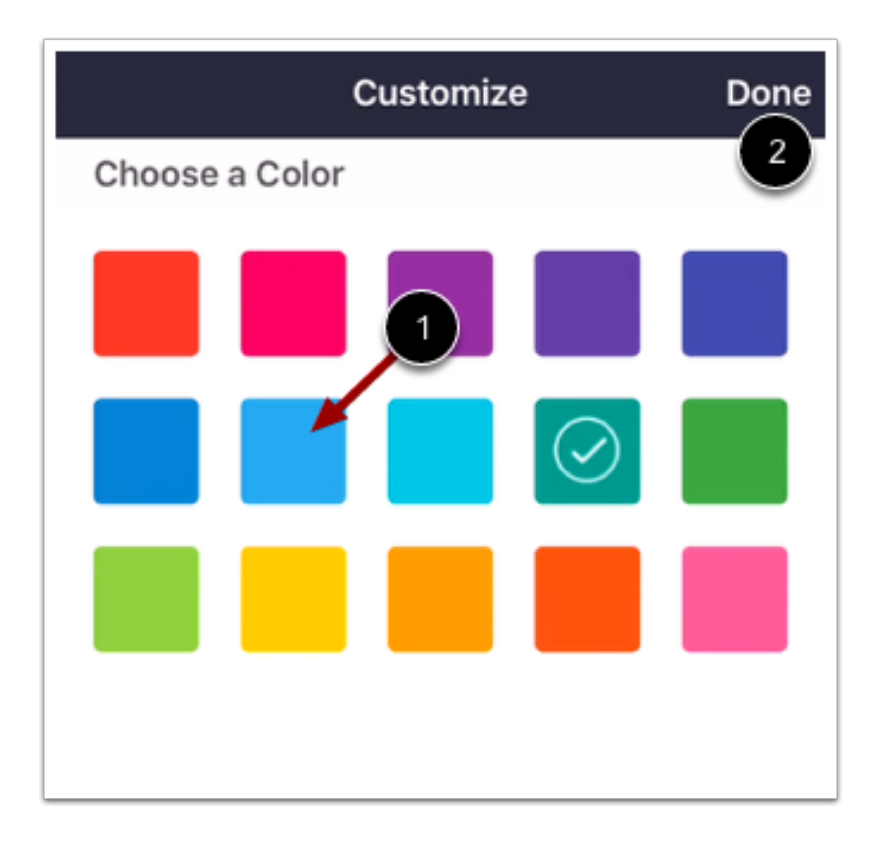

Tap the new color for your course [1]. Tap the Done link [2].

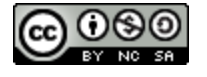

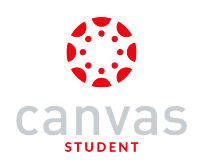

## **Open Course or Group**

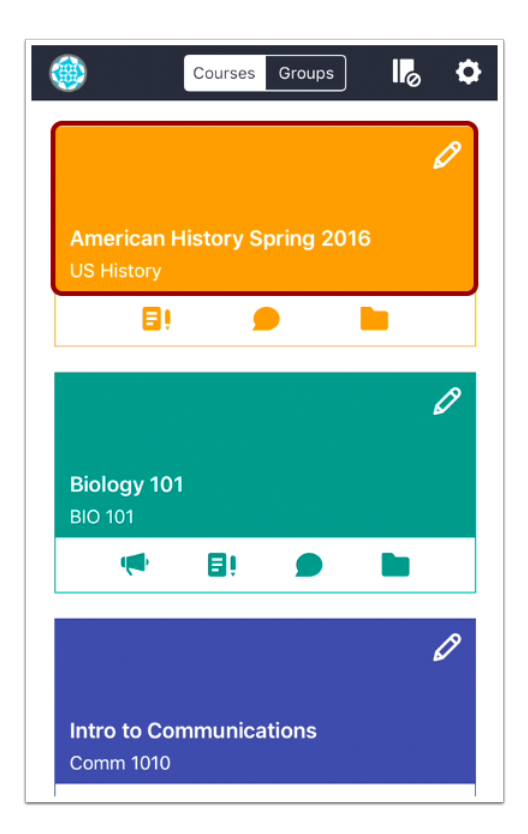

To open a course or group, tap the course or group name.

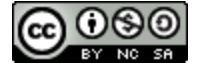

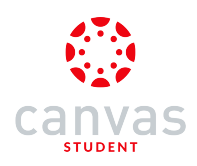

#### **View Course Navigation**

| <b>く</b> Ba | ck American History Spring 2016 |
|-------------|---------------------------------|
| សិ          | Home                            |
| Ēţ          | Assignments                     |
| D           | Discussions                     |
| B<br>BC     | Grades                          |
|             | Pages                           |
|             | Files                           |
| E           | Syllabus                        |
| €           | Quizzes                         |
|             | Modules                         |
| 恳           | Collaborations                  |

Within each course, you will be able to view the course navigation links that are available in the browser version of Canvas. Therefore, if a course navigation link is hidden in the browser version, you will not be able to access it in the app.

Courses and groups are associated by color, which help associate course items in other areas of the Canvas Student app, such as in the To Do List and Notifications.

Note: Not all course navigation links are supported in the Canvas Student app. However, all navigation links are supported in a mobile browser.

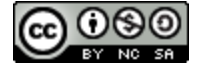

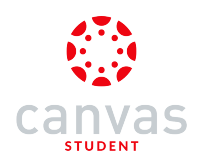

#### View Course Navigation on iPad

| <b>〈</b> Back Beginning iOS Development | Assignments                              |
|-----------------------------------------|------------------------------------------|
| ₩ Home                                  | All Grading Periods                      |
| 📲 Grades                                | Overdue                                  |
| Announcements                           | Links, Links, and more Links             |
| EI Assignments                          | Cocoa quiz                               |
| Syllabus                                | Unit testing frameworks                  |
| Quizzes                                 | The Long Rubric                          |
| LTI Apple Store                         | points with free-form grading rubric     |
| Conferences                             | points with free-form non-grading rubric |
| 2 People                                | Decimal_Rubric                           |
| 🗀 Files                                 | El Hello Newman                          |
| Content Extension Tool                  | EI Text Submission                       |
| Pages                                   | El Vacation Viewer                       |
| Coutcomes                               | ∎î test                                  |
| ITI Early Access                        | El Code Snippets                         |
| Modules                                 | El Cocoa iTunes                          |

iPad functionality mimics the web version of Canvas, allowing Course Navigation to be expanded or collapsed for full-screen course viewing. To expand or collapse the Course Navigation menu, tap the expand icon.

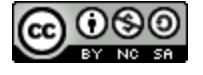

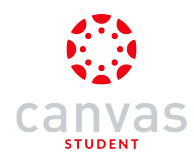

## How do I set Notification Preferences in the Canvas Student app on my iOS device?

You can set notification preferences in the Canvas Student app to receive updates about your Canvas courses. Selected updates are push notifications, meaning notifications are sent to you even if you have not opened the Canvas Student app. You can choose to set notifications for specific contact methods, or you can set notifications for all devices.

Contact methods in the Canvas Student app are the same methods added to your Profile and User Settings in the browser version of Canvas.

The images in this lesson are shown for a phone display, but unless otherwise noted, tablet displays mirror the same steps.

**Note:** Because mobile notifications are currently limited, mobile preferences override preferences in the browser version of Canvas. Additionally, daily and weekly notifications are not currently available in the app.

#### **Open Profile**

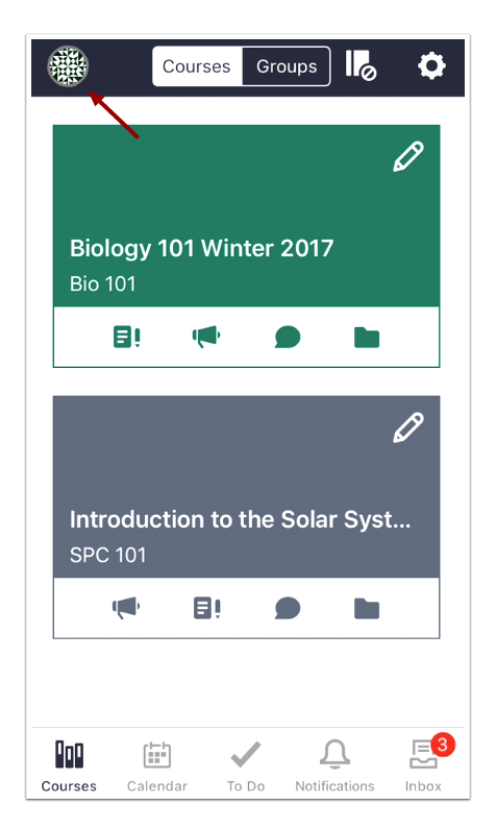

In the Courses page, tap the Profile icon.

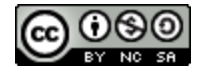

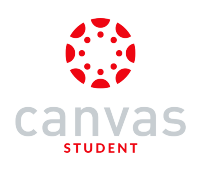

# **Open Settings**

| Done     | Profile     |               |
|----------|-------------|---------------|
| max.johi | Max Johnson | ١             |
| My Files |             | >             |
| Settings |             | $\rightarrow$ |
| Help     |             |               |
| Logout   |             |               |

Tap the Settings button.

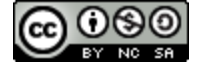

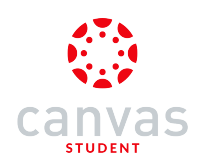

## **Enable Push Notifications**

| 🗸 Profile        | Settings   |            |
|------------------|------------|------------|
| About            |            | >          |
| Landing Page     |            | >          |
| Notification Pre | ferences   | >          |
| Enable Push Not  | ifications | $\bigcirc$ |

Toggle the Enable Push Notifications button.

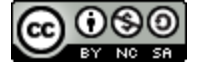

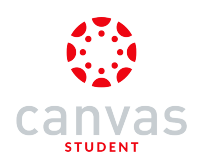

#### Allow Notifications in Settings

| <b>〈</b> Profile                | Settings |   |
|---------------------------------|----------|---|
| About                           |          | > |
| Landing Pa                      | >        |   |
| Notification Preferences        |          |   |
| Allow Notifications in Settings |          |   |
|                                 |          |   |
|                                 |          |   |
|                                 |          |   |
|                                 |          |   |

After push notifications are enabled, the Enable Push Notifications button is replaced by the Allow Notifications in Settings link.

To open notification settings in your iOS device, tap the Allow Notifications in Settings link.

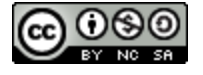

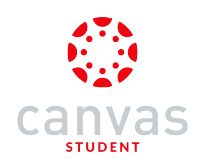

## **Open Notification Preferences**

| <b>〈</b> Profile   | Settings       |   |
|--------------------|----------------|---|
| About              |                | > |
| Landing Page       |                | > |
| Notification Pref  | erences        | > |
| Allow Notification | ns in Settings | > |

Tap the Notification Preferences link.

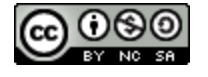

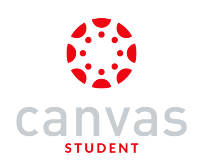

## Select Communication Channel

**〈** Settings **Notification Preferences** 

emily.boone.canvas@gmail.com Email

emilyboone@hotmail.com Email

emboone86@gmail.com Email

For All Devices Push Notifications

1234567890@txt.att.net SMS

Twitter

Tap the communication channel where you want to set notifications.

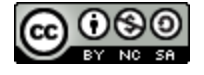

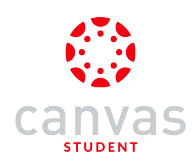

#### Set Notifications for All Devices

# **〈** Settings **Notification Preferences**

emily.boone.canvas@gmail.com Email

emilyboone@hotmail.com Email

emboone86@gmail.com <sup>Email</sup>

For All Devices Push Notifications

1234567890@txt.att.net sms

11ladachi <sup>Twitter</sup>

If you want to set notifications for all your devices, tap the For All Devices option.

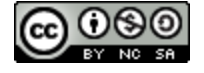

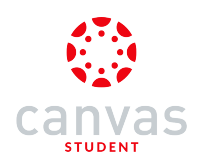

## Set Notification Preference

| <b>&lt;</b> Back        |            |
|-------------------------|------------|
| Course Activities       |            |
| Grading Policies        | $\bigcirc$ |
| Invitation              |            |
| Due Date                |            |
| Grading                 |            |
| Announcement Created By | $\bigcirc$ |
| All Submissions         | $\bigcirc$ |
| Submission Comment      | $\bigcirc$ |
| Course Content          | $\bigcirc$ |
| Announcement            |            |
| Late Grading            | $\bigcirc$ |
| Files                   | $\bigcirc$ |

Notifications are organized into notification groups.

By default, all notifications are turned on (toggle is on the right) [1]. Enabled notifications are sent ASAP.

To disable a notification, tap the slider (toggle will be on the left) [2]. Disabled notifications are never sent.

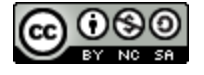

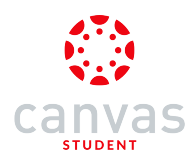

## How do I view Conversations messages in the Canvas Student app on my iOS device?

Canvas lets you access your conversations on your mobile device so you can keep in touch with people in your course at any time.

The images in this lesson are shown for a phone display, but unless otherwise noted, tablet displays mirror the same steps.

**Note:** Unlike the web version of Canvas, you cannot view assignment comments from your instructor in Conversations. However, you can <u>view comments in the assignment</u>.

#### **Open Messages**

|                 | Cour                 | ses Gr | oups     | 0     | ٥        |
|-----------------|----------------------|--------|----------|-------|----------|
|                 |                      |        |          | 6     | P        |
|                 |                      |        |          |       |          |
| Biolo<br>Bio 10 | <b>9gy 101</b><br>01 | Winter | 2017     |       |          |
| E               | 3i d                 | 4      | •        |       |          |
|                 |                      |        |          |       | <i>A</i> |
|                 |                      |        |          | 6     |          |
| Intro           | duction              | to the | Solar    | Syst. |          |
| SPC             |                      | 3 !    | •        | b.    |          |
|                 |                      |        |          |       |          |
|                 |                      |        |          |       |          |
|                 | Calendar             | To Do  | Notifics | tions |          |

In the Dashboard, tap the Inbox icon.

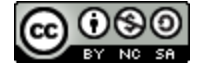

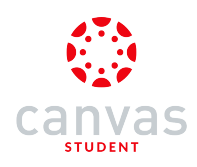

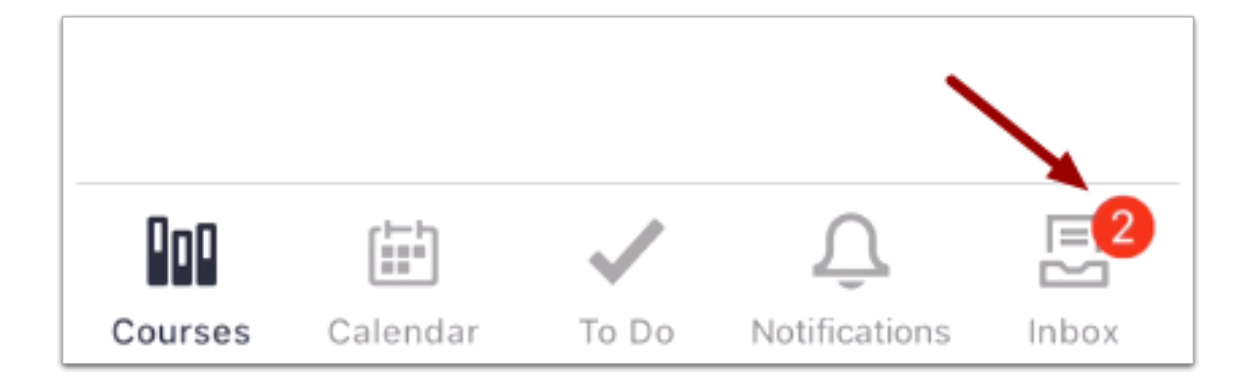

If there are new messages, the icon will indicate the number of new messages received. This indicator helps you know when you have new messages when you are in another part of the app.

## **View Conversations Messages**

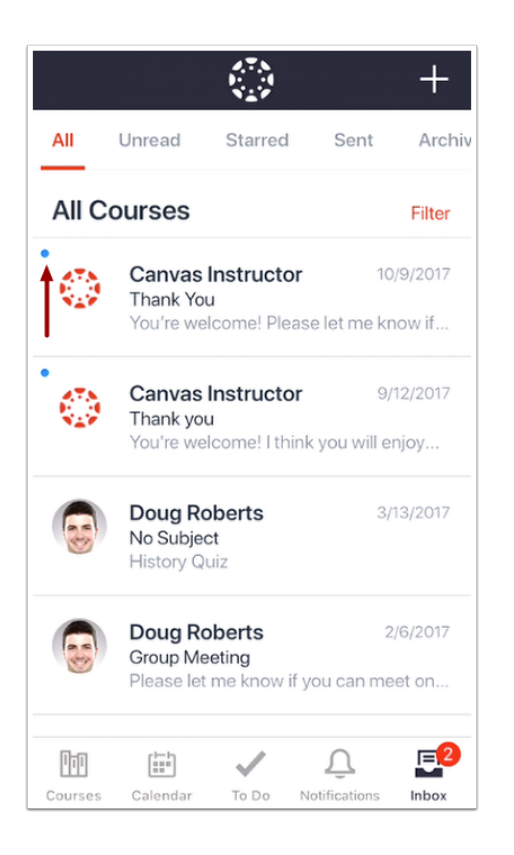

The Conversations folder displays all messages you have received and is organized the same way as the browser version of Conversations. Messages are arranged in chronological order—newer messages appear at the top, and older messages appear near the bottom. New messages are indicated with a blue dot.

Swipe the app from top to bottom to quickly refresh your messages.

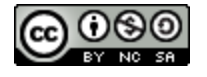

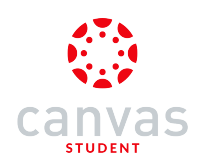

## **View Mailbox Filters**

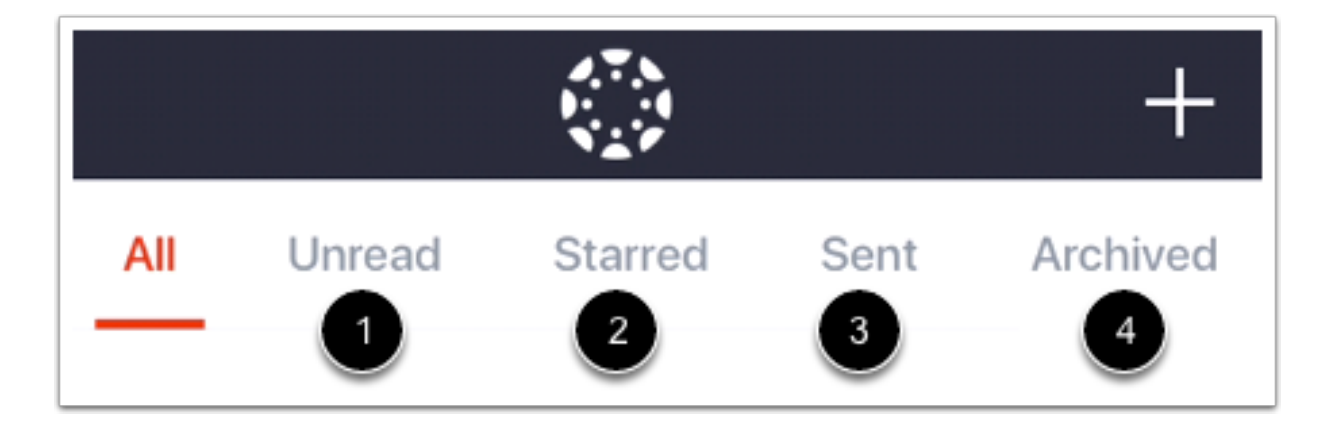

You can view different types of messages in the Inbox:

- Unread [1]: Messages that are unread in the Inbox
- Starred [2]: Messages that you've starred in the Inbox
- Sent [3]: Messages that you've sent (you cannot view messages sent to others in any other tab until you receive a reply)

Archived [4]: Messages that have been archived

Note: Messages cannot be archived in the Canvas by Instructure app.

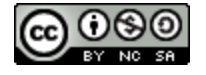

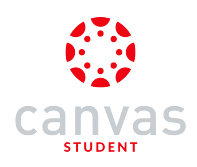

## **View Inbox Filter**

| All                                  | Unread      | Starred | Sent | Archived |    |
|--------------------------------------|-------------|---------|------|----------|----|
| All C                                | All Courses |         |      |          |    |
|                                      | Filter by:  |         |      |          |    |
| Design 101                           |             |         |      |          | iv |
| Hist 101 Summer 2015                 |             |         |      |          |    |
| Proyecto                             |             |         |      |          |    |
| Bio 101 Fall 2014                    |             |         |      |          |    |
| Using Technology in Education (K-12) |             |         |      |          |    |
| Introduction to Documentation        |             |         |      |          |    |
| 2 Canvas Course                      |             |         |      |          |    |
| later duritien to Oreconomic lan     |             |         |      |          |    |
| Cancel                               |             |         |      |          |    |
| C                                    | ourses      | Inbox   | 6    | Profile  |    |

You can also filter your Inbox by course. Tap the Filter link [1], then select the course name whose messages you want to view [2].

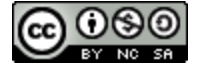

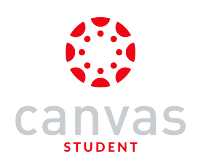

## **View Messages**

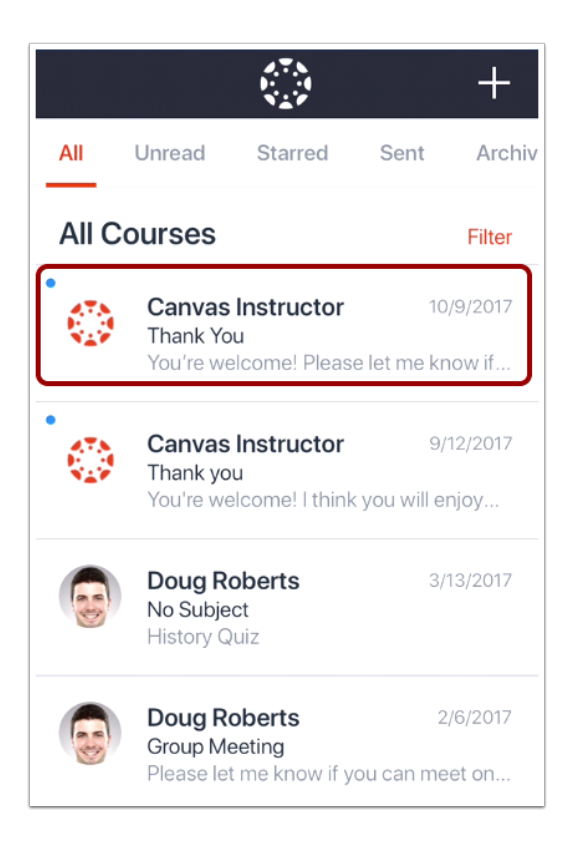

To view a message, tap the message you want to open.

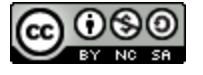

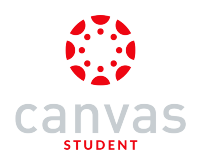

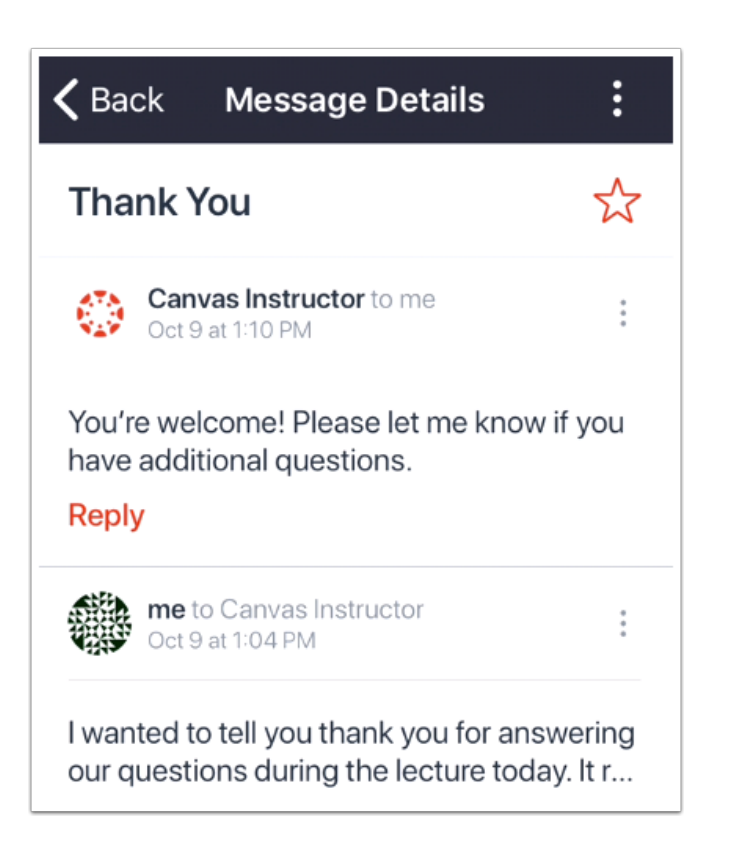

View the selected message thread.

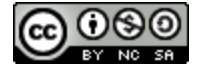

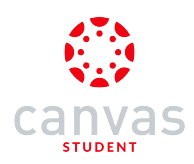

## How do I send a message in the Canvas Student app on my iOS device?

You can send conversation messages to multiple people in your courses in the app.

The images in this lesson are shown for a phone display, but unless otherwise noted, tablet displays mirror the same steps.

#### **Open Messages**

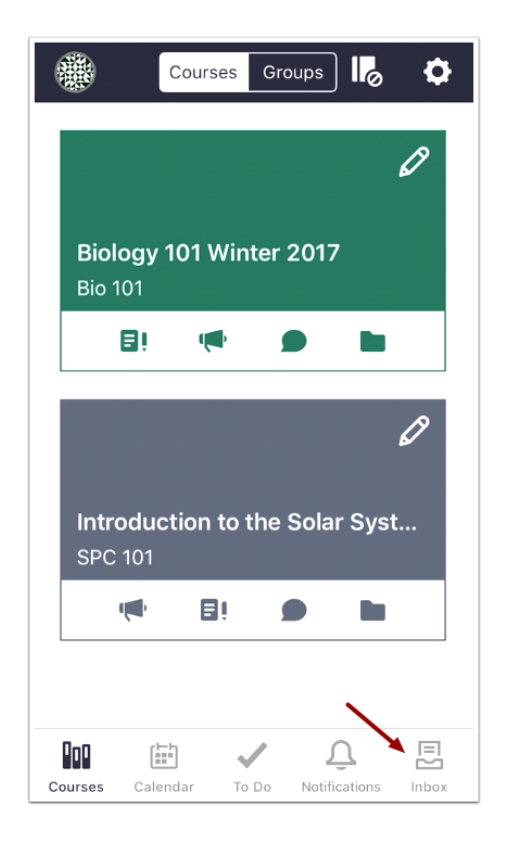

In the Dashboard, tap the Messages icon.

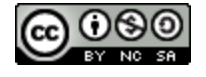

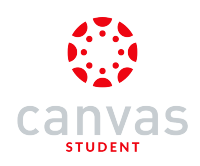

### Compose New Message

|     |        |         |      | $(\pm)$ |
|-----|--------|---------|------|---------|
| All | Unread | Starred | Sent | Archiv  |

Tap the **Add** icon.

## Select Course

| Cancel New Message 🕕 Send       | Cancel Select a Course             |  |
|---------------------------------|------------------------------------|--|
|                                 | Favorite Courses                   |  |
| Subject                         | Biology 101 Winter 2017            |  |
| Send individual message to each | Introduction to the Solar System 2 |  |
| recipient                       | Courses                            |  |
| Compose message                 | Hist 101 Summer 2015               |  |
|                                 | Bio 101 Fall 2014                  |  |
|                                 | Introduction to Oceanography       |  |

Tap the Select a course link [1] and select the course where you want to send the message [2].

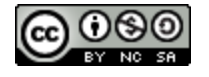

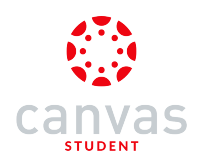

# Add Recipient

| Cancel              | New Message           | ŋ    |            |
|---------------------|-----------------------|------|------------|
| Introduction        | on to the Solar Syste | em   | >          |
| То                  |                       |      | $(\pm)$    |
| Subject             |                       |      |            |
| Send indi recipient | vidual message to     | each | $\bigcirc$ |
| Compose             | e message             |      |            |

In the **To** field, tap the **Add** icon.

Note: You can only add one user or group of users at a time.

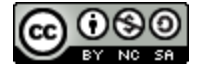

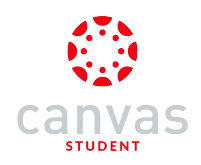

## Search by Name

| Introduction to the Solar SysCancel |                                            |   |  |
|-------------------------------------|--------------------------------------------|---|--|
| Q Search                            |                                            |   |  |
| A                                   | All in Introduction to the Solar<br>System |   |  |
| B                                   | Teachers                                   | > |  |
| B                                   | Students                                   | > |  |
| CS                                  | Course Sections                            | > |  |

To search by name, type the name of your recipient in the text field.

Note: If you cannot remember a recipient's name, you can search by course filter to select your recipient.

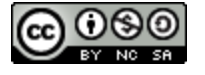

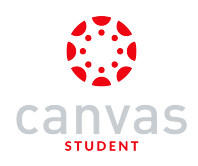

## Select Recipient

| Introduction to the Solar Sys Cancel |   |  |
|--------------------------------------|---|--|
| Q Rog                                | 8 |  |
| JR Joe Rogers                        |   |  |

When the full name of the recipient appears, tap the name.

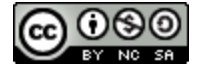

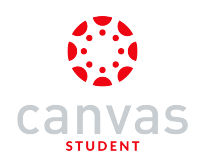

## Search by Course Filter

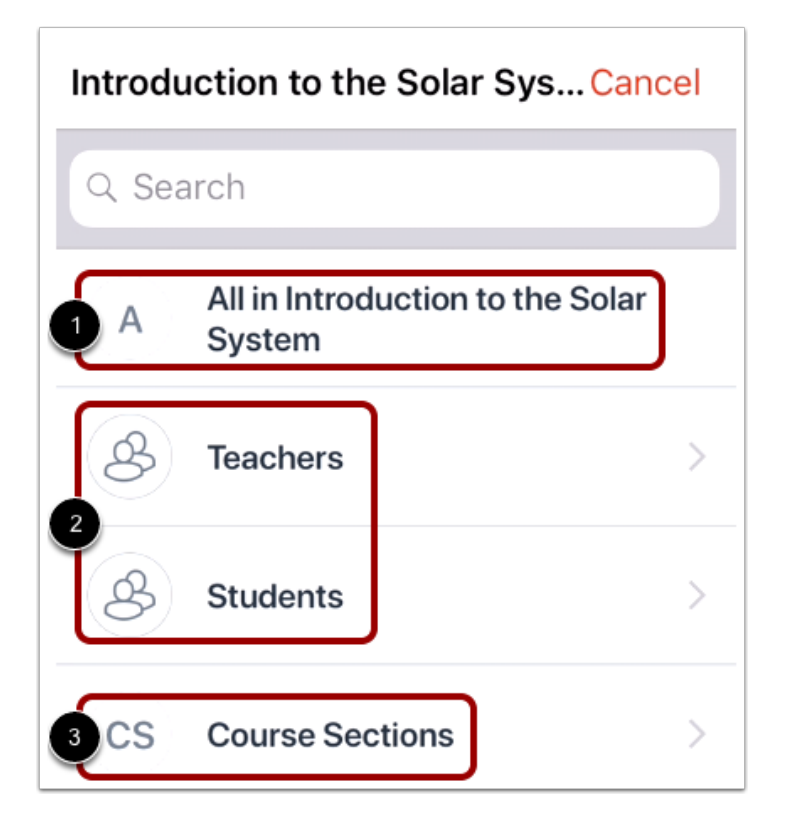

To search by course filter, select to message all users [1], select users by group [2], or message users by section [3].

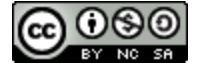

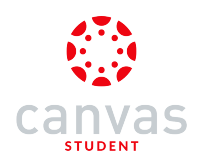

#### Select User Group

| Introduction to the Solar SysCancel          | Kerken Students Cancel |
|----------------------------------------------|------------------------|
| Q Search                                     | Q Search               |
| A All in Introduction to the Solar<br>System | 3 A All in Students    |
| S Teachers >                                 | JD Jessica Doe         |
| Students 1                                   | 2 Max Johnson          |
| CS Course Sections                           | JR Joe Rogers          |

Tap the recipient's user group [1].

Tap the name of the recipient [2]. You can select all members in a specific user group by tapping the All Members option [3].

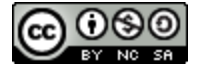

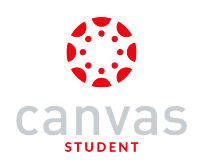

## **Modify Recipients**

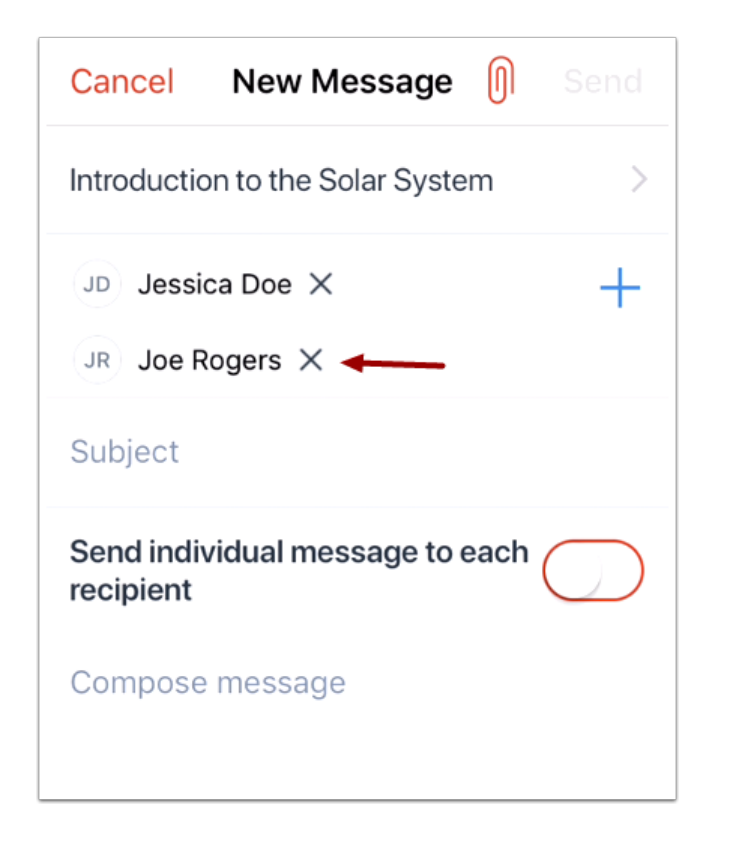

If you need to remove a recipient, tap the remove icon.

### Attach File

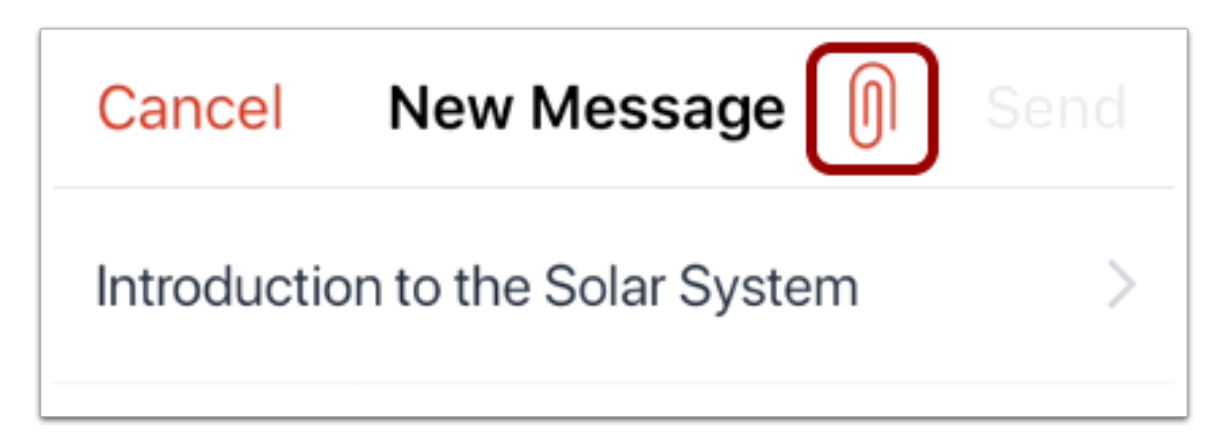

To attach a file to the message, tap the Attach icon.

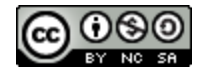
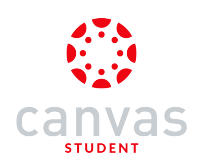

## Select Attachment

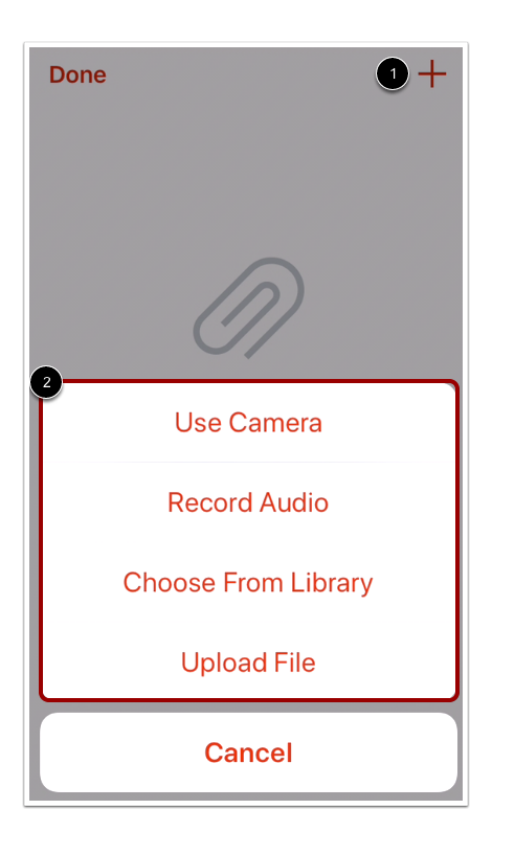

To select your attachment file, tap the Add icon [1]. Then select how you would like to attach a file [2].

#### View Attachment

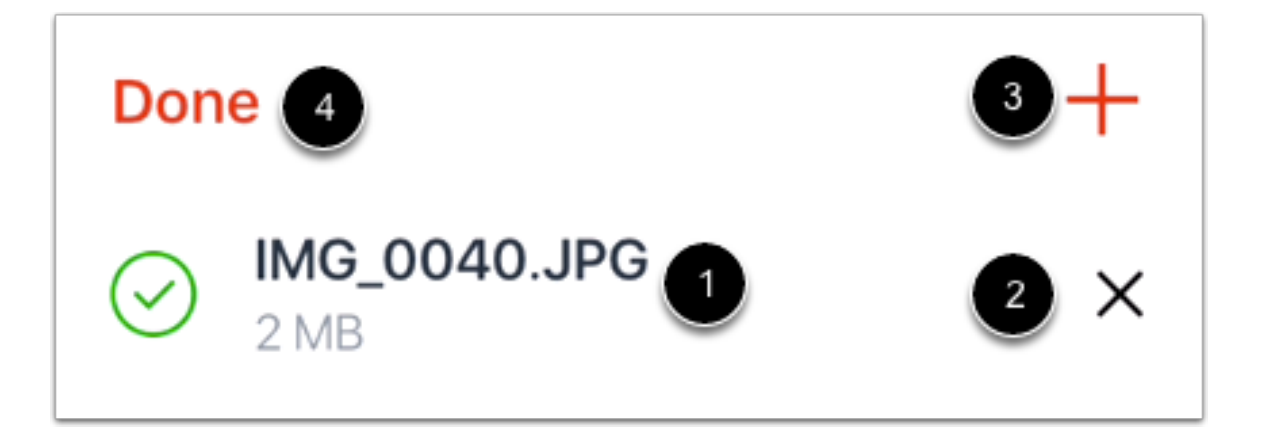

Once you have added your attachment, it can be viewed on the Attachments page [1]. To delete your attachment, tap the **Delete** icon [2].

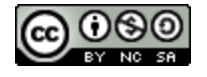

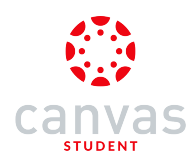

To add another attachment, tap the Add icon [3]. To return to your message, tap the Done link [4].

#### Send Message

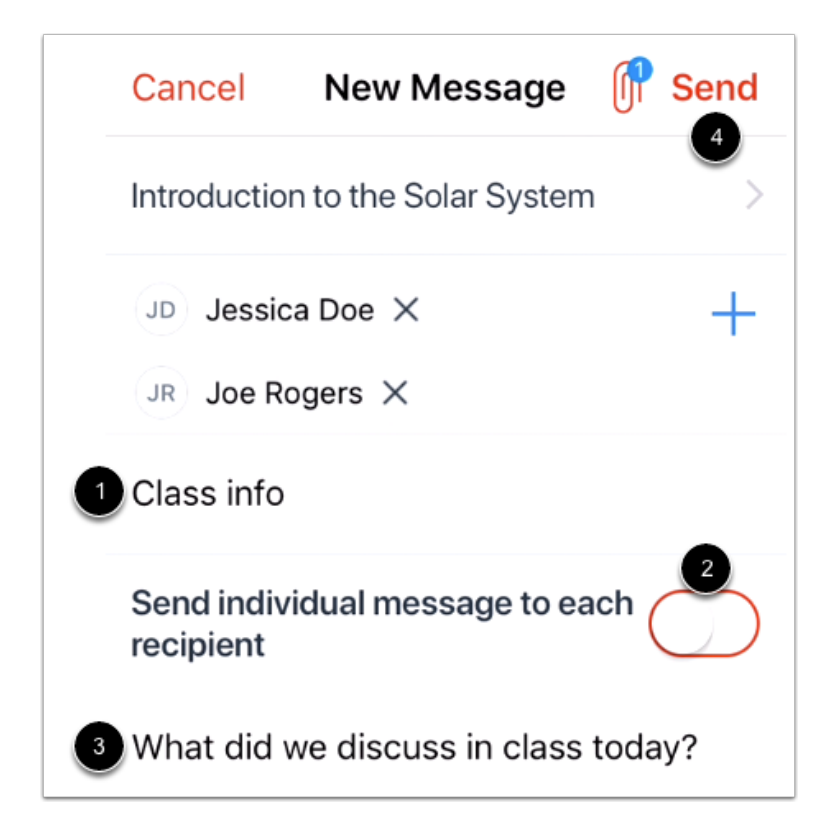

In the Subject field [1], enter a subject for your message.

If you want to send individual messages to each recipient, tap the message toggle [2].

In the compose field [3], type your message.

When you are ready to send your message, tap the Send link [4].

Note: New messages will not appear in the Inbox until there is a reply to the message. However, if you have an existing Inbox message with a recipient, the message will appear as part of that message thread.

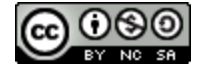

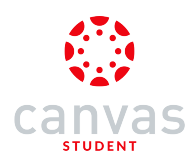

## How do I reply to a message in the Canvas Student app on my iOS device?

You can reply to Conversations messages in your Inbox on your device so you can keep in touch with your course at any time.

The images in this lesson are shown for a phone display, but unless otherwise noted, tablet displays mirror the same steps.

#### **Open Messages**

|                      | Cou                  | rses Gr  | oups  | 6     | <b>¢</b> |
|----------------------|----------------------|----------|-------|-------|----------|
|                      |                      |          |       | ſ     | 0        |
| <b>Biol</b><br>Bio 1 | <b>ogy 101</b><br>01 | Winter   | 2017  |       |          |
|                      | 8i i                 | ,        |       |       |          |
| Intro                | oductior             | n to the | Solar | Syst. | <i>0</i> |
|                      |                      | ∎ļ       | 9     |       |          |
|                      |                      |          |       |       |          |
| 0n0                  | ( <u></u> 1          | . /      | 0     |       |          |

In the Dashboard, tap the Inbox icon.

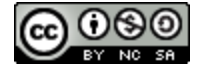

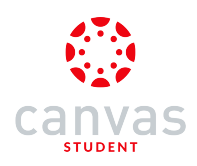

# Open Message

|         |                                           |                                      |                                | +                 |
|---------|-------------------------------------------|--------------------------------------|--------------------------------|-------------------|
| All     | Unread                                    | Starred                              | Sent                           | Archiv            |
| All C   | ourses                                    |                                      |                                | Filter            |
|         | Doug Ro<br>Meeting<br>Can you r           | oberts<br>neet in my                 | 10/2<br>office to disc         | 24/2017<br>:uss   |
|         | Canvas<br>Thank Yo<br>You're we           | <b>Instructo</b><br>u<br>elcome! Ple | o <b>r</b> 10<br>ase let me kr | /9/2017<br>10w if |
|         | Canvas<br>Thank you<br>You're we          | <b>Instructo</b><br>u<br>lcome!   th | or 9/<br>ink you will ei       | 12/2017<br>njoy   |
|         | <b>Doug Ro</b><br>No Subject<br>History Q | oberts<br>ct<br>uiz                  | 3/                             | 13/2017           |
| Courses | Calendar                                  | To Do                                | Q.<br>Notifications            | Inbox             |

Tap the message where you want to reply.

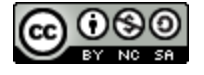

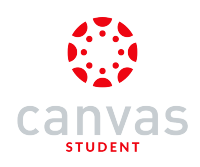

#### **Reply to Message**

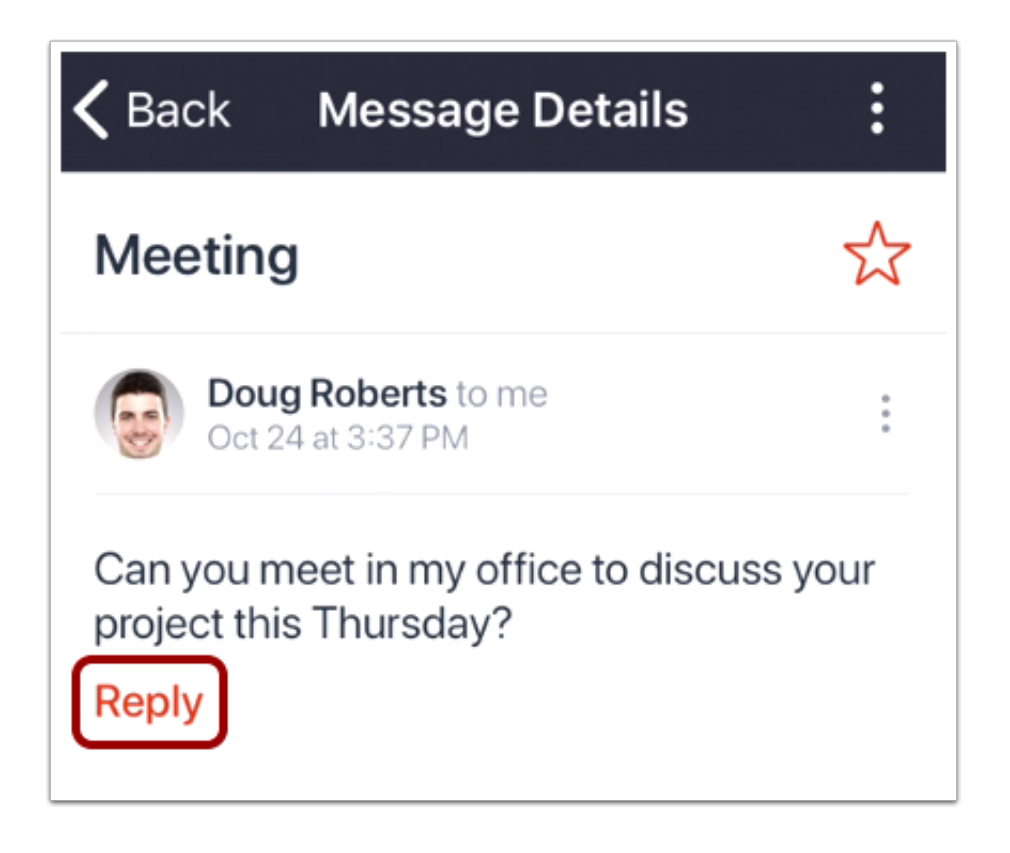

Tap the Reply link.

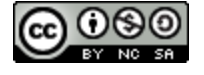

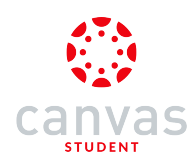

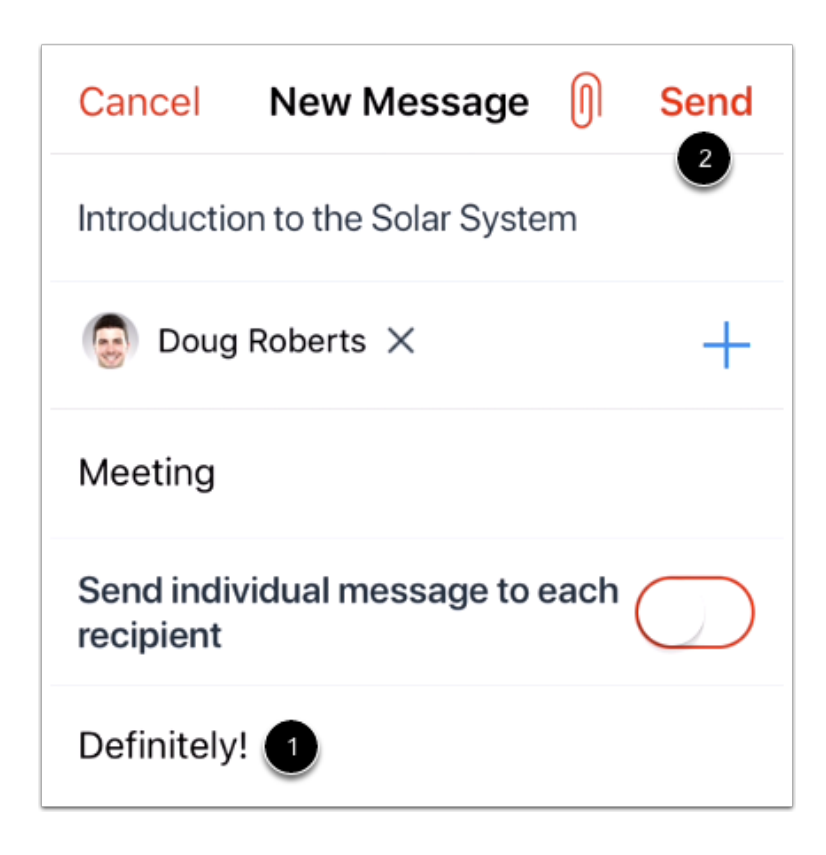

In the text field [1], type your message reply.

When you are ready to send your message, tap the Send link [2].

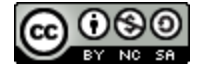

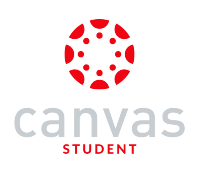

### **View Reply**

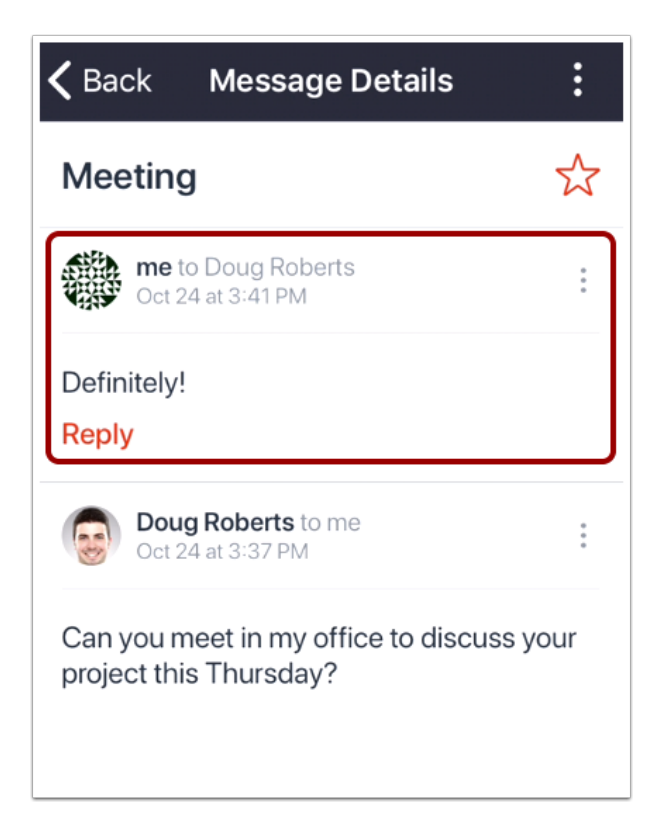

View your message reply in the message thread.

To reply to the message again, click the **Reply** link.

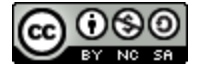

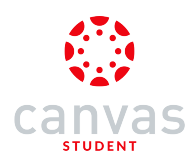

#### How do I view My Files in the Canvas Student app on my iOS device?

You can view personal files that you've added to your account on the Canvas Student app.

The images in this lesson are shown for a phone display, but unless otherwise noted, tablet displays mirror the same steps.

Learn how to manage your personal files.

#### **View Profile**

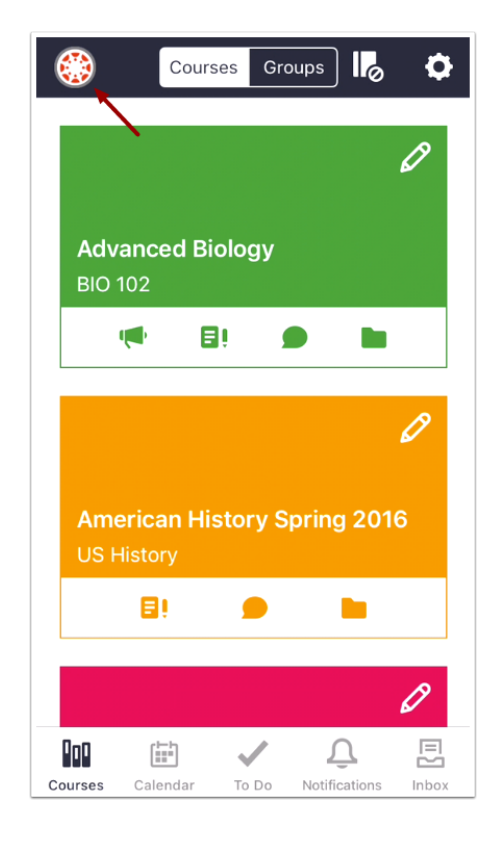

In the Dashboard, tap the **Profile** tab.

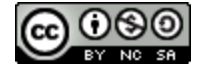

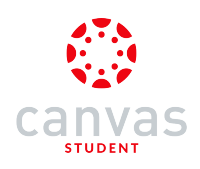

# **Open My Files**

| Done                | Profile                               |   |
|---------------------|---------------------------------------|---|
|                     |                                       |   |
| Emi<br>emily.boone. | i <b>ly Boone</b><br>canvas@gmail.com |   |
| My Files ┥          | -                                     | > |
| Settings            |                                       | > |
| Help                |                                       |   |
| Logout              |                                       |   |

Tap the My Files link.

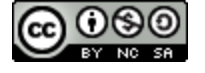

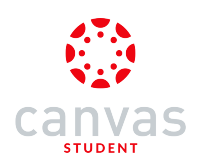

#### **View My Files**

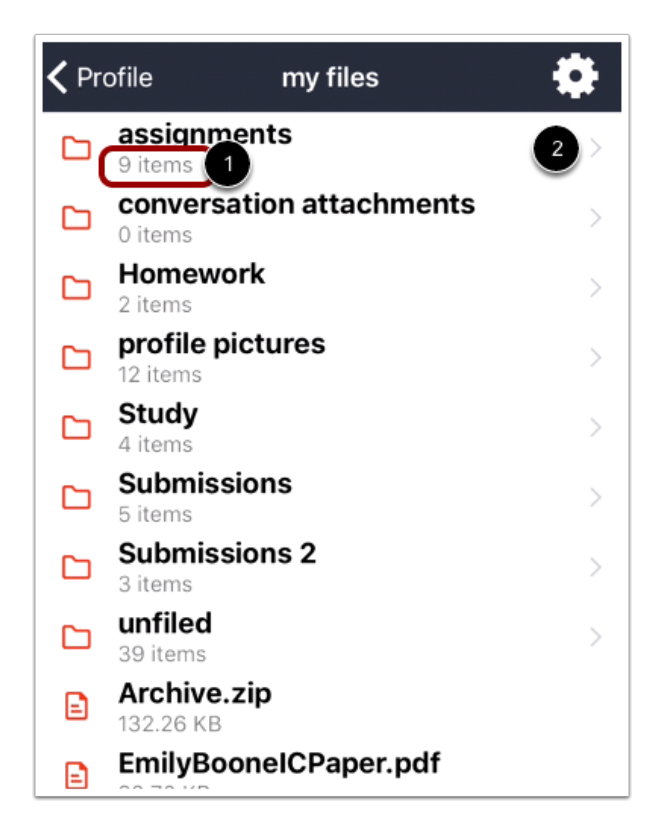

Your files displays how many items are within each file folder [1]. To view items within a file folder, tap the arrow next to the folder [2].

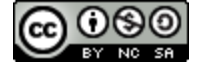

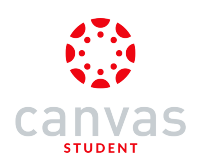

## **View File Items**

| <b>&lt;</b> my | y files assignments 🔅              |
|----------------|------------------------------------|
| E              | All Assignments.zip                |
|                | American History.docx<br>171.05 KB |
| E              | assignment_1.docx<br>171.05 KB     |
| E              | assignment_2.docx<br>171.05 KB     |
|                | assignment_3.docx<br>171.05 KB     |
| E              | assignment_final.docx<br>171.05 KB |
|                | assignment.docx<br>171.05 KB       |
| E              | assignment.pdf<br>39.71 KB         |
| E              | commentstostudent.doc<br>23.55 KB  |
|                |                                    |

To view a specific file, tap the name of the file.

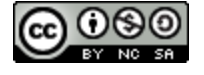

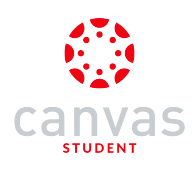

### **View File**

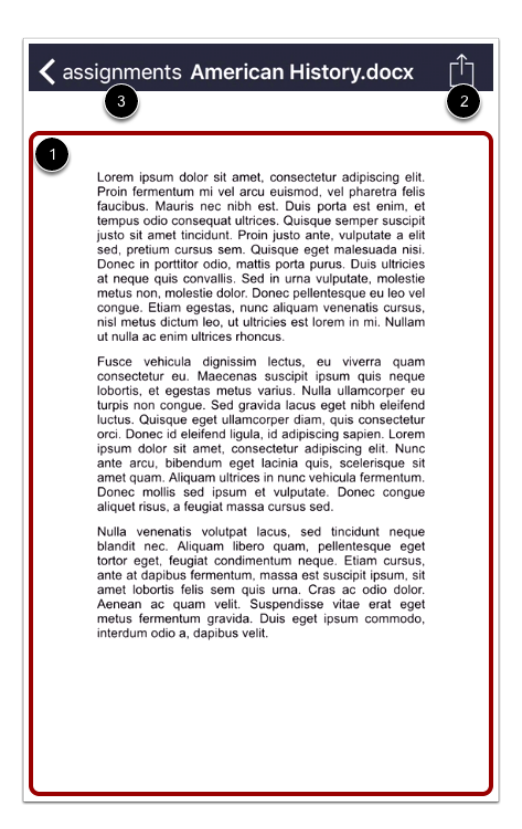

View your file [1]. You can also share your file by tapping the Share icon [2]. Note: Not all file types support sharing.

To return to the file folder, tap the Back link [3].

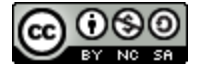

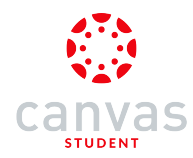

### How do I manage My Files in the Canvas Student app on my iOS device?

You can manage all the personal files in your Canvas account in the Canvas Student app. If necessary, you can manage My Files to clear up space within your course account.

The images in this lesson are shown for a phone display, but unless otherwise noted, tablet displays mirror the same steps.

Notes:

- The Unfiled Folder stores documents, graphics, and any other files from your account that you have posted to different areas of Canvas, such as Discussions. Deleting these items within current courses may create broken links and submissions.
- You cannot delete files that have been submitted as an assignment.

#### **Open Profile**

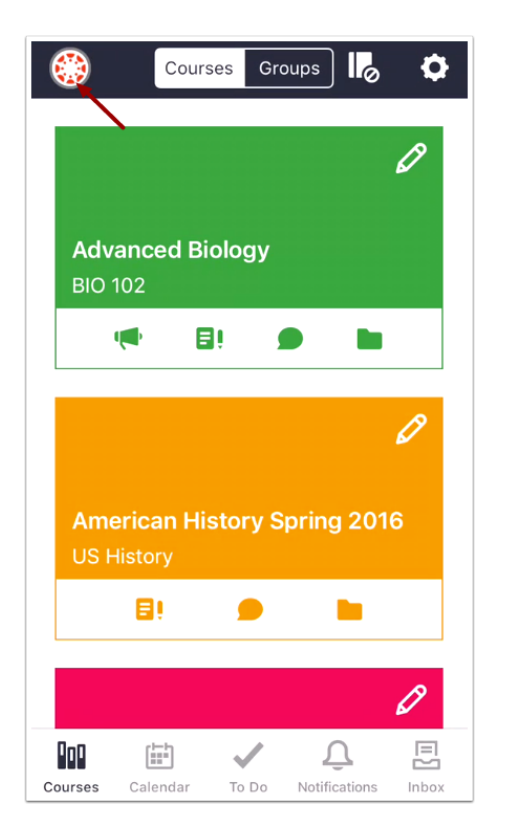

In the Dashboard, tap the Profile icon.

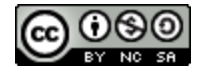

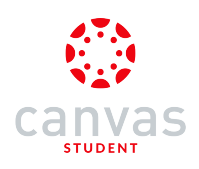

# **Open My Files**

| Done                | Profile                             |
|---------------------|-------------------------------------|
|                     |                                     |
| Emi<br>emily.boone. | <b>ly Boone</b><br>canvas@gmail.com |
| My Files ┥          | - >                                 |
| Settings            | >                                   |
| Help                |                                     |
| Logout              |                                     |

Tap the My Files link.

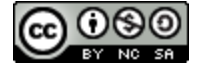

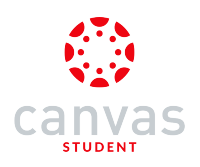

# **Open Settings**

| Pr | ofile my files                      |   |
|----|-------------------------------------|---|
| C  | <b>assignments</b><br>9 items       | > |
| C  | conversation attachments<br>0 items | > |
| C  | Homework<br>2 items                 | > |
| C  | profile pictures<br>12 items        | > |
| C  | Study<br>4 items                    | > |
|    | Submissions<br>5 items              | > |
| C  | Submissions 2<br>3 items            | > |
| C  | unfiled<br>39 items                 | > |
| E  | Archive.zip<br>132.26 KB            |   |
| E  | EmilyBoonelCPaper.pdf<br>32.70 KB   |   |
| E  | Group_Findings.docx<br>23.85 KB     |   |

Tap the Settings icon.

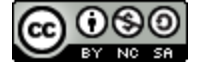

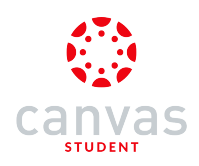

### Manage My Files

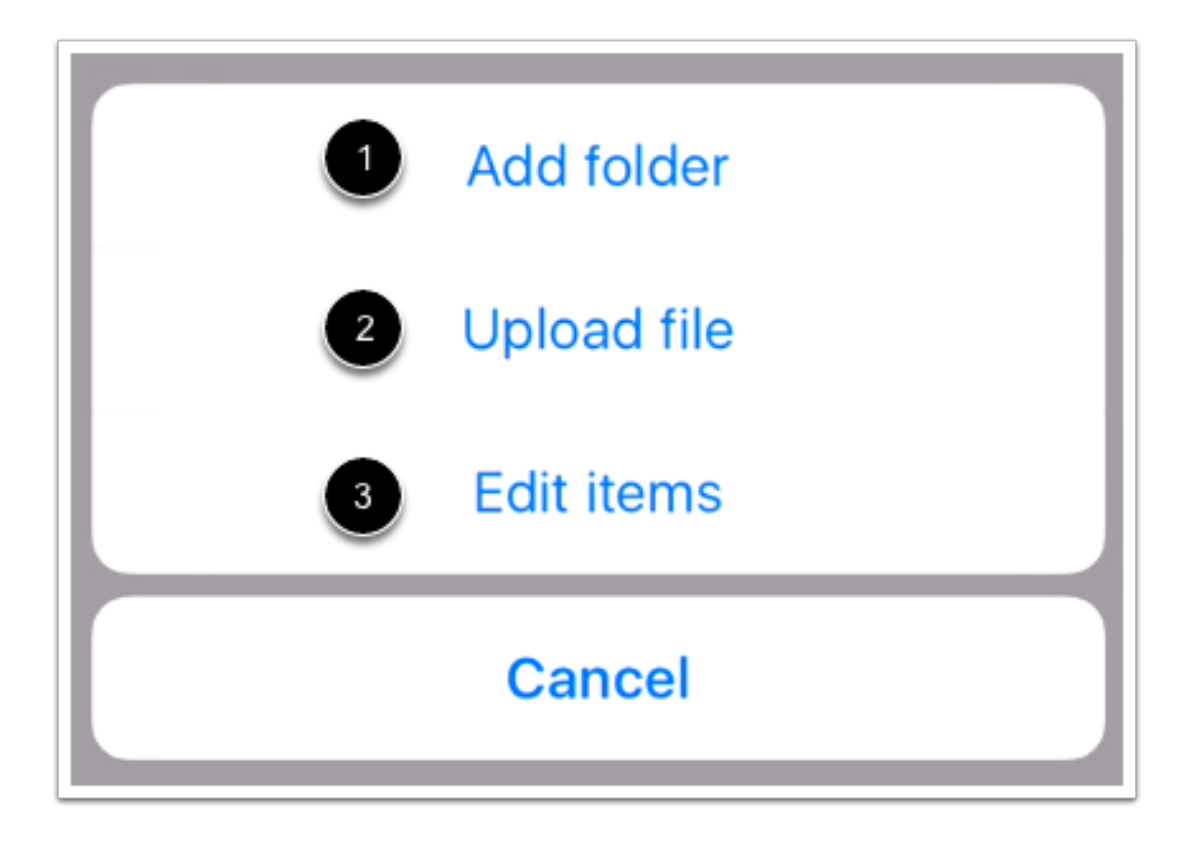

The Settings icon appears in every files window so you can build hierarchal levels of folders and files.

To create a new folder, tap the Add folder button [1]. To upload a file, tap the Upload file button [2]. To edit your file items, tap the Edit items button [3].

Note: You cannot move files from one folder to another or rename file items in the Canvas Student app.

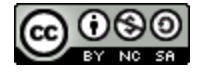

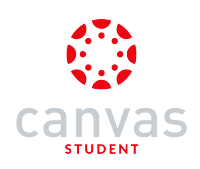

#### Add Folder

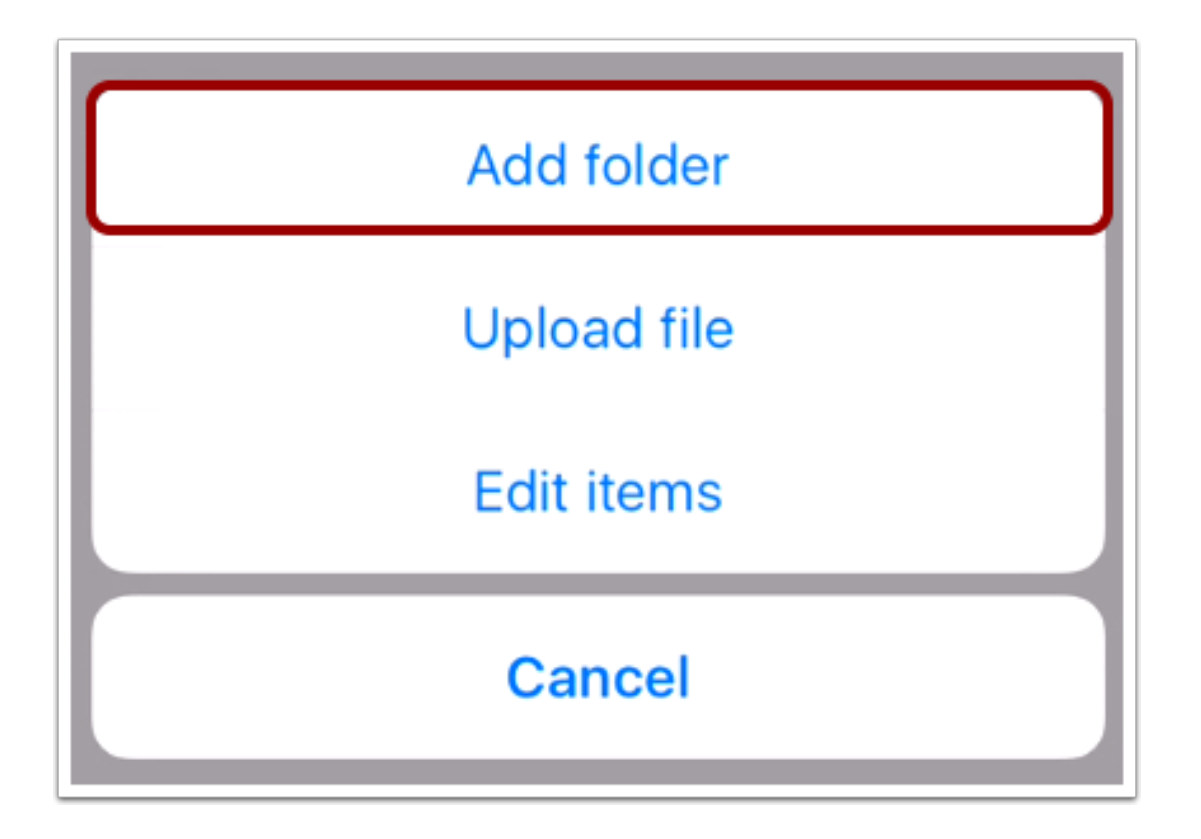

To create a new folder, tap the **Add folder** button.

Save Folder

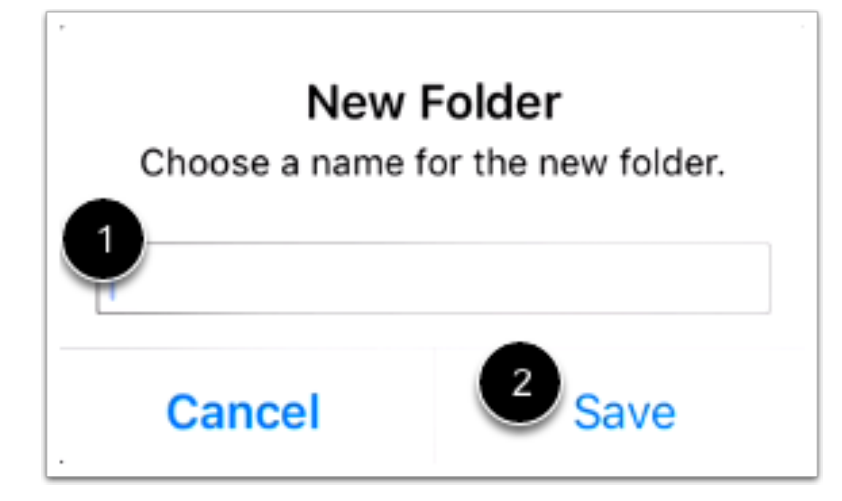

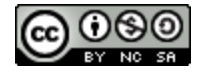

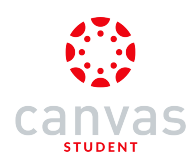

To create a new folder, type the name of the folder in the text field [1]. Tap the Save button [2].

## **Upload File**

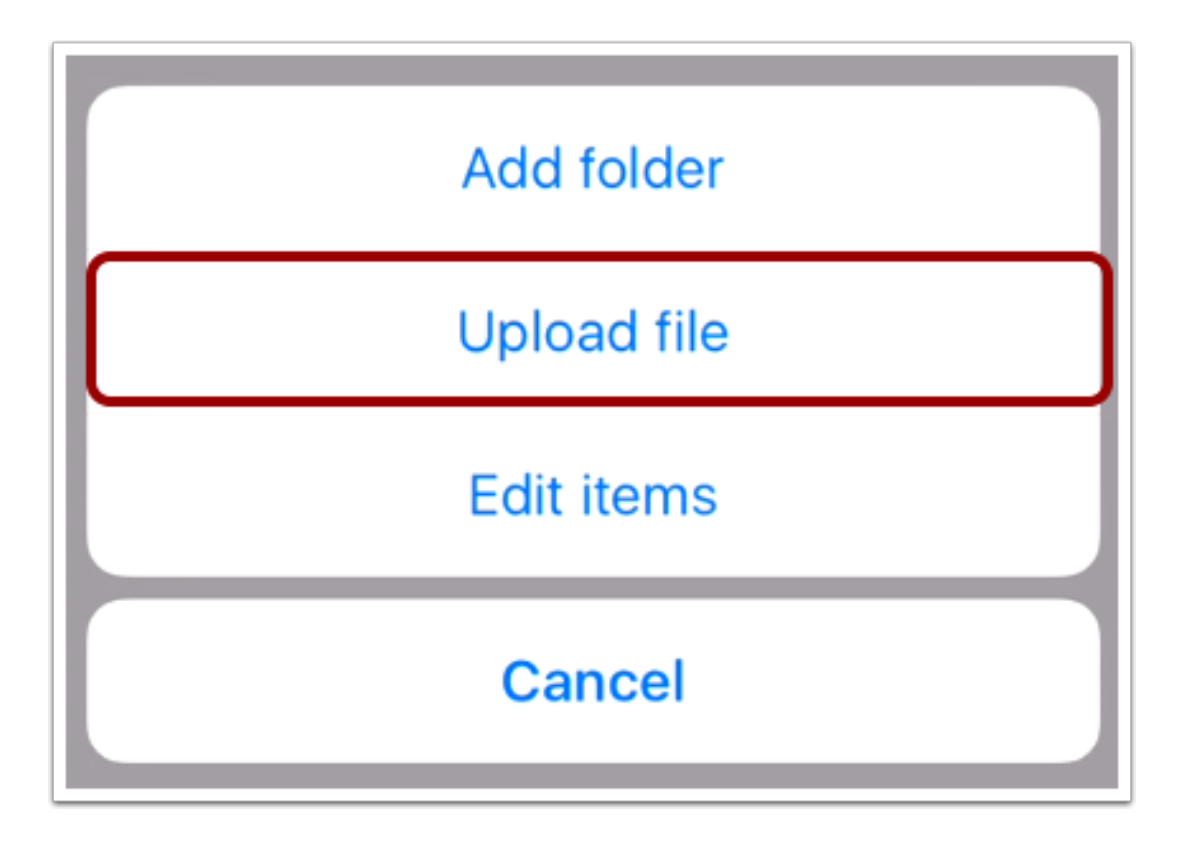

To upload a file, tap the **Upload file** button. You can import and upload files from:

- 1. Your camera
- 2. Dropbox
- 3. Any third-party application

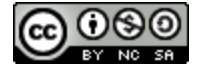

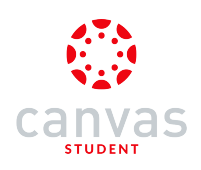

## Import from Camera

| Cancel | Select file(s)  | Upload (0) |
|--------|-----------------|------------|
|        |                 |            |
|        |                 |            |
|        |                 |            |
|        |                 |            |
|        |                 |            |
|        |                 |            |
|        |                 |            |
|        |                 |            |
|        |                 |            |
|        |                 |            |
|        |                 |            |
|        |                 |            |
|        | • • •           |            |
|        | mport from came | era        |
|        |                 | ]          |

To import a file from your camera, tap the **media** icon.

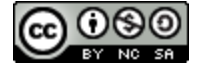

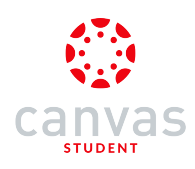

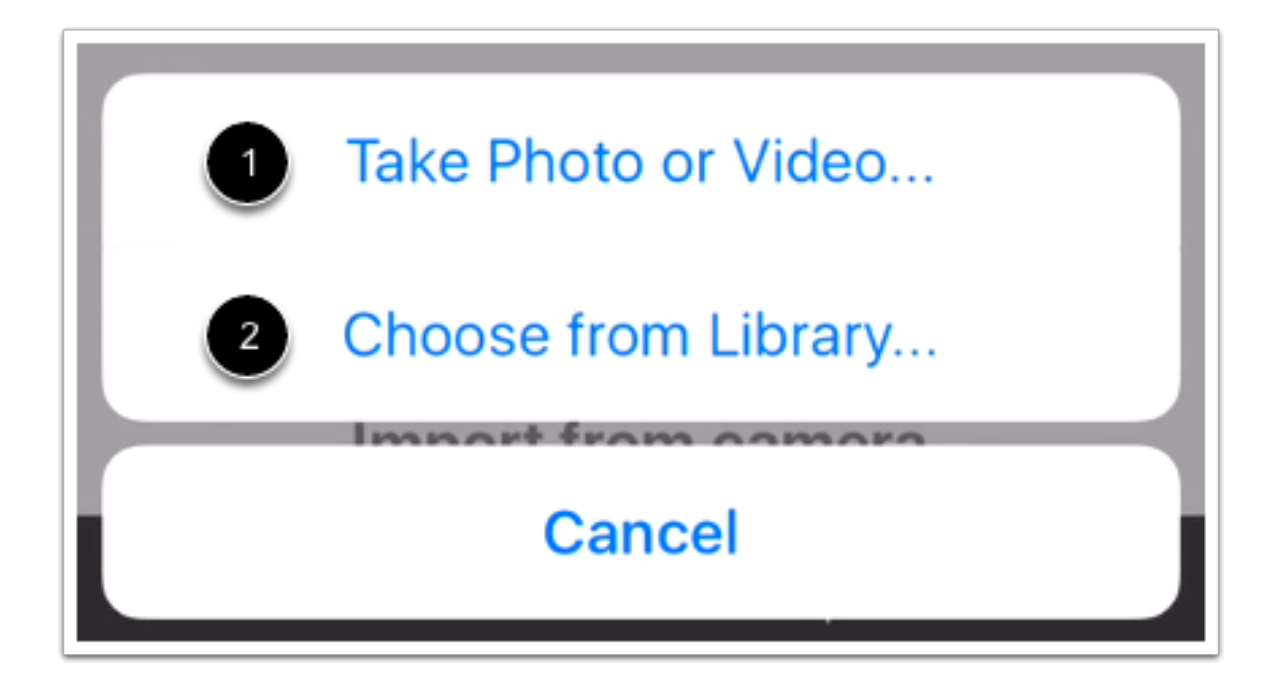

To create a file by taking a photo or video, tap the **Take Photo or Video**... button [1]. To choose an existing file from your photo library, tap the **Choose from Library**... button [2].

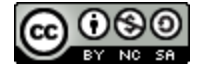

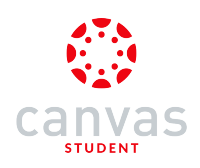

## Import from Dropbox

| Cancel | Select file(s)             | Upload (0)                                                                                                    |
|--------|----------------------------|----------------------------------------------------------------------------------------------------|
|        | <b>V</b><br><b>Dropbox</b> | Lever<br>Particle<br>Barry de<br>Lever<br>Particle<br>Barry de<br>Particle<br>Particle |
| Imp    | • • • •                    | box                                                                                                    |
| imp    |                            | DOX                                                                                                    |
| 1      |                            |                                                                                                    |

To import a file directly from Dropbox, swipe once to the left and tap the Dropbox icon.

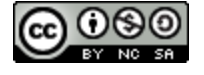

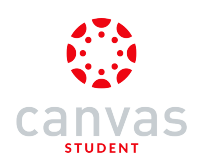

#### Choose File

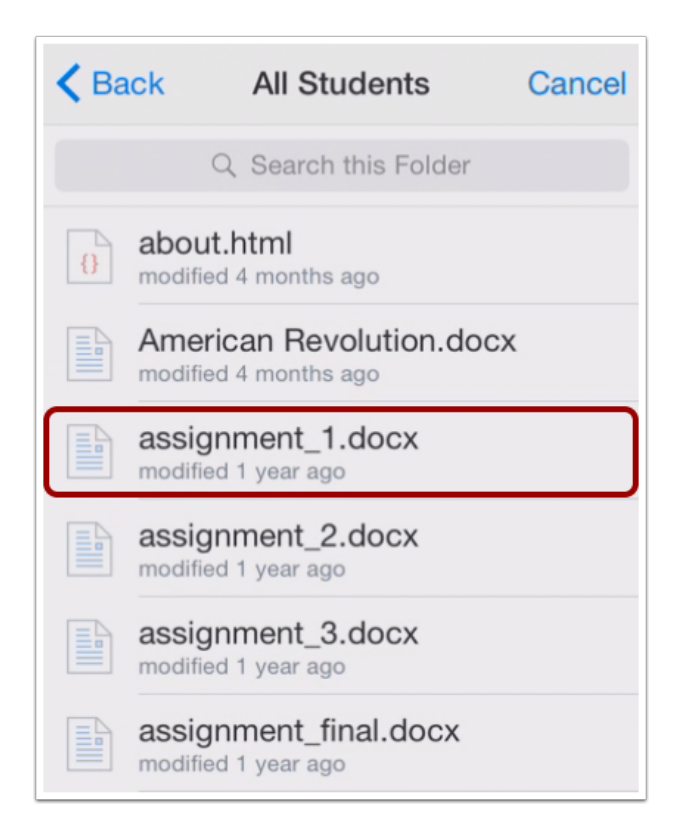

Locate your file within Dropbox and tap the name of the file.

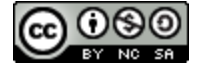

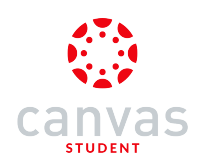

## Upload from Third-party App

| Cancel | Select file(s)                                                                                                    | Upload (0)                                                           |
|--------|----------------------------------------------------------------------------------------------------|----------------------------------------------------------------------|
|        | You have no files avai<br>for upload. To add fi<br>from other apps, find<br>in another app, then<br>the "Open In" buttor<br>open it in Canvas. You<br>also tap and hold c<br>attachments in the M<br>app to open them<br>Canvas. | lable<br>iles<br>a file<br>find<br>n to<br>u can<br>on<br>Mail<br>in |
|        | 0.0                                                                                                    |                                                                      |
|        |                                                                                                    | ]                                                                    |

You can also upload existing files from additional third-party applications. Swipe to the left to read the instructions about how to upload files from external apps into Canvas.

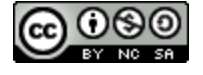

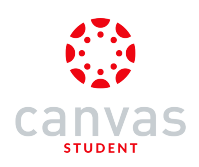

#### **Delete Item**

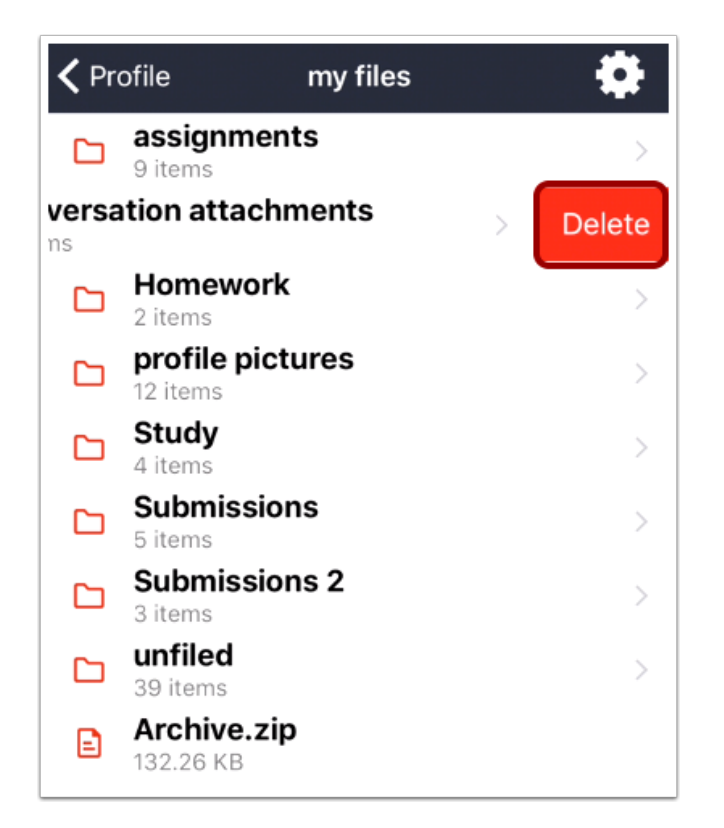

To edit a file or folder, swipe to the left and tap the **Delete** button.

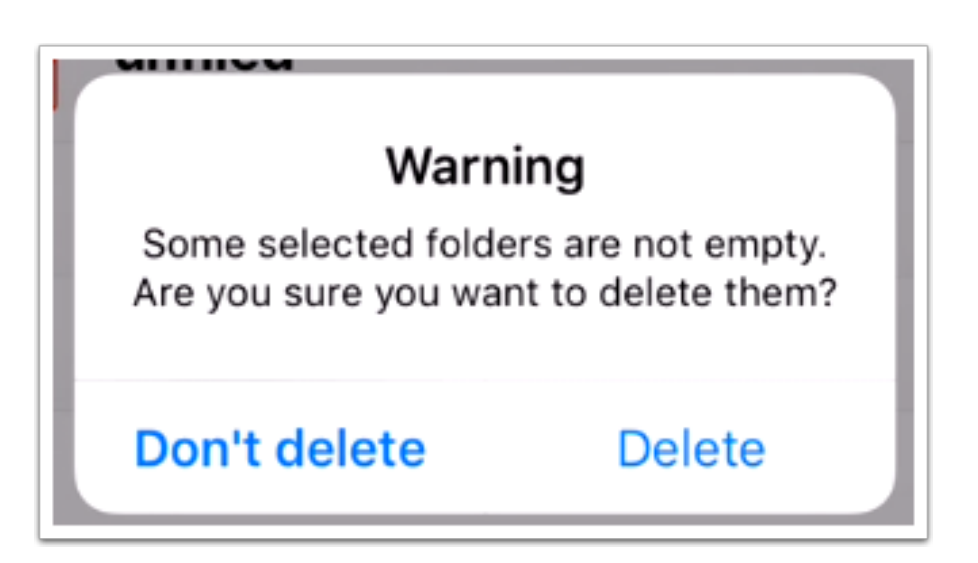

Note: If you try to delete a folder that contains files, Canvas will confirm whether or not you want to delete the folder.

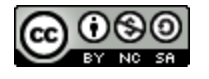

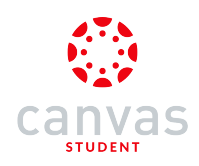

## **Delete Multiple Items**

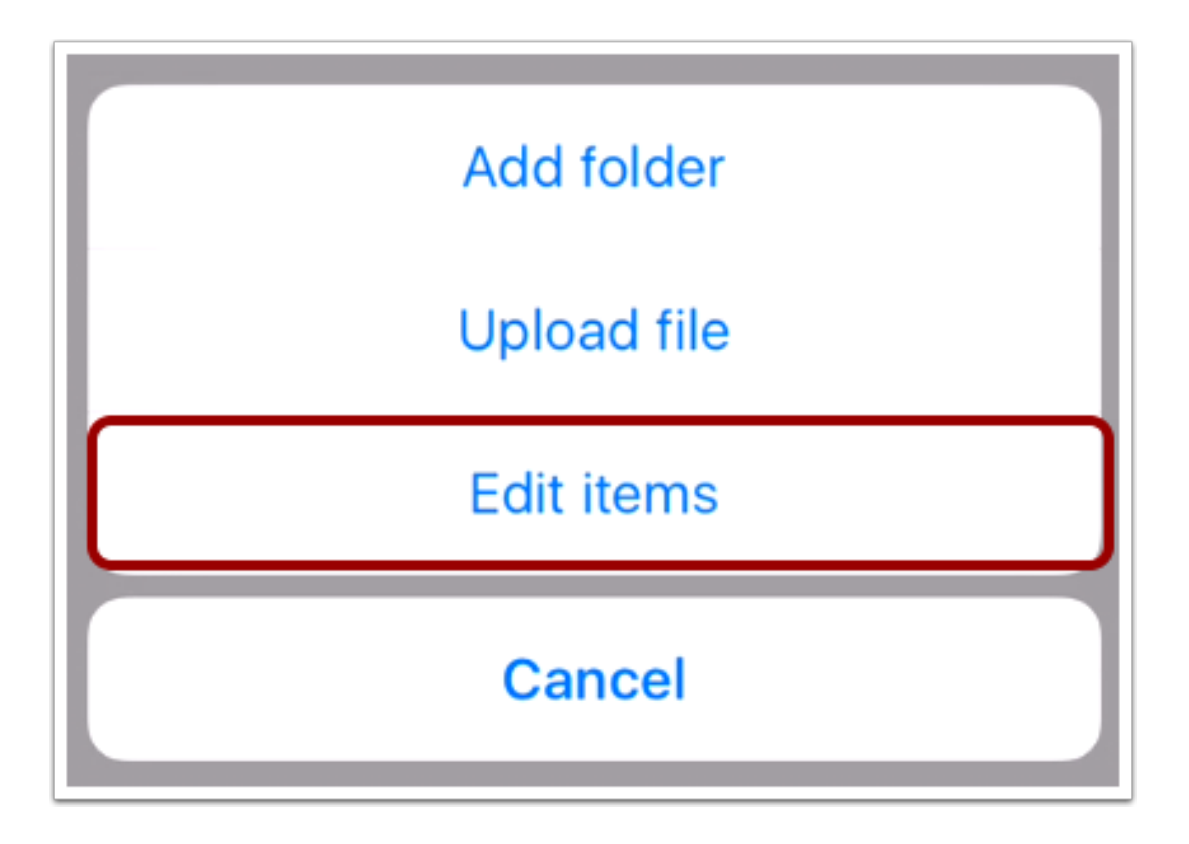

To edit multiple file items, tap the Settings icon, then tap the Edit items button.

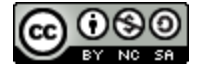

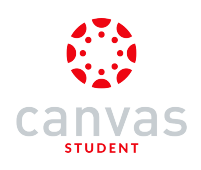

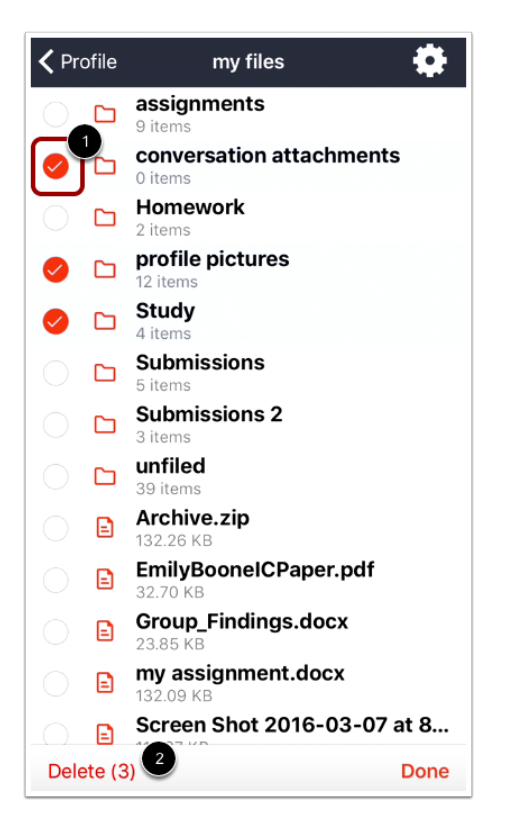

Tap the files or folders you want to delete [1]. The number next to the **Delete** link [2] will indicate the number of files to be deleted. You can select as many files as are listed. When you are finished selecting file items, tap the **Delete** link.

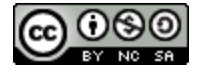

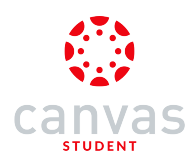

### How do I view the Calendar in the Canvas Student app on my iOS device?

You can view up to 10 calendars from your courses in the app.

The images in this lesson are shown for a phone display, but unless otherwise noted, tablet displays mirror the same steps.

Note: If you want to view Canvas events in the native iOS calendar, you can also <u>subscribe to the Canvas calendar feed</u> and view Canvas events along with your personal calendars. Additionally, students cannot sign up for Scheduler appointments or create events in the app.

### **Open Calendar**

| ٢             | Cour           | ses Gr  | oups     |       | ٥     |
|---------------|----------------|---------|----------|-------|-------|
|               |                |         |          |       | P     |
|               |                |         |          |       |       |
| Adva<br>BIO 1 | anced B<br>102 | iology  |          |       |       |
|               | •              | 3 į     | •        |       |       |
|               |                |         |          |       | ~     |
|               |                |         |          | 6     |       |
| Ame           | erican Hi      | story S | Spring   | 2016  |       |
| USF           |                |         |          |       |       |
|               |                |         |          |       |       |
|               |                |         |          | l     | 0     |
| Courses       | Calendar       | To Do   | Notifica | tions | Inbox |

In the Dashboard, tap the Calendar icon.

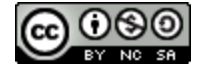

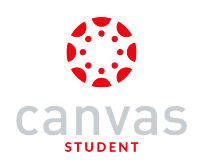

### View Monthly Calendar

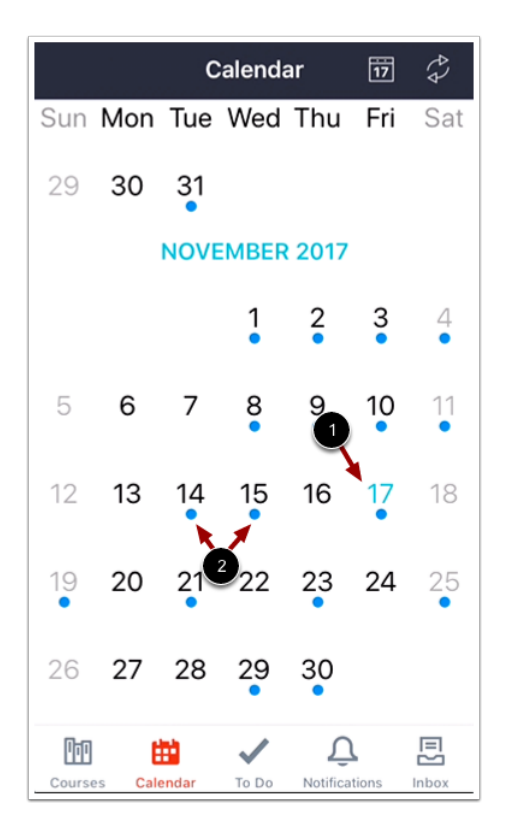

The calendar displays an overview of the current month for favorited courses. The current day of the month is highlighted in blue text [1]. The calendar displays a blue dot for any dates that contain an assignment or event [2].

For an overview of another month, swipe the calendar up or down.

#### **View Calendar Settings**

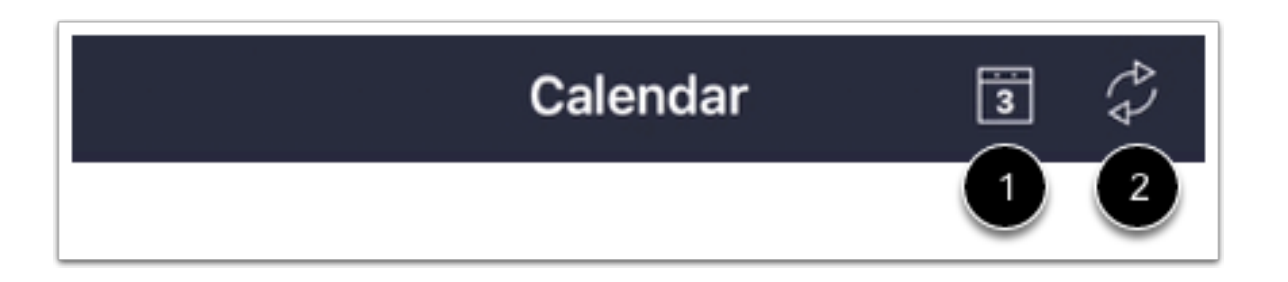

To return to the current month view, tap the Calendar icon [1]. To refresh the calendar, click the Refresh icon [2].

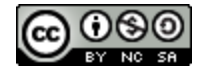

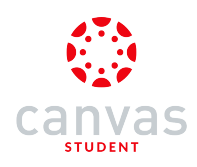

## View Daily Calendar

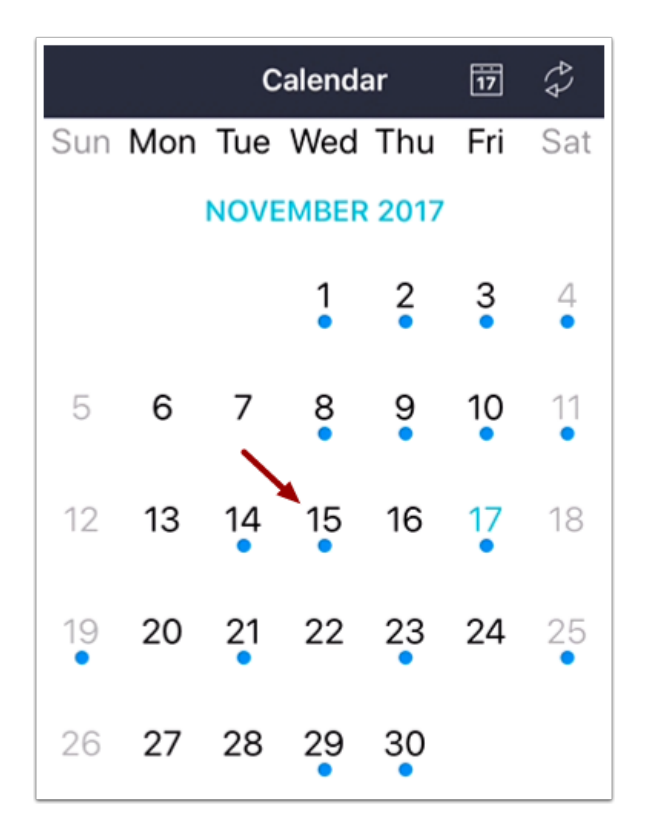

To display calendar events for a specific date, click a date in the month view.

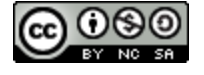

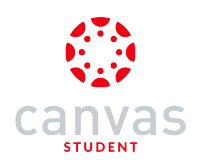

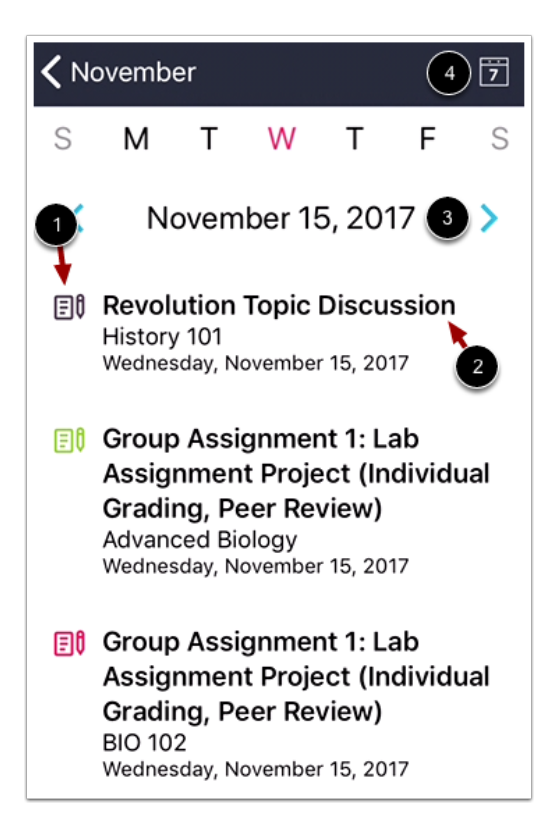

The daily list view shows the assignment type [1] and the name of the assignment or event [2].

For an overview of another day, use the date arrows [3] or swipe the calendar to the left or right.

To return to the current day, tap the Calendar icon [4].

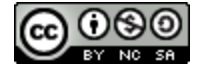

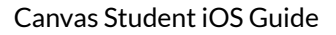

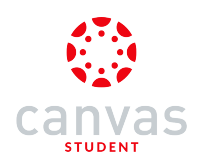

#### View Landscape Mode (Tablet Devices)

|   |     |        |     |         |     | Calend | dar | 5 \$                                                                                                    |
|---|-----|--------|-----|---------|-----|--------|-----|----------------------------------------------------------------------------------------------------|
| 0 | Sun | Mon    | Tue | Wed     | Thu | Fri    | Sat | Saturday 4                                                                                                  |
|   |     |        |     | 1       | 2   | 3      | 4   | <ul> <li>Weekly Reading Research Project #1<br/>Updated Title App<br/>Saturday, November 4, 2017</li> </ul> |
|   | 5   | 6      | 7   | 8       | 9   | 10     | 11  |                                                                                                    |
|   | 12  | 13     | 14  | 15      | 16  | 17     | 18  |                                                                                                    |
|   | 19  | 20     | 21  | 22      | 23  | 24     | 25  |                                                                                                    |
|   | 26  | 27     | 28  | 29      | 30  |        |     |                                                                                                    |
|   |     | Course | 5   | 🚼 Calen | dar | 🗸 То   | Do  | 🔔 Notifications 🗮 Inbox                                                                                     |

In tablet devices, the Calendar supports landscape mode, which allows you to view the monthly calendar and the daily calendar concurrently. When viewing in landscape mode, the date being viewed in the monthly calendar is highlighted in red.

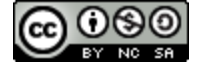

## How do I subscribe to the Canvas calendar on my iOS device?

You can subscribe to calendar items in all your courses and have them appear in your iPhone calendar. You can only view the calendar, not make edits to it.

The images in this lesson are shown for a phone display, but unless otherwise noted, tablet displays mirror the same steps.

#### **View Profile**

| ٢          | Cour      | ses Gr  | oups                   | ø 🗘       |
|------------|-----------|---------|------------------------|-----------|
|            |           |         |                        | Ø         |
|            |           |         |                        |           |
| Adv<br>BIO | anced B   | iology  |                        |           |
|            | <b>()</b> | 3 į     | •                      |           |
|            |           |         |                        | Ø         |
|            |           |         |                        | 0         |
| Am         | erican Hi | story S | Spring 2               | 2016      |
| USF        |           | •       |                        |           |
|            |           |         |                        |           |
|            |           |         |                        | Ø         |
| Courses    | Calendar  | To Do   | <u>,</u><br>Notificati | ons Inbox |

In the Dashboard, tap the **Profile** icon.

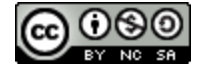

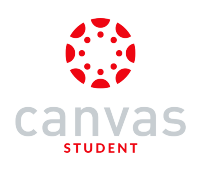

## **Open Settings**

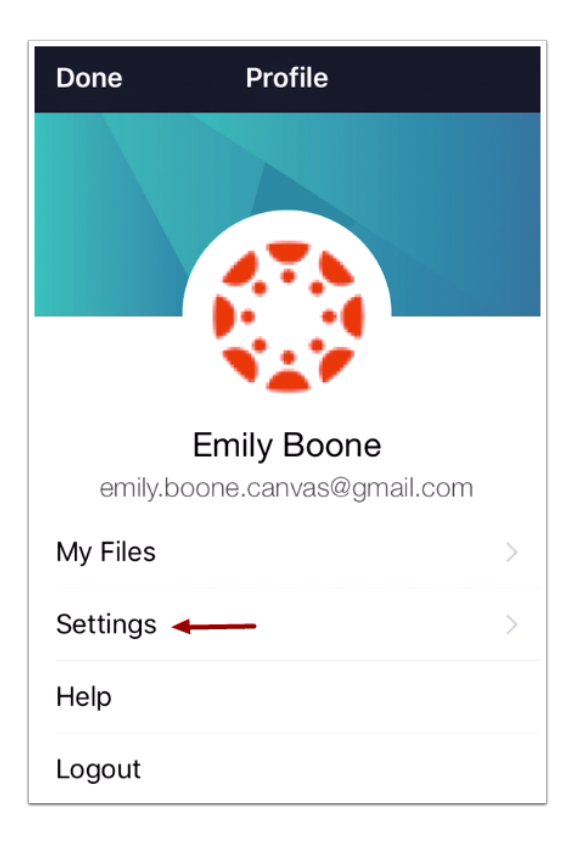

Tap the Settings link.

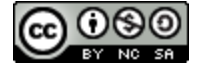

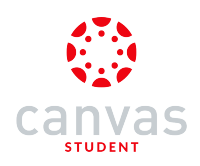

# Open About

| <b>〈</b> Profile          | Settings |            |
|---------------------------|----------|------------|
| About                     |          | >          |
| Landing Page              |          | >          |
| Notification Preferences  |          | >          |
| Enable Push Notifications |          | $\bigcirc$ |
|                           |          |            |
|                           |          |            |
|                           |          |            |

Tap the About link.

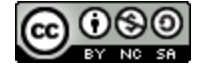

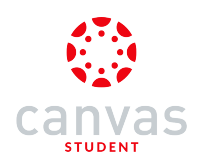

# Subscribe to Calendar Feed

| Settings Emily Boone                 |   |  |  |
|--------------------------------------|---|--|--|
| User Info                            |   |  |  |
| Name Emily Boone                     |   |  |  |
| Email emily.boone.canvas@gmail.com   |   |  |  |
| Login emily.boone.canvas@gmail.com   |   |  |  |
| Domain documentation.instructure.com |   |  |  |
| Legal                                |   |  |  |
| EULA                                 | > |  |  |
| Privacy Policy                       | > |  |  |
| Terms of Use                         | > |  |  |
| Subscribe to calendar feed           |   |  |  |

Tap the Subscribe to calendar feed link.

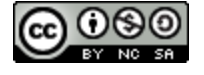

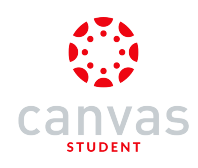

### Subscribe to Feed

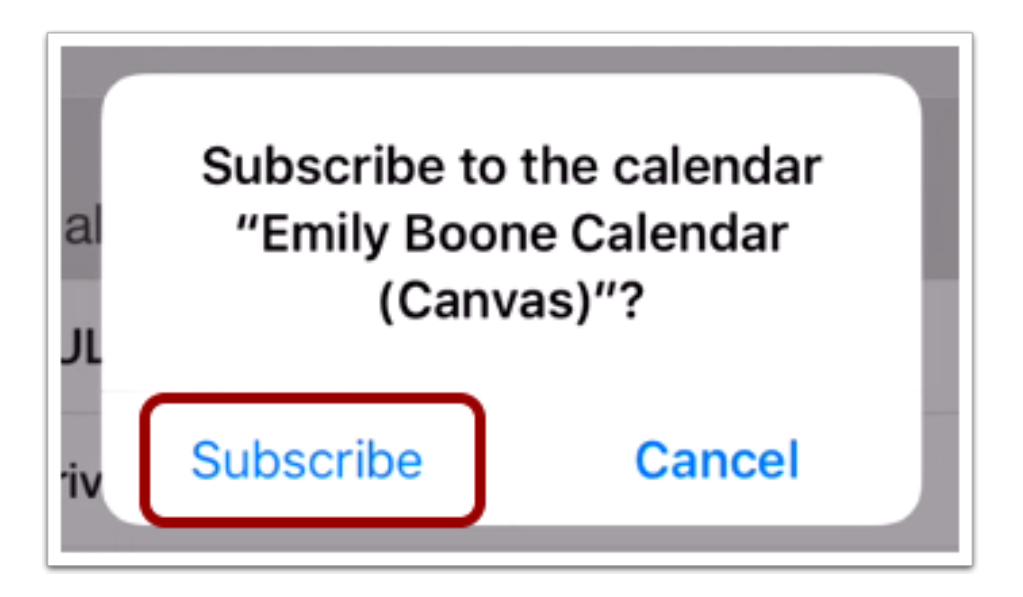

Tap the Subscribe button.

#### **View Feed Confirmation**

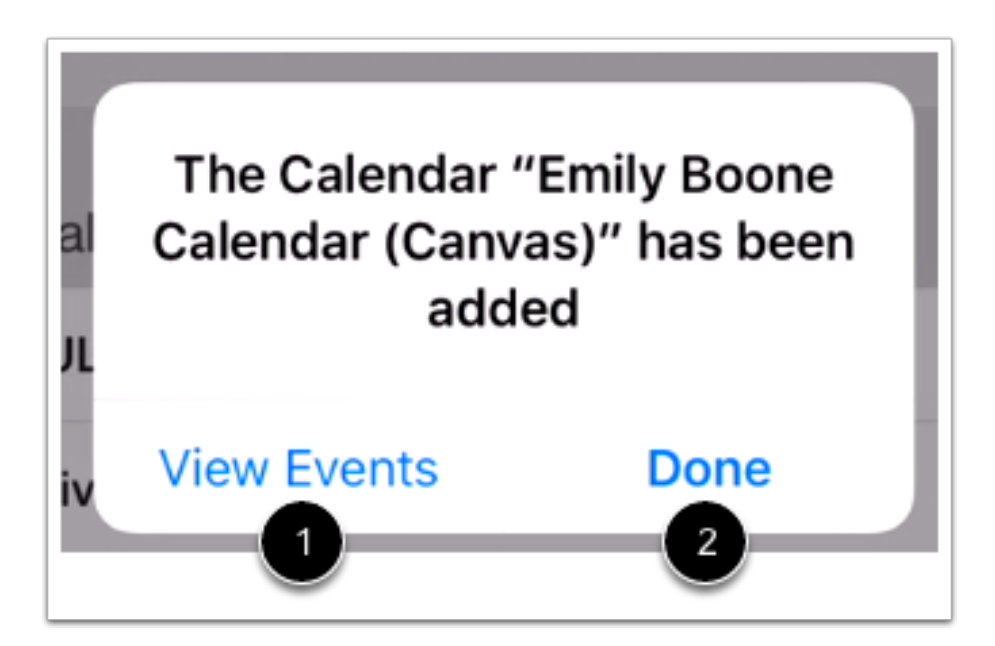

To view your calendar, tap the View Events button [1]. To return to your profile, tap the Done button [2].

You can <u>unsubscribe</u> from your calendar feed at any time.

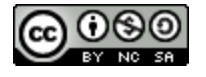
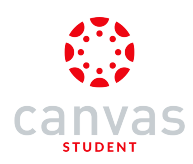

### How do I unsubscribe from the Canvas calendar on my iOS device?

You can unsubscribe to calendar items for all your courses if you no longer enrolled in Canvas courses.

The images in this lesson are shown for a phone display, but unless otherwise noted, tablet displays mirror the same steps.

#### **Open Settings**

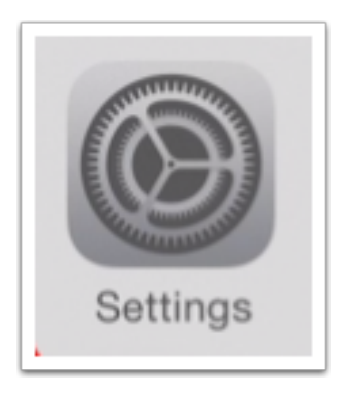

On your iOS device, tap the Settings icon.

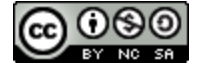

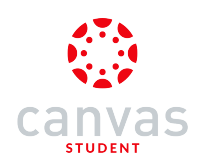

### Open Mail, Contacts, Calendars

| Settings      |  |  |  |
|---------------|--|--|--|
| $\rightarrow$ |  |  |  |
| >             |  |  |  |
| >             |  |  |  |
| >             |  |  |  |
| >             |  |  |  |
| >             |  |  |  |
| >             |  |  |  |
| >             |  |  |  |
| >             |  |  |  |
| >             |  |  |  |
|               |  |  |  |

Tap the Mail, Contacts, Calendars link.

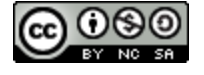

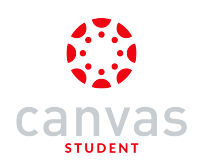

# **Open Subscribed Calendars**

| Settings Mail, Contacts, Calendars                    |   |
|-------------------------------------------------------|---|
| ACCOUNTS                                              |   |
| iCloud<br>iCloud Drive, Contacts, Safari and 7 more   | > |
|                                                       |   |
|                                                       |   |
|                                                       |   |
|                                                       |   |
| Subscribed Calendars<br>Emily Boone Calendar (Canvas) | > |
| Add Account                                           | > |
|                                                       |   |

Tap the Subscribed Calendars link.

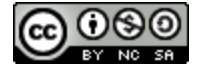

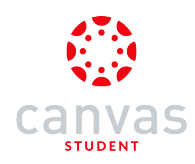

#### **Open Canvas Calendar**

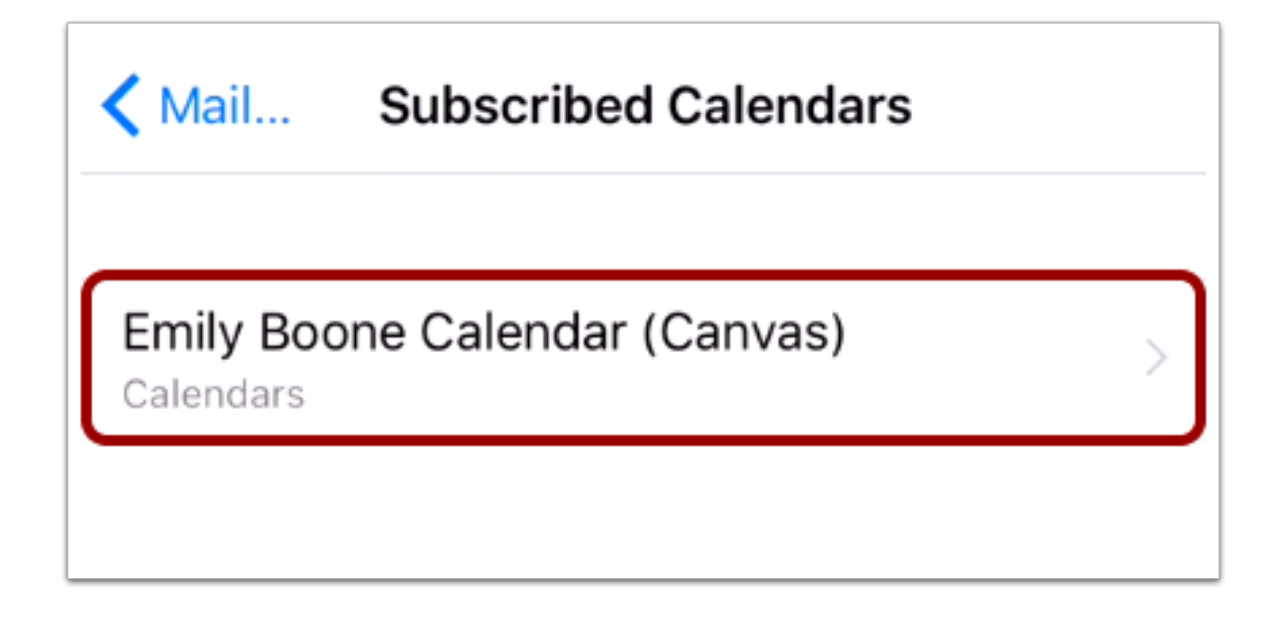

Tap the name of your Canvas profile calendar.

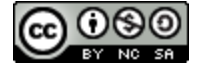

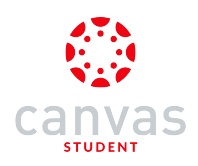

### **Delete Account**

| Cancel Emily Boone Calendar (Canvas) Done |                                   |  |
|-------------------------------------------|-----------------------------------|--|
|                                           |                                   |  |
| Account                                   |                                   |  |
| SUBSCRIBED C                              | ALENDAR INFORMATION               |  |
| Server                                    | documentation.instructure.com/fee |  |
| Description                               | Emily Boone Calendar (Canvas)     |  |
| User Name                                 |                                   |  |
| Password                                  |                                   |  |
| Use SSL                                   |                                   |  |
| Remove Alar                               | rms                               |  |
|                                           |                                   |  |
|                                           | Delete Account                    |  |
|                                           |                                   |  |
|                                           |                                   |  |

Tap the Delete Account button.

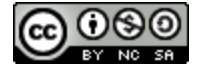

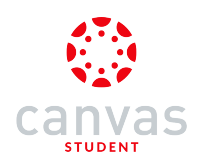

#### **Confirm Delete**

| Deleting this account will remove its calendars from your iPhone. |   |
|-------------------------------------------------------------------|---|
| Delete Account                                                    | ) |
| Cancel                                                            |   |

Tap the **Delete Account** button.

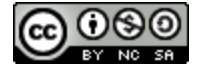

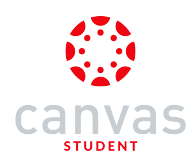

### How do I change Canvas app settings on my iOS device?

You can manage your personal settings in the Canvas app.

The images in this lesson are shown for a phone display, but unless otherwise noted, tablet displays mirror the same steps.

#### **Open Profile**

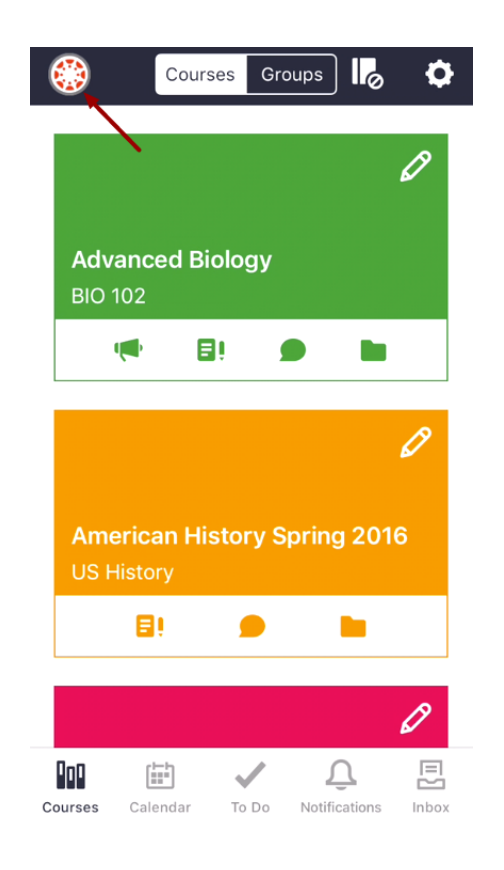

In the Courses page, tap the Profile icon.

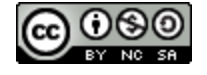

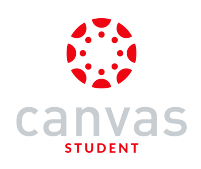

### **Open Settings**

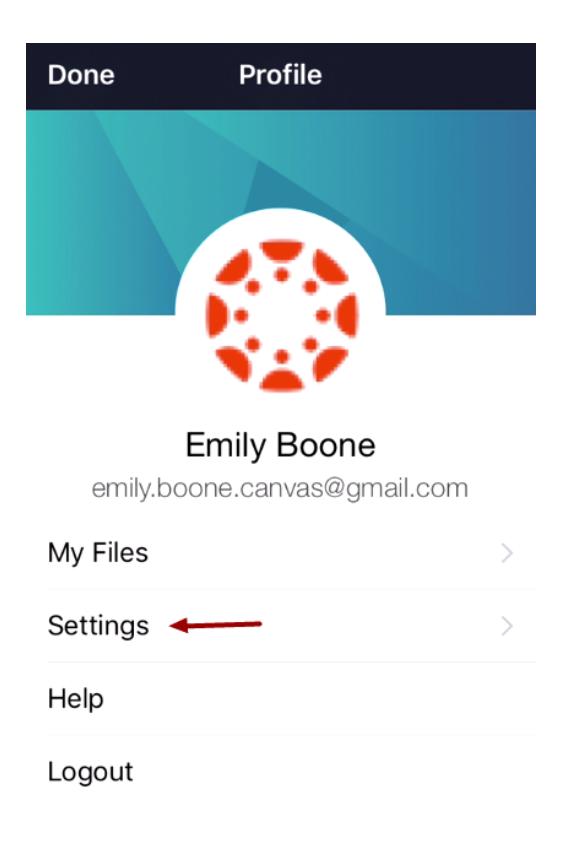

Tap the Settings link.

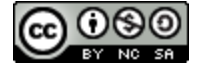

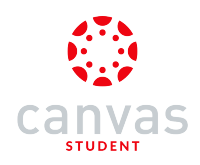

### **View App Settings**

| <b>〈</b> Profile | Settings      |   |               |
|------------------|---------------|---|---------------|
| About            |               | 1 | >             |
| Landing Page     | 9             | 2 | >             |
| Notification F   | Preferences   | 3 | >             |
| Enable Push N    | Notifications | 4 | $\mathcal{D}$ |

You can change the following settings in the app:

- View information about your account [1]: user bio, Canvas legal, and calendar subscription link
- Set a specific app page as the landing page [2] for when you log in to the app
- Set <u>Notification Preferences</u> in the app [3]
- Enable push notifications [4]

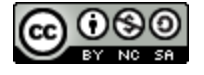

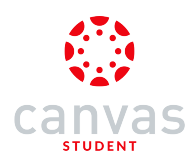

### How do I choose a profile picture in the Canvas Student app on my iOS device?

If your institution allows profile pictures, you can add a profile picture on the mobile app.

The images in this lesson are shown for a phone display, but unless otherwise noted, tablet displays mirror the same steps.

Note: If you cannot add a profile picture, your institution has restricted this feature.

#### **Open Profile**

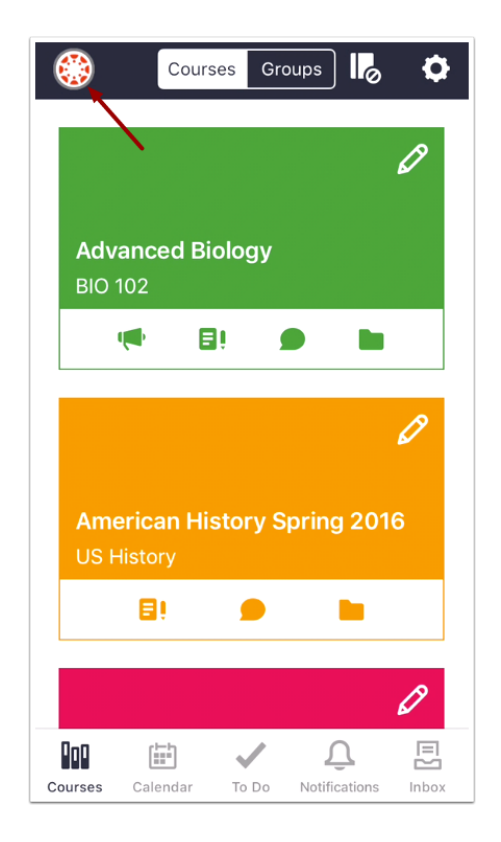

In the Dashboard, tap the Profile icon.

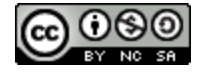

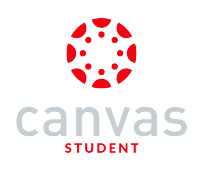

# **Open Profile Picture**

| Done Profile                                |   |
|---------------------------------------------|---|
|                                             |   |
|                                             |   |
| Emily Boone<br>emily.boone.canvas@gmail.com |   |
| My Files                                    | > |
| Settings                                    | > |
| Help                                        |   |
| Logout                                      |   |

Tap the profile picture icon.

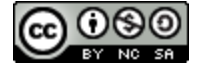

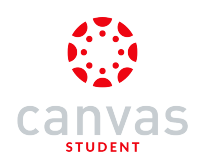

### Choose Photo Type

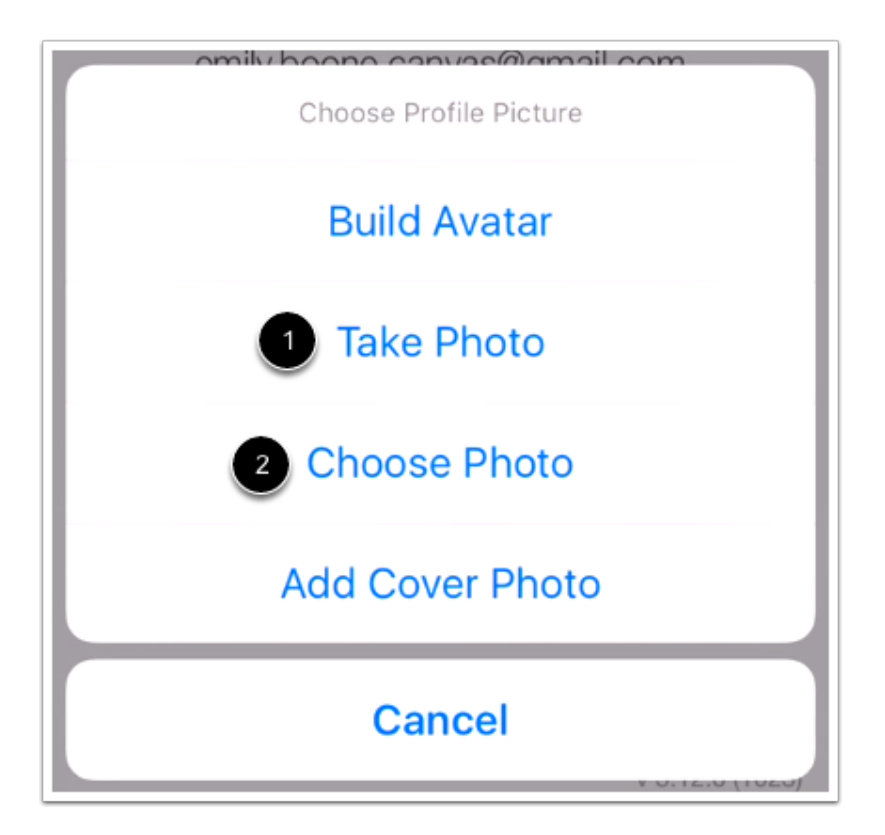

To take a new photo, tap the Take Photo link [1]. To choose a photo from your device, tap the Choose Photo link [2].

Note: Changing your profile picture in the app will also change the profile picture in your browser version of Canvas.

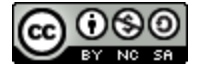

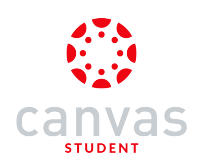

#### Take Photo

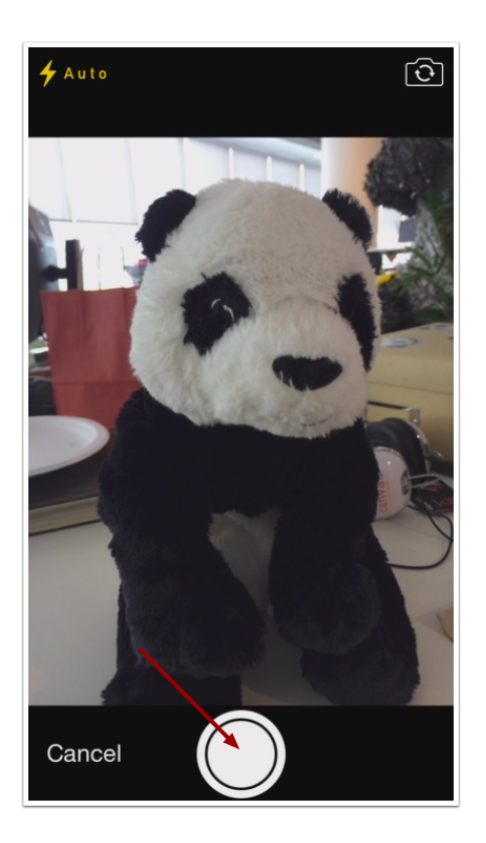

To take a photo, tap the **Camera** button.

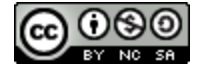

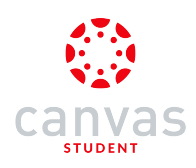

#### Use Photo

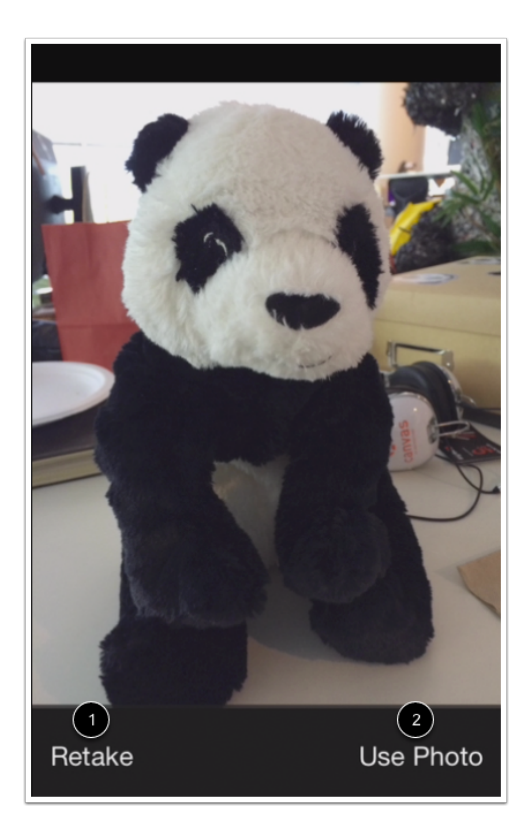

If you want to re-take the photo, tap the Retake link [1]. Otherwise tap the Use Photo link [2].

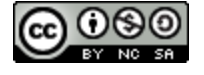

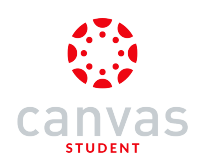

### **Choose Photo**

|                                                                                                    | Photos          | Cancel |
|----------------------------------------------------------------------------------------------------|-----------------|--------|
| All other and a provide a strain of the strain of the stra | Moments         | >      |
|                                                                                                    | Camera Roll     | >      |
| (c) A start of a first start of a start of a start o    | My Photo Stream | >      |

To choose a photo, locate the photo on your device.

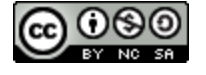

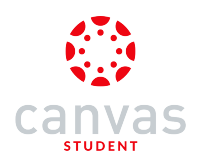

#### Move and Scale

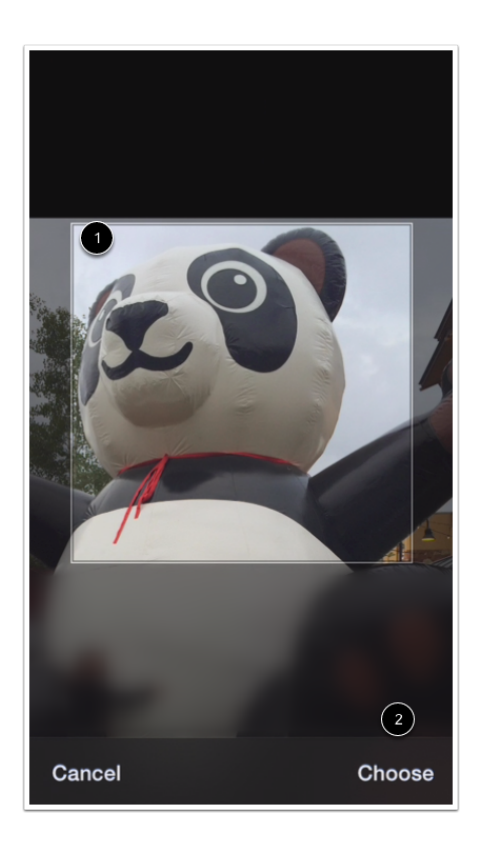

Move and scale your photo [1] so it fits within the picture parameters. Then tap the Choose link [2].

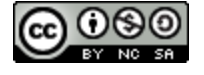

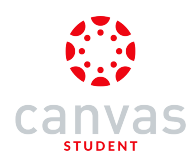

### How do I create a Panda avatar in the Canvas Student app on my iOS device?

If your institution allows **profile pictures**, you can create a Panda avatar on the Canvas Student app. You can save the Panda avatar as your profile picture on the mobile app, or share it with others.

The images in this lesson are shown for a phone display, but unless otherwise noted, tablet displays mirror the same steps.

Note: Changing your profile picture in the app will also change the profile picture in your browser version of Canvas.

#### **Open Profile**

| ٢          | Cour                               | ses Gr  | oups                | ¢     |
|------------|------------------------------------|---------|---------------------|-------|
|            |                                    |         |                     | Ø     |
| Adv<br>BIO | anced Bi                           | iology  |                     |       |
|            |                                    | 9! )    |                     |       |
|            |                                    |         |                     | Ø     |
| Am<br>US F | e <mark>rican Hi</mark><br>History | story S | pring 201           | 6     |
|            | 8)                                 |         |                     |       |
|            |                                    |         |                     | Ø     |
| Courses    | Calendar                           | To Do   | Q.<br>Notifications | Inbox |

In the Dashboard, tap the **Profile** icon.

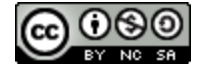

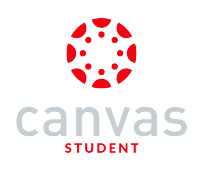

# **Open Profile Picture**

| Done              | Profile                          |   |
|-------------------|----------------------------------|---|
|                   |                                  |   |
| En<br>emily.boone | nily Boone<br>e.canvas@gmail.com |   |
| My Files          |                                  | > |
| Settings          |                                  | > |
| Help              |                                  |   |
| Logout            |                                  |   |

Tap the profile picture icon.

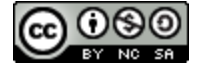

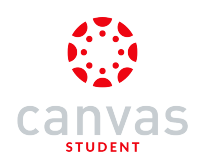

#### **Create Panda Avatar**

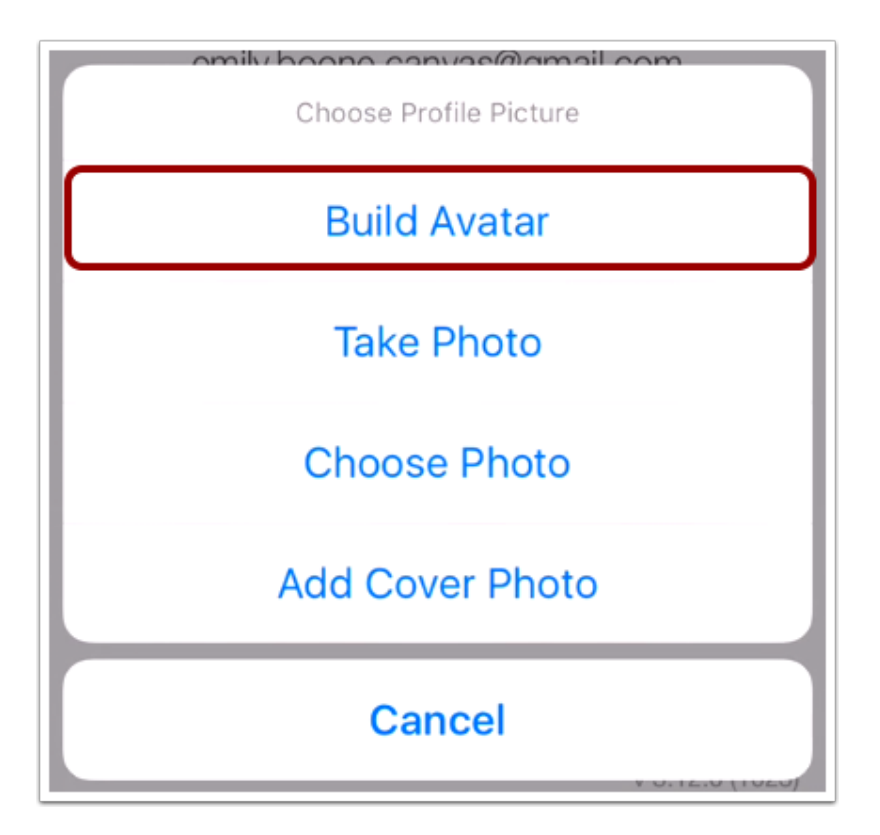

Tap the **Build Avatar** link.

Note: Changing your profile picture in the app will also change the profile picture in your browser version of Canvas.

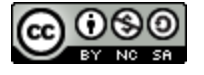

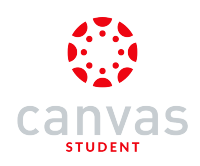

### Customize Panda Avatar

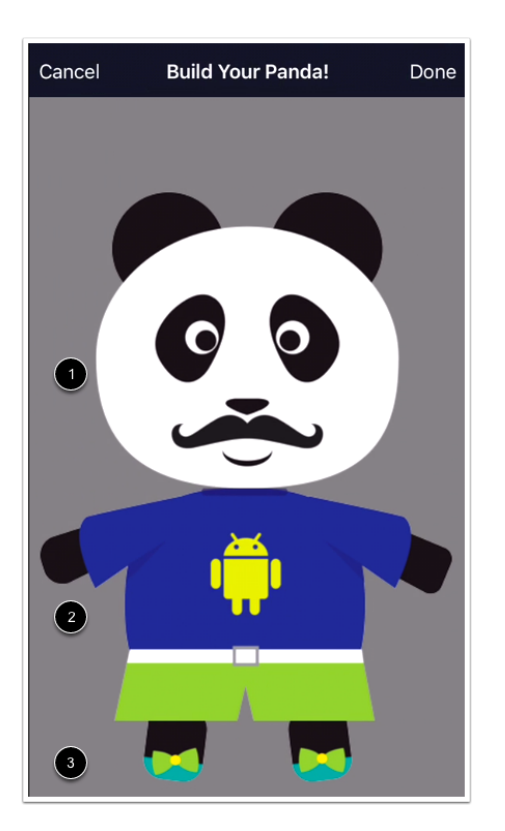

Swipe the area of the panda you want to customize. You can customize the panda head [1], body [2], and feet [3].

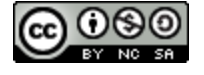

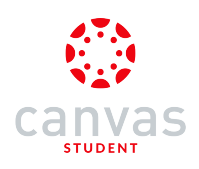

#### Save Avatar

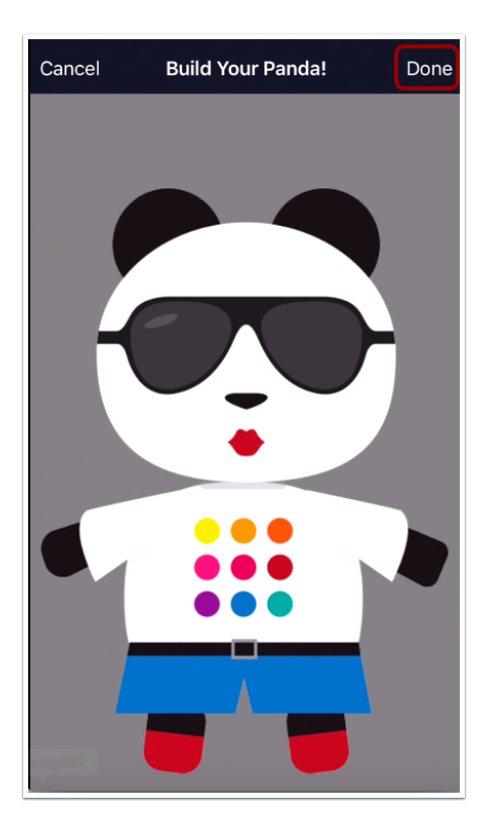

When you are finished customizing your avatar, tap the **Done** link.

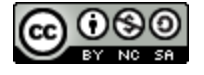

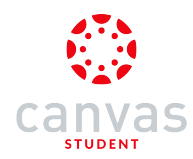

### How do I choose a profile backdrop image in the Canvas Student app on my iOS device?

As part of your profile, you can select a backdrop image to display on the profile page. This image is separate from your profile picture, which displays throughout the app.

The images in this lesson are shown for a phone display, but unless otherwise noted, tablet displays mirror the same steps.

#### **Open Profile**

|            | Cour      | ses Gr     | oups              | o 🗘      |
|------------|-----------|------------|-------------------|----------|
|            |           |            |                   | Ø        |
|            |           |            |                   |          |
| Adv<br>BIO | anced B   | iology     |                   |          |
|            | <b>()</b> | <b>]</b> ! |                   |          |
|            |           |            |                   | R        |
|            |           |            |                   | 67       |
| Am         | erican Hi | story S    | Spring 2          | 016      |
|            | E!        | •          |                   |          |
|            |           |            |                   |          |
|            |           |            |                   | Ø        |
| Courses    | Calendar  | To Do      | Q.<br>Notificatio | ns Inbox |

In the Dashboard, tap the **Profile** icon.

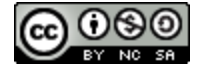

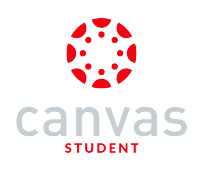

# **Open Profile Picture**

| Done              | Profile    |   |
|-------------------|------------|---|
|                   |            |   |
| Em<br>emilv.boone | illy Boone |   |
| My Files          |            | > |
| Settings          |            | > |
| Help              |            |   |
| Logout            |            |   |

Tap the profile picture icon.

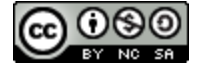

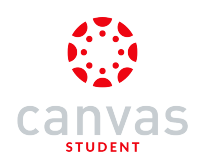

### Add Cover Photo

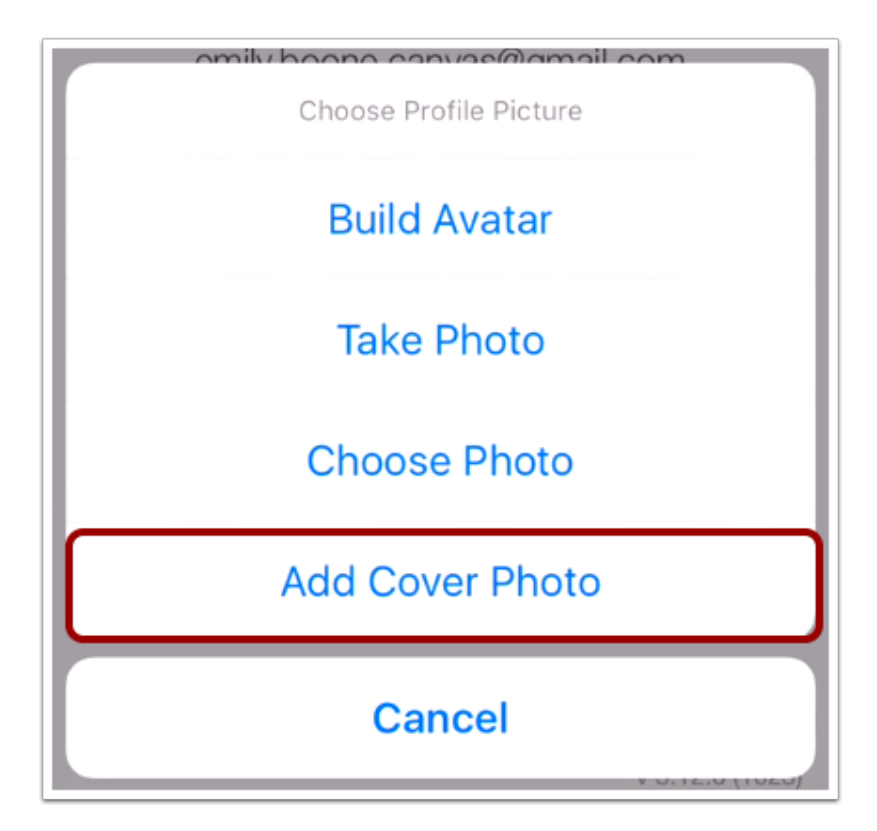

Tap the Add Cover Photo link.

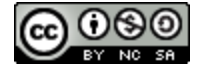

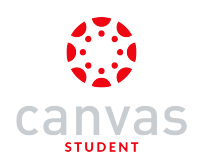

## Select Cover Photo

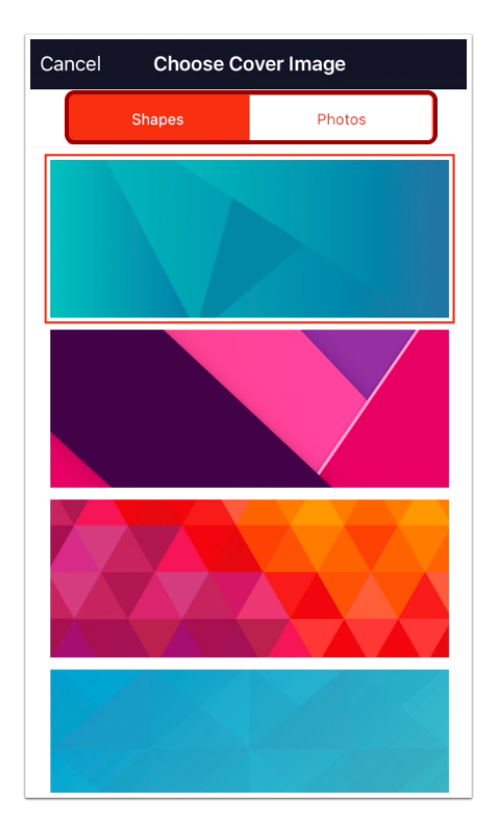

Scroll through the images and tap the image you want to use for your backdrop. You can choose between shapes and photos.

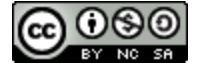

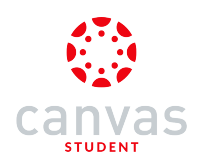

### **View Cover Photo**

| Done      | Profile                             |   |
|-----------|-------------------------------------|---|
|           |                                     |   |
|           |                                     |   |
| emily.boc | Emily Boone<br>one.canvas@gmail.cor | n |
| My Files  |                                     | > |
| Settings  |                                     | > |
| Help      |                                     |   |
| Logout    |                                     |   |

View your new cover photo.

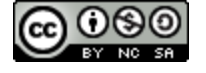

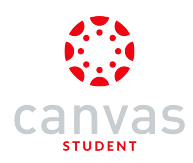

### How do I get help with the Canvas Student app on my iOS device?

You can reference the Canvas guides and get mobile help directly on your mobile device.

The images in this lesson are shown for a phone display, but unless otherwise noted, tablet displays mirror the same steps.

#### **Open Profile**

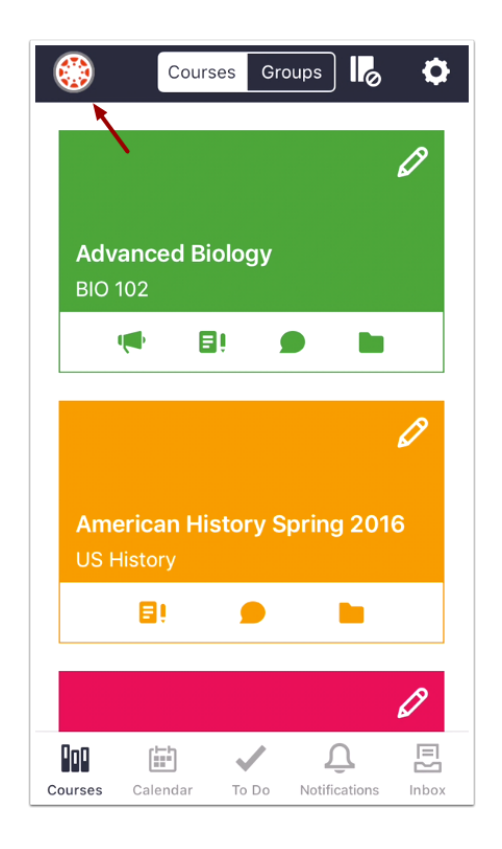

In the Dashboard, tap the **Profile** icon.

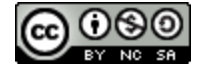

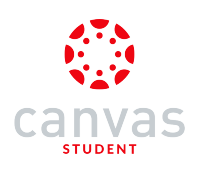

# Open Help

| Done                     | Profile                                 |   |
|--------------------------|-----------------------------------------|---|
|                          |                                         |   |
|                          |                                         |   |
| <b>En</b><br>emily.boone | <b>nily Boone</b><br>e.canvas@gmail.com |   |
| My Files                 | >                                       | > |
| Settings                 | >                                       | > |
| Help 🔶                   |                                         |   |
| Logout                   |                                         |   |

Tap the **Help** link.

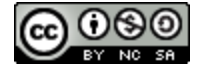

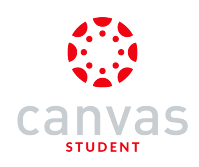

#### **Report a Problem**

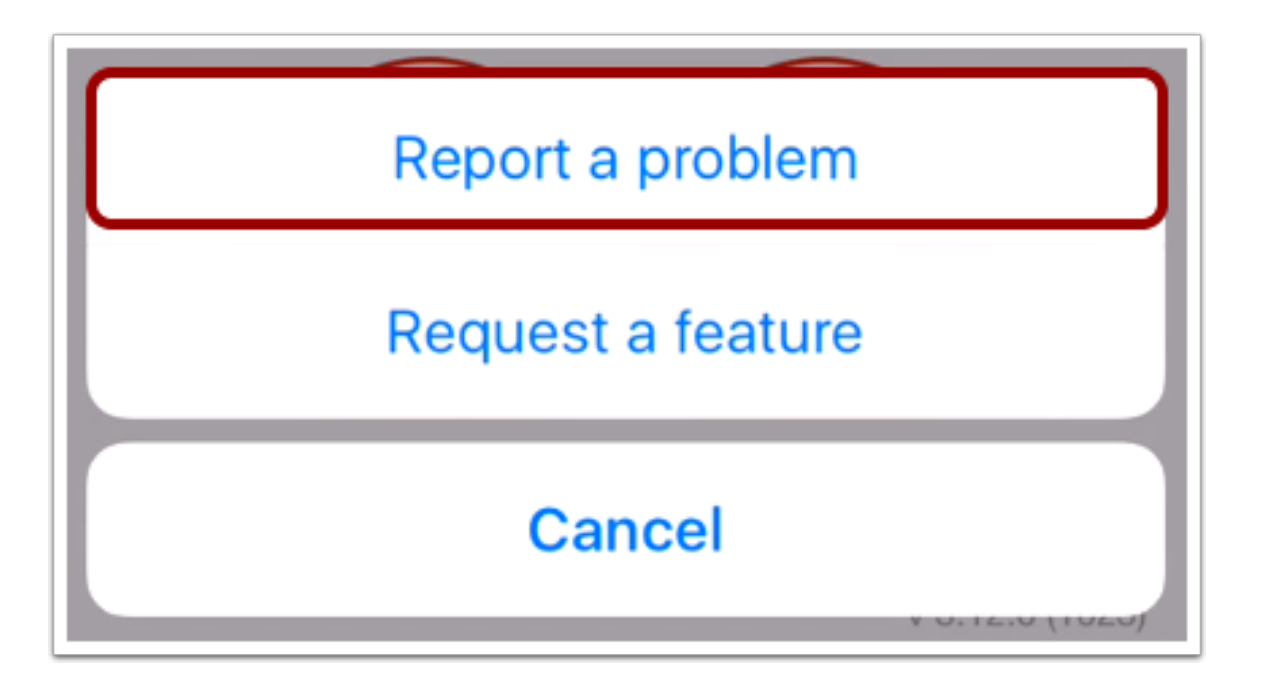

If you encounter a problem in the Canvas Student app, tap the **Report a Problem** button.

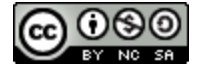

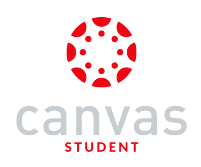

### **Create Subject**

| Cancel       | Report a problem            | Send |  |
|--------------|-----------------------------|------|--|
| Subject: Fix | Subject: Fix all the things |      |  |
| Impact:      | Choose One                  |      |  |
|              |                             |      |  |
|              |                             |      |  |
|              |                             |      |  |
|              |                             |      |  |
|              |                             |      |  |
|              |                             |      |  |

The Canvas Student app automatically creates a message that includes your Canvas URL and the version of the Canvas Student app you are using.

In the Subject field, you can create a subject line.

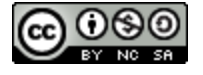

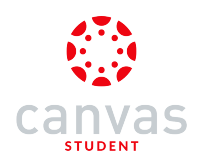

### Choose Impact Level

| Cancel      | Report a problem  | Send |
|-------------|-------------------|------|
| Subject: Fi | ix all the things |      |
| Impact:     | Choose One        |      |
|             |                   |      |
|             |                   |      |
|             |                   |      |
|             |                   |      |
|             |                   |      |

In the Impact field, tap the Choose One link.

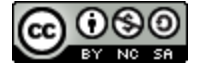

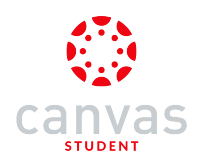

# **〈** Report a problem **Impact Level**

Casual question or suggestion

I need help but it's not urgent

Something is broken but I can work around it

I can't get things done until I hear back from you

Extremely critical emergency

Tap the text phrase that best fits how the problem is affecting you.

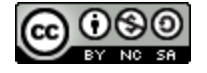

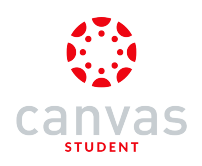

#### Send Message

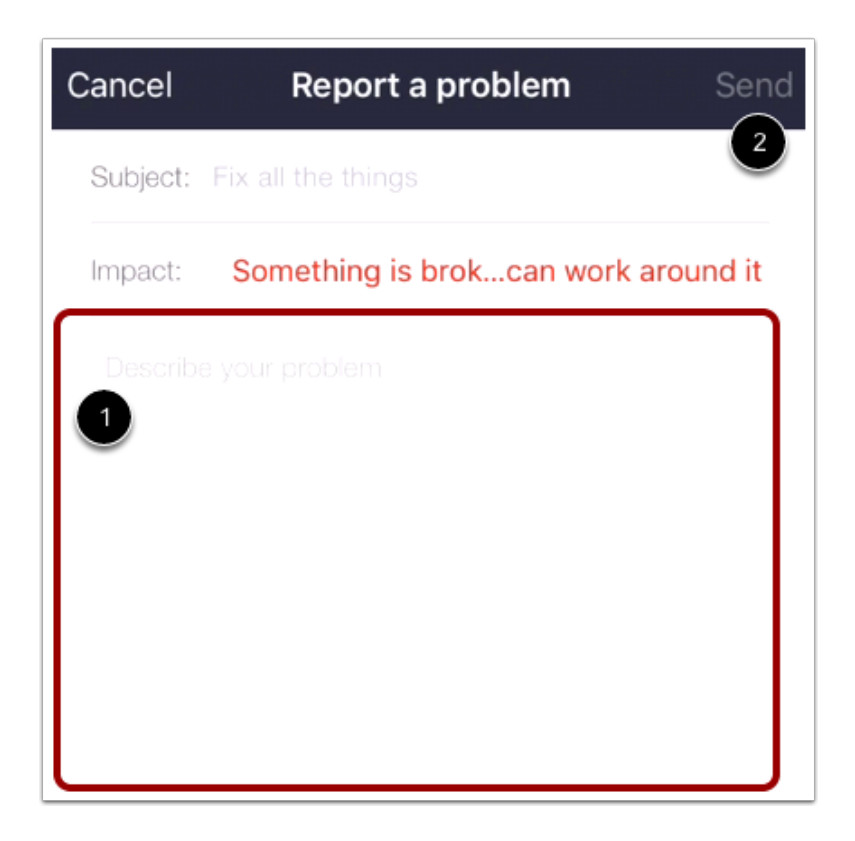

Compose your message in the text field [1], then tap the Send link [2].

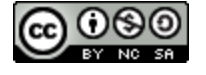

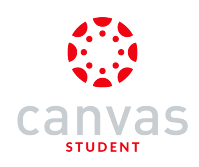

#### **Request a Feature**

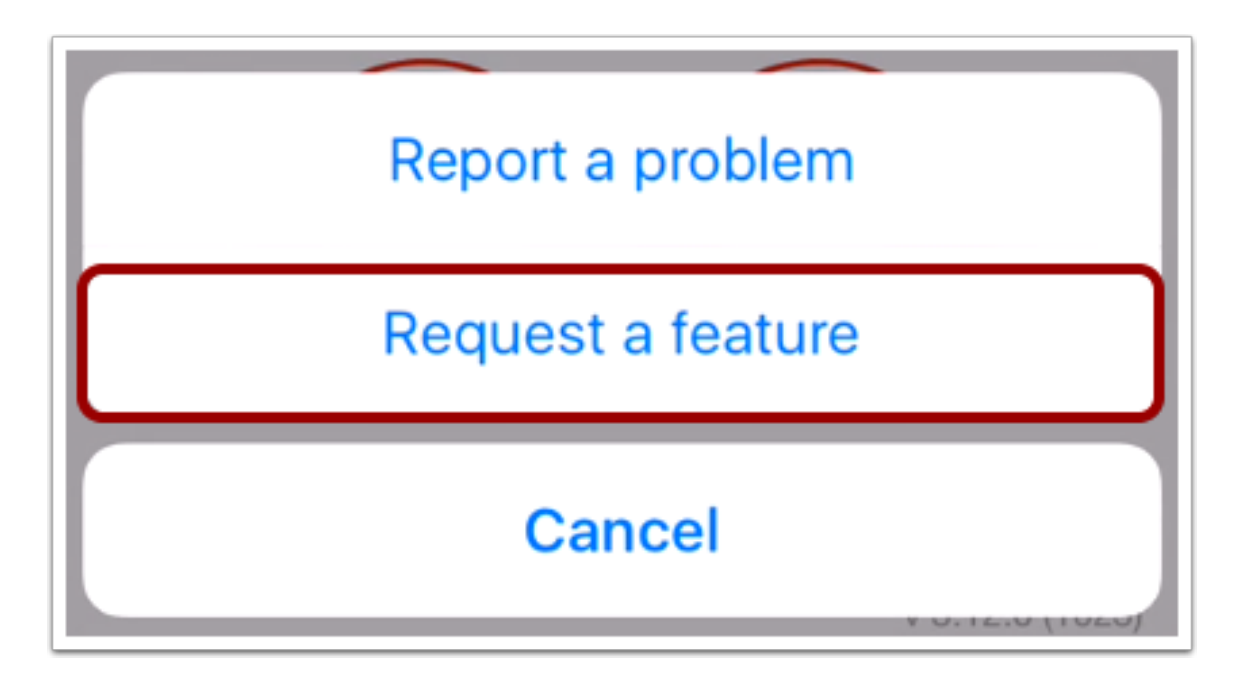

If you have a feature you'd like to see in the Canvas Student app, tap the Request a Feature button.

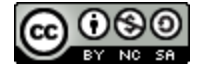

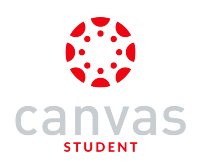

### **Create Subject**

| Cancel     | Request a feature   | Send |  |
|------------|---------------------|------|--|
| Subject: B | uild all the things |      |  |
| Impact:    | Choose One          |      |  |
|            |                     |      |  |
|            |                     |      |  |
|            |                     |      |  |
|            |                     |      |  |

The Canvas Student app automatically creates a message to the mobile team.

In the Subject field, you can create a subject line.

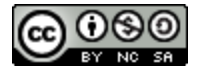

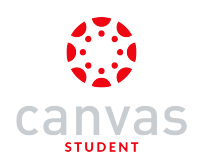

### Choose Impact Level

| Cancel     | Request a feature   | Send |
|------------|---------------------|------|
| Subject: B | uild all the things |      |
| Impact:    | Choose One          |      |
|            |                     |      |
|            |                     |      |
|            |                     |      |
|            |                     |      |
|            |                     |      |

In the Impact field, tap the Choose One link.

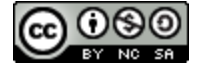
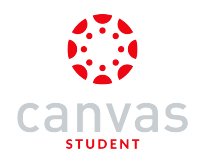

# KREQUEST A FEATURE IMPACT LEVE

Casual question or suggestion

I need help but it's not urgent

 Something is broken but I can work around it

I can't get things done until I hear back from you

Extremely critical emergency

Tap the Casual question or suggestion option.

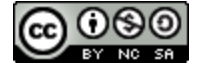

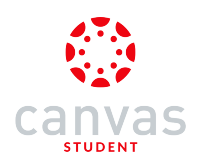

#### Send Message

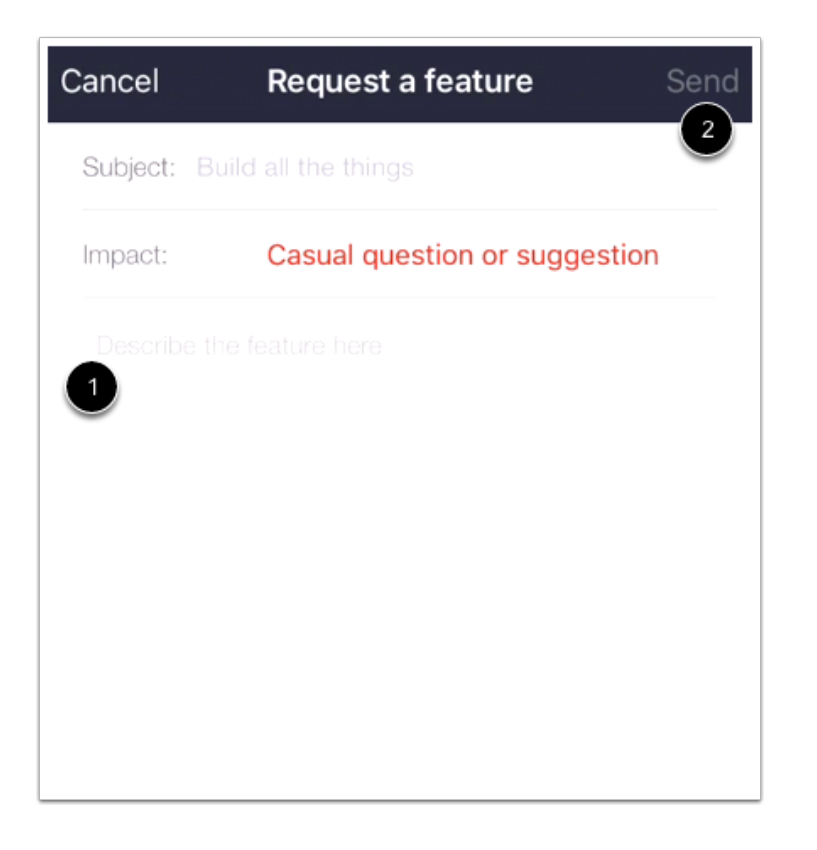

Compose your message in the text field [1], then tap the Send link [2].

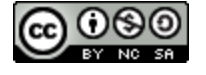

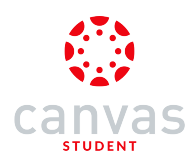

### How do I log out of the Canvas Student app on my iOS device?

You can easily log out of Canvas when you are finished using the app.

The images in this lesson are shown for a phone display, but unless otherwise noted, tablet displays mirror the same steps.

#### **Open Profile**

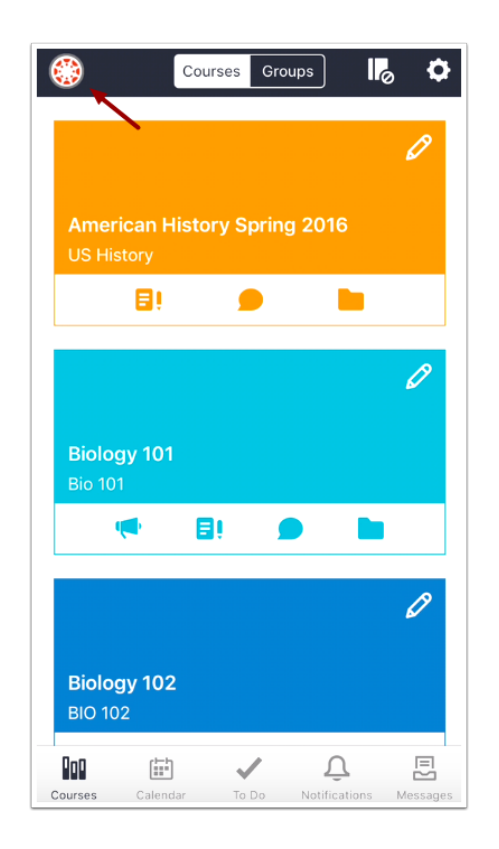

In the Dashboard, tap the **Profile** icon.

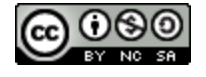

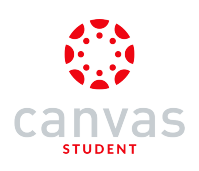

# Log Out

| Done                      | Profile                               |  |
|---------------------------|---------------------------------------|--|
|                           |                                       |  |
|                           |                                       |  |
| <b>Em</b><br>emily.boone. | <b>ily Boone</b><br>.canvas@gmail.com |  |
| My Files                  | >                                     |  |
| Settings                  | >                                     |  |
| Help                      |                                       |  |
| Logout                    |                                       |  |

Tap the Logout button.

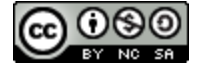

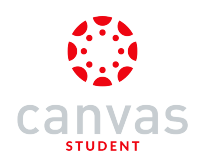

### Confirm Log Out

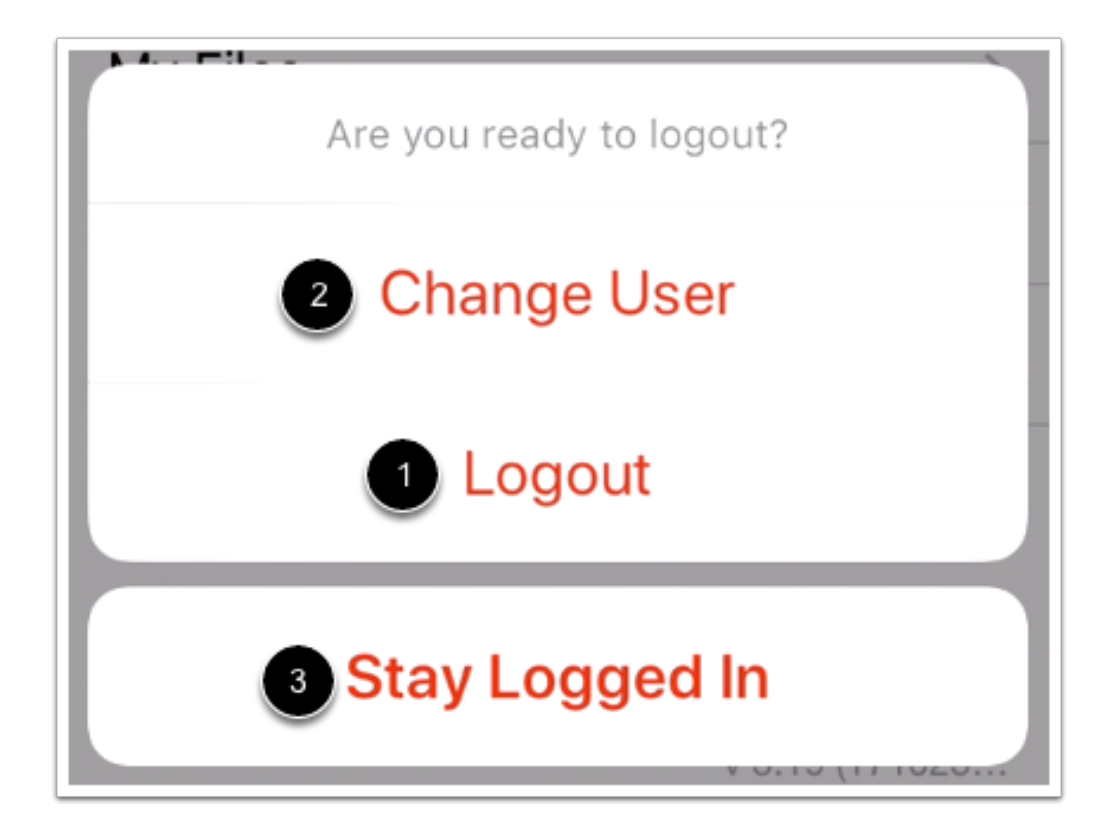

To confirm, tap the **Logout** link [1].

If you've enabled multi-user login and want to switch to another account, tap the Change User link [2].

If you change your mind, tap the Stay Logged In link [3].

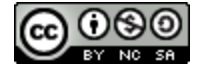

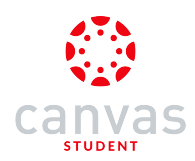

### How do I view Announcements in the Canvas Student app on my iOS device?

Canvas lets you view Announcements in your Canvas courses. You can also view Announcements directly in the Notifications tab.

Note: The Course Navigation menu matches the browser version of your Canvas course. If you are a student and Announcements is not available in Course Navigation, it will also be hidden from view in the app.

#### **Open Course**

| ٢                        | Courses                      | Groups                 | ]                     | \$    |
|--------------------------|------------------------------|------------------------|-----------------------|-------|
| Biolog                   | y 101                        | ,                      |                       | 0     |
| Bio 101                  |                              | •                      |                       |       |
|                          |                              |                        | 4                     | Ø     |
| <b>Biolog</b><br>BIO101, | <b>y 101 Sur</b><br>Summer 2 | <b>nmer 2(</b><br>2017 | )17                   |       |
| 8                        | <b>M</b>                     | ۲                      |                       |       |
|                          |                              |                        |                       | Ø     |
| Courses Ca               | alendar Te                   | Do Noti                | <b>Q</b><br>fications | Inbox |

In the Courses tab, tap the name of the course you'd like to view. Or if it is available, tap the Announcements icon.

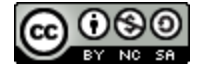

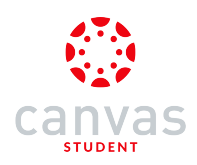

### **Open Announcements**

| <b>く</b> Ba | ck Biology 101 |
|-------------|----------------|
| សិ          | Home           |
| Ŕ           | Announcements  |
| ĒÛ          | Assignments    |
| D           | Discussions    |
| R<br>BC     | Grades         |
| ి           | People         |
| E           | Pages          |
|             | Files          |
| E           | Syllabus       |
| R.          | Outcomes       |
| €           | Quizzes        |
|             | Modules        |

Tap the Announcements link.

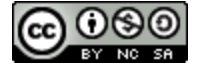

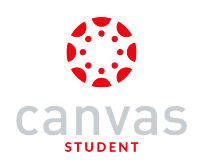

#### **View Announcements**

| K Biology 101 Announcements |  |
|-----------------------------|--|
| CLOSED FOR COMMENTS         |  |
| New Announcement Test       |  |
| Welcome to class!           |  |
| New Assignments Posted      |  |

Announcements displays all the announcements in your course. Announcements are ordered with the most recent at the top.

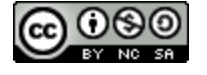

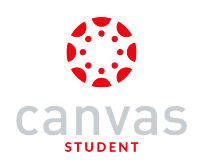

# Open Announcement

| k | K Biology 101 Announcements            |
|---|----------------------------------------|
|   | CLOSED FOR COMMENTS                    |
|   | New Announcement Test                  |
| ſ | Welcome to class!<br>12/19/16, 2:16 PM |
|   | New Assignments Posted                 |
|   |                                        |

To view an announcement, tap the Announcement you want to read.

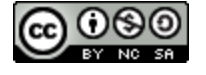

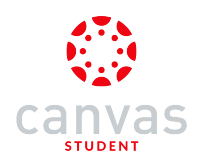

#### View Announcement

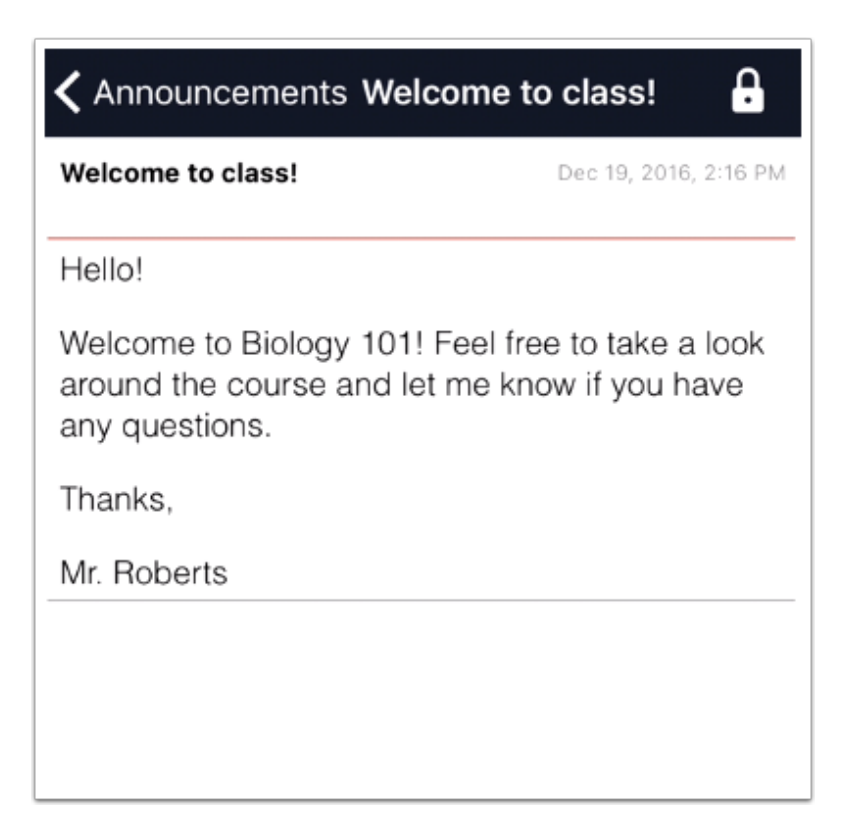

View the announcement on your phone.

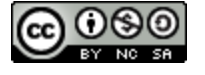

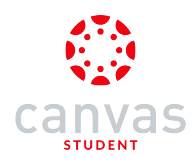

### How do I view Assignments in the Canvas Student app on my iOS device?

The Canvas Student app helps you keep track of all course assignments. You can also view newly created assignments or changes to assignments in the Notifications tab, and you can also schedule reminders for upcoming assignments.

The images in this lesson are shown for a phone display, but unless otherwise noted, tablet displays mirror the same steps.

Note: The Course Navigation menu matches the browser version of your Canvas course. If Assignments is not available in Course Navigation, it will also be hidden from view in the app.

### Open Course

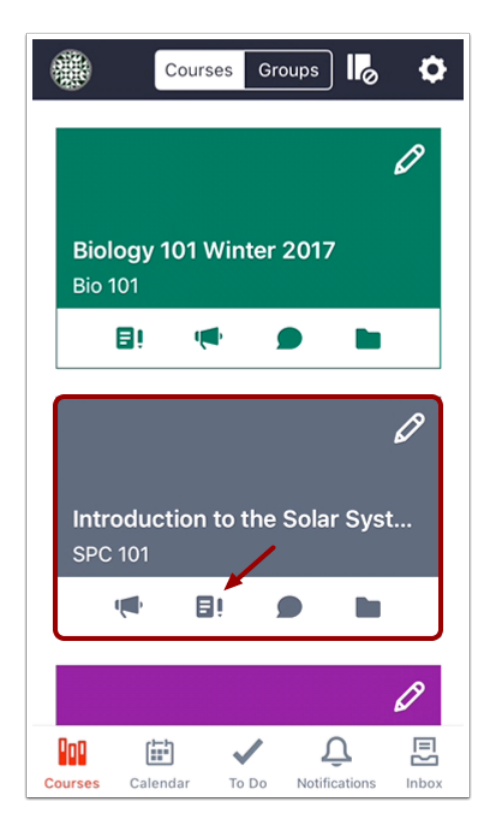

In the Courses tab, tap the name of the course you'd like to view. Or if it is available, tap the Assignments icon.

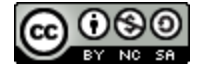

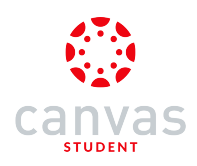

### **Open Assignments**

| < In             | troduction to the Solar System |
|------------------|--------------------------------|
| ជិ               | Home                           |
| Ŷ                | Announcements                  |
| Ξ١               | Assignments                    |
| Ω                | Discussions                    |
| R<br>B C         | Grades                         |
| ရိ               | People                         |
|                  | Files                          |
| E                | Syllabus                       |
| $( \mathbf{F} )$ | Quizzes                        |
| ****             | Conferences                    |
|                  | Collaborations                 |
| LTI              | Chat                           |

Tap the Assignments link.

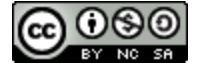

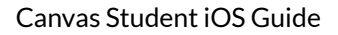

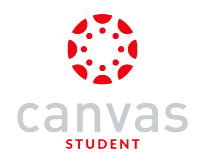

### **View Assignments**

| <b>く</b> Ba | ck Assignments              |
|-------------|-----------------------------|
| All G       | Grading Periods             |
| Und         | lated                       |
| ₽≬          | Earth: The Pale Blue Dot    |
| ₽Ø          | Essay #3: Saturn            |
| ĒÔ          | Essay #4: The Ice Giants    |
| Ω           | Favorite Planetary Pictures |

In the Canvas Student app, assignments are organized by assignment date. You can also filter by grading period.

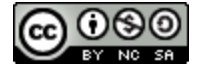

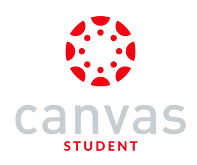

# **Open Assignment**

| <b>く</b> Ba      | ck Assignments                                |
|------------------|-----------------------------------------------|
| Und              | lated                                         |
| $( \mathbf{F} )$ | Quiz #4: Mars                                 |
| $( \mathbf{F} )$ | Quiz #5: Jupiter                              |
| $( \mathbf{F} )$ | Quiz #6: Saturn                               |
|                  | Quiz #7: Uranus                               |
| $( \mathbf{F} )$ | Quiz #8: Neptune                              |
| ĒÛ               | Saturn: The Lord of the Rings                 |
| €≬               | Uranus: Bundle Up, It'll Be Cold<br>and Windy |
| €₿               | Venus: A Long Day12                           |
| Pas              | t                                             |
| ĒĴ               | Essay #1: The Rocky Planets                   |
| ĒÔ               | Essay #2: Jupiter                             |

To view an assignment, tap the name of the assignment.

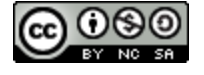

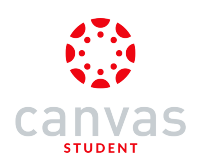

### **View Details**

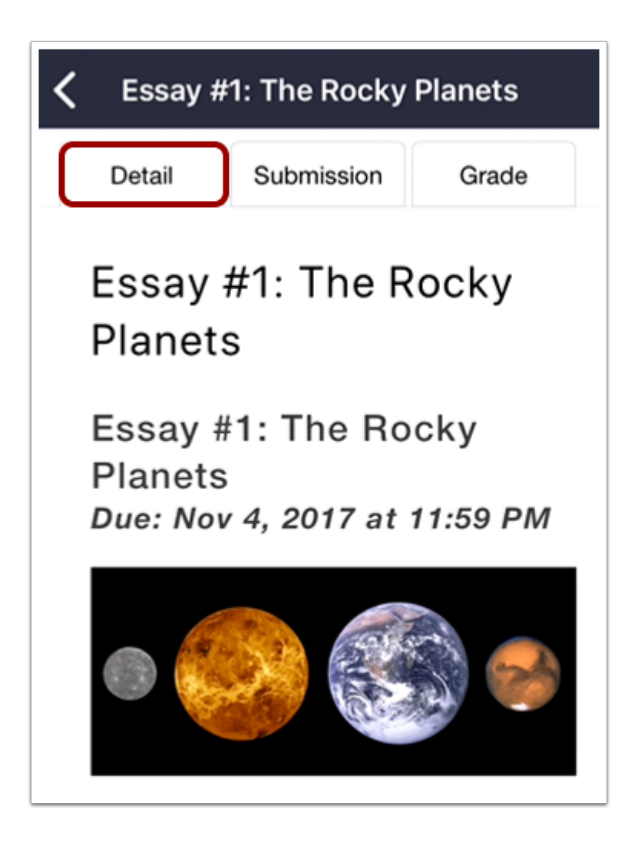

The app opens to the Detail tab, which includes the assignment description and the due date.

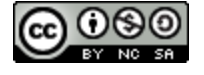

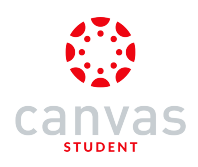

### **View Submission**

| <b>C</b> Essay #1: The Rocky Planets |                                                                                 |                                                                                                    |                                                 |
|--------------------------------------|---------------------------------------------------------------------------------|----------------------------------------------------------------------------------------------------|-------------------------------------------------|
| Det                                  | ail                                                                             | Submission                                                                                                    | Grade                                           |
| Turn In                              | Again                                                                           | Messa                                                                                                    | age Instructor                                  |
| Grea<br>assig<br>few g<br>tomo       | at work<br>gnmen<br>genera<br>prrow.<br>Canvas I<br>/12/17, 1:<br>Let m<br>ques | t on the<br>t! I'll go over<br>al items in cla<br>Instructor<br>41:46 PM<br>he know if you<br>tions on the a<br>Max J<br>9/12/17, 12: | a<br>ss<br>u have any<br>assignment.<br>Johnson |

To view assignment submission information, tap the Submission tab.

You can <u>submit assignments</u> in the app.

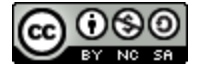

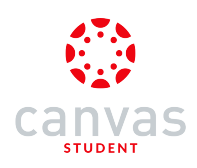

### View Rubric and Grade

| <b>〈</b> Essay #1:              | The Rocky                              | Planets      |
|---------------------------------|----------------------------------------|--------------|
| Detail                          | Submission                             | Grade        |
| Points 5/5                      |                                        | Grade<br>5/5 |
| UNDERSTANDING<br>TERRESTRIAL PL | STRATES AN<br>G OF THE DEFIN<br>ANETS. | ITION OF     |
| 5 to > 3 pts                    | Exceeds ex                             | pectations   |
| 3 to > 1 pts                    | Meets expe                             | ectations    |
| 1 to > 0 pts                    | Does not m<br>expectation              | neet<br>ns   |
| 4                               | Score                                  | ~            |

To view the Assignment rubric and grade details, tap the Grade tab.

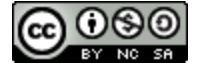

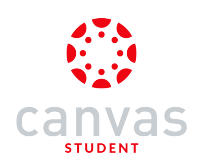

### Schedule Reminder

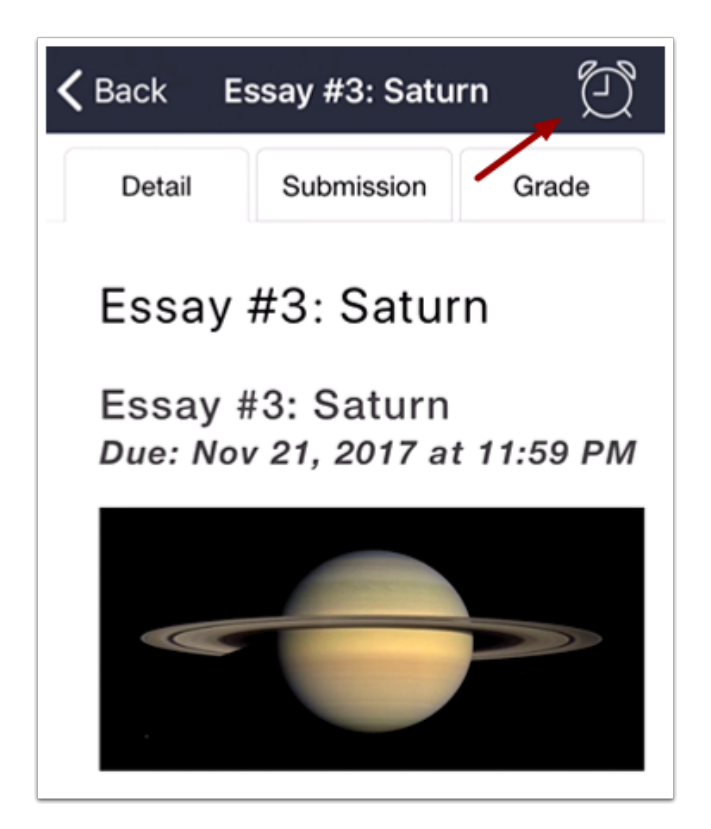

To <u>schedule a reminder</u> for an upcoming assignment, tap the **Reminder** icon.

Note: You cannot schedule reminders for past assignments or assignments without a due date.

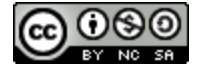

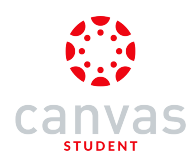

#### How do I schedule a reminder for an assignment in the Canvas Student app on my iOS device?

On iOS devices, you can schedule notifications for upcoming assignments. You can schedule reminders 5 minutes, 1 hour, 1 day, or 3 days before the due date. When the reminder time arrives, the app will reopen the assignment to the details page.

Reminders cannot be set for past assignments or assignments that do not have a due date.

This lesson shows how to open an assignment through a course, but you can also schedule reminders by opening assignments in the To Do list.

The images in this lesson are shown for a phone display, but unless otherwise noted, tablet displays mirror the same steps.

#### Open Course

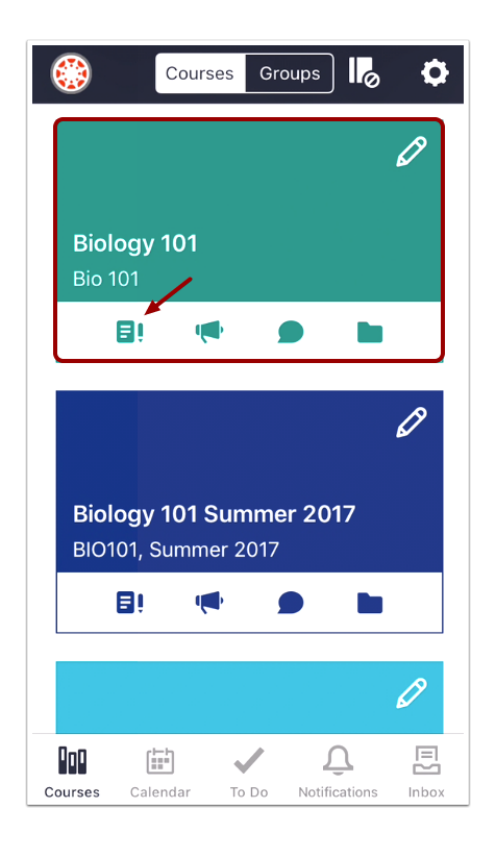

In the Courses tab, tap the name of the course you'd like to view. Or if it is available, tap the Assignments icon.

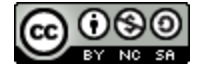

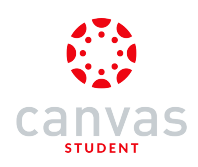

# **Open Assignments**

| <b>&lt;</b> Ba | ck Biology 101 |
|----------------|----------------|
| ជិ             | Home           |
| Ŕ              | Announcements  |
| Ē٥             | Assignments    |
| Q              | Discussions    |
| R<br>BC        | Grades         |
| ది             | People         |
|                | Pages          |
|                | Files          |
| E              | Syllabus       |

Tap the Assignments link.

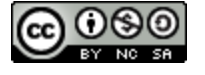

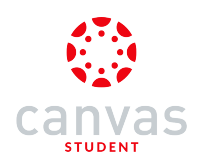

# **Open Assignment**

| K Biology 101 Assignments |                                        |  |
|---------------------------|----------------------------------------|--|
| Upo                       | coming                                 |  |
| ₽¢                        | Debunking the Paranormal               |  |
| D                         | Identify the Fallacy                   |  |
| Ð                         | Test                                   |  |
| Ð                         | Logical Fallacy Project                |  |
| €                         | Tools and Measurements                 |  |
| Ð                         | Biome travel guide (brochure or video) |  |
| ₽Ø                        | Lab Notebook - Ecology Virtual Lab     |  |
| ٤ţ                        | Research Paper                         |  |

Tap the name of an upcoming assignment.

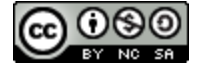

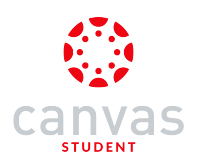

### Set Reminder

| K Biome travel guide (brochure                                                                                                    |                             |             |  |  |
|----------------------------------------------------------------------------------------------------|-----------------------------|-------------|--|--|
| Detail                                                                                                    | Submission                  | Grade       |  |  |
| Biome travel guide<br>(brochure or video)                                                                                                    |                             |             |  |  |
| Biome trave<br>or video)<br><i>Due:May 18, 2</i> 0                                                                                                    | l guide (br<br>017, 11:59 P | ochure<br>M |  |  |
| Design a pamphlet or create a video<br>about one of the seven biomes.<br>What do you think people need to<br>know about your chosen biome?<br>What makes it different? What are<br>its defining characteristics?<br>The end product must use the<br>informing not the persuading tone. |                             |             |  |  |

In the menu bar, tap the **Reminder** icon.

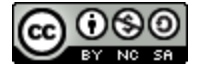

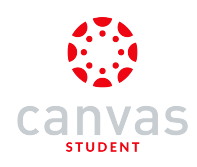

| Schedule Notification |
|-----------------------|
| 5 minutes             |
| 1 hour                |
| 1 day                 |
| 3 days                |
| Cancel                |

Tap the time period when you'd like to receive the notification as related to the due date. You can choose to be reminded 5 minutes, 1 hour, 1 day, or 3 days before the due date.

When the reminder time arrives, the Canvas Student app will reopen the assignment.

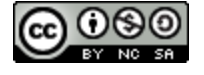

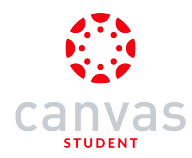

### How do I view Discussions in the Canvas Student app on my iOS device?

The Canvas Student app helps you keep track of all course discussions. You can also view newly created discussions or changes to discussions in the Notifications tab.

The images in this lesson are shown for a phone display, but unless otherwise noted, tablet displays mirror the same steps.

Notes:

- The Course Navigation menu matches the browser version of your Canvas course. If Discussions is not available in Course Navigation, it will also be hidden from view in the app.
- Currently, viewing rubrics in graded discussions is not supported in the app.

#### **Open Course**

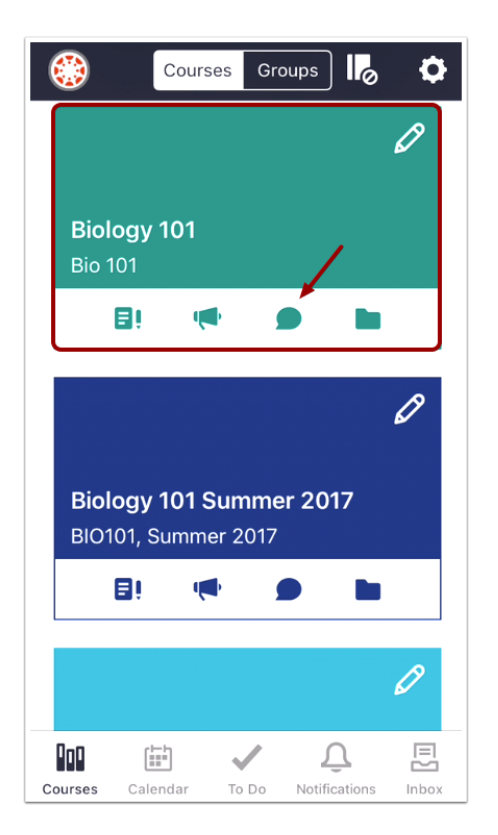

In the Courses tab, tap the name of the course you'd like to view. Or if it is available, tap the Discussions icon.

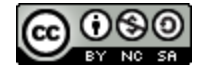

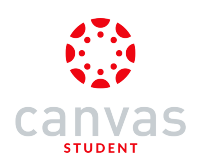

### **Open Discussions**

| <b>く</b> Ba | ck Biology 101 |
|-------------|----------------|
| ជិ          | Home           |
| Ŕ           | Announcements  |
| ۯ           | Assignments    |
| Q           | Discussions    |
| В<br>ВС     | Grades         |
| ి           | People         |
| E           | Pages          |
|             | Files          |
| E           | Syllabus       |
| <b>V</b> 00 | Outcomes       |

Tap the Discussions link.

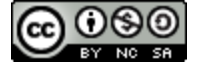

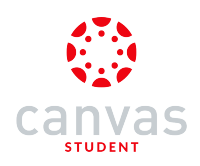

### **View Discussions**

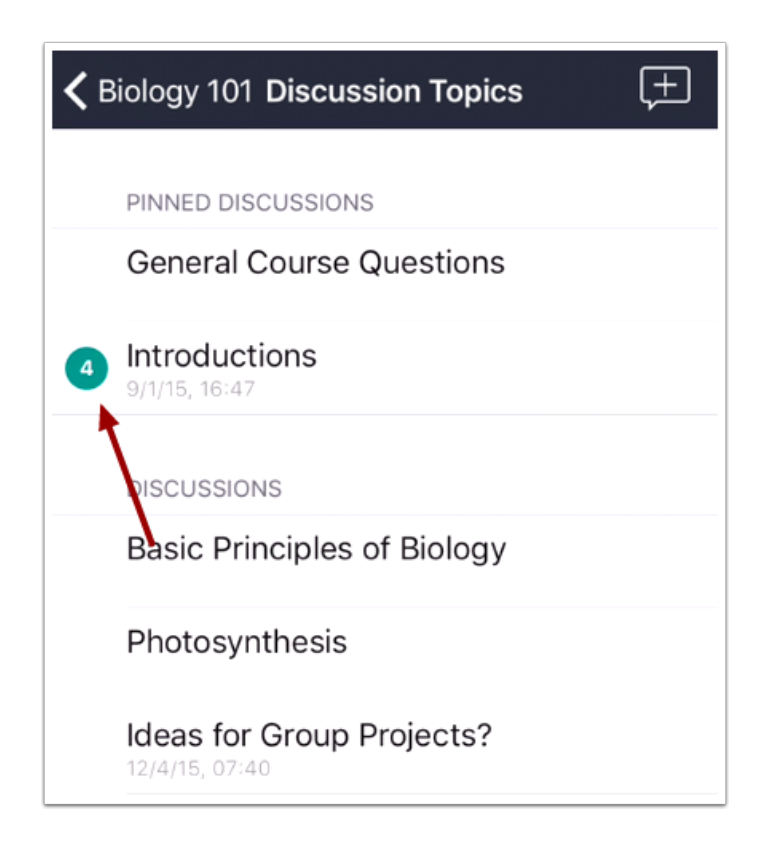

The most recent discussion will always appear at the top. However, replies to the discussions stay housed within the discussion itself. A numbered indicator (color-coded by course) displays the number of unread replies within each discussion.

Swipe your device from top to bottom to quickly refresh Discussions.

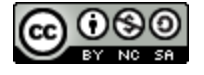

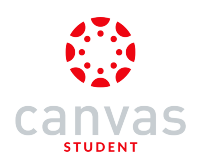

# **Open Discussion**

| <b>&lt;</b> E | Biology 101 Discussion Topics                                | ( <del>+</del> |
|---------------|--------------------------------------------------------------|----------------|
|               | PINNED DISCUSSIONS General Course Questions                  |                |
| 4             | Introductions<br>9/1/15, 16:47                               |                |
|               |                                                              |                |
|               | DISCUSSIONS<br>Basic Principles of Biology                   |                |
|               | DISCUSSIONS<br>Basic Principles of Biology<br>Photosynthesis |                |

To view a discussion thread, tap the name of the thread.

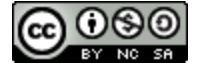

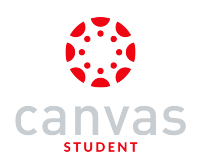

## **View Focused Discussion**

| CDiscussions Favorite Bio Topics                                                                                                    |                                                                             |  |  |
|----------------------------------------------------------------------------------------------------|-----------------------------------------------------------------------------|--|--|
| Favorite Bio Topics                                                                                                    | Mar 19, 2014, 23:00                                                         |  |  |
| Please share your favorite bio to                                                                                                    | oics.                                                                       |  |  |
| Emily Boone                                                                                                    | Sep 1, 2015, 16:00                                                          |  |  |
| Praesent egestas neque eu e<br>tortor, suscipit eget, imperdie<br>iaculis, ipsum. Praesent blan<br>Ut non enim eleifend felis pre                          | enim. Duis arcu<br>et nec, imperdiet<br>dit laoreet nibh.<br>etium feugiat. |  |  |
| Donec vitae orci sed dolor ru<br>mollis, eros et ultrices tempus<br>aliquam libero, non adipiscin<br>orci. Fusce fermentum. In tur                         | trum auctor. Sed<br>s, mauris ipsum<br>g dolor urna a<br>pis.               |  |  |
| Donec id justo. Vivamus in er<br>cursus vestibulum. Nam egel<br>Suspendisse pulvinar, augue<br>condimentum, sem libero vol<br>pellentesque velit pede quis | at ut urna<br>t dui.<br>ac venenatis<br>utpat nibh, nec<br>nunc.            |  |  |
| Jessica Doe                                                                                                    | Sep 1, 2015, 16:03                                                          |  |  |
| Praesent egestas neque eu e<br>tortor, suscipit eget, imperdie                                                                                             | enim. Duis arcu<br>et nec, imperdiet                                        |  |  |

Focused discussions are considered regular discussions. Focused discussions are used for single replies and related comments.

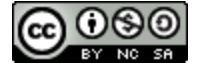

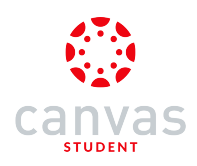

### **View Threaded Discussion**

| Introductions                                                                          | Aug 12 2014 17:12                |
|----------------------------------------------------------------------------------------|----------------------------------|
|                                                                                        | Aug 13, 2014, 17:12              |
| Please take a minute to introduce<br>class by telling us three things we<br>about you. | e don't know                     |
| Emily Boone                                                                            | Sep 1, 2015, 16:00               |
|                                                                                        |                                  |
| Hi, I'm Emily! I'm happy to be                                                         | here.                            |
| 1. I've lived in Washington Sta                                                        | te.                              |
| 2. I love dogs.                                                                        |                                  |
| 3. I hate horses.                                                                      |                                  |
| Jessica Doe                                                                            | Sep 1, 2015, 16:02               |
| My name is Jessica. I don't lik<br>have six brothers and two sist<br>the color pink.   | e biology. I<br>ers. I also hate |

Threaded discussions allow multiple replies within replies. You can reply to any discussion post or reply in the thread.

The number of replies within the reply are indicated by a gray notification icon [1]. The number of threaded replies that are unread are indicated by the blue indicator [2].

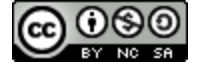

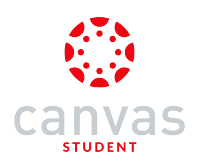

### Open Threaded Discussion

| Ciscussions Introductions                                                                                        | Ś                   |  |  |  |  |
|----------------------------------------------------------------------------------------------------|---------------------|--|--|--|--|
| Introductions                                                                                                    | Aug 13, 2014, 17:12 |  |  |  |  |
| Please take a minute to introduce yourself to the class by telling us three things we don't know about you.      |                     |  |  |  |  |
| Emily Boone                                                                                                    | Sep 1, 2015, 16:00  |  |  |  |  |
| Hi, I'm Emily! I'm happy to be<br>1. I've lived in Washington Stat<br>2. I love dogs.<br>3. I hate horses.       | here.<br>te.        |  |  |  |  |
| Jessica Doe                                                                                                    | Sep 1, 2015, 16:02  |  |  |  |  |
| My name is Jessica. I don't like biology. I<br>have six brothers and two sisters. I also hate<br>the color pink. |                     |  |  |  |  |
|                                                                                                    |                     |  |  |  |  |

To expand a threaded discussion, tap the heading of the threaded reply.

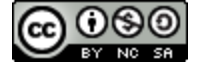

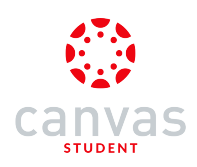

### View Threaded Discussion

| ✓ Discussions Introductions            |  |  |  |  |
|----------------------------------------|--|--|--|--|
| A Back to Parent                       |  |  |  |  |
| Emily Boone Sep 1, 2015, 16:00         |  |  |  |  |
|                                        |  |  |  |  |
| Hi, I'm Emily! I'm happy to be here.   |  |  |  |  |
| 1. I've lived in Washington State.     |  |  |  |  |
| 2. I love dogs.                        |  |  |  |  |
| 3. I hate horses.                      |  |  |  |  |
| Jessica Doe Sep 1, 2015, 16:02         |  |  |  |  |
| I LOVE horses! Why do you hate horses? |  |  |  |  |
|                                        |  |  |  |  |
|                                        |  |  |  |  |
|                                        |  |  |  |  |

View the replies in the threaded discussion.

To return to the main discussion thread, tap the **Back to Parent** button.

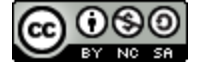

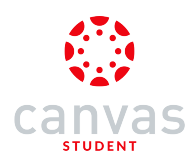

### How do I create a discussion in the Canvas Student app on my iOS device?

You can create new discussions using the Canvas Student app.

The images in this lesson are shown for a phone display, but unless otherwise noted, tablet displays mirror the same steps.

Note: Creating a discussion is a course permission. If you cannot create a new discussion, this feature has been disabled in your course.

#### **Open Course**

| ٢             | Cou                           | rses G      | roups    | Ø     | ٥ |
|---------------|-------------------------------|-------------|----------|-------|---|
|               |                               |             |          |       | Ø |
| Biol<br>Bio 1 | l <b>ogy 101</b><br>101       |             | /        |       |   |
|               | ₿! (                          | <b>N</b>    |          |       |   |
|               |                               |             |          |       | ß |
| Biol<br>BIO1  | l <b>ogy 101</b><br>101, Sumr | Summer 2017 | er 201   | 7     |   |
|               |                               | ~           |          | -     |   |
|               |                               |             |          |       | 0 |
| Courses       | Calendar                      | To Do       | Notifica | tions |   |

In the Courses tab, tap the name of the course you'd like to view. Or if it is available, tap the Discussions icon.

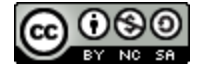

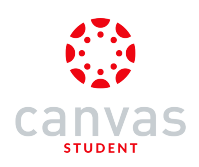

### **Open Discussions**

| <b>&lt;</b> Ba   | ck Biology 101 |
|------------------|----------------|
| ង                | Home           |
| Ŕ                | Announcements  |
| ۯ                | Assignments    |
| Ω                | Discussions    |
| R<br>BC          | Grades         |
| 2                | People         |
| E                | Pages          |
|                  | Files          |
| IΞ               | Syllabus       |
| P <sub>2</sub> B | Outcomes       |
| €                | Quizzes        |

Tap the Discussions link.

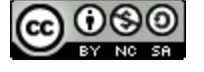

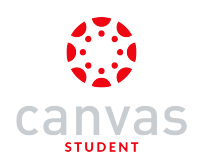

### Add Discussion

| <b>K</b> Biology 101 <b>Discussion Topics</b> | ( <del>+</del> |
|-----------------------------------------------|----------------|
| PINNED DISCUSSIONS                            |                |
| General Course Questions                      |                |
| Introductions<br>9/1/15, 16:47                |                |

Tap the Add Discussion icon.

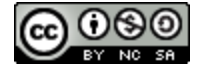

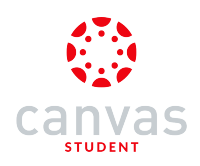

### **Create Discussion**

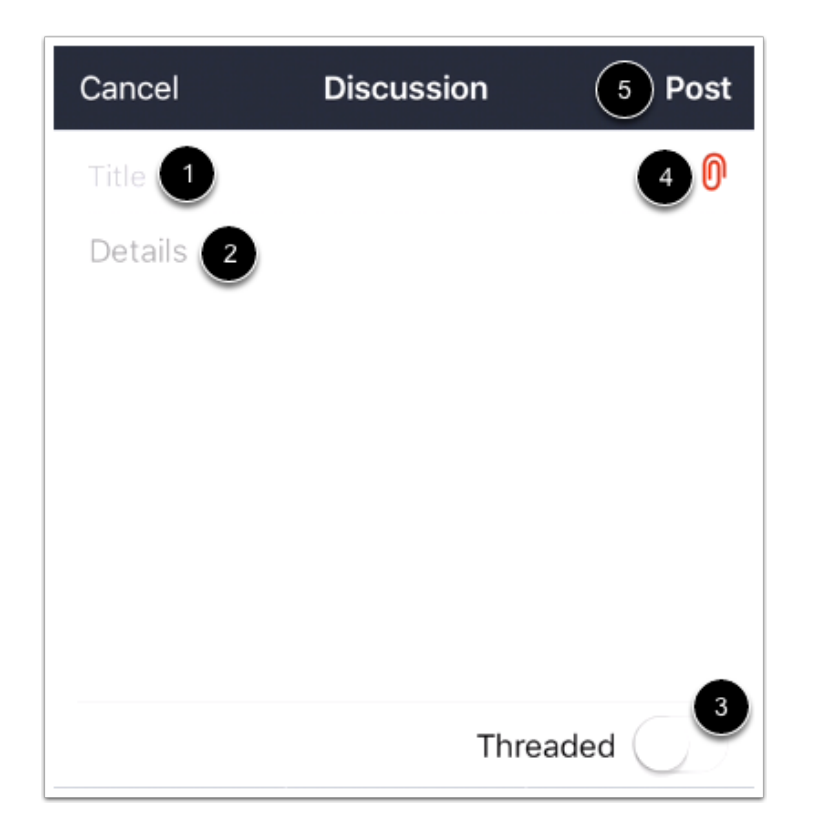

Create a title for your discussion in the title field [1]. Enter the details of your discussion in the text field [2]. If you want to allow your discussion to be a threaded discussion, swipe the slider [3]. You can also add an attachment to your discussion with the **Paper Clip** icon [4]. When you are finished, tap the **Post** link [5].

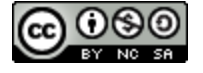

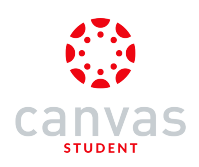

## View New Discussion

| <b>く</b> B | iology 101 Discussion Topics                | ( <del>+</del> |
|------------|---------------------------------------------|----------------|
|            |                                             |                |
|            | General Course Questions                    |                |
|            |                                             |                |
| 1          | <b>Introductions</b><br>9/1/15, 16:47       |                |
|            | DISCUSSIONS                                 |                |
| $\square$  | Osmosis                                     |                |
| L          | 12/19/15, 00:54                             |                |
|            | Basic Principles of Biology                 |                |
|            | Photosynthesis                              |                |
|            | Ideas for Group Projects?<br>12/4/15, 07:40 |                |

View your new discussion.

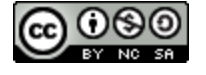
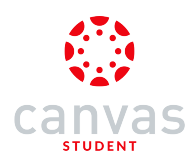

### How do I reply to a discussion in the Canvas Student app on my iOS device?

You can reply to a discussion within the Canvas Student app.

The images in this lesson are shown for a phone display, but unless otherwise noted, tablet displays mirror the same steps.

**Note:** The process of responding to a focused discussion or a threaded discussion is the same, although the layout of the discussion may look different depending on the depth of the discussion thread.

#### **Open Course**

| ٢                   | Cour                        | 'ses Gr      | oups   | 0 | ٥ |
|---------------------|-----------------------------|--------------|--------|---|---|
|                     |                             |              |        | l | P |
| Bio                 | ogy 101                     |              | ,      |   |   |
| Бю                  | Ei d                        |              |        |   |   |
|                     |                             |              |        |   | P |
| <b>Biol</b><br>BIO1 | <b>ogy 101</b><br>101, Summ | Summer 2017  | er 201 | 7 |   |
|                     | Bi 4                        |              |        |   |   |
|                     |                             |              |        | l | P |
| 00                  |                             | $\checkmark$ | Ĵ      | 7 | E |

In the Courses tab, tap the name of the course you'd like to view. Or if it is available, tap the Discussions icon.

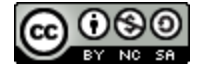

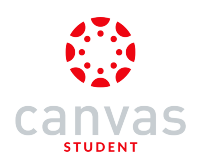

### **Open Discussions**

| 🗸 Ba             | ck Biology 101                           |
|------------------|------------------------------------------|
| ជិ               | Home                                     |
| Ŕ                | Announcements                            |
| Ē₿               | Assignments                              |
| Ω                | Discussions                              |
| R<br>BC          | Grades                                   |
| ది               | People                                   |
|                  | Pages                                    |
|                  | Files                                    |
| E                | Syllabus                                 |
| P <sub>0</sub> B | Outcomes                                 |
| €                | Quizzes                                  |
|                  | Modules                                  |
| :                | Conferences                              |
| Cours            | es Calendar To Do Notifications Messages |

Tap the Discussions link.

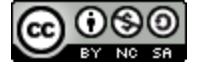

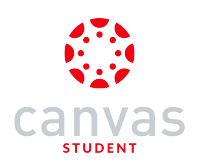

## **Open Discussion**

| <b>&lt;</b> Bio | logy 101 Discussion Topics                     |
|-----------------|------------------------------------------------|
| P               | PINNED DISCUSSIONS<br>General Course Questions |
|                 | ntroductions<br>/1/15, 16:47                   |
| D               | DISCUSSIONS                                    |
| <b>C</b><br>10  | <b>Dsmosis</b><br>2/19/15, 00:54               |
| E               | Basic Principles of Biology                    |
| F               | Photosynthesis                                 |
| le<br>13        | deas for Group Projects?<br>2/4/15, 07:40      |
|                 |                                                |

To view a discussion thread, tap the name of the thread.

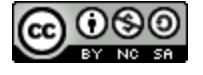

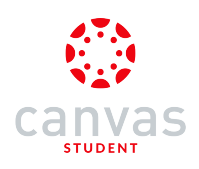

## **Reply to Discussion**

| <ul> <li>Basic Principles of Biology</li> <li>Sep 24, 2014, 10:09</li> <li>What basic principle of biology are you most interested in learning about throughout this course? Here are some principles for you to consider:</li> <li>Cell Theory: all living organisms are composed of cells. The cell is the basic unit of life.</li> <li>Gene Theory: traits are inherited through gene transmission. Genes are located on chromosomes and consist of DNA.</li> <li>Evolution: any genetic change in a population that is inherited over several generations. These changes may be small or large, noticeable or not so noticeable.</li> <li>Homeostasis: ability to maintain a constant internal environment in response to environmental changes.</li> <li>Thermodynamics: energy is constant and energy transformation is not completely efficient.</li> </ul> | K Back Basic Principles of Biology                                                                                                    |
|----------------------------------------------------------------------------------------------------|----------------------------------------------------------------------------------------------------|
| <ul> <li>What basic principle of biology are you most interested in learning about throughout this course? Here are some principles for you to consider:</li> <li>Cell Theory: all living organisms are composed of cells. The cell is the basic unit of life.</li> <li>Gene Theory: traits are inherited through gene transmission. Genes are located on chromosomes and consist of DNA.</li> <li>Evolution: any genetic change in a population that is inherited over several generations. These changes may be small or large, noticeable or not so noticeable.</li> <li>Homeostasis: ability to maintain a constant internal environment in response to environmental changes.</li> <li>Thermodynamics: energy is constant and energy transformation is not completely efficient.</li> </ul>                                                                   | Basic Principles of Biology Sep 24, 2014, 10:09                                                                                                    |
| <ul> <li>Cell Theory: all living organisms are composed of cells. The cell is the basic unit of life.</li> <li>Gene Theory: traits are inherited through gene transmission. Genes are located on chromosomes and consist of DNA.</li> <li>Evolution: any genetic change in a population that is inherited over several generations. These changes may be small or large, noticeable or not so noticeable.</li> <li>Homeostasis: ability to maintain a constant internal environment in response to environmental changes.</li> <li>Thermodynamics: energy is constant and energy transformation is not completely efficient.</li> </ul>                                                                                                    | What basic principle of biology are you most<br>interested in learning about throughout this<br>course? Here are some principles for you to<br>consider:                                                                                                    |
|                                                                                                    | <ul> <li>Cell Theory: all living organisms are composed of cells. The cell is the basic unit of life.</li> <li>Gene Theory: traits are inherited through gene transmission. Genes are located on chromosomes and consist of DNA.</li> <li>Evolution: any genetic change in a population that is inherited over several generations. These changes may be small or large, noticeable or not so noticeable.</li> <li>Homeostasis: ability to maintain a constant internal environment in response to environmental changes.</li> <li>Thermodynamics: energy is constant and energy transformation is not completely efficient.</li> </ul> |

To reply to the main discussion, tap the **Reply** icon.

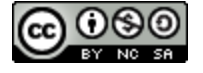

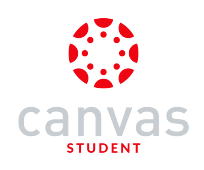

# K Back Basic Principles of Biology

What basic principle of biology are you most interested in learning about throughout this course? Here are some principles for you to consider:

- Cell Theory: all living organisms are composed of cells. The cell is the basic unit of life.
- Gene Theory: traits are inherited through gene transmission. Genes are located on chromosomes and consist of DNA.
- Evolution: any genetic change in a population that is inherited over several generations. These changes may be small or large, noticeable or not so noticeable.
- Homeostasis: ability to maintain a constant

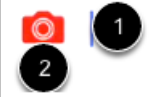

Type your reply in the text field [1]. To add <u>media or attachments</u> to your reply, tap the photo icon [2]. Then tap the **Post** button [3].

Post

3

4

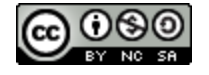

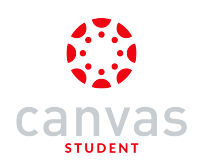

## Reply to Threaded Discussion

| Ciscussions Introductions                                                                                  | Л           |
|----------------------------------------------------------------------------------------------------|-------------|
| Introductions Aug 13, 2014, 1                                                                              | 7:12        |
| Please take a minute to introduce yourself to th class by telling us three things we don't know about you. | е           |
| Emily Boone Sep 1, 2015, 16                                                                                | 3:00<br>1   |
| Hi, I'm Emily! I'm happy to be here.                                                                       |             |
| 1. I've lived in Washington State.                                                                         |             |
| 2. I love dogs.                                                                                            |             |
| 3. I hate horses.                                                                                          |             |
| Jessica Doe Sep 1, 2015, 1                                                                                 | §:02<br>1 1 |
| My name is Jessica. I don't like biology. I have six brothers and two sisters. I also hat the color pink.  | е           |
|                                                                                                    |             |

If you want to reply to a comment made by another user, tap the heading of the user's comment. The post will expand.

Note: If the post does not expand, the thread you selected is not a threaded discussion.

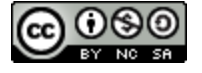

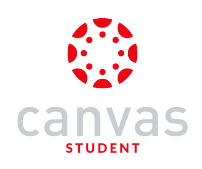

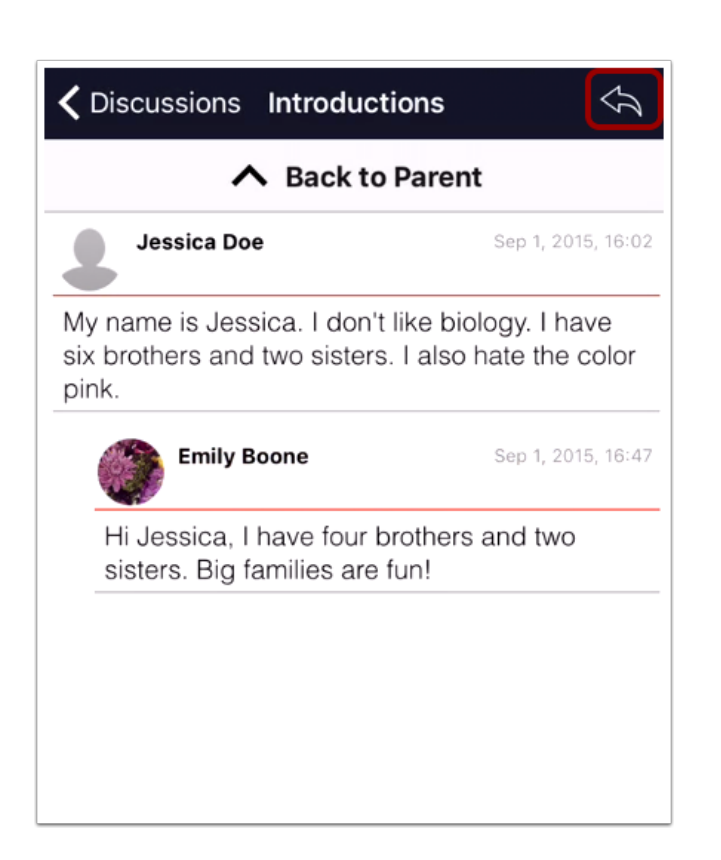

Tap the **Reply** icon.

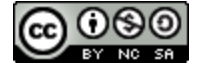

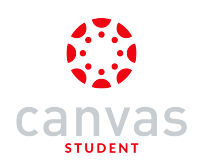

#### **Reply to Discussion**

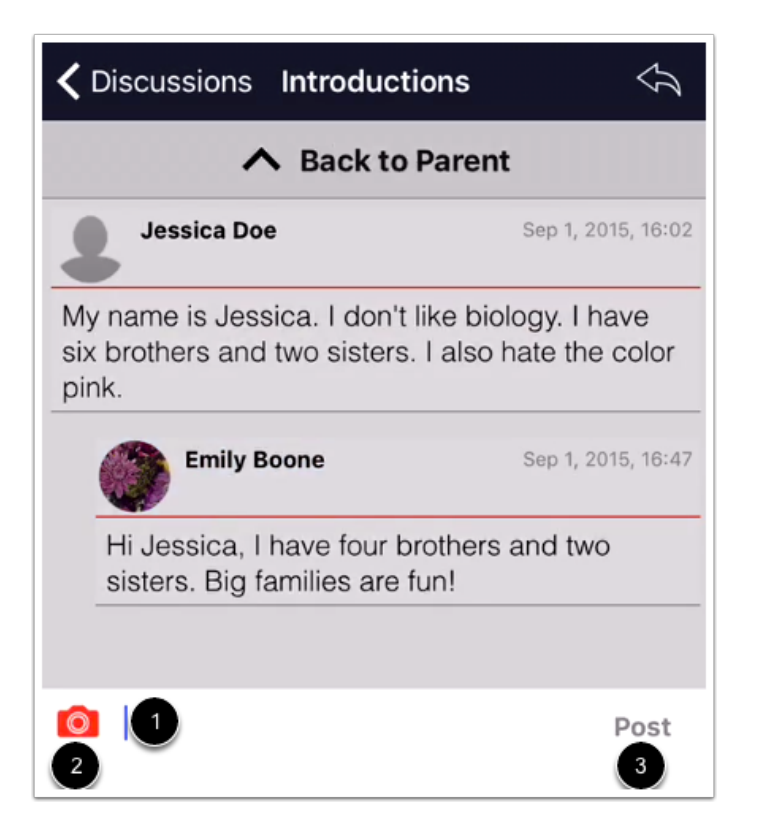

Type your reply in the text field [1]. To add <u>media or attachments</u> to your reply, tap the photo icon [2]. Then tap the **Post** button [3].

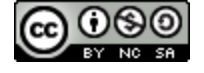

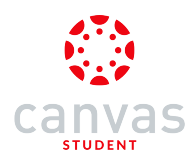

### How do I add an attachment to a discussion in the Canvas Student app on my iOS device?

You can add photo, audio, and video files to your discussion posts.

The images in this lesson are shown for a phone display, but unless otherwise noted, tablet displays mirror the same steps.

Note: Adding an attachment to a Discussion is a course permission. If you cannot add an attachment, this feature has been disabled in your course.

#### **Open Course**

| ٢           | Co                        | urses    | Groups       | ] <b> </b> ø | \$ |
|-------------|---------------------------|----------|--------------|--------------|----|
|             |                           |          |              |              | Ø  |
| <b>Biol</b> | <b>ogy 10</b><br>101      | 1        |              | /            |    |
|             | ₿!                        | <b>(</b> | •            |              |    |
|             |                           |          |              |              | 0  |
| BIO1        | <b>ogy 10</b><br>101, Sum | imer 20  | mer 20<br>17 | 517          |    |
|             | <b>8</b> i                |          |              |              |    |
|             |                           |          |              |              | Ø  |
|             |                           |          |              |              |    |

In the Courses tab, tap the name of the course you'd like to view. Or if it is available, tap the Discussions icon.

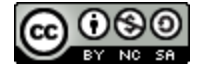

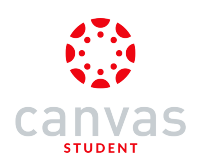

### **Open Discussions**

| <b>&lt;</b> Ba | ck Biology 101 |
|----------------|----------------|
| ជិ             | Home           |
| Ŕ              | Announcements  |
| Ē٥             | Assignments    |
| Q              | Discussions    |
| R<br>BC        | Grades         |
| ది             | People         |
| E              | Pages          |
|                | Files          |
| IΞ             | Syllabus       |
| 60             | Outcomes       |

Tap the Discussions link.

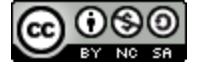

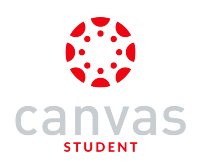

## **Open Discussion**

| K Biology 101 Discussion Topics                | (± |
|------------------------------------------------|----|
| PINNED DISCUSSIONS<br>General Course Questions |    |
| Introductions<br>9/1/15, 16:47                 |    |
| DISCUSSIONS                                    |    |
| Osmosis<br>12/19/15, 00:54                     |    |
| Basic Principles of Biology                    |    |
| Photosynthesis                                 |    |
| Ideas for Group Projects?                      |    |

To view a discussion thread, tap the name of the thread.

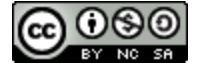

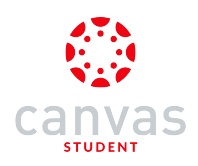

## **Reply to Discussion**

| Ś                     |
|-----------------------|
| )14, 17:12            |
| o the<br>ow           |
| 15, 16:00<br><b>1</b> |
|                       |
|                       |
|                       |
|                       |
|                       |
| 15, 16:02<br><b>1</b> |
| l<br>hate             |
|                       |

To <u>reply to the discussion</u>, tap the **Reply** icon.

## Add Attachment

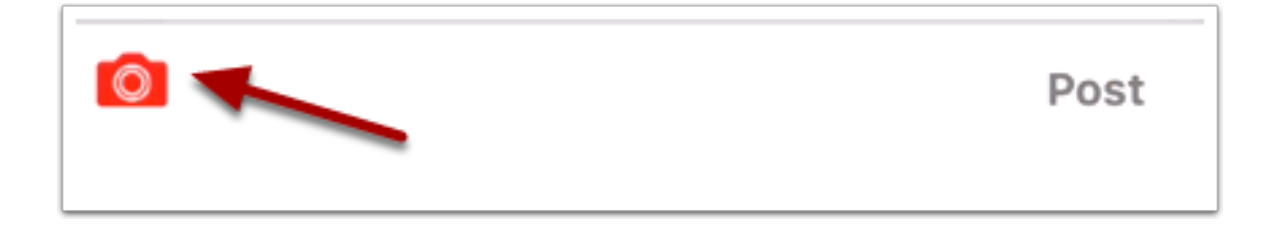

To add media or attachments to your reply, tap the photo icon.

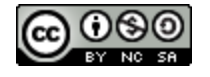

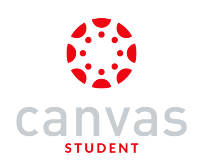

#### Select Attachment Type

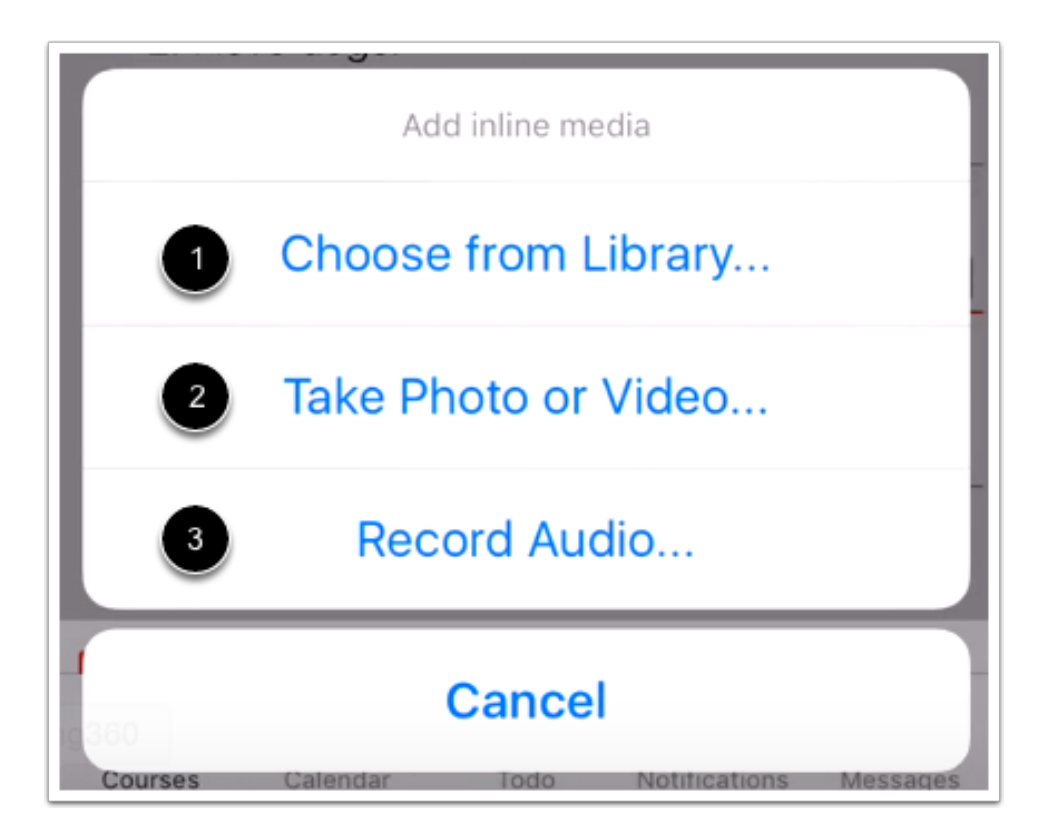

To attach an existing photo on your iOS device, tap the **Choose from Library...** button [1]. Otherwise you can tap the **Take Photo** or **Video** button [2] or **Record Audio** button [3].

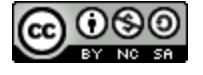

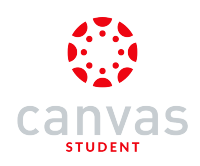

## Choose from Library

|            | Photos               | Cancel |
|------------|----------------------|--------|
| LAS VEGAS  | Moments              | >      |
| LAS VIGAS  | Camera Roll<br>1,276 | >      |
| L'AS VIGAS | My Photo Stream      | >      |

Select a photo from a photo gallery on your device.

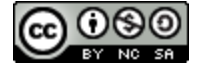

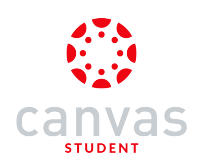

#### Take Photo

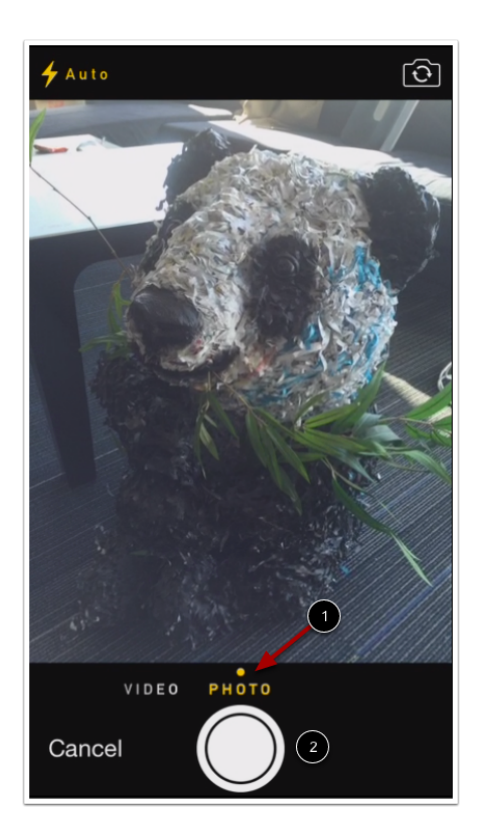

Make sure the media option is set to photo [1]. Tap the Camera icon [2].

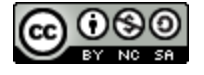

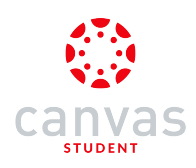

#### Use Photo

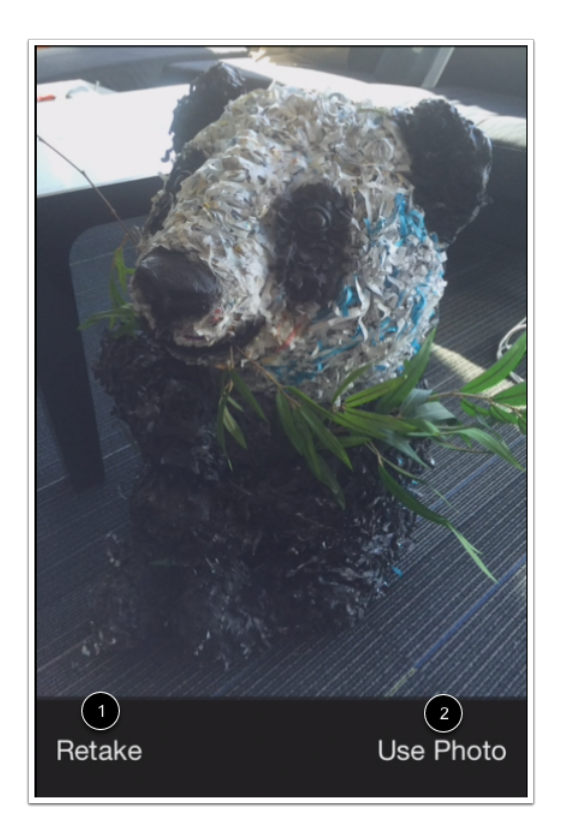

If you want to re-take the photo, tap the Retake button [1]. Otherwise tap the Use Photo link [2].

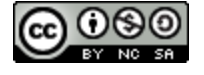

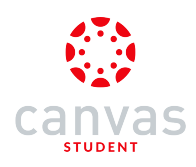

#### Take Video

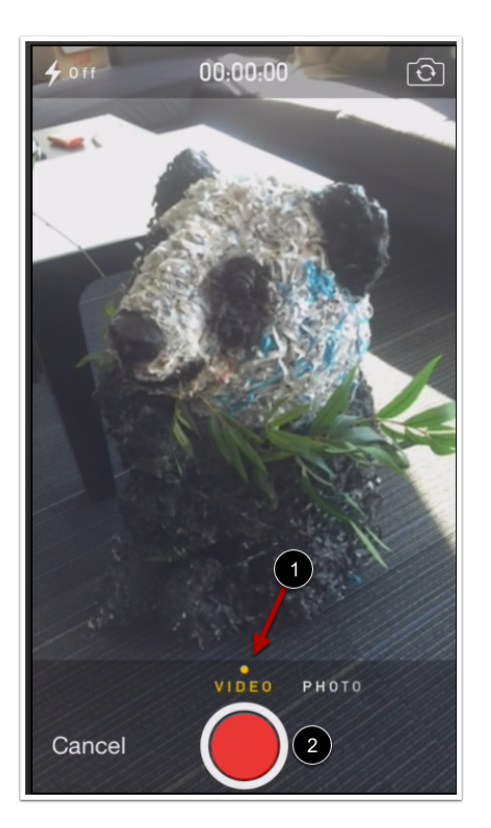

Set the media icon to video [1] by swiping your screen. To record a new video, tap the **Recording** button [2].

Note: Canvas may ask permission to access your microphone.

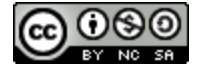

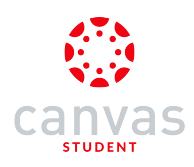

### Use Video

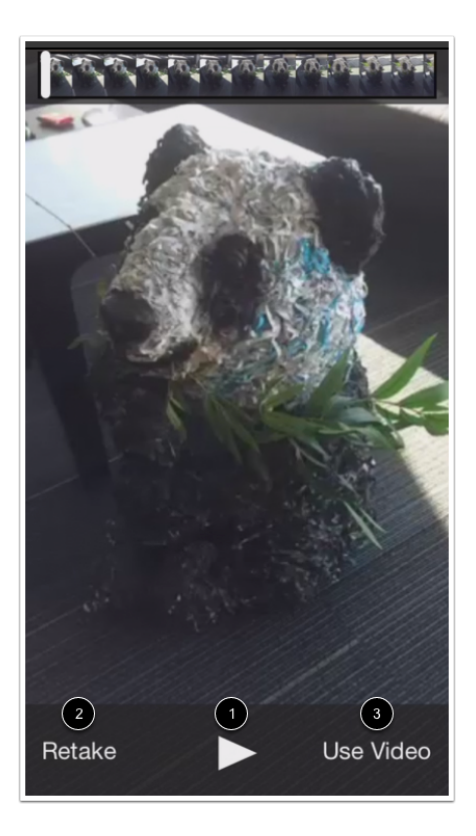

Tap the **Play** button [1] to replay the video. If you want to re-record the video, tap the **Retake** button [2]. When you are finished, tap the **Use Video** button [3].

### **Record Audio**

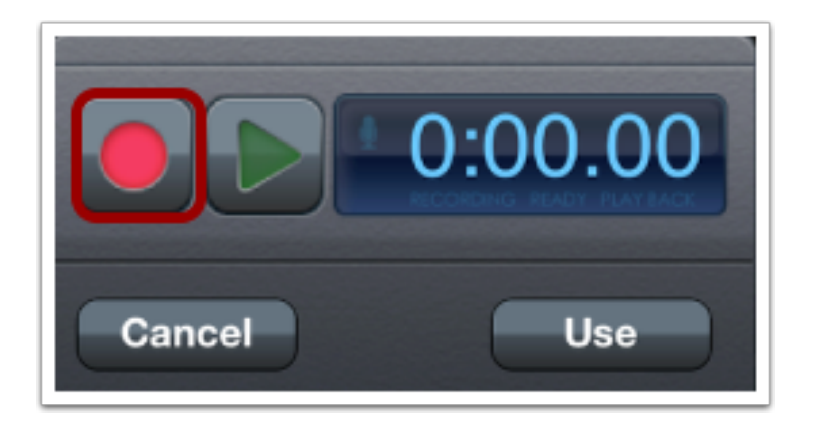

To record audio, tap the **Record** button.

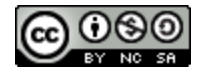

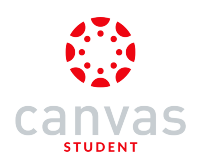

#### **Stop Audio**

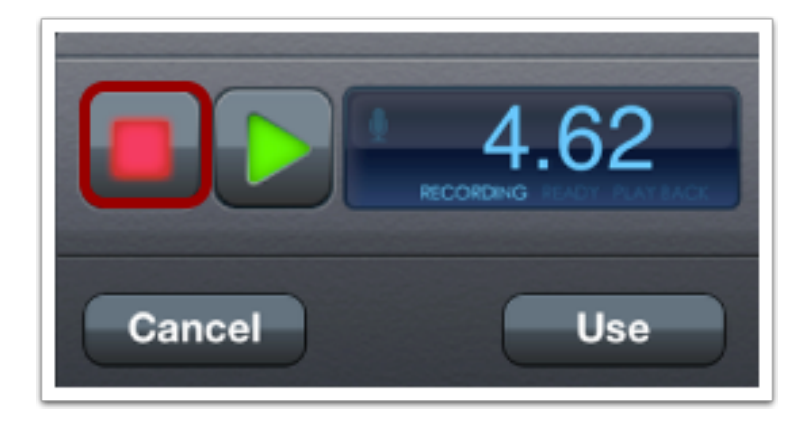

To stop recording, tap the **Stop** button.

#### Use Audio

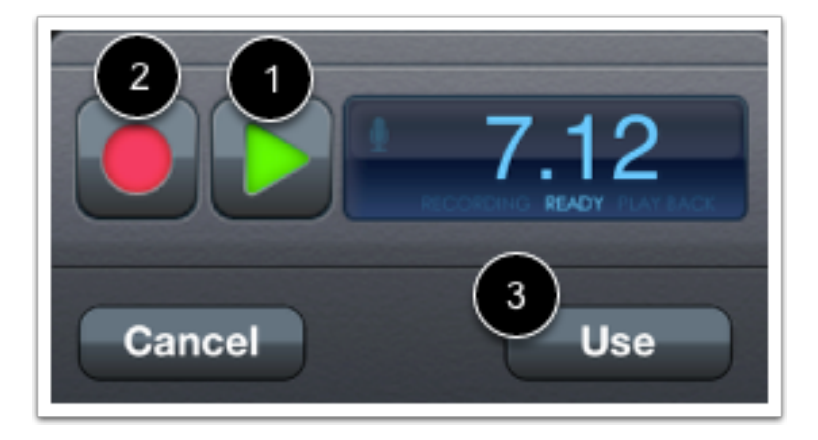

To replay the audio, tap the **Play** button [1]. To re-record the audio, press the **Record** button [2]. When you are finished, tap the **Use** link [3].

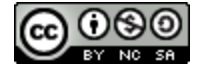

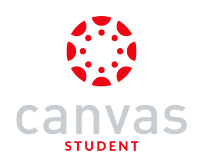

#### Verify Attachment

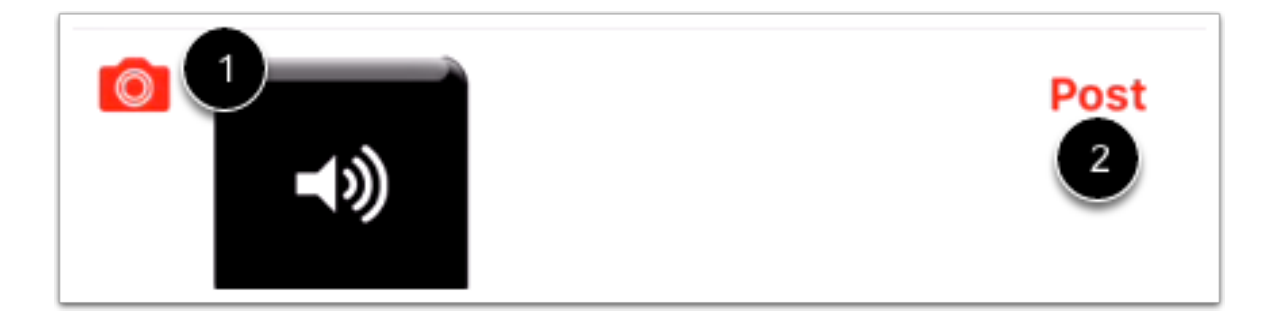

Attachments appear in the text field of the discussion [1]. If you add multiple attachments, you can scroll down the text field to view them.

You can add text with your attachment in the text field. When you are finished with your discussion, tap the Post button [2].

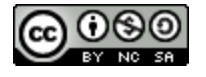

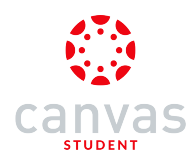

## How do I view Course Files in the Canvas Student app on my iOS device?

You can view course files with the Canvas Student app. You can also view your personal files.

If you are an instructor, you can <u>manage files</u> for your course.

The images in this lesson are shown for a phone display, but unless otherwise noted, tablet displays mirror the same steps.

Note: The Course Navigation menu matches the browser version of your Canvas course. If you are a student and Files is not available in Course Navigation, it will also be hidden from view in the app.

#### **Open Course**

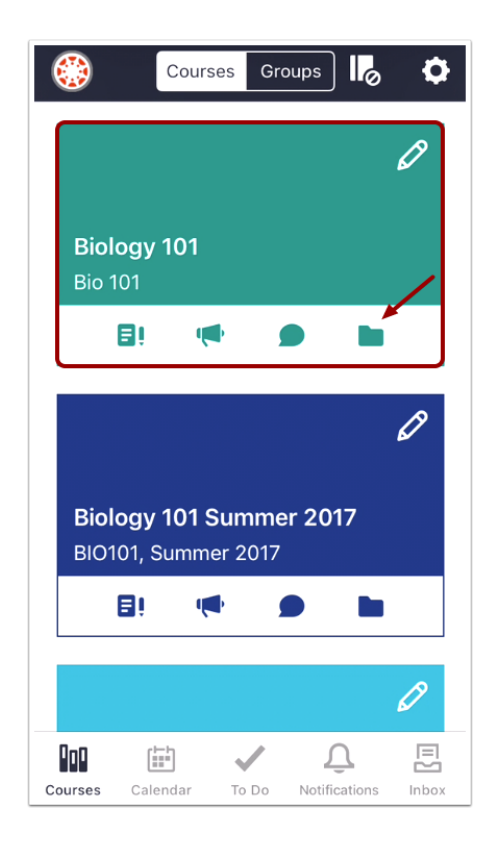

In the Courses tab, tap the name of the course you'd like to view. Or if it is available, tap the Files icon.

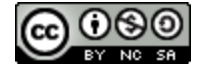

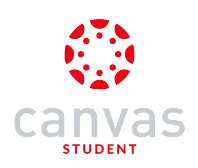

## **Open Files**

| <b>く</b> Ba | ck Biology 101 |
|-------------|----------------|
| ស៊          | Home           |
| Þ           | Announcements  |
| EØ          | Assignments    |
| D           | Discussions    |
| A<br>BC     | Grades         |
| ది          | People         |
| E           | Pages          |
|             | Files          |
| E           | Syllabus       |
|             | Outcomes       |
| €           | Quizzes        |
|             | Modules        |

Tap the Files link.

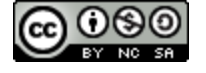

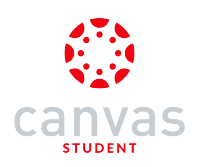

### **View Files**

| <b>く</b> Biol                    | logy 101 Files                     |  |
|----------------------------------|------------------------------------|--|
|                                  | Assignments 1                      |  |
|                                  | File Formats                       |  |
|                                  | Jordan's Images .                  |  |
|                                  | Syllabus                           |  |
|                                  | unfiled                            |  |
| All us                           | sers sorted by email domain.xlsx 2 |  |
| Biolo                            | gical classification.pdf           |  |
| Canv                             | as Instructor Training (Updated3-5 |  |
| Principles of Biology Banner.png |                                    |  |
| video                            | o_bill_nye_insects.doc             |  |
|                                  |                                    |  |

Files displays file folders [1] and file items [2]. File folders are identified by a file folder icon.

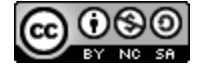

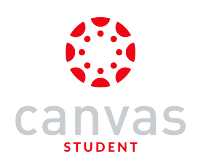

### **View File Items**

| <b>く</b> Biol | ogy 101 Files                      |
|---------------|------------------------------------|
|               | Assignments 1                      |
|               | File Formats                       |
|               | Jordan's Images                    |
|               | Syllabus                           |
|               | unfiled                            |
| All us        | sers sorted by email domain.xlsx   |
| Biolo         | gical classification.pdf           |
| Canv          | as Instructor Training (Updated3-5 |
| Princ         | iples of Biology Banner.png        |
| video         | o_bill_nye_insects.doc 2           |
|               |                                    |
|               |                                    |

To view file items within a folder, tap the name of the folder [1].

To view a specific file, tap the name of the file [2].

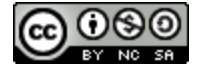

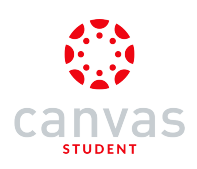

### **View File**

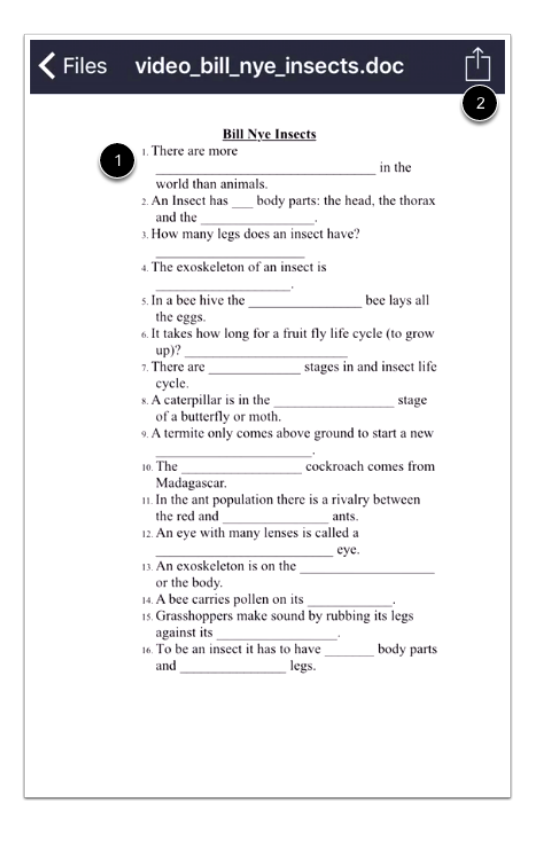

View the course file [1]. You can also share the file by tapping the Share icon [2].

Note: Not all file types support sharing.

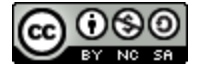

## How do I view Modules in the Canvas Student app on my iOS device?

The Canvas Student app gives you access to Modules in your courses.

The images in this lesson are shown for a phone display, but unless otherwise noted, tablet displays mirror the same steps.

Note:

- The Course Navigation menu matches the browser version of your Canvas course. If Modules is not available in Course Navigation, it will also be hidden from view in the app.
- All module prerequisites are supported in the Canvas Student app except for the Mark as Done feature, which shows the requirement in mobile modules as "must view".

#### **Open Course**

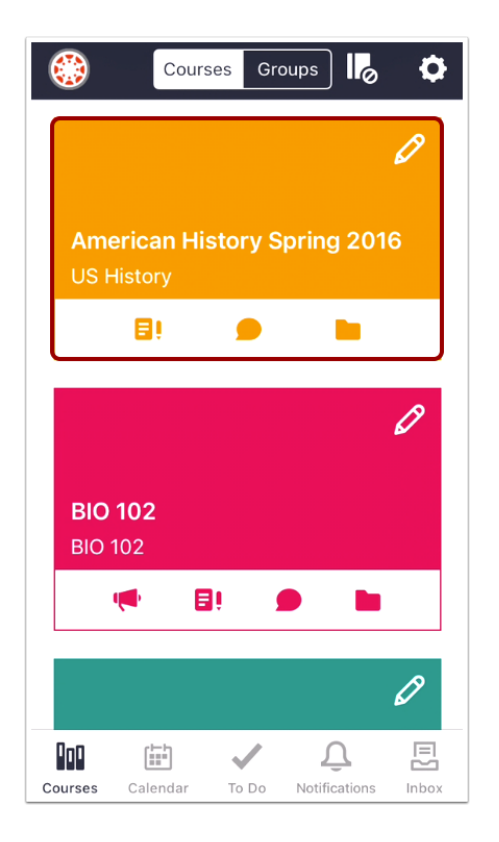

In the Courses tab, tap the name of the course you'd like to view.

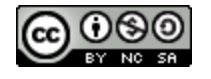

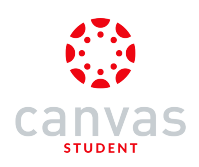

## **Open Modules**

| <b>&lt;</b> Ba | ck American History Spring 2016 |
|----------------|---------------------------------|
| សិ             | Home                            |
| ĒÌ             | Assignments                     |
| D              | Discussions                     |
| R<br>BC        | Grades                          |
| E              | Pages                           |
|                | Files                           |
| E              | Syllabus                        |
| €              | Quizzes                         |
| 8              | Modules                         |
| 8              | Collaborations                  |

Tap the Modules link.

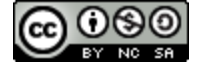

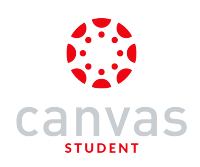

#### **View Modules**

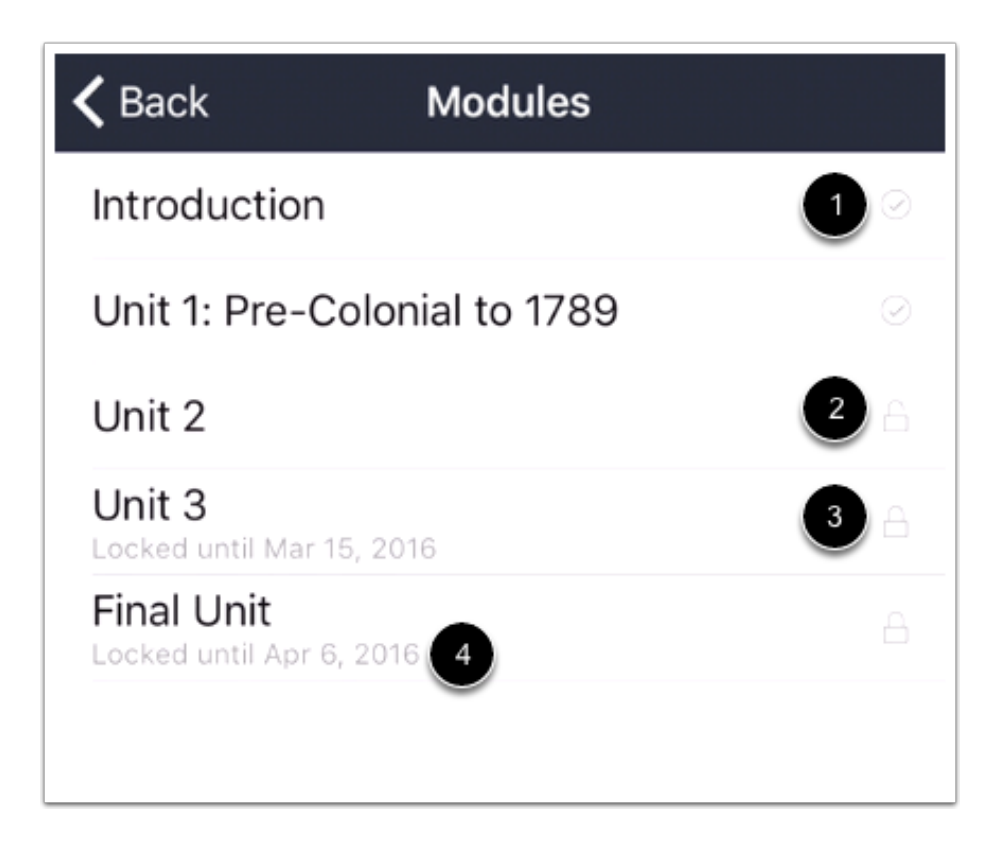

The app displays all the Modules in your course.

If you are a student, each module displays an icon next to the status of the module, which can be completed [1], unlocked [2], or locked [3].

Modules may be locked by prerequisites, or if the module is locked by a date, the date of the module is posted under the module title [4].

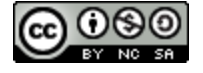

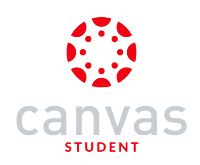

## Open Module

| <b>く</b> Back                     | Modules         |         |
|-----------------------------------|-----------------|---------|
| Introduction                      |                 | $\odot$ |
| Unit 1: Pre-C                     | olonial to 1789 | $\odot$ |
| Unit 2                            |                 | A       |
| Unit 3<br>Locked until Mar 1      | 5, 2016         | Α       |
| Final Unit<br>Locked until Apr 6, | , 2016          |         |
|                                   |                 |         |

To view items within a Module, tap the name of the module.

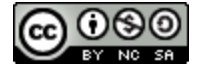

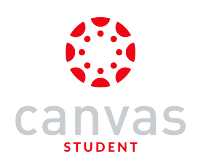

## **View Module Items**

| <b>&lt;</b> Mo | dules Unit 2                         |     |  |  |
|----------------|--------------------------------------|-----|--|--|
| Prere          | equisite Modules 1                   |     |  |  |
| Intro          | duction                              |     |  |  |
| Unit           | 1: Pre-Colonial to 1789              |     |  |  |
| Mod            | ule Items                            |     |  |  |
| Overv          | view                                 |     |  |  |
| E              | Unit 2 Objectives                    | 3   |  |  |
| Conte          | ent                                  |     |  |  |
|                | The Revolution<br>Must mark as done  |     |  |  |
| Discu          | ssion                                |     |  |  |
| D              | Unit 2 Discussion<br>Must contribute |     |  |  |
| Assig          | Assignment                           |     |  |  |
| Ð              | Unit 2 Assignment<br>Must submit     | 4 0 |  |  |

The module shows all module items. If your course is designed with prerequisites, they are shown at the top of the page [1]. If your course is designed with requirements, the requirement is shown below the module item [2].

The completion status is shown on the right side of the app; a circle indicates the module item is not complete [3], while a circle with a check mark indicates the module item is completed [4].

Some courses allow you to complete module items in any order.

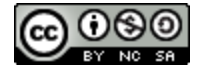

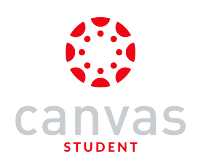

## Open Module Item

| <b>&lt;</b> Mo                    | dules Unit 2                                                                                           |   |  |  |
|-----------------------------------|----------------------------------------------------------------------------------------------------|---|--|--|
| Prere                             | Prerequisite Modules                                                                                   |   |  |  |
| Intro                             | duction                                                                                                |   |  |  |
| Unit                              | 1: Pre-Colonial to 1789                                                                                |   |  |  |
| Mod                               | Module Items                                                                                           |   |  |  |
| Overv                             | view                                                                                                   |   |  |  |
|                                   | Unit 2 Objectives<br>Must view                                                                         | 0 |  |  |
| Content                           |                                                                                                    |   |  |  |
| Conte                             | ent                                                                                                    |   |  |  |
| Conte                             | ent<br>The Revolution<br>Must mark as done                                                             | 0 |  |  |
| Conte<br>E<br>Discu               | ent<br>The Revolution<br>Must mark as done<br>Ission                                                   | 0 |  |  |
| Conte<br>E<br>Discu               | The Revolution<br>Must mark as done<br>Institution<br>Unit 2 Discussion<br>Must contribute             | 0 |  |  |
| Conte<br>E<br>Discu<br>O<br>Assig | ent<br>The Revolution<br>Must mark as done<br>ission<br>Unit 2 Discussion<br>Must contribute<br>imment | 0 |  |  |

To open a module item, tap the name of the item.

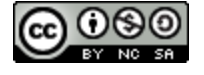

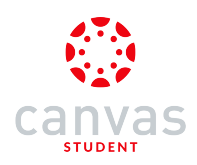

### View Module Item

#### 🗸 Unit 2

## **Unit 2 Objectives**

In this unit, we will cover some historical aspects of America:

- Spain & Voyages of Columbus
- Native Americans
- Creation of British colonies
- The Boston Tea Party
- The Revolutionary War
- The Articles of Confederation
- Constitution & Bill of Rights
- American Presidency

You will participate in assignments, discussions, and group projects about many of these topics.

We will be reading Chapters 14-27 in your textbook.

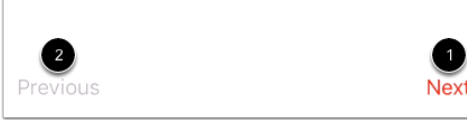

View the module item.

You can advance through module items or return to previous modules using the progression bar at the bottom of the page. To advance to the next module item, click the **Next** link [1]. To return to a previous module item, click the **Previous** link [2].

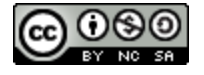

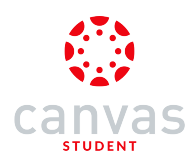

#### How do I view Pages in the Canvas Student app on my iOS device?

Canvas lets you access Pages from your mobile device.

The images in this lesson are shown for a phone display, but unless otherwise noted, tablet displays mirror the same steps.

**Note:** The Course Navigation menu matches the browser version of your Canvas course. If Pages is not available in Course Navigation, it will also be hidden from view in the app.

#### **Open Course**

| ٢                                | Co                          | urses G                   | Groups              | ) <b>I</b> ø | ¢ |
|----------------------------------|-----------------------------|---------------------------|---------------------|--------------|---|
|                                  |                             |                           |                     |              | Ø |
| <b>Bio</b> l<br>Bio 1            | l <b>ogy 10</b><br>101      | 1                         |                     |              |   |
|                                  | 8i                          | <b>(</b>                  |                     |              |   |
|                                  |                             |                           |                     |              |   |
|                                  |                             |                           |                     |              | Ø |
| <b>Bio</b> l<br>BIO <sup>2</sup> | l <b>ogy 10</b><br>101, Sum | <b>1 Sumr</b><br>ımer 201 | n <b>er 20</b><br>7 | 17           |   |
|                                  | 81                          |                           |                     |              |   |
|                                  |                             |                           |                     |              |   |
|                                  |                             |                           |                     |              | 0 |
| 000                              |                             | ~                         | 1                   | Û            |   |

In the Courses tab, tap the name of the course you'd like to view.

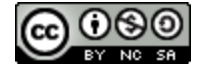

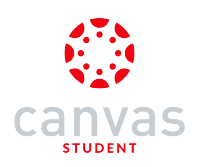

## **Open Pages**

| <b>&lt;</b> Ba | ack Biology 101 |
|----------------|-----------------|
| ង              | Home            |
| ₽¢             | Assignments     |
| \$             | Modules         |
| E              | Syllabus        |
| R<br>BC        | Grades          |
| Ŕ              | Announcements   |
| Q              | Discussions     |
| ి              | People          |
|                | Pages           |
|                | Files           |
|                | Outcomes        |
| €              | Quizzes         |
| Cours          | Confarences     |

Tap the Pages link.

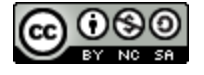

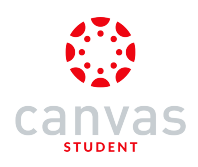

### **Open All Pages**

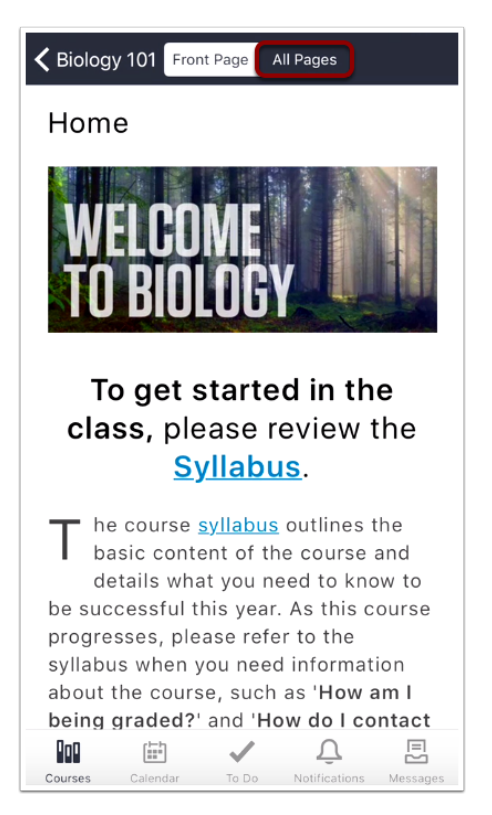

View the front page. To view a list of all pages in the course, tap the All Pages tab.

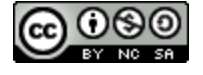

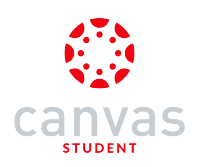

#### **View Pages**

| K Biology 101 Front Page All Pages      |
|-----------------------------------------|
| At the Laboratory Bench                 |
| Build idea for Bio                      |
| Home<br>FRONT PAGE                      |
| Personal Protective Equipment           |
| Structural and Content Fallacies        |
| Using your Microscope                   |
| What are Biomes?                        |
| What Is A Lab Notebook And What Goes In |
| What is the Scientific Method?          |

View your course pages.

Note: If a page displays a lock icon, that page is locked as part of a Module requirement.

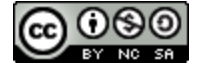
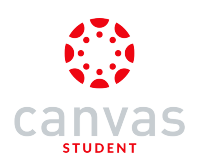

# Open Page

| K Biology 101 Front Page All Pages      |  |  |  |
|-----------------------------------------|--|--|--|
| At the Laboratory Bench                 |  |  |  |
| Build idea for Bio                      |  |  |  |
| Home<br>FRONT PAGE                      |  |  |  |
| Personal Protective Equipment           |  |  |  |
| Structural and Content Fallacies        |  |  |  |
| Using your Microscope                   |  |  |  |
| What are Biomes?                        |  |  |  |
| What Is A Lab Notebook And What Goes In |  |  |  |
| What is the Scientific Method?          |  |  |  |

To open a page, tap the page name.

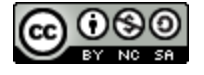

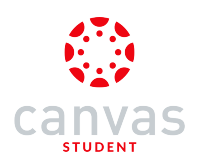

#### **View Page**

#### **〈** Back

#### Using your Microscope

# USING YOUR MICROSCOPE

This lab uses shared equipment so it is important that you are aware of how to properly use and care for each piece in the lab. Before you will be allowed to use a piece of equipment in the lab you must:

- 1. Reviewed the information provided.
- 2. Pass the usage and care quiz. Note, some of these will be presented to you as online assignments/ quizzes and some will be presented as in person practicals.

View the course page.

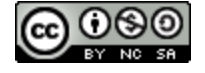

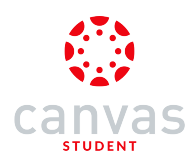

#### How do I view People in the Canvas Student app on my iOS device?

Canvas lets you access People from your mobile device.

The images in this lesson are shown for a phone display, but unless otherwise noted, tablet displays mirror the same steps.

Note: The Course Navigation menu matches the browser version of your Canvas course. If People is not available in Course Navigation, it will also be hidden from view in the app.

#### **Open Course**

|                                  | C                          | ourses                   | Groups                | ] 🎜 | ¢ |
|----------------------------------|----------------------------|--------------------------|-----------------------|-----|---|
|                                  |                            |                          |                       |     | Ø |
| <b>Bio</b> l<br>Bio              | <b>logy 1</b> 0<br>101     | 01                       |                       |     |   |
|                                  | 8i                         | <b>N</b>                 |                       |     |   |
|                                  |                            |                          |                       |     | 0 |
|                                  |                            |                          |                       |     | 0 |
| <b>Bio</b> l<br>BIO <sup>2</sup> | <b>logy 1</b> 0<br>101, Su | <b>01 Sum</b><br>mmer 20 | <b>mer 2</b> 0<br>)17 | 017 |   |
|                                  | ₿!                         | <b>V</b>                 |                       |     |   |
|                                  |                            |                          |                       |     |   |
|                                  |                            |                          |                       |     | • |
|                                  |                            |                          |                       |     | Ø |

In the Courses tab, tap the name of the course you'd like to view.

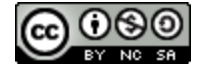

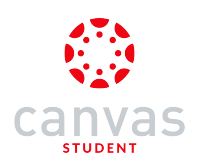

# **Open People**

| <b>&lt;</b> Ba | ck Biology 101 |
|----------------|----------------|
| ស៊             | Home           |
| Þ              | Announcements  |
| ₽Ø             | Assignments    |
| D              | Discussions    |
| R<br>BC        | Grades         |
| ి              | People         |
| E              | Pages          |
|                | Files          |
| E              | Syllabus       |
| R              | Outcomes       |
| €              | Quizzes        |
|                | Modules        |

Tap the **People** link.

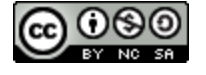

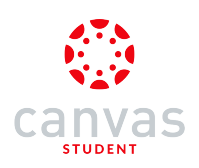

# View People

| K Biology 101 People |
|----------------------|
| Teachers             |
| 😨 Roberts, Doug      |
| Student              |
| 😥 Boone, Emily A.    |
| Doe, Jessica         |
| Johnson, Max         |
| Jones, Bruce         |
| Rogers, Joe          |
| 😂 Sanderson, Nora    |
| Smith, Jane          |

View the People enrolled in your course.

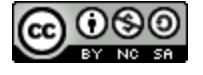

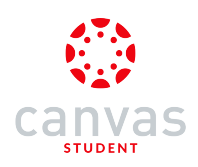

## **Open User Details**

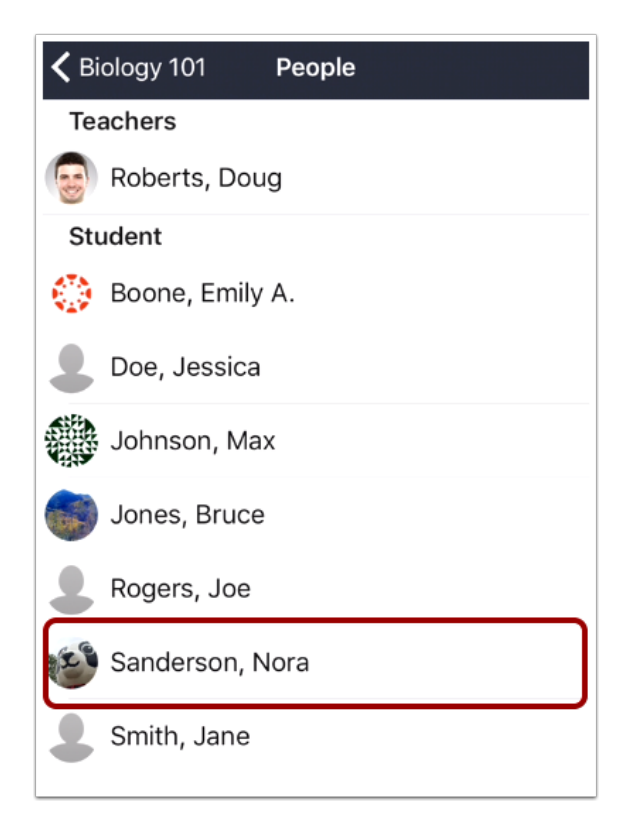

To view details about a user, tap the user's name.

Note: Tapping your own name links you to all the options available in your Profile.

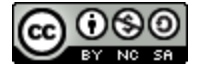

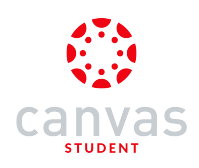

## **View User Details**

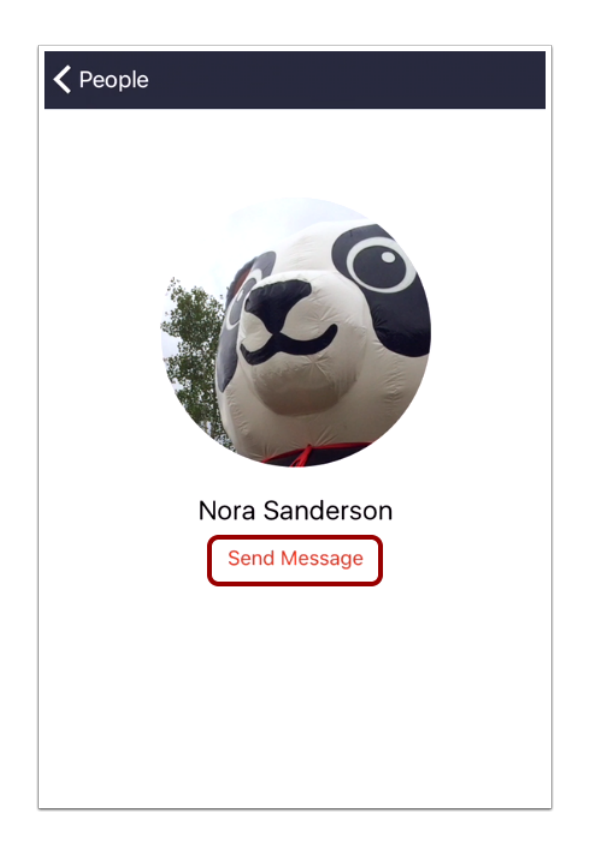

View details about the user, if any. You can send a message to the user by tapping the Send Message link.

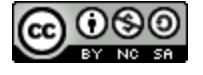

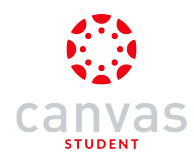

#### How do I view Quizzes in the Canvas Student app on my iOS device?

Canvas lets you view Quizzes from your mobile device. For each quiz, you can view the details of the quiz including the due date, points, number of questions, the time limit, and number of allowed attempts.

The Canvas Student app natively supports quizzes that contain Essay, Multiple Choice, Multiple Answer, Fill in the Blank, Matching, Numeric, or True/False questions. Any quizzes that do not contain supported question types are redirected to the web version of Canvas. Additionally, currently the app does not support one-question-at-a-time quizzes, quizzes with passcode restrictions, or quizzes with IP address restrictions.

The images in this lesson are shown for a phone display, but unless otherwise noted, tablet displays mirror the same steps.

**Note:** The Course Navigation menu matches the browser version of your Canvas course. If Quizzes is not available in Course Navigation, it will also be hidden from view in the app.

#### **Open Course**

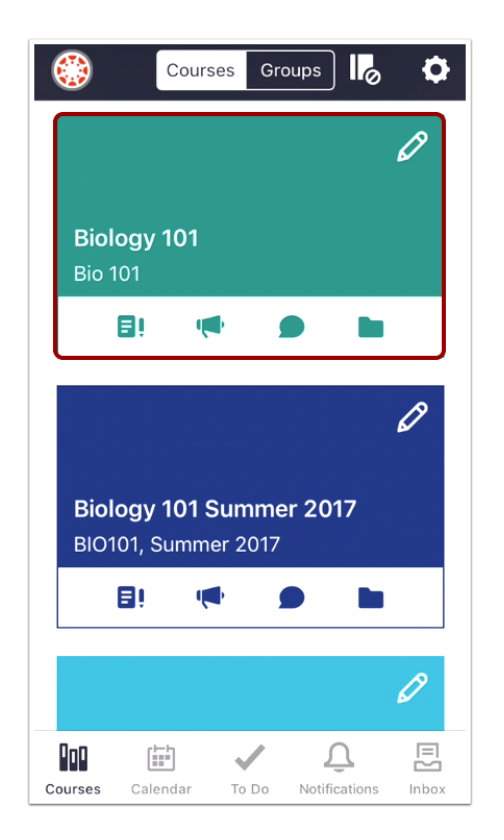

In the Courses tab, tap the name of the course you'd like to view.

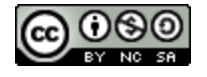

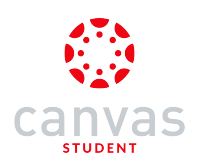

# **Open Quizzes**

| <b>く</b> Ba | ck Biology 101 |
|-------------|----------------|
| សិ          | Home           |
| Ŕ           | Announcements  |
| ₽¢          | Assignments    |
| D           | Discussions    |
| R<br>BC     | Grades         |
| ది          | People         |
|             | Pages          |
|             | Files          |
| ≣≡          | Syllabus       |
| <b>P</b> OB | Outcomes       |
| €           | Quizzes        |
|             | Modules        |

Tap the Quizzes link.

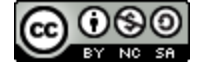

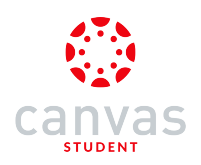

# View Quizzes

| 🗸 Biology 101                       | Quizzes   |  |
|-------------------------------------|-----------|--|
| Essay Quiz                          |           |  |
| Genetics Quiz 2                     | 2         |  |
| Multiple Choice                     | Questions |  |
| Pre-Test                            |           |  |
| Unnamed Quiz                        |           |  |
| Ecology Quiz<br>November 17, 2014   |           |  |
| <b>Quiz 1</b><br>September 11, 2015 |           |  |
| <b>Quiz 2</b><br>October 2, 2015    |           |  |
| One of Every Q<br>October 9, 2015   | uestion   |  |
| <b>Quiz 3</b><br>October 21, 2015   |           |  |
| <b>Quiz A</b><br>November 3, 2015   |           |  |
| <b>Quiz 4</b><br>November 6, 2015   |           |  |

View the quizzes in your course.

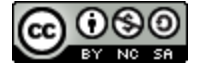

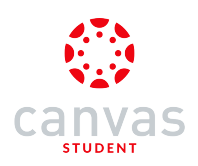

# Open Quiz

| K Biology 101 Quizzes                    |
|------------------------------------------|
| Essay Quiz                               |
| Genetics Quiz 2                          |
| Multiple Choice Questions                |
| Pre-Test                                 |
| Unnamed Quiz                             |
| Ecology Quiz<br>November 17, 2014        |
| Quiz 1<br>September 11, 2015             |
| Quiz 2<br>October 2, 2015                |
| One of Every Question<br>October 9, 2015 |
| Quiz 3<br>October 21, 2015               |
| Quiz A<br>November 3: 2015               |
| Quiz 4<br>November 6, 2015               |

To open a quiz, tap the name of the quiz.

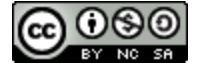

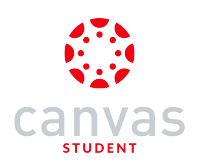

### View Quiz

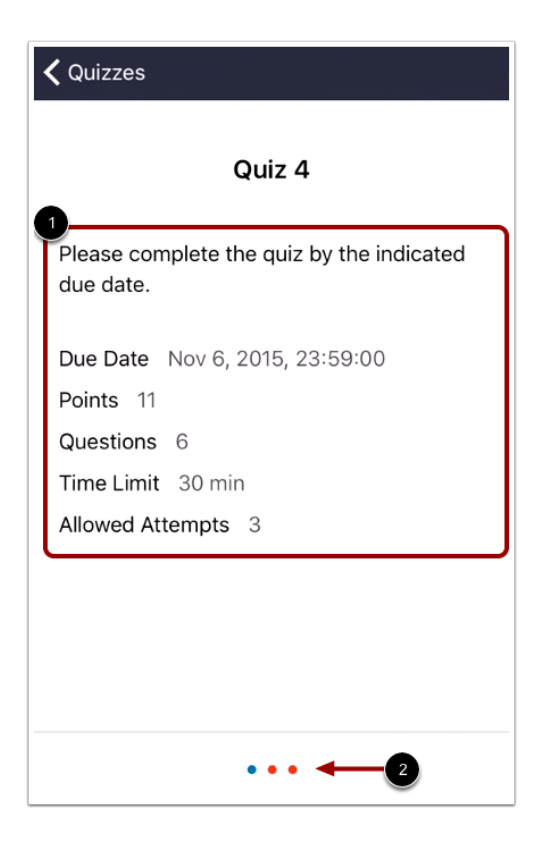

View the quiz details [1].

If there are dots at the bottom of the quiz [2], there are additional page details. Swipe your device to view the additional information.

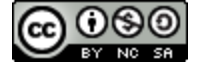

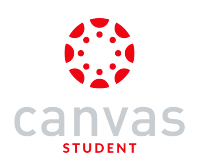

# Take Quiz

| <b>≮</b> Quizzes                                                                                            |
|----------------------------------------------------------------------------------------------------|
| Quiz 2                                                                                                    |
| Due Date Oct 2, 2015, 14:00:00<br>Points 9<br>Questions 9<br>Time Limit No time limit<br>Allowed Attempts 1 |
| Take Quiz                                                                                                   |

To take a quiz, tap the Take the Quiz button.

Notes:

• If the Take Quiz button includes a lock icon, you cannot yet take the quiz.

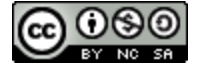

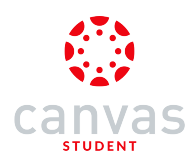

## How do I view the Syllabus in the Canvas Student app on my iOS device?

Canvas lets you access the Syllabus and course assignment list from your mobile device.

The images in this lesson are shown for a phone display, but unless otherwise noted, tablet displays mirror the same steps.

Note: The Course Navigation menu matches the browser version of your Canvas course. If the Syllabus is not available in Course Navigation, it will also be hidden from view in the app.

#### **Open Course**

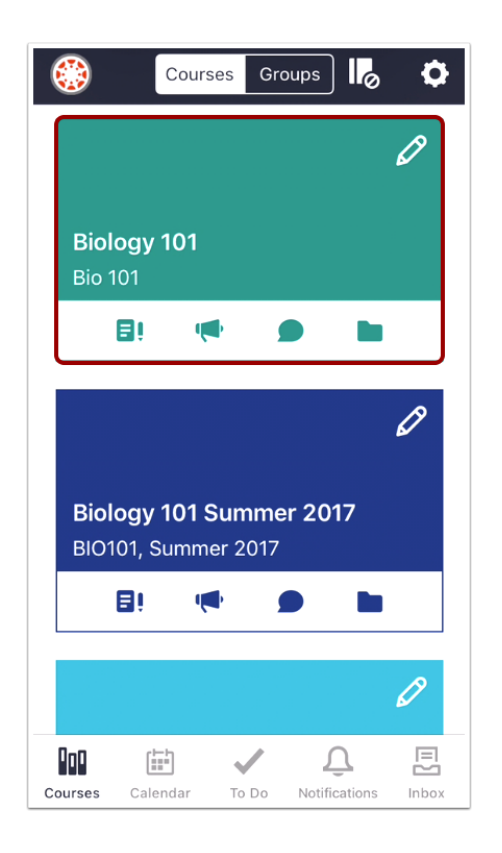

In the Courses tab, tap the name of the course you'd like to view.

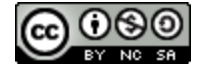

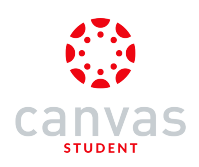

# Open Syllabus

| <b>く</b> Ba | ck Biology 101 |
|-------------|----------------|
| សិ          | Home           |
| Ŕ           | Announcements  |
| ₽≬          | Assignments    |
| D           | Discussions    |
| R<br>BC     | Grades         |
| 2           | People         |
|             | Pages          |
|             | Files          |
|             | Syllabus       |
| Public      | Outcomes       |
| €           | Quizzes        |
|             | Modules        |

Tap the Syllabus link.

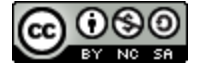

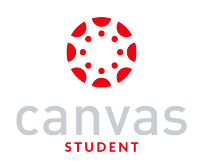

## View Syllabus and Assignment List

| < Bio   | blogy 101 Course Syllabus                              |  |  |  |
|---------|--------------------------------------------------------|--|--|--|
| COU     | COURSE SYLLABUS                                        |  |  |  |
| E       | Syllabus 1                                             |  |  |  |
| PAST    | r                                                      |  |  |  |
| <b></b> | First Day of Class!<br>1/5/17, 12:00 AM                |  |  |  |
| ₽Ø      | Safety in Science - Symbols (Peer<br>1/12/17, 11:59 PM |  |  |  |
| <b></b> | 1/16/17, 12:00 AM                                      |  |  |  |
| ₽Ø      | Essay 2<br>1/18/17, 11:59 PM                           |  |  |  |
| €       | What is a Laboratory Notebook                          |  |  |  |
| NEX     | NEXT 7 DAYS                                            |  |  |  |
| ₽Ø      | Label your Microscope                                  |  |  |  |
| Q       | Welcome to class!<br>1/26/17, 11:59 PM                 |  |  |  |

The app lists all assignments for the course syllabus. Assignments are grouped by date: past due, next 7 days, future, and no date.

To open the Syllabus description, tap the Syllabus link [1]. To open an assignment in the syllabus, tap the name of the assignment [2].

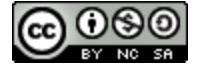

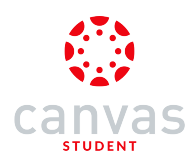

## How do I reply to an announcement on the Canvas Student app on my iOS device?

You can reply to announcements through your course. You can also reply to announcements through the Notifications tab. The images in this lesson are shown for a phone display, but unless otherwise noted, tablet displays mirror the same steps.

#### **Open Course**

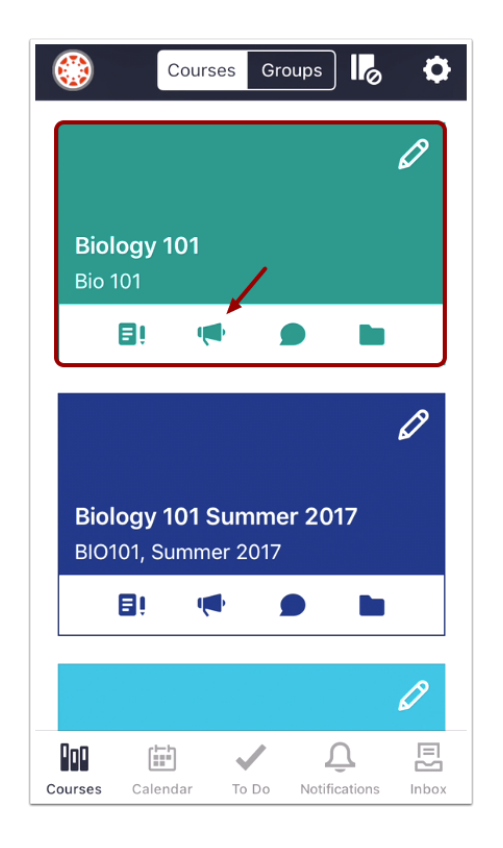

In the Courses tab, tap the name of the course you'd like to view. Or if it is available, tap the Announcements icon.

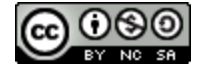

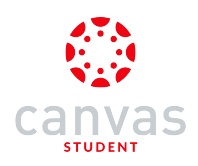

## **Open Announcements**

| <b>く</b> Ba | ick Biology 101 |
|-------------|-----------------|
| ស៊          | Home            |
| ¢           | Announcements   |
| ĒÛ          | Assignments     |
| Ω           | Discussions     |
| R<br>BC     | Grades          |
| ది          | People          |
|             | Pages           |
|             | Files           |
| E           | Syllabus        |
| P.B         | Outcomes        |
| €           | Quizzes         |
|             | Modules         |
| Cours       | Conferences     |

Tap the Announcements link.

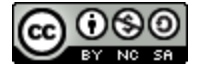

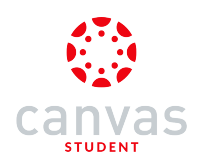

# Open Announcement

| K Biology 101 Announcement              | ts |
|-----------------------------------------|----|
| ANNOUNCEMENTS                           |    |
| Final Papers<br>12/18/15, 21:12         |    |
| Quick Thoughts<br>12/4/15, 08:34        |    |
| Thanksgiving Break                      |    |
| Test Announcement<br>9/10/15, 16:57     |    |
| No class on Labor Day<br>8/31/15, 20:38 |    |
| <b>Bio Lab</b><br>8/31/15, 20:29        |    |
| Office Hours<br>5/14/15, 18:23          |    |
| Welcome to the Course! 5/14/15, 17:09   |    |
|                                         |    |

To view an announcement, tap the Announcement you want to read.

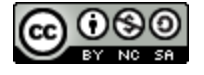

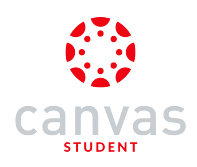

# Open Reply

| Announcements Final Papers            | Ą                |
|---------------------------------------|------------------|
| Final Papers                          | Yesterday, 20:12 |
| I'll have your final papers graded by | Tuesday.         |
|                                       |                  |
|                                       |                  |
|                                       |                  |

Tap the **Reply** icon.

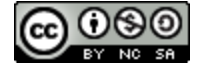

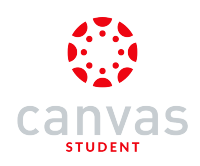

#### **Create Reply**

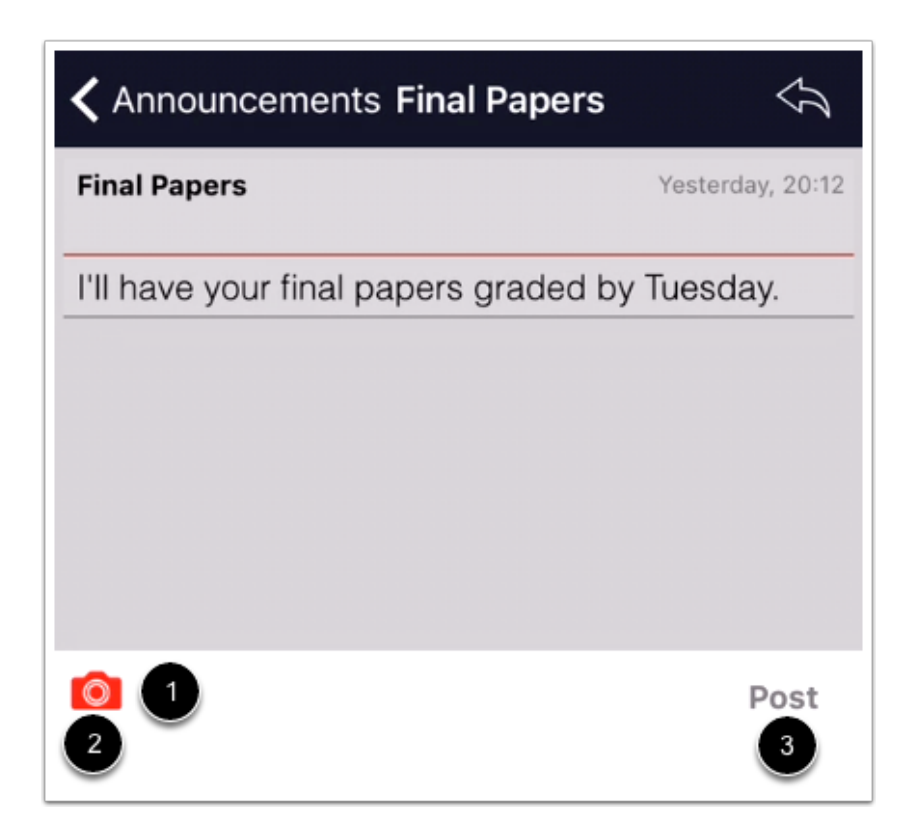

Enter your message in the text field [1]. To add media to your reply, tap the photo icon [2]. Then tap the Post button [3].

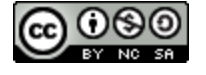

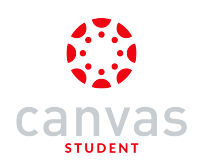

#### **View Reply**

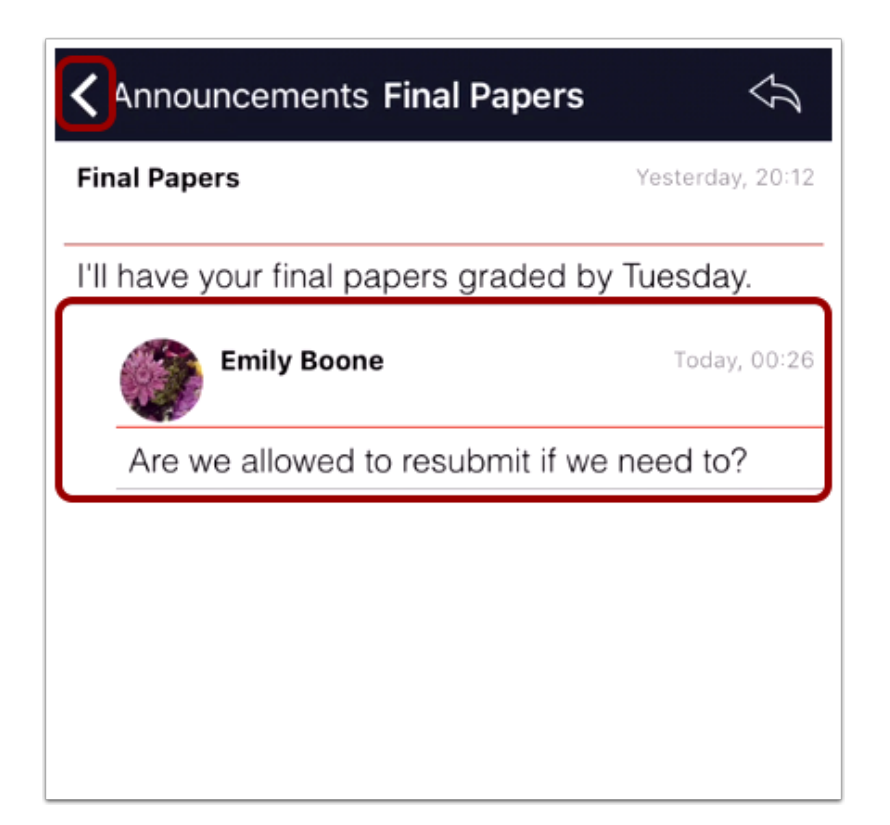

View your reply.

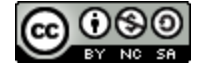

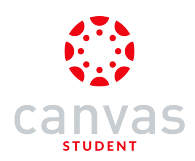

### How do I submit assignments in the Canvas Student app on my iOS device?

There are five types of assignments you can submit on your mobile device. Once you submit your assignment, you can verify your assignment submission. You can also resubmit assignments if your instructor allows.

You can also submit an assignment from a third-party app, such as Google Drive and Dropbox.

The images in this lesson are shown for a phone display, but unless otherwise noted, tablet displays mirror the same steps.

Notes:

- Your instructor may restrict certain assignment types, so not all types may be available for your assignment submission.
- If your assignment includes a link to a PDF file, you can add annotations as part of your submission.
- To learn more about available options for uploading or creating media files in the Canvas Student app, view the <u>Canvas</u> <u>Media Comparison PDF</u>.

#### **Open Course**

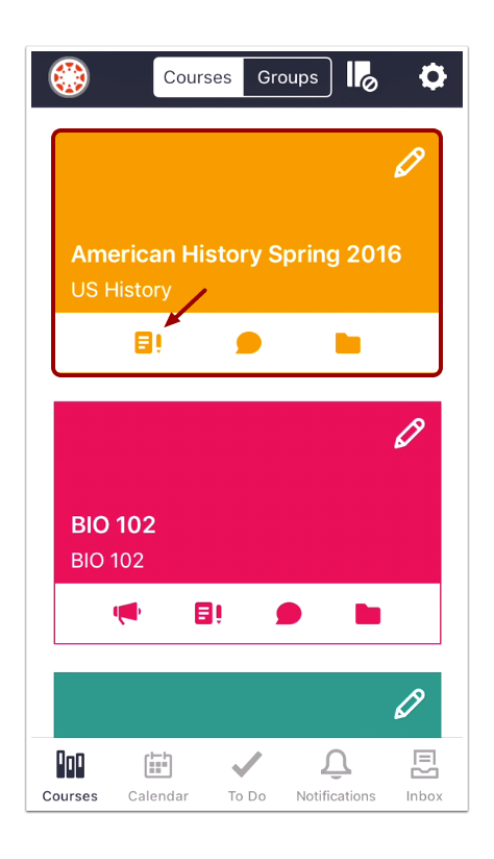

In the Courses tab, tap the name of the course you'd like to view. Or if it is available, tap the Assignments icon.

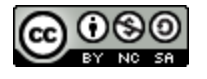

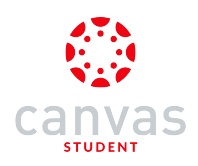

## **Open Assignments**

| K Back American History Spring 2016 |                |  |
|-------------------------------------|----------------|--|
| ស៊                                  | Home           |  |
| Ð                                   | Assignments    |  |
| D                                   | Discussions    |  |
| R<br>BC                             | Grades         |  |
| E                                   | Pages          |  |
|                                     | Files          |  |
| E                                   | Syllabus       |  |
| €                                   | Quizzes        |  |
|                                     | Modules        |  |
| 8                                   | Collaborations |  |

Tap the Assignments link.

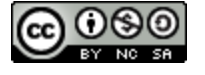

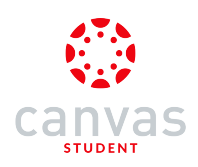

# **Open Assignment**

| 🗸 Bac | k Assignments                             |  |  |
|-------|-------------------------------------------|--|--|
| Over  | due                                       |  |  |
| €     | Unit 3 Quiz<br>11/12/15, 22:59            |  |  |
| Ē٥    | Peer Assignment<br>11/30/15, 23:59        |  |  |
| €     | End of Semester Survey<br>12/16/15, 22:59 |  |  |
| Upco  | Upcoming                                  |  |  |
| ĒÎ    | Unit 4 Assignment<br>12/21/15, 23:59      |  |  |
| Unda  | ted                                       |  |  |
| €     | Course Survey                             |  |  |
| ₽¢    | No Submission Letter Grade                |  |  |
| D     | Unit 3 Discussion                         |  |  |

Tap the name of the assignment.

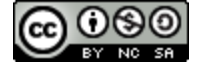

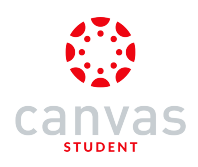

# **Open Submission**

| K Assignments Unit 4 Assignment                                  |  |  |
|------------------------------------------------------------------|--|--|
| Detail Submission Grade                                          |  |  |
| Unit 4 Assignment<br>Due: Dec 21, 2015, 23:59PM                  |  |  |
| Write 2-3 paragraphs about the course and what you have learned. |  |  |
|                                                                  |  |  |
|                                                                  |  |  |
|                                                                  |  |  |
|                                                                  |  |  |
|                                                                  |  |  |

Tap the Submission tab.

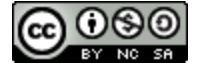

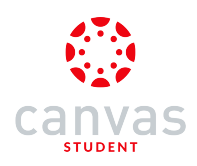

## View Assignment Rubric

| Assignments Unit 4 Assignment |                |            |            |
|-------------------------------|----------------|------------|------------|
|                               | Detail         | Submission | Grade      |
|                               | Points<br>—/40 | Gr         | ade<br>140 |
| FOLLOWS INSTRUCTIONS          |                |            |            |
| 5                             | Full Marks     |            |            |
| 3                             | Meets Expecta  | itions     |            |
| 0                             | No Marks       |            |            |
| CORRECT LENGTH                |                |            |            |
| 5                             | Full Marks     |            |            |
| 0                             | No Marks       |            |            |
|                               |                |            |            |

Before submitting the assignment, if you want to view the assignment rubric, tap the Grade tab.

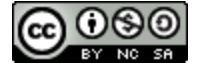

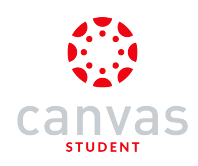

# Turn In Assignment

| Assignments Unit 4 Assignment |            |                         |  |
|-------------------------------|------------|-------------------------|--|
| Detail                        | Submission | Grade                   |  |
| Message Instructor            |            |                         |  |
|                               |            |                         |  |
|                               |            |                         |  |
|                               |            |                         |  |
|                               | Detail     | Detail Submission Messa |  |

Tap the **Turn in** link.

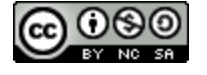

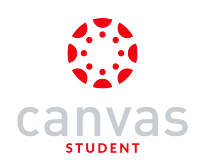

## Select Submission Type

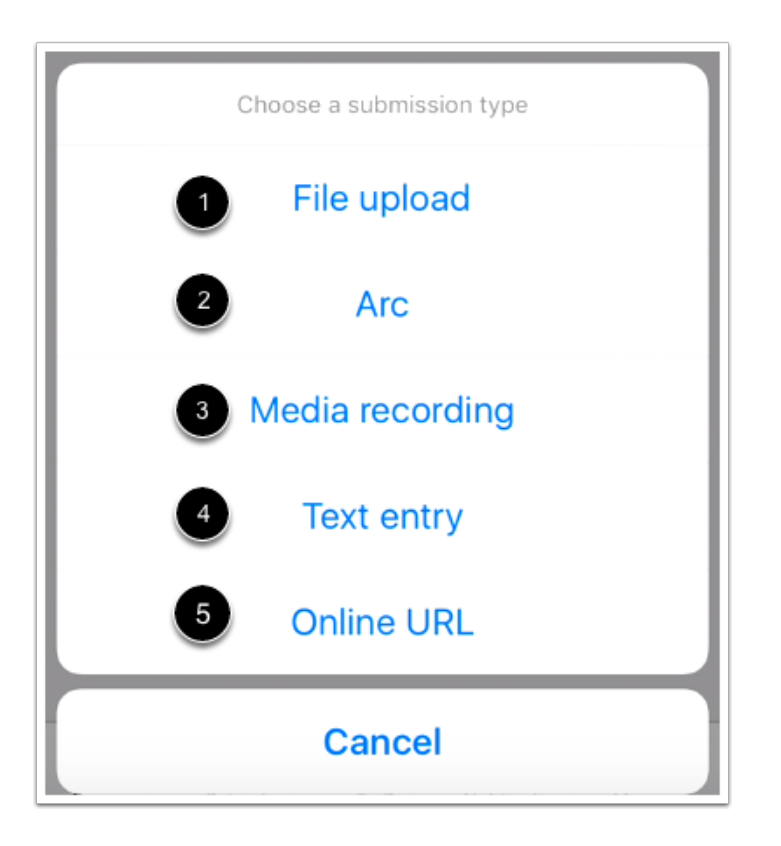

Tap the submission type you would like to use for the assignment. There are five types of submissions:

- 1. File upload
- 2. Arc
- 3. Media recording
- 4. Text entry
- 5. Online URL

Note: Your instructor will decide which submission type options are available for an assignment, so not all types will be available.

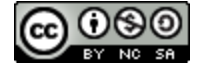

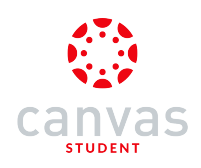

# Submit a File Upload

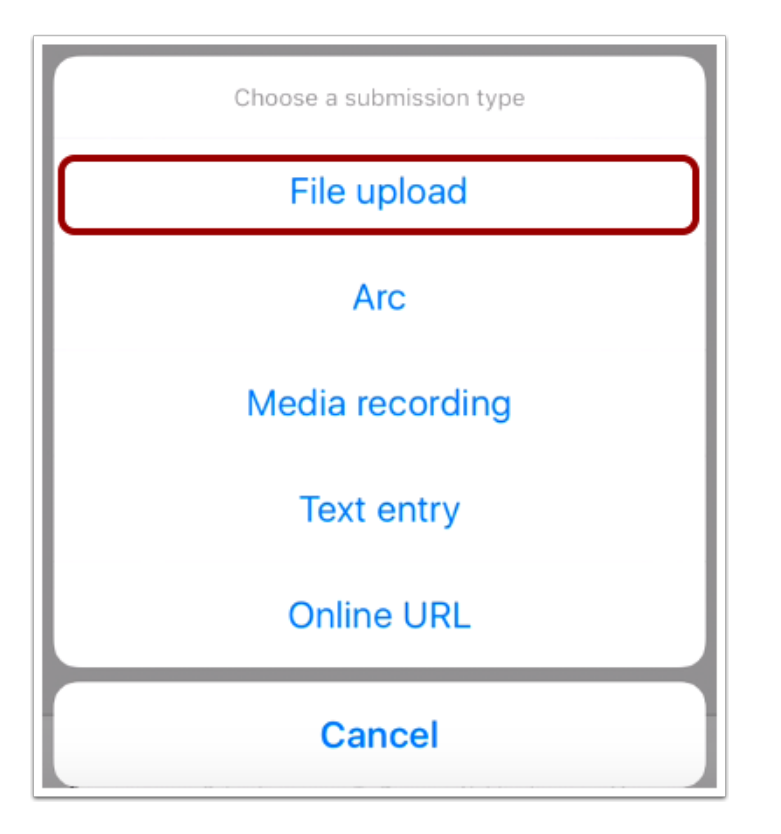

To submit a file upload, tap the File upload link.

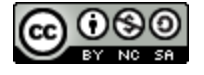

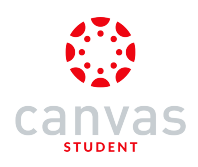

## Import from Camera

| Cancel | Select file(s)   | Submit (0)                                                            |
|--------|------------------|-----------------------------------------------------------------------|
|        |                  | You h<br>for t<br>from (<br>in an<br>the<br>open<br>als<br>atta<br>ap |
|        | Import from came | ra                                                                    |

To import a file from your camera, tap the **Media** icon.

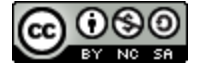

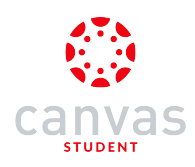

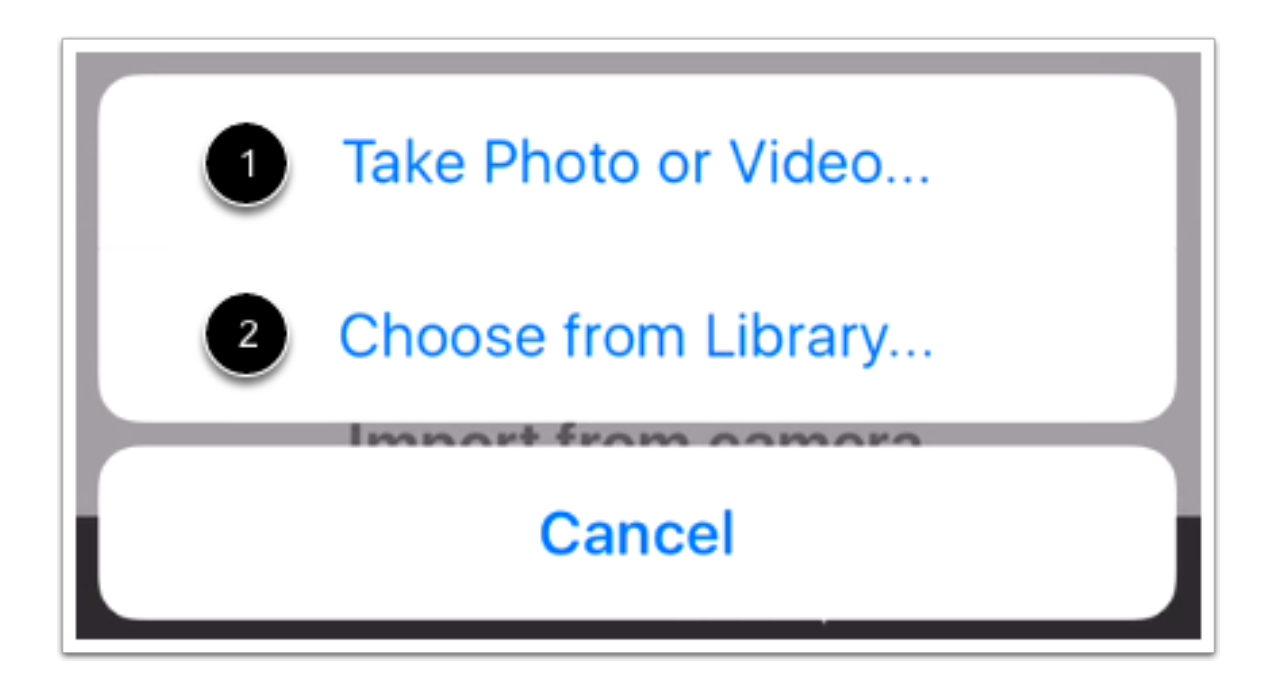

To create a file by taking a photo or video, tap the **Take Photo or Video**... link [1]. To select an existing photo on your iOS device, tap the **Choose from Library**... link [2].

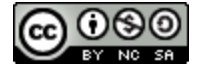

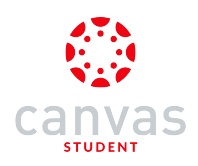

## Upload from Third-party App

| Cancel | Select file(s)                                                                                                    | Submit (0)                                                           |
|--------|----------------------------------------------------------------------------------------------------|----------------------------------------------------------------------|
|        | You have no files avai<br>for upload. To add f<br>from other apps, find<br>in another app, then<br>the "Open In" buttor<br>open it in Canvas. You<br>also tap and hold o<br>attachments in the N<br>app to open them<br>Canvas. | lable<br>iles<br>a file<br>find<br>n to<br>u can<br>on<br>Mail<br>in |
|        | • •                                                                                                    |                                                                      |
|        |                                                                                                    | ]                                                                    |

You can also upload existing files from <u>third-party applications</u> such as Google Drive and Dropbox. Swipe to the left to read the instructions about how to upload files from external apps into Canvas.

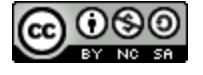

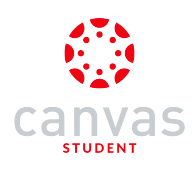

### Select File

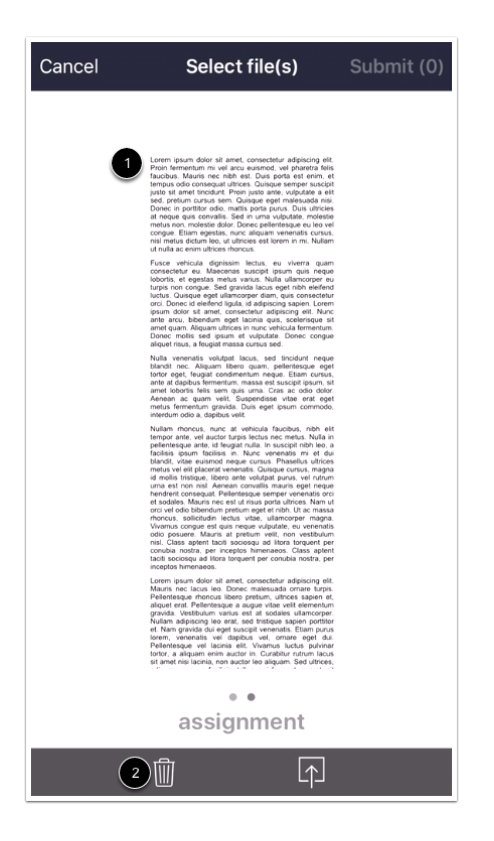

The selected file will appear in your Files menu. Swipe to the left to locate the file [1].

If necessary, you can remove the file and import a new one by tapping the Delete icon [2].

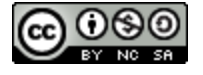

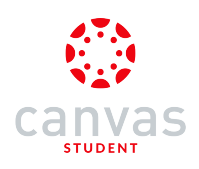

#### Submit File

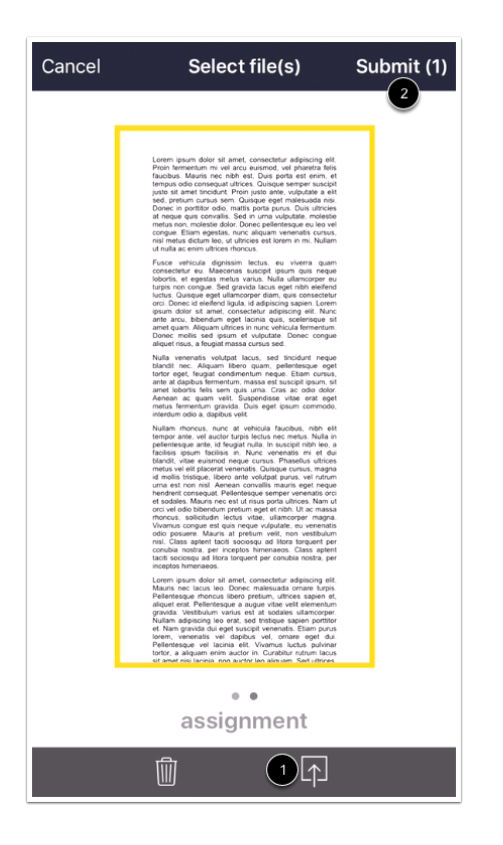

Tap the Upload icon [1]. The Canvas Student app highlights the file with a yellow box. Tap the Submit link [2].

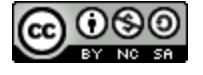

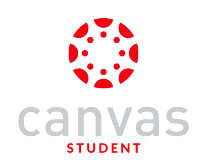

## Submit Arc Video

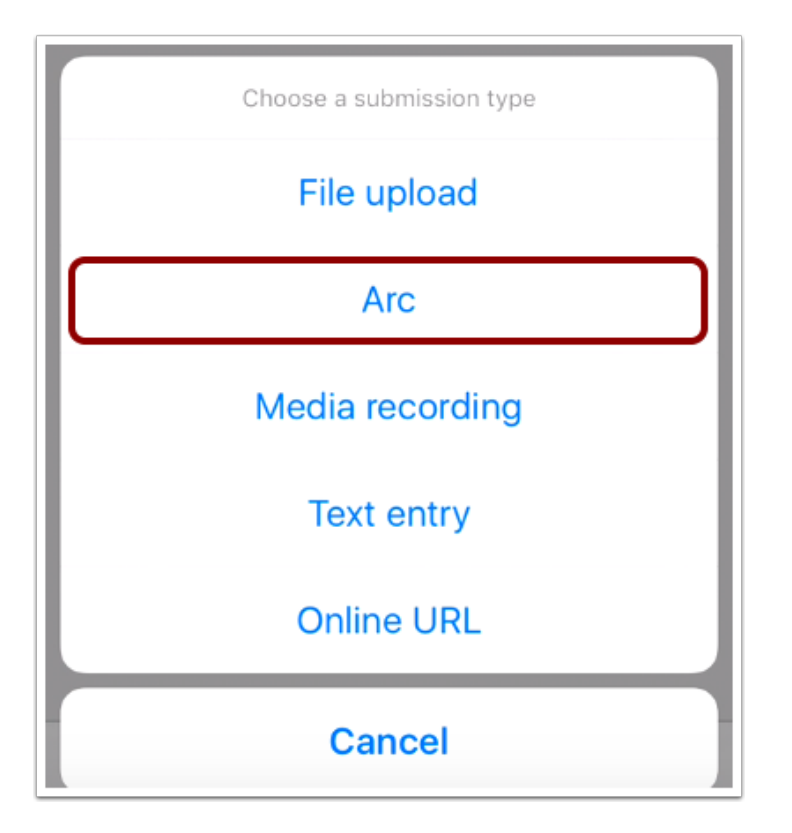

To submit an Arc video, tap the Arc button.

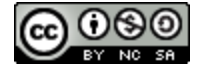
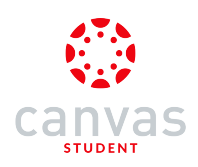

#### Choose Video

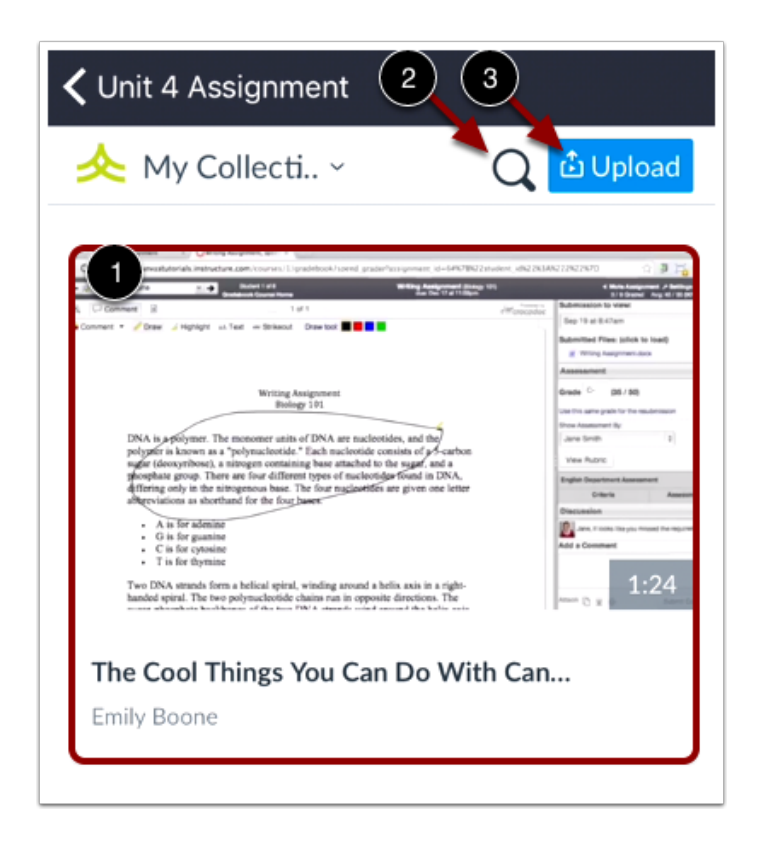

To choose a video for submission, tap the video thumbnail [1]. To search for videos in Arc, tap the **Search** icon [2]. To upload a video in Arc, tap the **Upload** button [3].

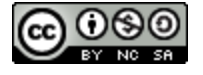

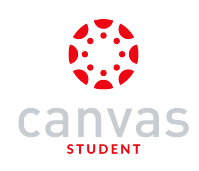

#### Submit Video

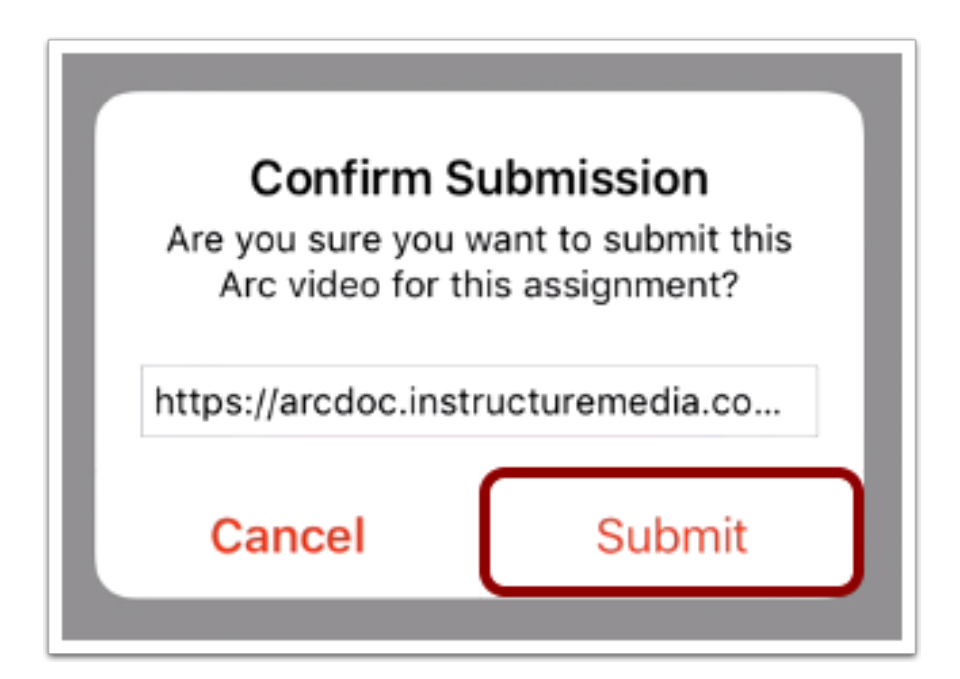

Tap the **Submit** button.

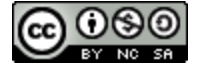

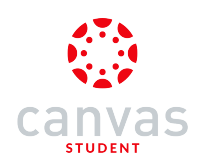

# Submit Media Recording

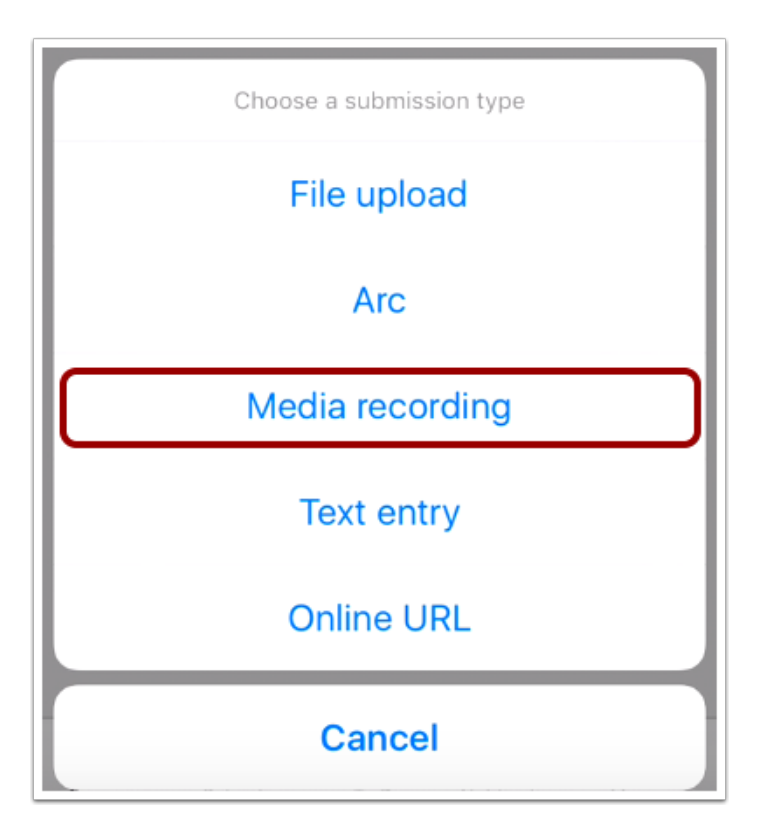

To submit a media recording, tap the Media recording button.

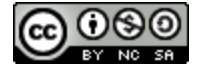

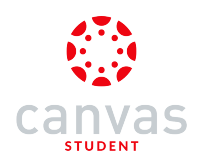

## Choose Media Type

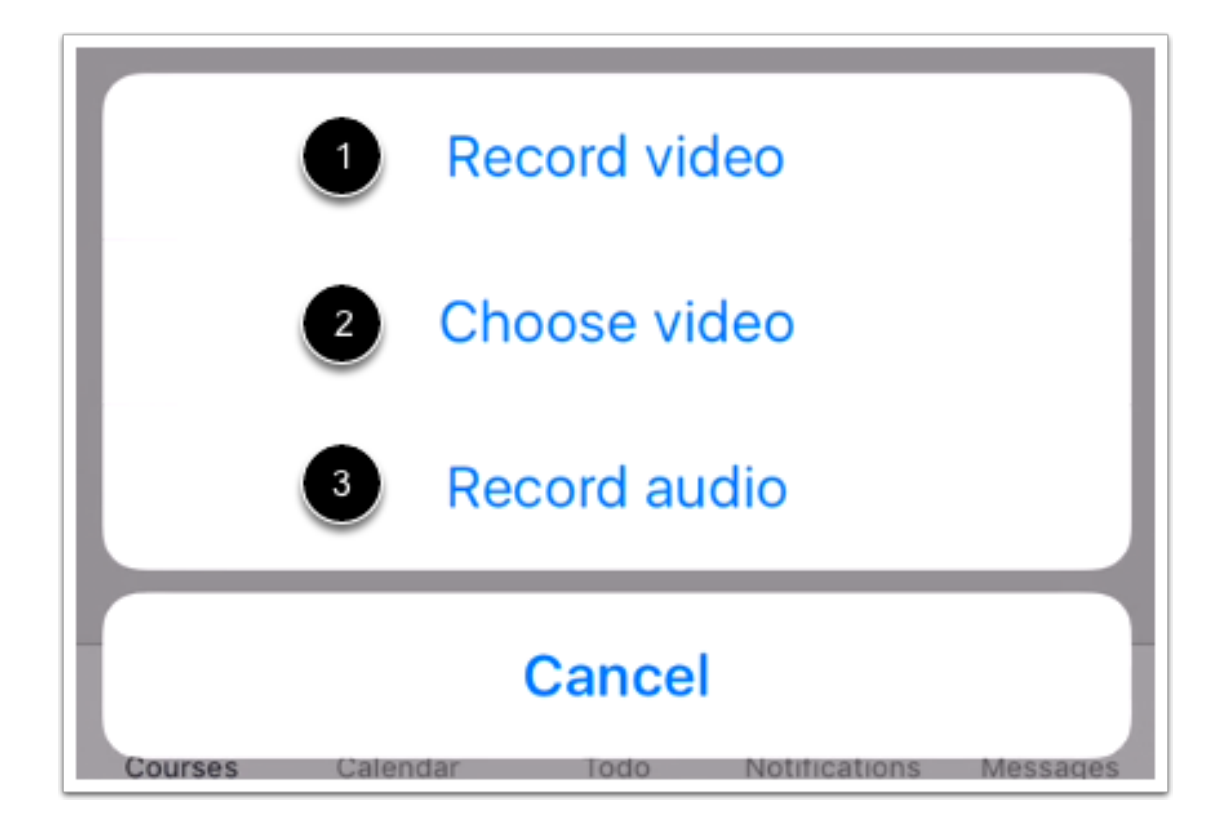

For media recordings, you can choose one of three options:

- 1. Record video
- 2. Choose video
- 3. Record audio

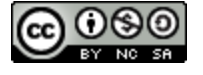

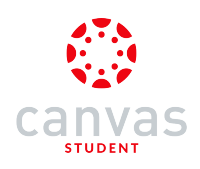

# **Record Video**

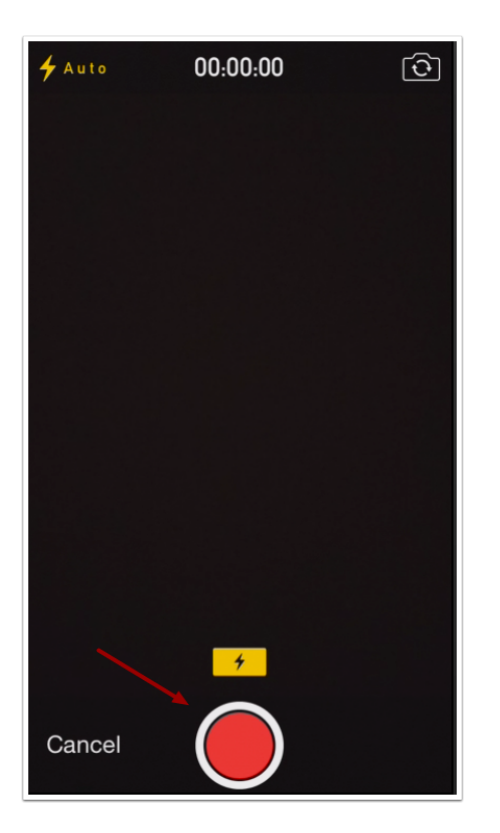

To record a new video, tap the **Recording** button. Tap the button again to end the recording.

Note: Canvas may ask permission to access your microphone.

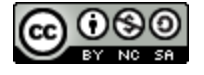

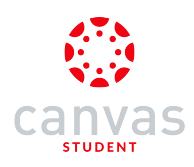

#### Use Video

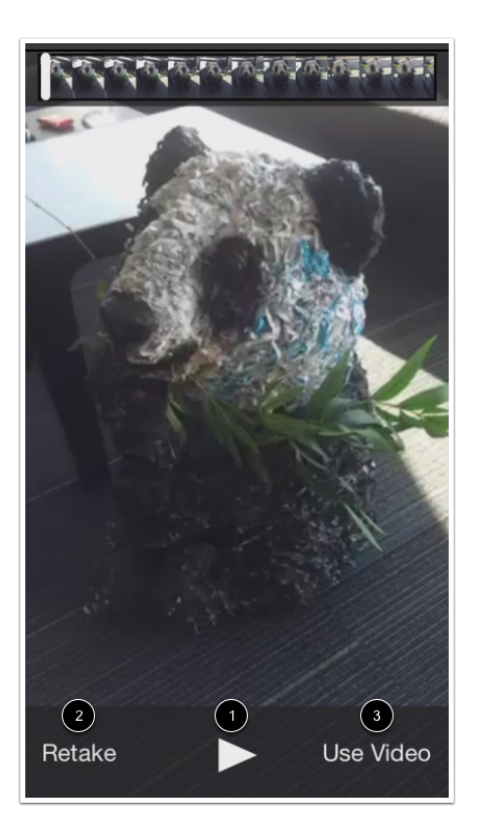

Tap the **Play** button [1] to replay the video. If you want to re-record the video, tap the **Retake** button [2]. When you are finished, tap the **Use Video** button [3].

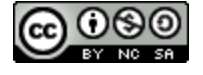

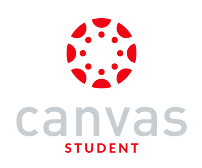

#### **Choose Video**

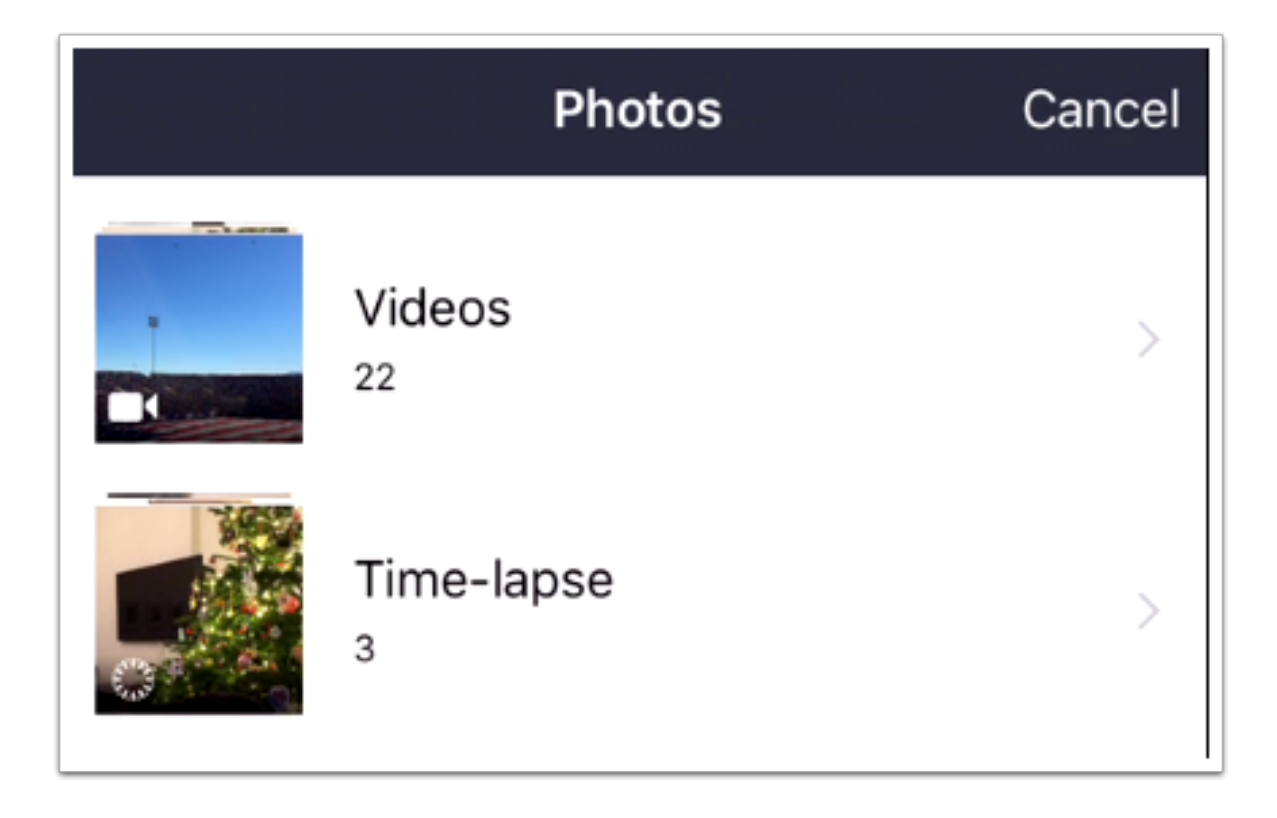

To choose a video, select a video from the videos on your device.

#### **Record Audio**

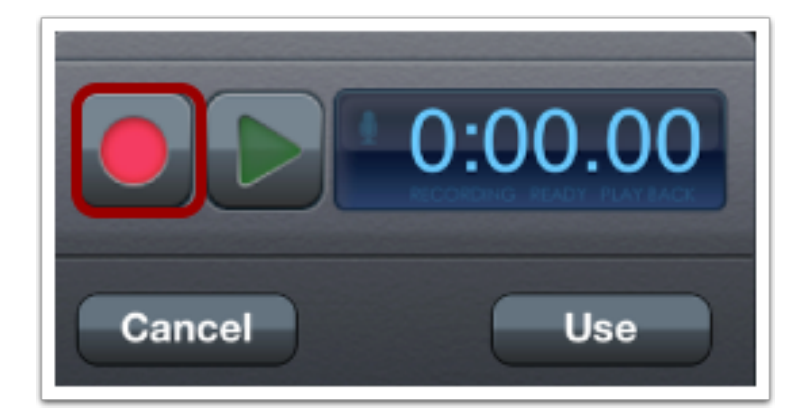

To record audio, tap the **Record** button.

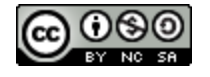

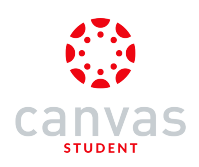

#### **Stop Audio**

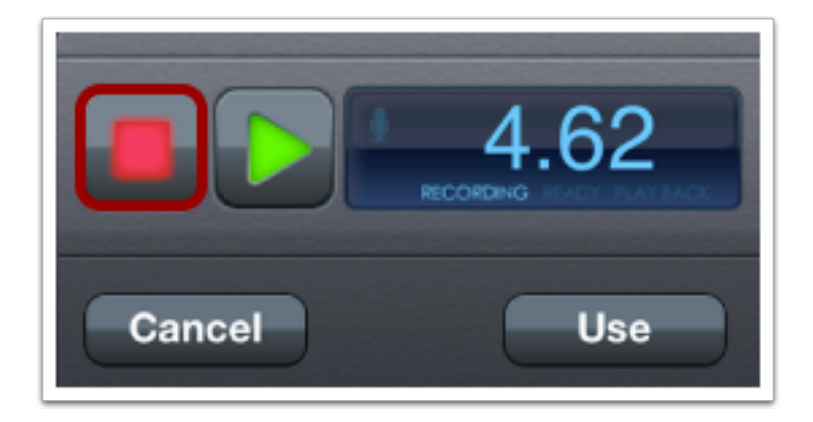

To stop recording, tap the **Stop** button.

#### Use Audio

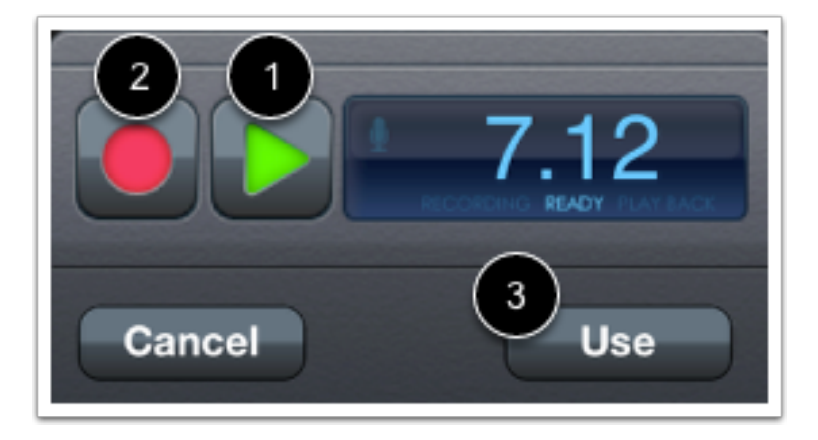

To replay the audio, tap the **Play** button [1]. To re-record the audio, press the **Record** button [2]. When you are finished, tap the **Use** link [3].

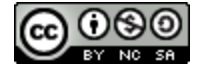

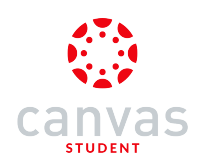

# Submit a Text Entry

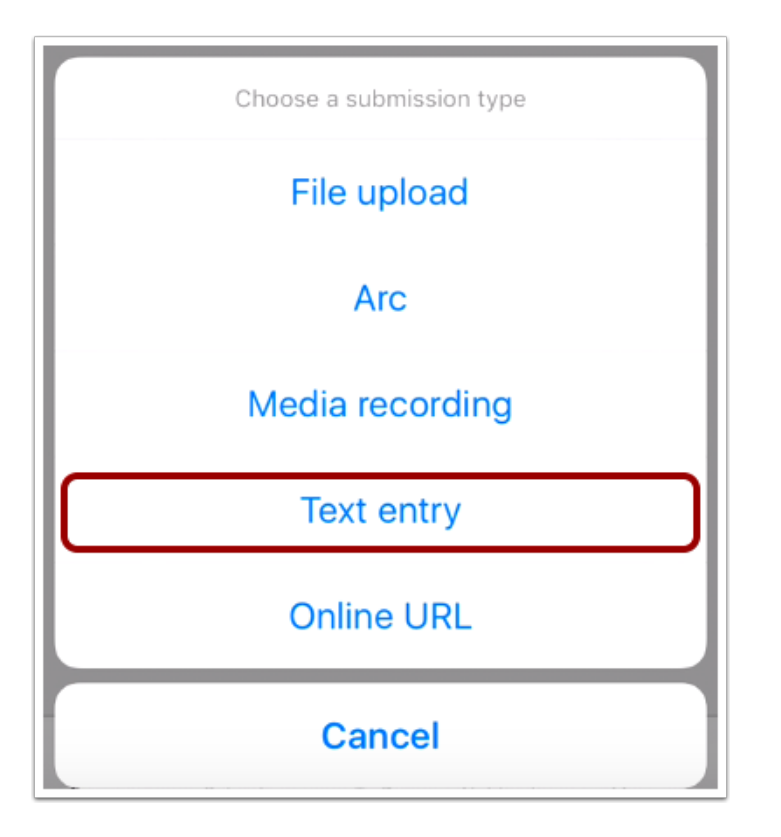

To submit a text entry, tap the **Text entry** button.

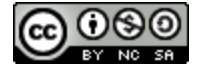

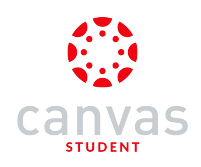

#### **Create Text Entry**

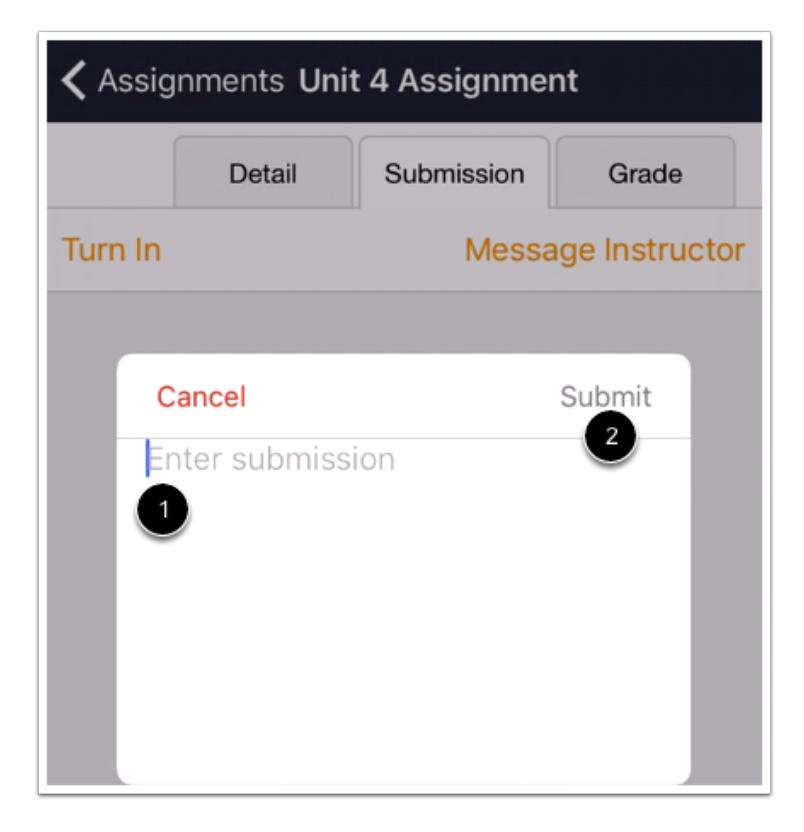

Type your text entry into the text field [1]. Tap the Submit link [2].

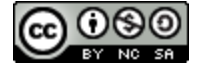

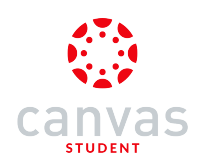

# Submit Online URL

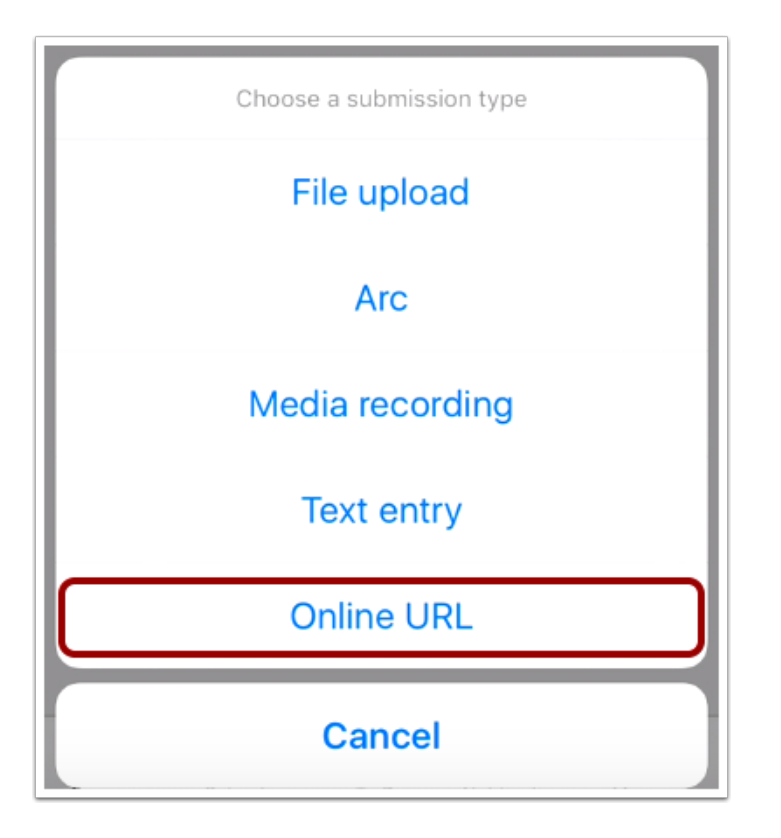

To submit an Online URL, tap the **Online URL** button.

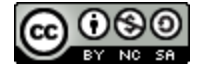

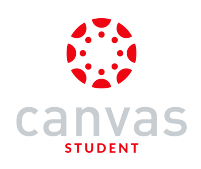

#### Enter URL

| Cancel      | Submit |
|-------------|--------|
| Enter a URL |        |
|             |        |
|             |        |
|             |        |
|             |        |

Type a URL in the URL field.

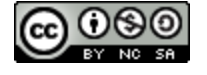

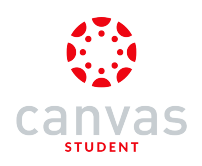

#### Submit URL

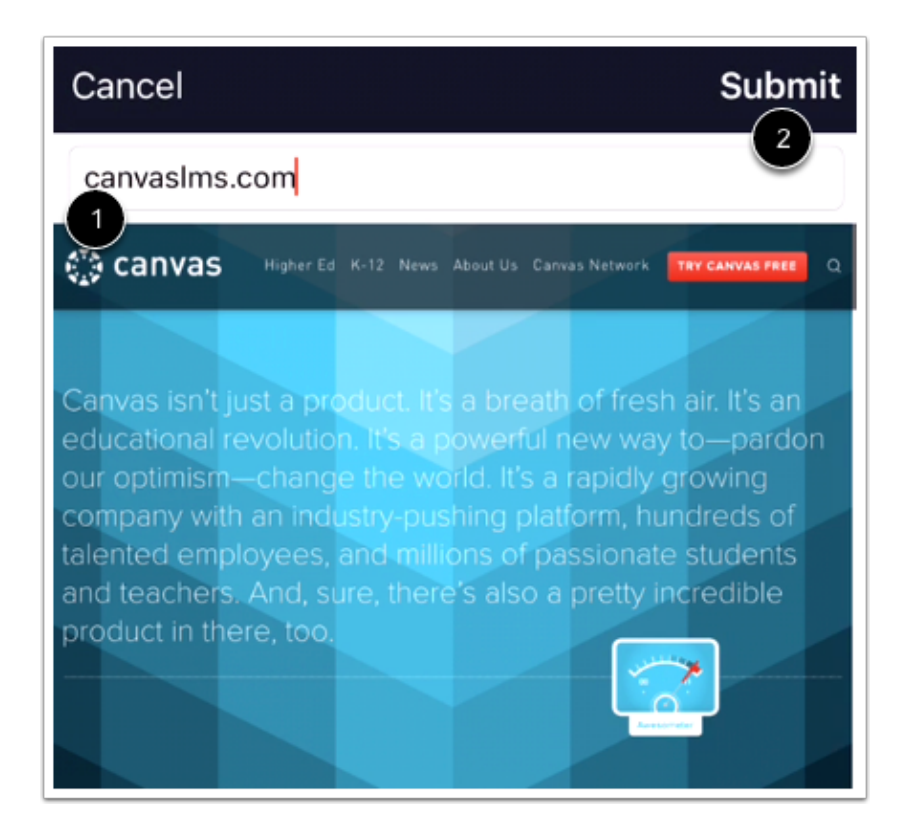

The app generates a preview of the URL to confirm [1]. Tap the Submit button [2].

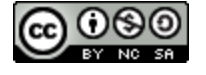

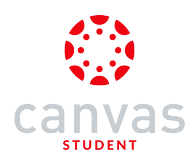

# How do I submit an assignment from a third-party app to the Canvas Student app on my iOS device?

Canvas makes it easy to submit assignments on your mobile device by linking them from third-party apps, such as Google Drive and Dropbox.

The images in this lesson are shown for a phone display, but unless otherwise noted, tablet displays mirror the same steps.

Note: Before uploading an assignment to the Canvas Student app:

- The assignment must already be uploaded to the third-party app
- The third-party app must be installed on your iOS device

#### **Open Third-party App**

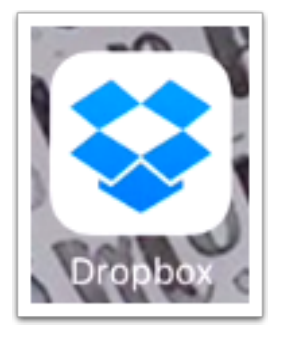

On your iOS device, tap the name of the third-party app.

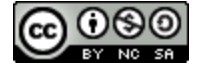

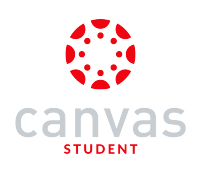

#### Share File

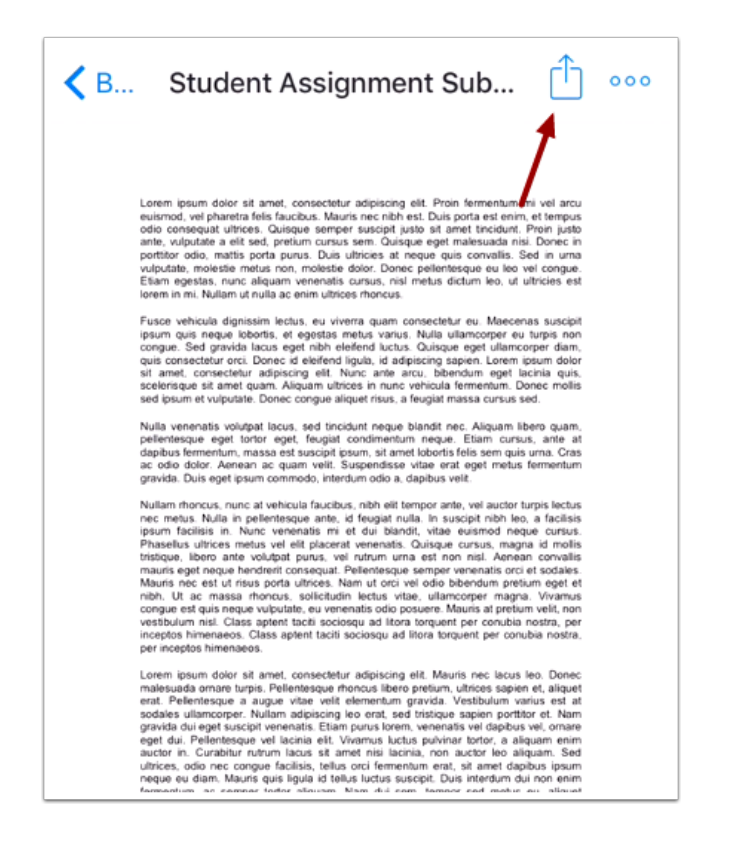

Open the file in the app and tap the Share icon.

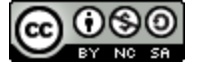

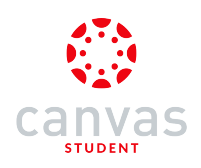

# Open File in Canvas

| AirDrop. Share instantly with people nearby. If<br>they turn on AirDrop from Control Center on<br>iOS or from Finder on the Mac, you'll see their |       |                     |       |  |
|----------------------------------------------------------------------------------------------------|-------|---------------------|-------|--|
| names here. Just tap to share.                                                                                                    |       |                     |       |  |
| Message                                                                                                    | Mail  | e<br>e<br>Reminders | Notes |  |
|                                                                                                    |       |                     | •••   |  |
| Copy Link                                                                                                    | Print | Open In             | More  |  |
| Cancel                                                                                                    |       |                     |       |  |

Tap the **Open In** icon.

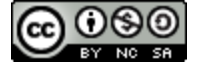

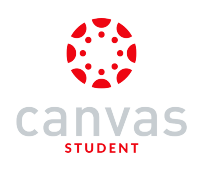

#### Copy to Canvas

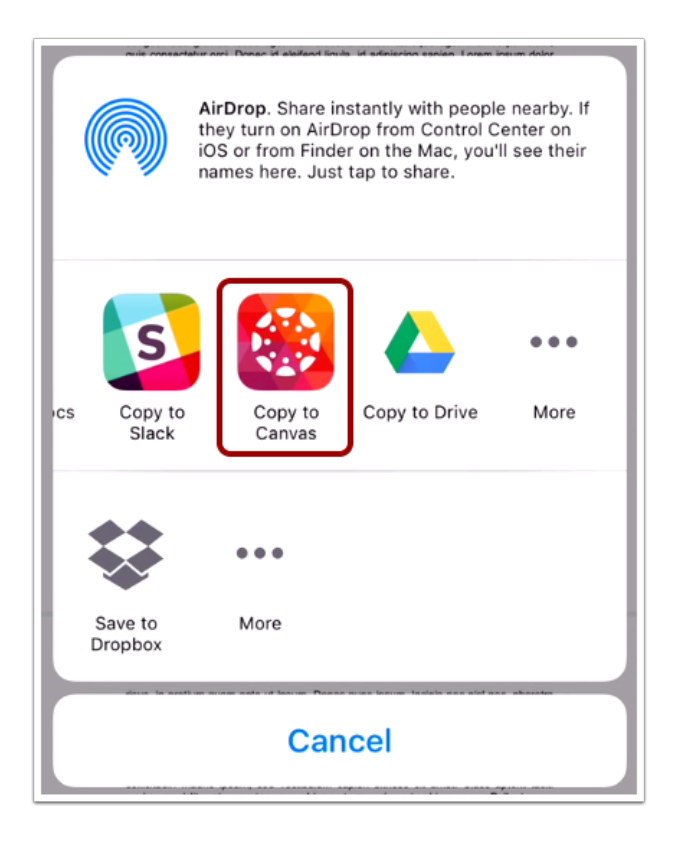

Tap the Copy to Canvas icon.

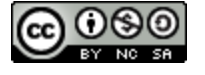

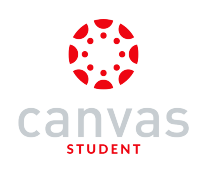

#### **Confirm File**

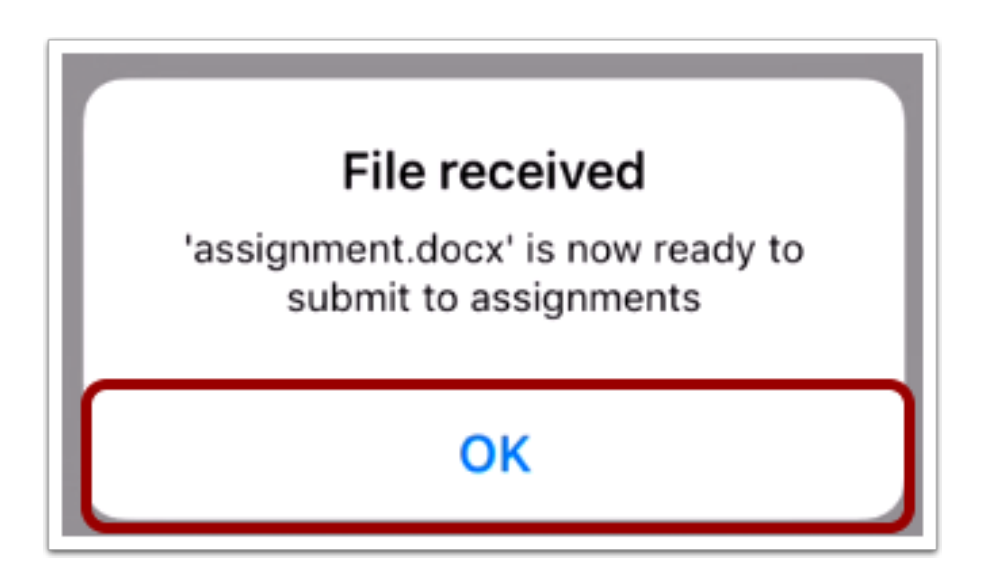

Tap the **OK** button.

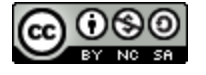

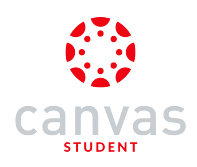

#### **Open Course**

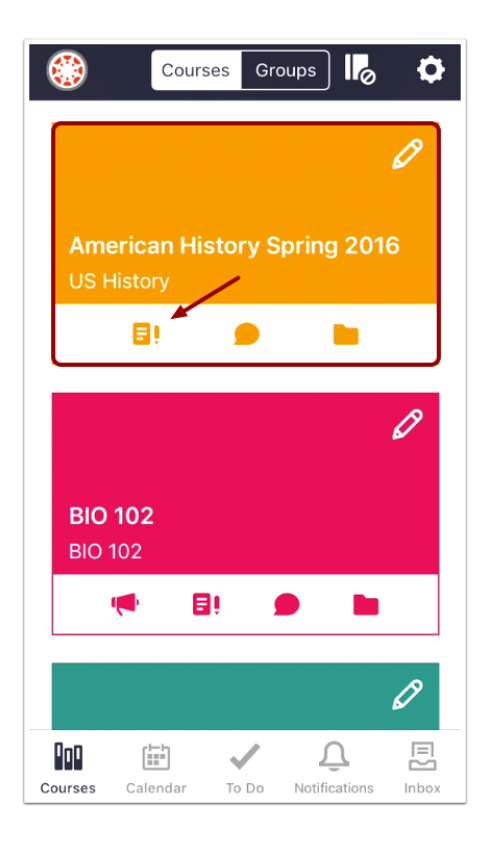

In the Courses tab, tap the name of the course you'd like to view. Or if it is available, tap the Assignments icon.

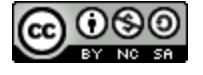

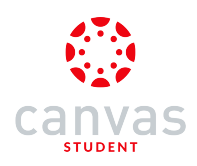

# **Open Assignments**

| <b>く</b> Ba | K Back American History Spring 2016 |  |  |  |
|-------------|-------------------------------------|--|--|--|
| សិ          | Home                                |  |  |  |
| Ð           | Assignments                         |  |  |  |
| Q           | Discussions                         |  |  |  |
| R<br>BC     | Grades                              |  |  |  |
| E           | Pages                               |  |  |  |
|             | Files                               |  |  |  |
| E           | Syllabus                            |  |  |  |
| €           | Quizzes                             |  |  |  |
|             | Modules                             |  |  |  |
| 8           | Collaborations                      |  |  |  |

Tap the Assignments link.

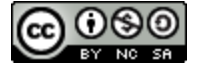

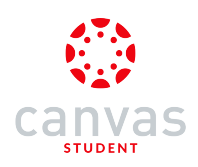

# **Open Assignment**

| <b>く</b> Bac | k Assignments                             |
|--------------|-------------------------------------------|
| Over         | due                                       |
| €            | Unit 3 Quiz<br>11/12/15, 22:59            |
| ĒÛ           | Peer Assignment<br>11/30/15, 23:59        |
| €            | End of Semester Survey<br>12/16/15, 22:59 |
| Upco         | oming                                     |
| Ð            | Unit 4 Assignment<br>12/21/15, 23:59      |
| Unda         | ted                                       |
| €            | Course Survey                             |
| ∎≬           | No Submission Letter Grade                |
| Ω            | Unit 3 Discussion                         |

Tap the name of the assignment.

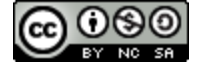

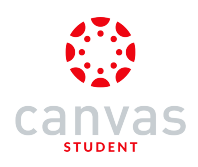

# **Open Submission**

| K Assignments Unit 4 Assignment                                  |  |  |  |
|------------------------------------------------------------------|--|--|--|
| Detail Submission Grade                                          |  |  |  |
| Unit 4 Assignment<br>Due: Dec 21, 2015, 23:59PM                  |  |  |  |
| Write 2-3 paragraphs about the course and what you have learned. |  |  |  |
|                                                                  |  |  |  |
|                                                                  |  |  |  |
|                                                                  |  |  |  |
|                                                                  |  |  |  |
|                                                                  |  |  |  |

Tap the Submission tab.

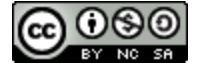

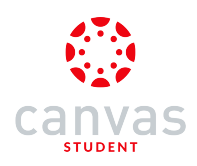

# View Assignment Rubric

| K Assignments Unit 4 Assignment |                  |            |            |  |
|---------------------------------|------------------|------------|------------|--|
|                                 | Detail           | Submission | Grade      |  |
|                                 | Points<br>—/40   | Gr         | ade<br>140 |  |
| FOL                             | LOWS INSTRUCTION | ٧S         |            |  |
| 5                               | Full Marks       |            |            |  |
| 3                               | Meets Expecta    | itions     |            |  |
| 0                               | No Marks         |            |            |  |
| CORRECT LENGTH                  |                  |            |            |  |
| 5                               | Full Marks       |            |            |  |
| 0                               | No Marks         |            |            |  |
|                                 |                  |            |            |  |

Before submitting the assignment, if you want to view the assignment rubric, tap the Grade tab.

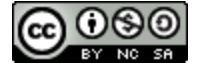

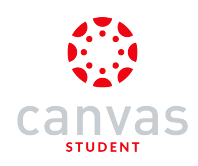

# Turn In Assignment

| Assignments Unit 4 Assignment |            |                            |  |  |
|-------------------------------|------------|----------------------------|--|--|
| Detail                        | Submission | Grade                      |  |  |
| Message Instructor            |            |                            |  |  |
|                               |            |                            |  |  |
|                               |            |                            |  |  |
|                               |            |                            |  |  |
|                               | Detail     | Detail Submission<br>Messa |  |  |

Tap the **Turn in** link.

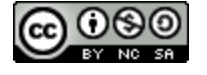

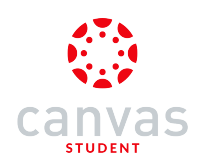

# Submit File Upload

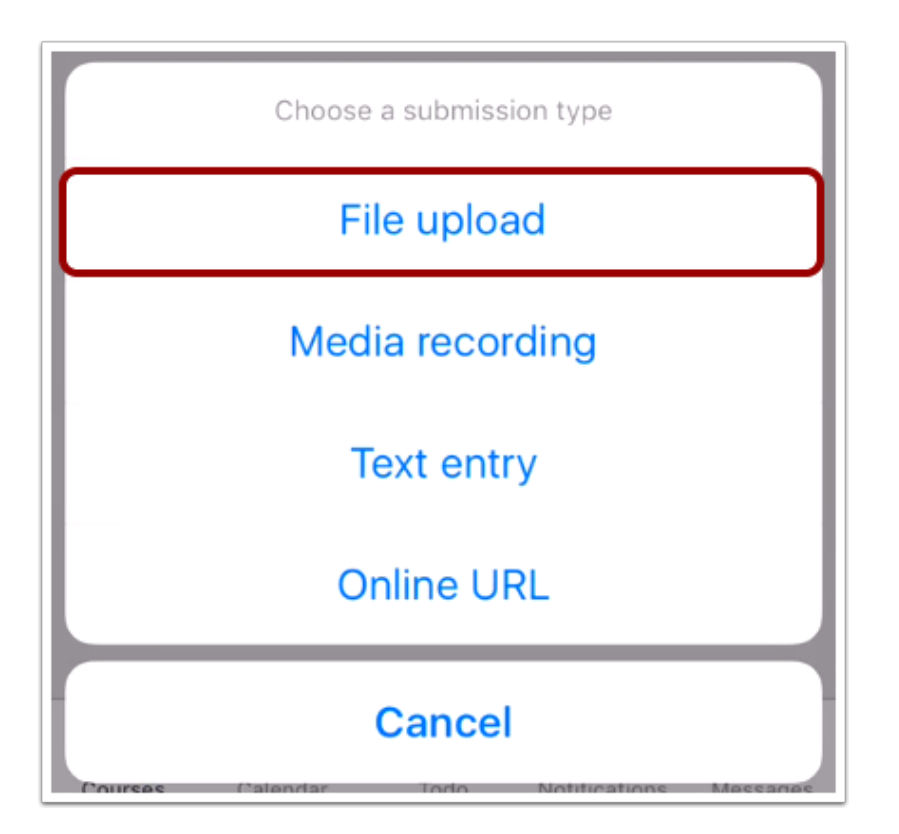

Tap the File Upload button.

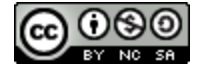

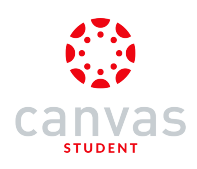

## Select File

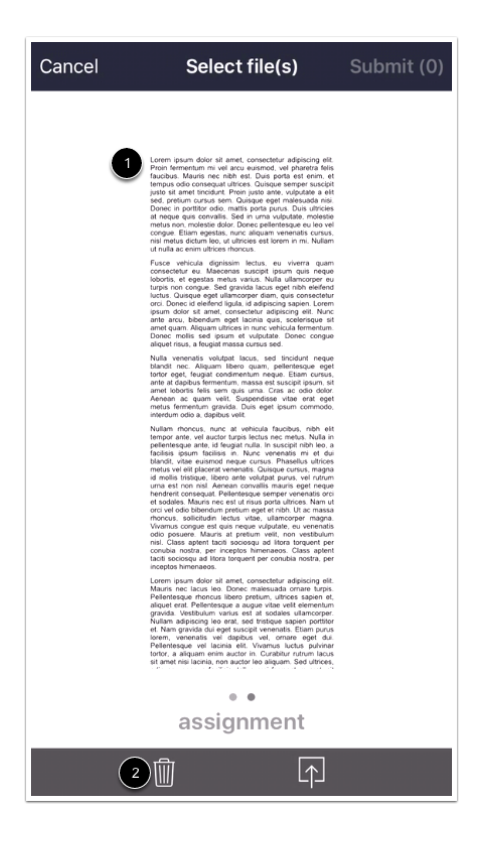

The shared file appears in your Files menu. Swipe to the left to locate the file [1].

If necessary, you can remove the file to import a new one by tapping the **Delete** icon [2].

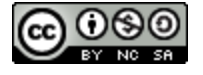

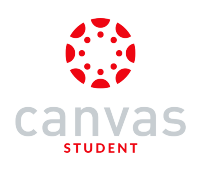

# Submit File

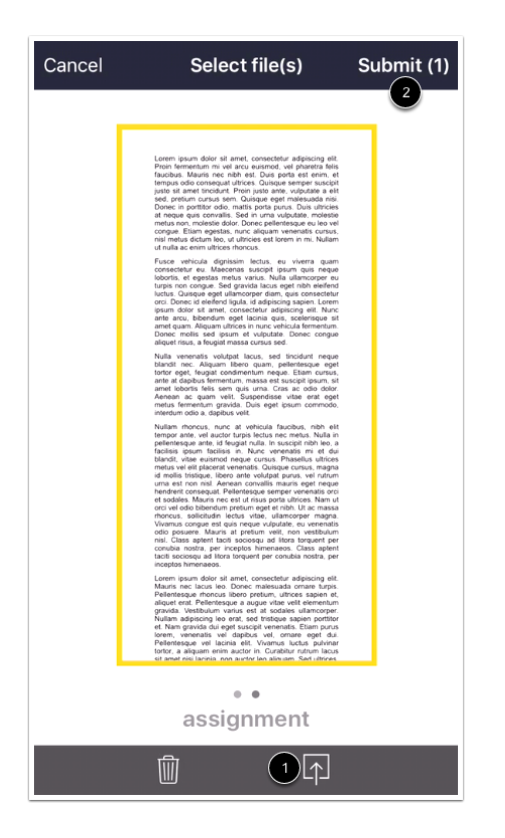

Tap the Upload icon [1]. The Canvas Student app highlights the file with a yellow box. Tap the Submit link [2].

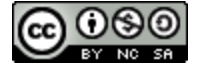

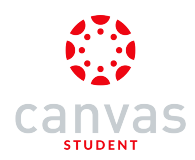

#### How do I submit a PDF assignment with annotations in the Canvas app on my iOS device?

Canvas allows you to add annotations to PDF files for assignment submissions. Available annotations include highlight, underline, squiggly, strikeout, free text, drawing, and image.

The images in this lesson are shown for a phone display, but unless otherwise noted, tablet displays mirror the same steps.

#### **Open Course**

| ٢          | Cou      | rses Gi  | oups     | 0                | •     |
|------------|----------|----------|----------|------------------|-------|
|            |          |          |          | 6                | 1     |
| Adv<br>BIO | anced B  | liology  |          |                  |       |
|            | <b>•</b> | 8!       | •        |                  |       |
| Ame        | erican H | istory § | Spring   | <b>م</b><br>2016 | 8     |
| US F       | History  | /        |          |                  |       |
|            |          |          |          |                  |       |
| 0n0        | [11]     |          | ſ        | 6                |       |
| Courses    | Calendar | To Do    | Notifica | ations           | Inbox |

In the **Courses** tab, tap the name of the course you'd like to view. Or if it is available, tap the Assignments icon.

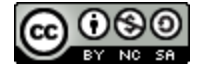

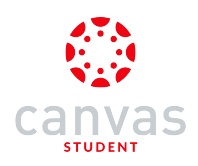

# **Open Assignments**

| Kernican History Spring 2016 |                |  |
|------------------------------|----------------|--|
| សិ                           | Home           |  |
| Ð                            | Assignments    |  |
| Q                            | Discussions    |  |
| BC                           | Grades         |  |
| E                            | Pages          |  |
|                              | Files          |  |
| E                            | Syllabus       |  |
| €                            | Quizzes        |  |
|                              | Modules        |  |
| 恳                            | Collaborations |  |

Tap the Assignments link.

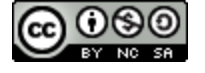

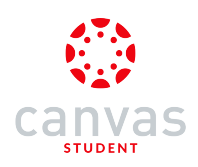

# **Open Assignment**

| 🗸 Bac  | k Assignments              |  |  |
|--------|----------------------------|--|--|
| All Gr | rading Periods             |  |  |
| Over   | due                        |  |  |
| €Ì     | Class Discussion           |  |  |
| ĒĴ     | Unit 3 Assignment          |  |  |
| €      | End of Semester Survey     |  |  |
| Upco   | Upcoming                   |  |  |
| Ē١     | History Reading Assignment |  |  |
| Unda   | ated                       |  |  |
| ĒĴ     | Assignment 1               |  |  |
| ĒÛ     | Best Assignment Ever       |  |  |
| ĒÎ     | Colonial Period            |  |  |
| €      | Course Evaluation          |  |  |

Tap the Assignment you want to open.

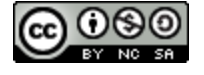

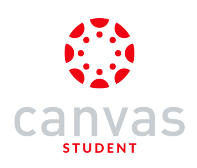

# **Open Link**

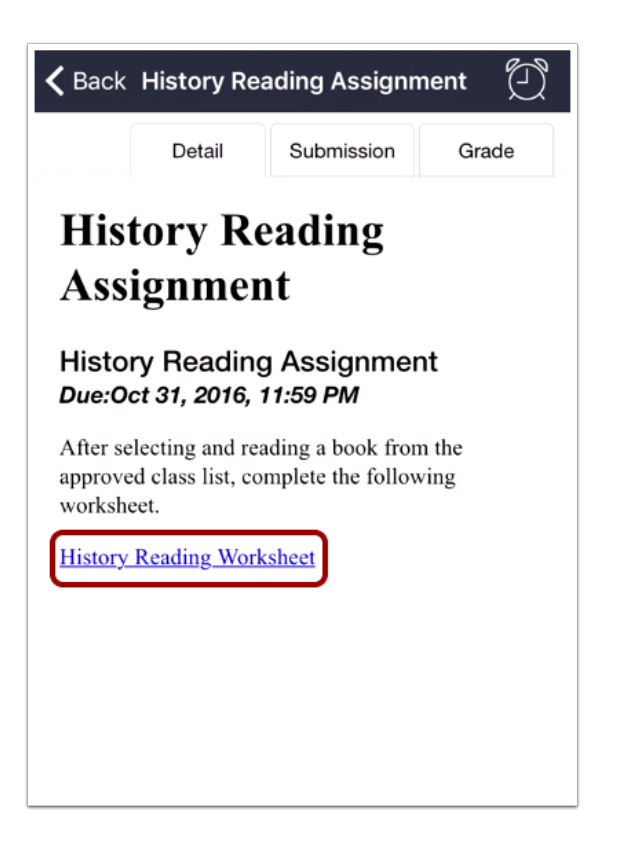

Tap the file link.

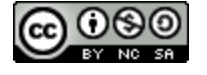

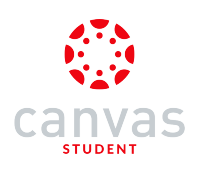

# Edit PDF

| < | History Reading Works 🛛 🖉                                                                                                | Û |
|---|----------------------------------------------------------------------------------------------------|---|
|   |                                                                                                    |   |
|   | History Reading Worksheet                                                                                                |   |
|   | Date<br>Today, I read a book about<br>Below are five (5) interesting facts I learned, and huo (2) questions that I have. |   |
|   | Facts I Learned:<br>1                                                                                                    |   |
|   | 2                                                                                                    |   |
|   | 3                                                                                                    |   |
|   | 4                                                                                                    |   |
|   | 5                                                                                                    |   |
|   | Questions I Have:<br>1                                                                                                   |   |
|   | 2                                                                                                    |   |
|   | The book's till is pages.                                                                                                |   |
|   |                                                                                                    |   |

Tap the Edit icon.

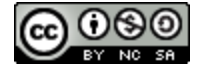

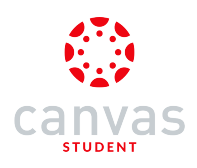

#### **View Toolbar**

| T T V I   1 2 3 4          | ے۔<br>(5)         | <b>I</b> |
|----------------------------|-------------------|----------|
| History Reading Work       | sheet             |          |
| Name_                      | Date              |          |
| Today, I read a book about | ions that I have. |          |
| Facts I Learned:<br>1      |                   |          |
| 2.                         |                   |          |
| 3.                         |                   |          |
| 4                          |                   |          |
| 5                          |                   |          |
| Questions I Have:          |                   |          |
| 2                          |                   |          |
|                            |                   |          |
| The book has pages.        |                   |          |
|                            |                   |          |
|                            |                   |          |

On the toolbar you can manage your annotations.

To add highlight, underline, squiggle, or strikethrough annotations, tap and hold the Text Formatting icon [1].

To type text or add a comment, tap and hold the Free Text icon [2].

To add thin drawing, bold drawing, arrow, line, or shape annotations, tap and hold the Drawing icon [3].

To add an image, tap the **Image** icon [4].

To undo changes, tap the Undo icon [5].

To move the toolbar, tap and hold the drag handle [6], and move it to the new location. The toolbar can be relocated to either side of the screen.

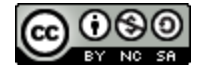

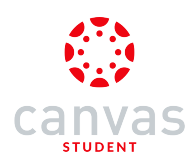

# Use Text Format Options

| TT°℃_ 🖾                                                                                                    | ٩.        | × |  |  |  |  |  |
|----------------------------------------------------------------------------------------------------|-----------|---|--|--|--|--|--|
| $\begin{array}{c c} T & T & T \\ \hline 1 & 2 \\ \end{array}$ Histo $\begin{array}{c} 3 \\ ading \\ 4 \\ cs \end{array}$ | heet      |   |  |  |  |  |  |
| Name <u>Em</u>                                                                                                    | ily Boone |   |  |  |  |  |  |
| Today, I read a book about World War I                                                                                   |           |   |  |  |  |  |  |
| Below are five (5) interesting facts I learned, and two (2) questions that I have.                                       |           |   |  |  |  |  |  |
| Facts I assess                                                                                                    |           |   |  |  |  |  |  |
| Facts I Learned:<br>1. World War 1 began on July 28, 1914 and lasted until November 11, 1918.                            |           |   |  |  |  |  |  |
|                                                                                                    |           |   |  |  |  |  |  |
| 2. 30 countries were involved in the conflict.                                                                           |           |   |  |  |  |  |  |
| 3.                                                                                                    |           |   |  |  |  |  |  |
|                                                                                                    |           |   |  |  |  |  |  |
| 4                                                                                                    |           |   |  |  |  |  |  |
| 5.                                                                                                    |           |   |  |  |  |  |  |
|                                                                                                    |           |   |  |  |  |  |  |
| Questions   Have-                                                                                                    |           |   |  |  |  |  |  |
| t                                                                                                    |           |   |  |  |  |  |  |
|                                                                                                    |           |   |  |  |  |  |  |
| 2.                                                                                                    |           |   |  |  |  |  |  |
|                                                                                                    |           |   |  |  |  |  |  |
| The book's title is                                                                                                    |           |   |  |  |  |  |  |
| The book has pages.                                                                                                    |           |   |  |  |  |  |  |
|                                                                                                    |           |   |  |  |  |  |  |
|                                                                                                    |           |   |  |  |  |  |  |
|                                                                                                    |           |   |  |  |  |  |  |

The Text Format option allows you to highlight [1], underline [2], squiggle [3], and strikethrough [4] text.

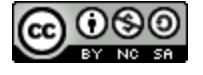

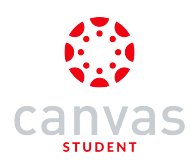

# Use Free Text Options

| ॻॖॖॖॖऺॏऻऀ∕ॖख़ॖ ⊃ॖॣॖॖ                                                               | < Ⅲ          |  |  |  |  |  |
|------------------------------------------------------------------------------------|--------------|--|--|--|--|--|
| T<br>2 story Reading Worksheet                                                     |              |  |  |  |  |  |
| Name Emily Boone                                                                   | _            |  |  |  |  |  |
| Date                                                                               | _            |  |  |  |  |  |
| Today, I read a book about World War I                                             |              |  |  |  |  |  |
| Below are five (5) interesting facts I learned, and two (2) questions that I have. |              |  |  |  |  |  |
| - · · · ·                                                                          |              |  |  |  |  |  |
| Facts I Learned:                                                                   |              |  |  |  |  |  |
|                                                                                    | <u>01</u> 0. |  |  |  |  |  |
| 2. 30 countries were involved in the conflict.                                     | _            |  |  |  |  |  |
| 3 By the end of WWI, over 9 million soldiers had been killed.                      | _            |  |  |  |  |  |
| • • • • • • • • • • • • • • • • • • •                                              | _            |  |  |  |  |  |
| - 4                                                                                | -            |  |  |  |  |  |
|                                                                                    | _            |  |  |  |  |  |
| v                                                                                  | _            |  |  |  |  |  |
|                                                                                    | _            |  |  |  |  |  |
| Questions I Have:                                                                  |              |  |  |  |  |  |
| t                                                                                  | _            |  |  |  |  |  |
|                                                                                    | _            |  |  |  |  |  |
| 2                                                                                  | _            |  |  |  |  |  |
|                                                                                    | _            |  |  |  |  |  |
|                                                                                    |              |  |  |  |  |  |
| The book's title is                                                                |              |  |  |  |  |  |
| The book has pages.                                                                |              |  |  |  |  |  |
|                                                                                    |              |  |  |  |  |  |
|                                                                                    |              |  |  |  |  |  |
|                                                                                    |              |  |  |  |  |  |
|                                                                                    |              |  |  |  |  |  |

The Free Text option allows you to add text [1] or add comments [2].

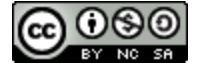

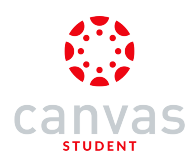

#### **Use Drawing Options**

| T T                           | . <b>°</b> &j 🖾                                                | J                    | Ĵ.              |                     |  |
|-------------------------------|----------------------------------------------------------------|----------------------|-----------------|---------------------|--|
|                               | 2 fistor 3                                                     | ding 4 s             | boone           | 6                   |  |
| Today, Load<br>Below are five | a book about <u>World W</u><br>e (5) interesting facts I learr | ar I                 | s that I have.  |                     |  |
| 1. Worl                       | ed:<br>d War 1 began on July                                   | 28, 1914 and lasted  | e until Novembe | <u>r 11, 191</u> 8. |  |
| 2. 30 c                       | ountries were involved                                         | I in the conflict.   |                 |                     |  |
| 3. By th                      | he end of WWI, over §                                          | million soldiers had | d been killed.  |                     |  |
| 4                             |                                                                |                      |                 |                     |  |
| 5.                            |                                                                |                      |                 |                     |  |
| Questions I H                 | lave:                                                          |                      |                 |                     |  |
| 1                             |                                                                |                      |                 |                     |  |
| 2.                            |                                                                |                      |                 |                     |  |
|                               |                                                                |                      |                 |                     |  |
| The book's the book has       | le is pages.                                                   |                      |                 |                     |  |
|                               |                                                                |                      |                 |                     |  |
|                               |                                                                |                      |                 |                     |  |
|                               |                                                                |                      |                 |                     |  |

The Drawing option allows you to draw thin lines [1], bold lines [2], arrows [3], lines [4], and rectangles [5]. Tap the arrow to view additional shape drawing options [6].

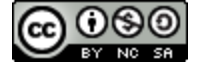
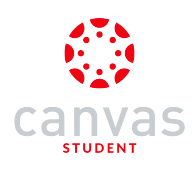

## Use Image Options

| T_T_I_                                                                                     |
|--------------------------------------------------------------------------------------------|
| His R ng Worksheet                                                                         |
| Name Emily Boone                                                                           |
| Date                                                                                       |
| Today, I read a book about                                                                 |
| below are rive (b) increasing racis i rearried, and two (c) questions that I have.         |
| Facts I Learned:                                                                           |
| <ol> <li>World War 1 began on July 28, 1914 and lasted until November 11, 1918.</li> </ol> |
| 2. 30 countries were involved in the conflict.                                             |
| s                                                                                          |
|                                                                                            |
|                                                                                            |
| Questions I Have:                                                                          |
| 1                                                                                          |
| 2                                                                                          |
|                                                                                            |
|                                                                                            |
| The book as the Is                                                                         |
|                                                                                            |
|                                                                                            |
|                                                                                            |
|                                                                                            |

The Image option allows you to add an image.

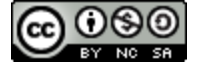

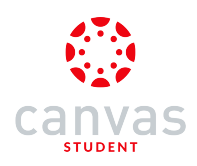

## **Close Annotations**

| т_т_*⁄∠⊠_ ⊃_⊗ ∭                                                                    |
|------------------------------------------------------------------------------------|
| History Reading Worksheet                                                          |
| u Emily Boone                                                                      |
| Date                                                                               |
| Today, I read a book about World War I                                             |
| Below are five (5) interesting facts I learned, and two (2) questions that I have. |
|                                                                                    |
| Facts Learned:                                                                     |
| 1. WHILDEGALIUUU TOTA                                                              |
| 2. 30 countries were involved in the conflict.                                     |
|                                                                                    |
| <ol> <li>By the end of WWI, over 9 million soldiers had been killed.</li> </ol>    |
| The Allian included Erance Great Britain and Burgia                                |
| 4. The Alles Included Plance, Creat Dillain, and Russia.                           |
| 5. Soldiers fought in trenches during the war.                                     |
|                                                                                    |
|                                                                                    |
| Questions I Have:                                                                  |
| <ol> <li>why did it take so long for the war to end?</li> </ol>                    |
| 2. How did the war end?                                                            |
|                                                                                    |
|                                                                                    |
| The book's title is About WWI                                                      |
| The book has <u>150</u> pages.                                                     |
|                                                                                    |
|                                                                                    |
|                                                                                    |
|                                                                                    |
|                                                                                    |

When you are finished adding annotations, tap the Close icon.

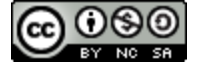

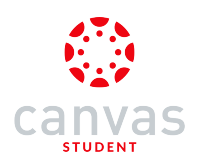

# Open Share Menu

| < | History Reading Works 🖄 🗋                                                                                                    | ] |
|---|----------------------------------------------------------------------------------------------------|---|
|   |                                                                                                    |   |
|   | History Reading Worksheet                                                                                                    |   |
|   | Name Emily Boone                                                                                                    |   |
|   | Today, I read a book about <u>World War I</u><br>Below are five (5) interesting facts I learned, and two (2) questions that I have. |   |
|   | Facts I Learned.<br>1. WWI began July 1914                                                                                          |   |
|   | 2 30 countries were involved in the conflict.                                                                                       |   |
|   | 3. By the end of WWI, over 9 million soldiers had been killed.                                                                      |   |
|   | 4. The Allies included France, Great Britain, and Russia.                                                                           |   |
|   | 5. Soldiers fought in trenches during the war.                                                                                      |   |
|   | Questions I Have:<br>1. Why did it take so long for the war to end?                                                                 |   |
|   | 2. How did the war end?                                                                                                    |   |
|   | The book's title is About WWI<br>The book has <u>150</u> pages.                                                                     |   |
|   |                                                                                                    |   |

Tap the Share icon.

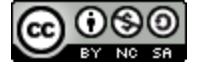

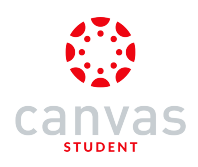

# Submit Assignment

| History Reading W                                                                                          | /orks 🖄 🗋                                            |  |
|----------------------------------------------------------------------------------------------------|------------------------------------------------------|--|
|                                                                                                    |                                                      |  |
| History Reading Worksheet                                                                                  |                                                      |  |
| Teday, I read a book about <u>World War I</u><br>Below are fire (5) interesting facts I learned, and two ( | Name Emily Boone Date Date 27 questions that I have. |  |
| AirDrop. Tap to turn<br>share with AirDrop.                                                                | n on Wi-Fi and Bluetooth to                          |  |
| Message Mail Add                                                                                           | to Notes Grnail                                      |  |
| Print Submit<br>Assignment                                                                                 | Dpen In Go to Page                                   |  |
| Cancel                                                                                                    |                                                      |  |

Tap the Submit Assignment button.

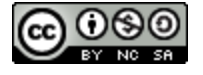

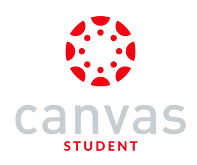

#### Select Assignment Details

| K History Reading                                                   | Works 🗹 📋     |
|---------------------------------------------------------------------|---------------|
| Cancel                                                              | Submit        |
| 1 Course                                                            | History 101 > |
| 2 Assignment                                                        | >             |
|                                                                     |               |
|                                                                     |               |
|                                                                     |               |
| 5. Consists longin in second adding                                 |               |
| Questions I Have:                                                   |               |
| Why did it take so long for the war     How did the war end?        | to end?       |
|                                                                     |               |
| The book's title is <u>About WWI</u> The book has <u>150</u> peges. |               |
|                                                                     |               |
|                                                                     |               |

Tap the **Course** link [1] and select the course from the list. Then, tap the **Assignment** link [2] and select the assignment title from the list.

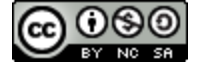

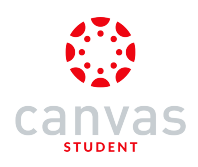

## Submit Assignment

| Cancel<br>Course<br>Assignment History | Submit         |
|----------------------------------------|----------------|
| Course<br>Assignment Histor            | History 101 >  |
| Assignment Histor                      |                |
|                                        | y Reading As > |
|                                        |                |
|                                        |                |
|                                        |                |
|                                        |                |
| 5. <u>-</u>                            |                |
| Questions I Have:                      | to end?        |
| 2. How did the war end?                |                |
|                                        |                |
| The book's title is About WWI          |                |

Tap the Submit link.

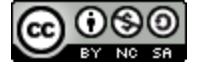

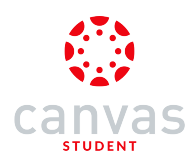

## How do I verify my assignments were submitted in the Canvas Student app on my iOS device?

You can view your assignment type submission to verify it was submitted correctly.

The images in this lesson are shown for a phone display, but unless otherwise noted, tablet displays mirror the same steps.

#### **Open Course**

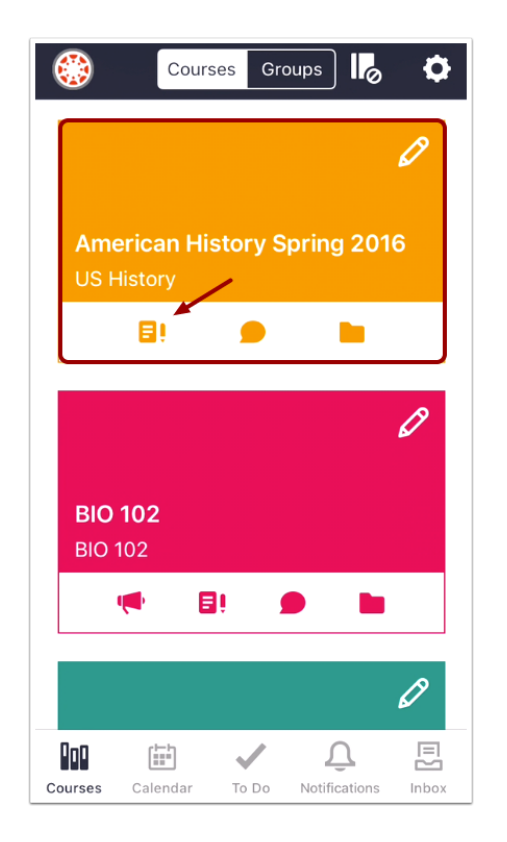

In the Courses tab, tap the name of the course you'd like to view. Or if it is available, tap the Assignments icon.

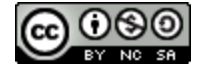

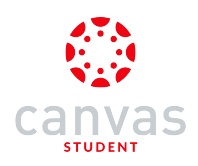

## **Open Assignments**

| <b>&lt;</b> Ba | ck American History Spring 2016 |
|----------------|---------------------------------|
| ស៊             | Home                            |
| Ð              | Assignments                     |
| D              | Discussions                     |
| R<br>BC        | Grades                          |
| E              | Pages                           |
|                | Files                           |
| E              | Syllabus                        |
| €              | Quizzes                         |
|                | Modules                         |
| <b>.</b>       | Collaborations                  |

Tap the Assignments link.

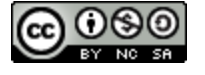

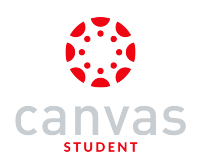

# **Open Assignment**

| 🗸 Bac | k Assignments                             |
|-------|-------------------------------------------|
| Over  | due                                       |
| €     | Unit 3 Quiz<br>11/12/15, 22:59            |
| eI    | Peer Assignment<br>11/30/15, 23:59        |
| €     | End of Semester Survey<br>12/16/15, 22:59 |
| Upco  | oming                                     |
| ĒĴ    | Unit 4 Assignment<br>12/21/15, 23:59      |
| Unda  | ted                                       |
| €     | Course Survey                             |
| ₽Ĵ    | No Submission Letter Grade                |
| Ω     | Unit 3 Discussion                         |

Tap the name of the assignment.

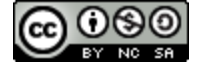

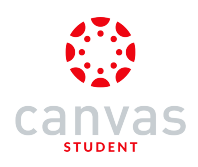

# **Open Submission**

| KAssignments Unit 4 Assignment                                   |
|------------------------------------------------------------------|
| Detail Submission Grade                                          |
| Unit 4 Assignment<br>Due: Dec 21, 2015, 23:59PM                  |
| Write 2-3 paragraphs about the course and what you have learned. |
|                                                                  |
|                                                                  |
|                                                                  |
|                                                                  |
|                                                                  |

Tap the Submission tab.

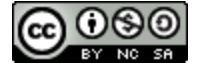

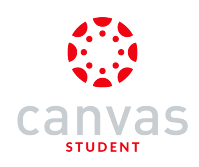

# Verify Submission

| <b>〈</b> Assignments <b>Unit 4 Assignment</b> |        |            |               |
|-----------------------------------------------|--------|------------|---------------|
|                                               | Detail | Submission | Grade         |
| Turn In Again                                 |        | Messa      | ge Instructor |
| assignment-5.docx<br>12/20/15, 22:41:57       |        |            |               |
|                                               |        |            |               |
|                                               |        |            |               |

View your submission file.

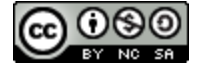

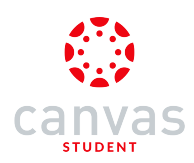

## How do I resubmit an assignment in the Canvas Student app on my iOS device?

If your instructor allows you to resubmit assignments, you can resubmit an assignment.

The images in this lesson are shown for a phone display, but unless otherwise noted, tablet displays mirror the same steps.

#### **Open Course**

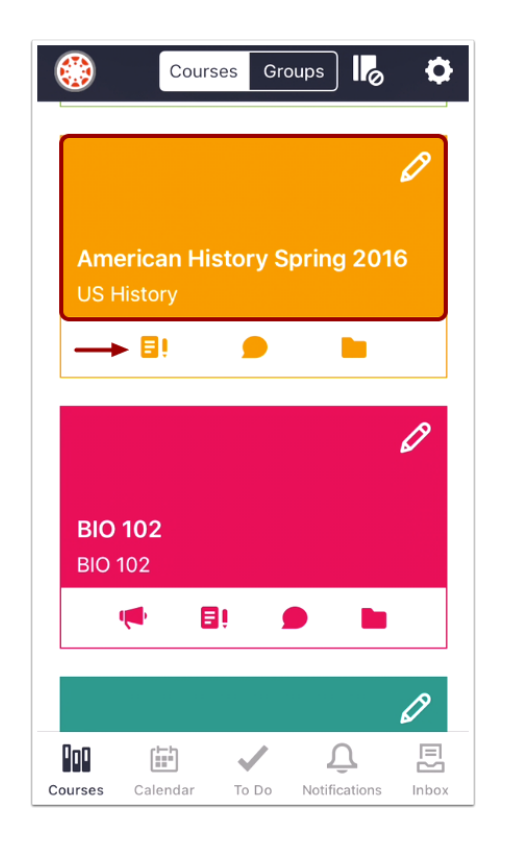

In the Courses tab, tap the name of the course you'd like to view. Or if it is available, tap the Assignments icon.

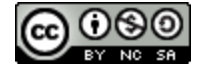

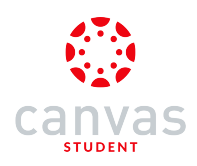

## **Open Assignments**

| <b>&lt;</b> Ba | ck American History Spring 2016 |
|----------------|---------------------------------|
| សិ             | Home                            |
| ĒĴ             | Assignments                     |
| Q              | Discussions                     |
| R<br>B C       | Grades                          |
| E              | Pages                           |
|                | Files                           |
| E              | Syllabus                        |
| ۲              | Quizzes                         |
|                | Modules                         |
| 恳              | Collaborations                  |
|                |                                 |

Tap the Assignments link.

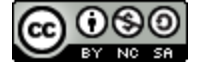

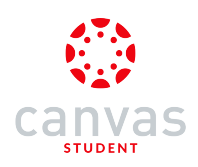

# **Open Assignment**

| <b>く</b> Bac | k Assignments                             |
|--------------|-------------------------------------------|
| Over         | due                                       |
| €            | Unit 3 Quiz<br>11/12/15, 22:59            |
| e            | Peer Assignment<br>11/30/15, 23:59        |
| €            | End of Semester Survey<br>12/16/15, 22:59 |
| Upco         | oming                                     |
| ĒÎ           | Unit 4 Assignment<br>12/21/15, 23:59      |
| Unda         | ted                                       |
| €            | Course Survey                             |
| ∎≬           | No Submission Letter Grade                |
| Ω            | Unit 3 Discussion                         |

Tap the name of the assignment.

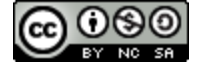

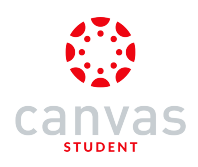

# **Open Submission**

| K Assignments Unit 4 Assignment                                  |  |  |  |  |  |  |
|------------------------------------------------------------------|--|--|--|--|--|--|
| Detail Submission Grade                                          |  |  |  |  |  |  |
| Unit 4 Assignment<br>Due: Dec 21, 2015, 23:59PM                  |  |  |  |  |  |  |
| Write 2-3 paragraphs about the course and what you have learned. |  |  |  |  |  |  |
|                                                                  |  |  |  |  |  |  |
|                                                                  |  |  |  |  |  |  |
|                                                                  |  |  |  |  |  |  |
|                                                                  |  |  |  |  |  |  |
|                                                                  |  |  |  |  |  |  |

Tap the Submission tab.

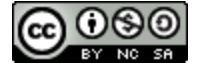

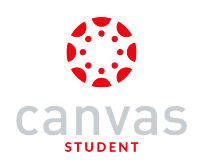

# **Resubmit Assignment**

| Assignments Unit 4 Assignment |                                    |            |       |  |  |
|-------------------------------|------------------------------------|------------|-------|--|--|
|                               | Detail                             | Submission | Grade |  |  |
| Turn In Again Message Instru  |                                    |            |       |  |  |
| 2                             | assignment-5.<br>12/20/15, 22:41:5 | docx       |       |  |  |

Tap the **Turn in again** link.

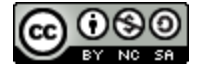

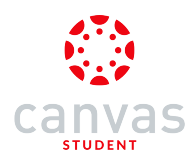

# How do I view assignment comments from my instructor in the Canvas Student app on my iOS device?

You can view comments from your instructor as part of your submitted assignment.

You can also <u>make a comment</u> in your assignment as well.

The images in this lesson are shown for a phone display, but unless otherwise noted, tablet displays mirror the same steps.

#### **Open Course**

| ٢                      | Cours                       | ses Gro  | oups                    | » <b>¢</b> |
|------------------------|-----------------------------|----------|-------------------------|------------|
|                        |                             |          |                         | Ø          |
| <b>Ame</b> i<br>US Hi  | r <b>ican Hi</b> s<br>story | story S  | pring 2(                | 016        |
|                        | 8!                          |          |                         |            |
|                        |                             |          |                         | Ø          |
| <b>BIO 1</b><br>BIO 10 | <b>02</b><br>02             |          |                         |            |
| ų                      | • 6                         | <u> </u> |                         |            |
|                        |                             |          |                         | Ø          |
| Courses                | Calendar                    | To Do    | <u></u><br>Notification | s Inbox    |

In the Courses tab, tap the name of the course you'd like to view. Or if it is available, tap the Assignments icon.

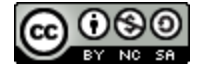

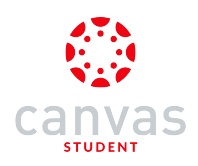

## **Open Assignments**

| <b>&lt;</b> Ba | ck American History Spring 2016 |
|----------------|---------------------------------|
| ស៊             | Home                            |
| Ð              | Assignments                     |
| D              | Discussions                     |
| R<br>BC        | Grades                          |
|                | Pages                           |
|                | Files                           |
| E              | Syllabus                        |
| €              | Quizzes                         |
|                | Modules                         |
| 恳              | Collaborations                  |

Tap the Assignments link.

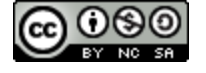

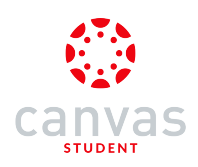

# **Open Assignment**

| <b>く</b> Bac | k Assignments                             |
|--------------|-------------------------------------------|
| Over         | due                                       |
| €            | Unit 3 Quiz<br>11/12/15, 22:59            |
| eI           | Peer Assignment<br>11/30/15, 23:59        |
| €            | End of Semester Survey<br>12/16/15, 22:59 |
| Upco         | oming                                     |
| ĒĴ           | Unit 4 Assignment<br>12/21/15, 23:59      |
| Unda         | ted                                       |
| €            | Course Survey                             |
| ₽Ĵ           | No Submission Letter Grade                |
| Ω            | Unit 3 Discussion                         |

Tap the name of the assignment.

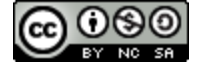

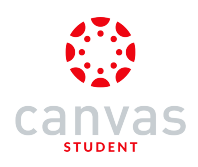

# **Open Submission**

| K Assignments Unit 4 Assignment                                  |  |  |  |  |
|------------------------------------------------------------------|--|--|--|--|
| Detail Submission Grade                                          |  |  |  |  |
| Unit 4 Assignment<br>Due: Dec 21, 2015, 23:59PM                  |  |  |  |  |
| Write 2-3 paragraphs about the course and what you have learned. |  |  |  |  |
|                                                                  |  |  |  |  |
|                                                                  |  |  |  |  |
|                                                                  |  |  |  |  |
|                                                                  |  |  |  |  |
|                                                                  |  |  |  |  |

Tap the Submission tab.

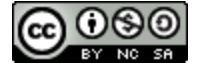

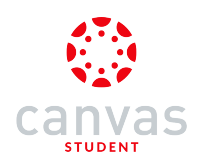

## **View Comments**

| Assignments Unit 4 Assignment                                                                                                    |     |               |           |  |
|----------------------------------------------------------------------------------------------------|-----|---------------|-----------|--|
| Deta                                                                                                    | ail | Submission    | Grade     |  |
| Turn In Again Message Instructor                                                                                                    |     |               |           |  |
| Hi Emily, I'll grade it just as<br>soon as everyone submits.<br>It's the last one I have to<br>grade. Thanks!<br>Doug Roberts<br>12/20/15 - 23:15:58 |     |               |           |  |
| How soon will you grade this paper?                                                                                                    |     |               |           |  |
|                                                                                                    |     | Em<br>12/20/1 | ily Boone |  |
| assignment-5.docx<br>12/20/15, 22:41:57                                                                                                    |     |               |           |  |

Any comments from your instructor appear in the window.

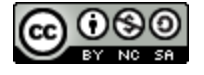

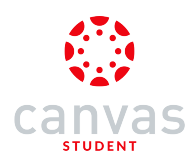

#### How do I make a comment about an assignment in the Canvas Student app on my iOS device?

You can leave comments on an assignment to ask questions or provide feedback.

The images in this lesson are shown for a phone display, but unless otherwise noted, tablet displays mirror the same steps.

#### **Open Course**

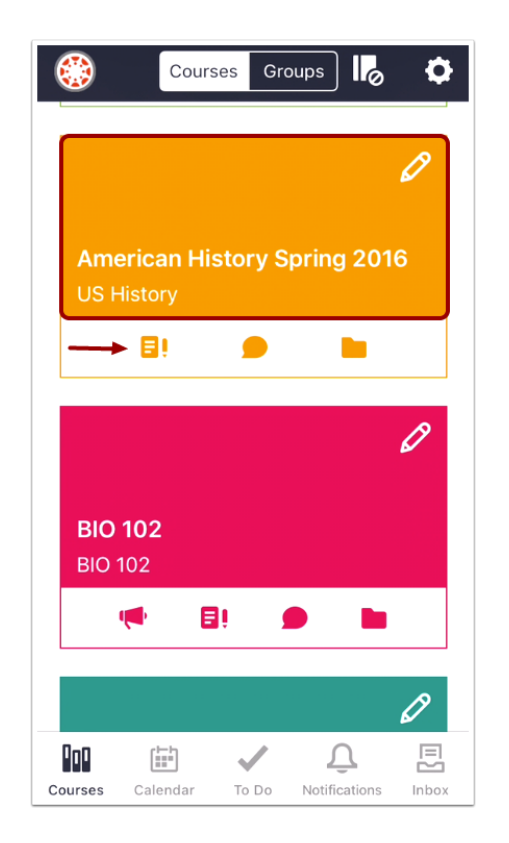

In the Courses tab, tap the name of the course you'd like to view. Or if it is available, tap the Assignments icon.

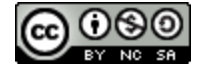

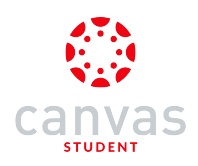

## **Open Assignments**

| <b>く</b> Ba | ck American History Spring 2016 |
|-------------|---------------------------------|
| ស៊          | Home                            |
| Ð           | Assignments                     |
| D           | Discussions                     |
| R<br>BC     | Grades                          |
|             | Pages                           |
|             | Files                           |
| E           | Syllabus                        |
| €           | Quizzes                         |
|             | Modules                         |
| 恳           | Collaborations                  |

Tap the Assignments link.

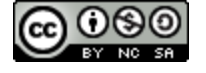

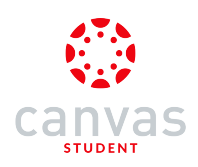

# **Open Assignment**

| <b>&lt;</b> Bac | k Assignments                             |
|-----------------|-------------------------------------------|
| Over            | due                                       |
| €               | Unit 3 Quiz<br>11/12/15, 22:59            |
| Ē٥              | Peer Assignment<br>11/30/15, 23:59        |
| €               | End of Semester Survey<br>12/16/15, 22:59 |
| Upco            | oming                                     |
| ĒÎ              | Unit 4 Assignment<br>12/21/15, 23:59      |
| Unda            | ted                                       |
| €               | Course Survey                             |
| ₽¢              | No Submission Letter Grade                |
| D               | Unit 3 Discussion                         |

Tap the name of the assignment.

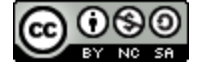

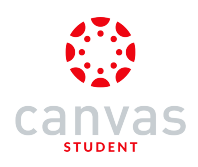

# **Open Submission**

| K Assignments Unit 4 Assignment                                  |  |  |  |  |
|------------------------------------------------------------------|--|--|--|--|
| Detail Submission Grade                                          |  |  |  |  |
| Unit 4 Assignment<br>Due: Dec 21, 2015, 23:59PM                  |  |  |  |  |
| Write 2-3 paragraphs about the course and what you have learned. |  |  |  |  |
|                                                                  |  |  |  |  |
|                                                                  |  |  |  |  |
|                                                                  |  |  |  |  |
|                                                                  |  |  |  |  |
|                                                                  |  |  |  |  |

Tap the Submission tab.

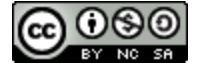

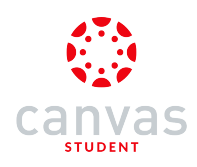

# Message Instructor

| Grade     |
|-----------|
| nstructor |
|           |
|           |

View your submission file.

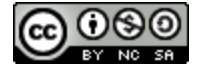

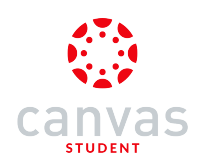

#### Select Comment Type

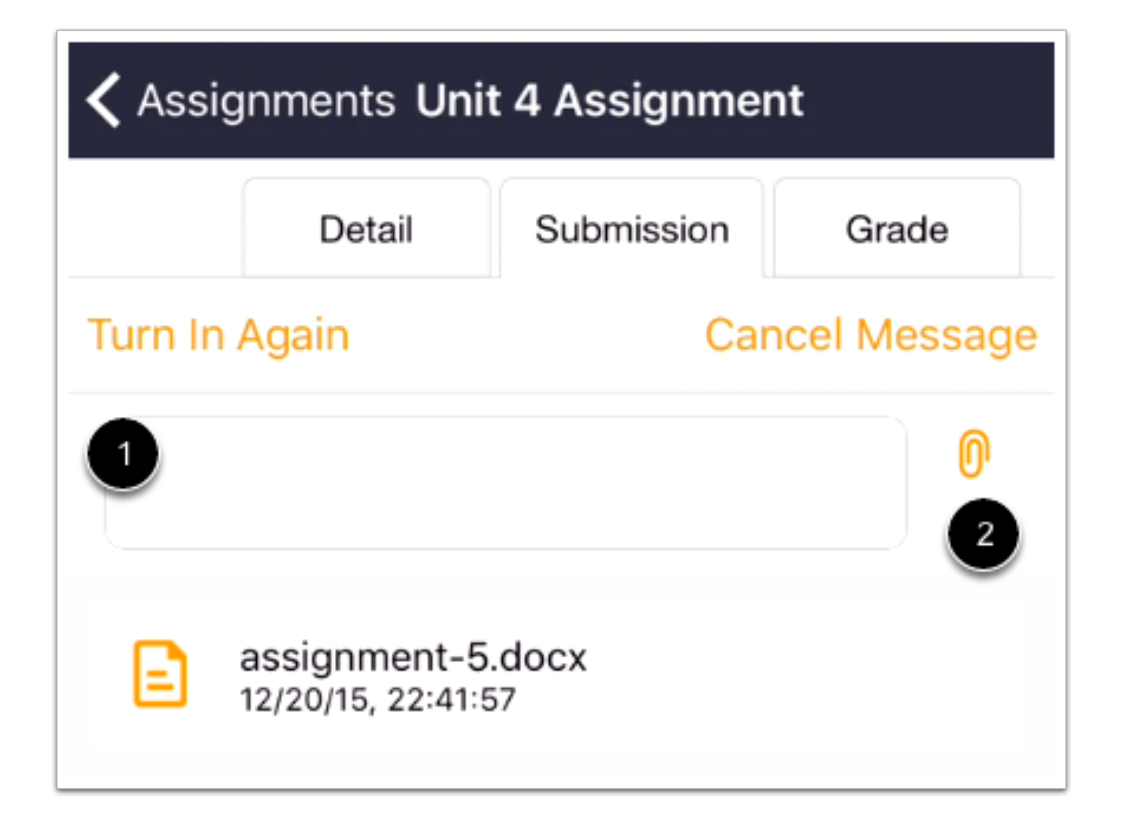

You can create a text comment [1] or a media comment [2].

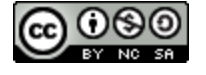

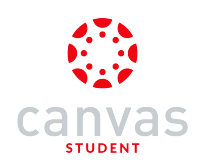

## Add Text Comment

| Assignments Unit 4 Assignment           |        |            |      |    |  |
|-----------------------------------------|--------|------------|------|----|--|
|                                         | Detail | Submission | Grad | de |  |
| Turn In Again Cancel Message            |        |            |      |    |  |
|                                         |        |            |      | 0  |  |
| assignment-5.docx<br>12/20/15, 22:41:57 |        |            |      |    |  |

To make a text comment, tap the text field.

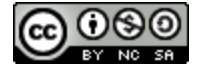

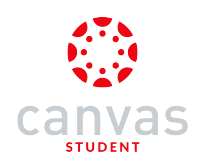

#### Submit Text Comment

| <b>〈</b> Assignments <b>Unit 4 Assignment</b> |                                  |            |           |
|-----------------------------------------------|----------------------------------|------------|-----------|
|                                               | Detail                           | Submission | Grade     |
| Turn In Again Cancel Message                  |                                  |            |           |
|                                               | assignment-5<br>2/20/15, 22:41:5 | .docx      | Send<br>2 |

Type your comment in the text field [1]. Then tap the Send button [2].

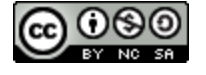

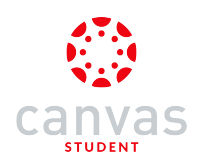

#### Add Media Comments

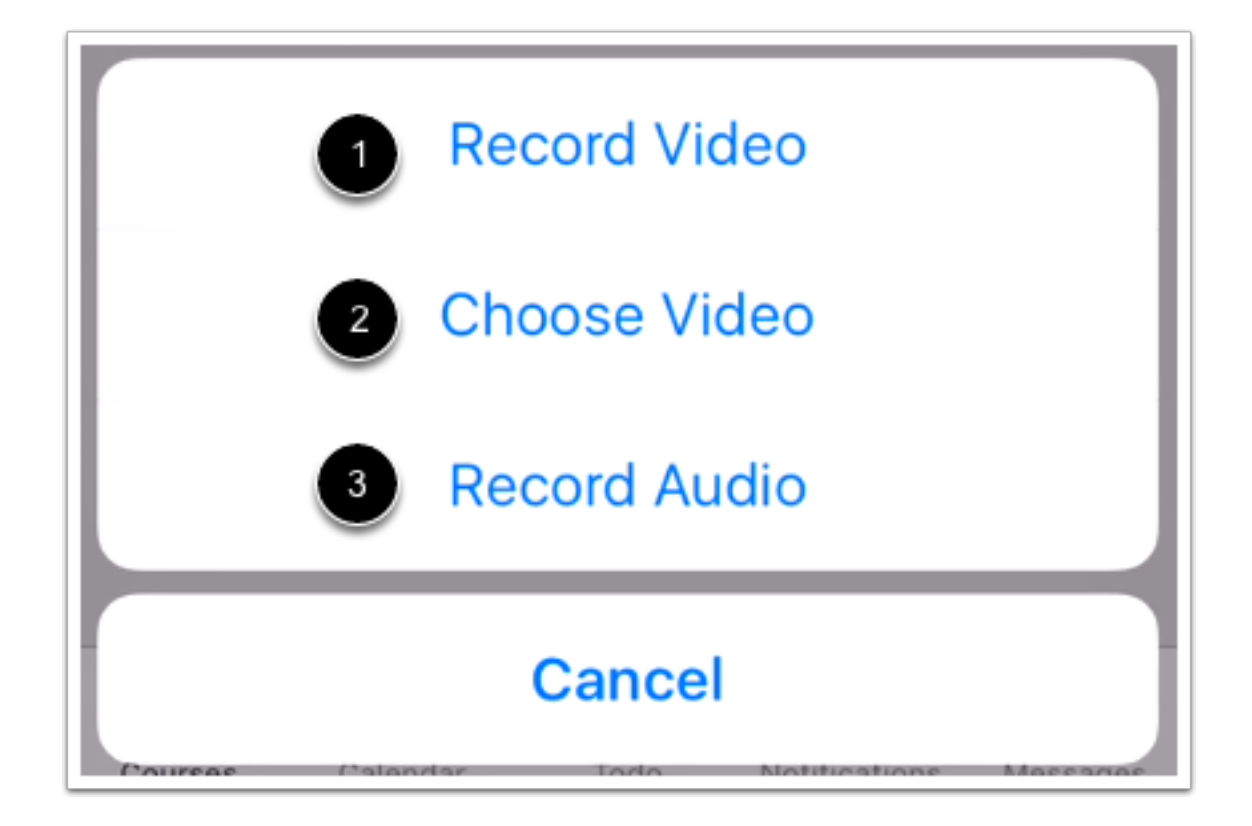

You can record a new video [1], choose an existing video [2], or record audio [3].

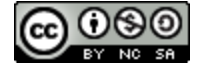

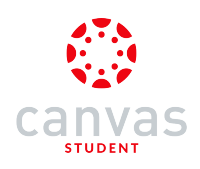

#### **Record Video**

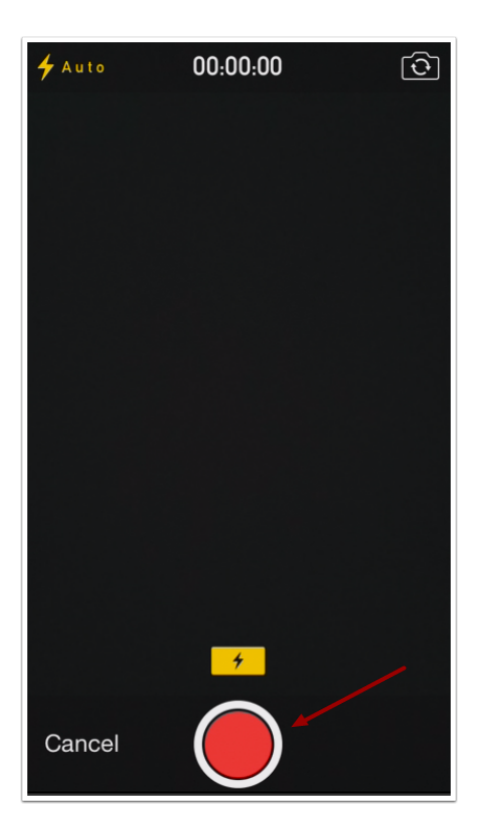

To record a new video, tap the **Recording** button. To stop recording, tap the button again.

Note: Canvas may ask permission to access your microphone.

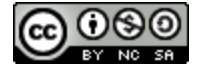

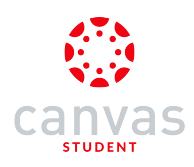

#### Use Video

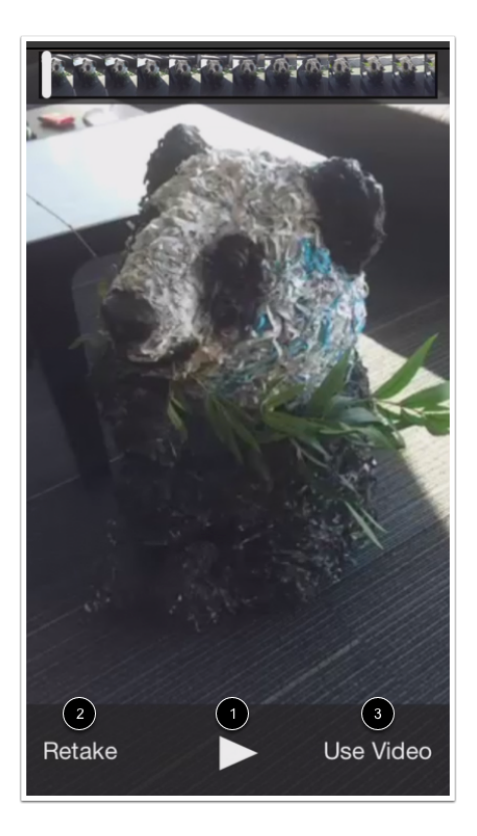

To replay the video, tap the **Play** button [1]. If you want to re-record the video, tap the **Retake** button [2]. When you are finished, tap the **Use Video** button [3].

## **Record Audio**

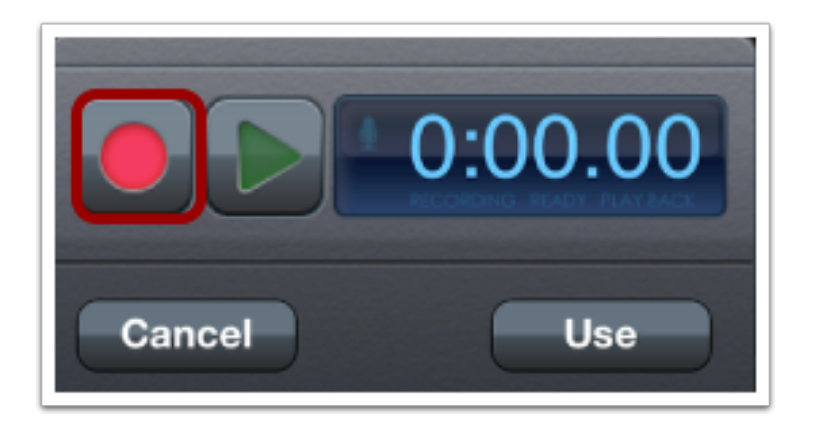

To record audio, tap the **Record** button.

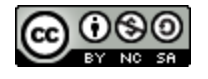

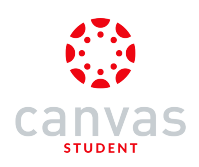

#### **Stop Audio**

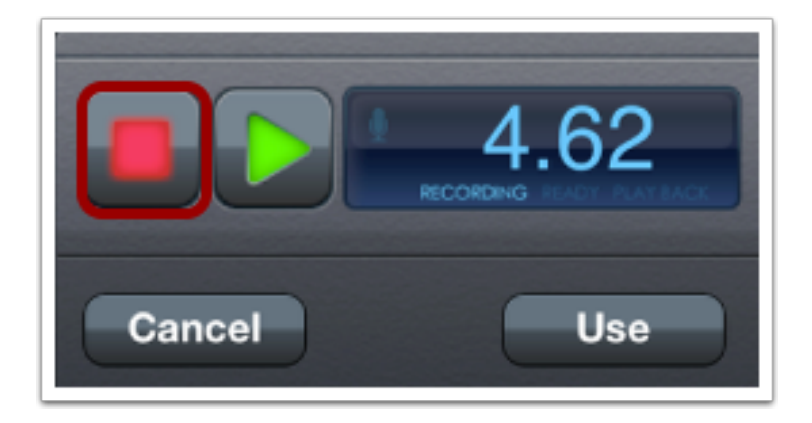

To stop recording, tap the **Stop** button.

#### Use Audio

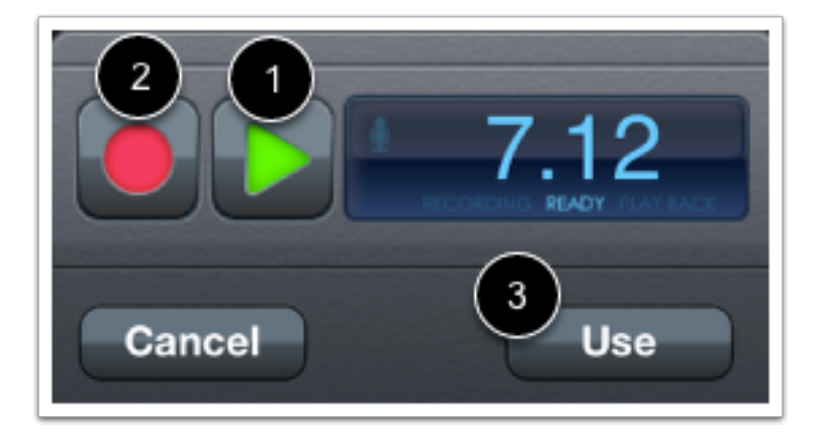

To replay the audio, tap the **Play** button [1]. To re-record the audio, press the **Record** button [2]. When you are finished, tap the **Use** button [3].

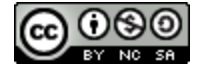

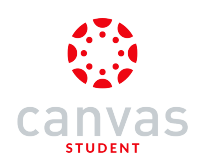

#### **Choose Video**

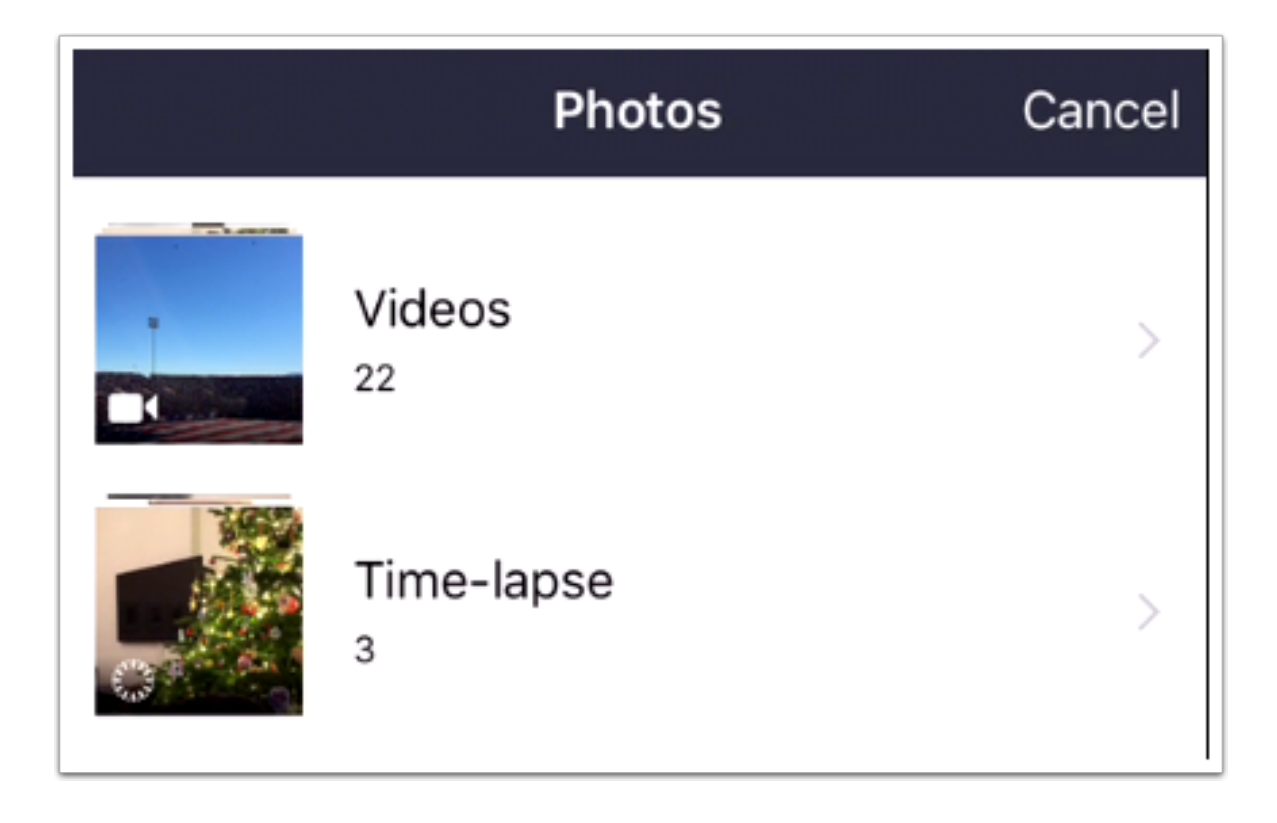

To choose a video, select a video from the videos on your device.

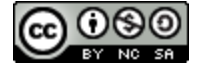

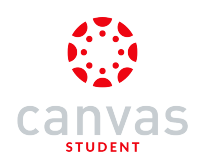

#### **View Comment**

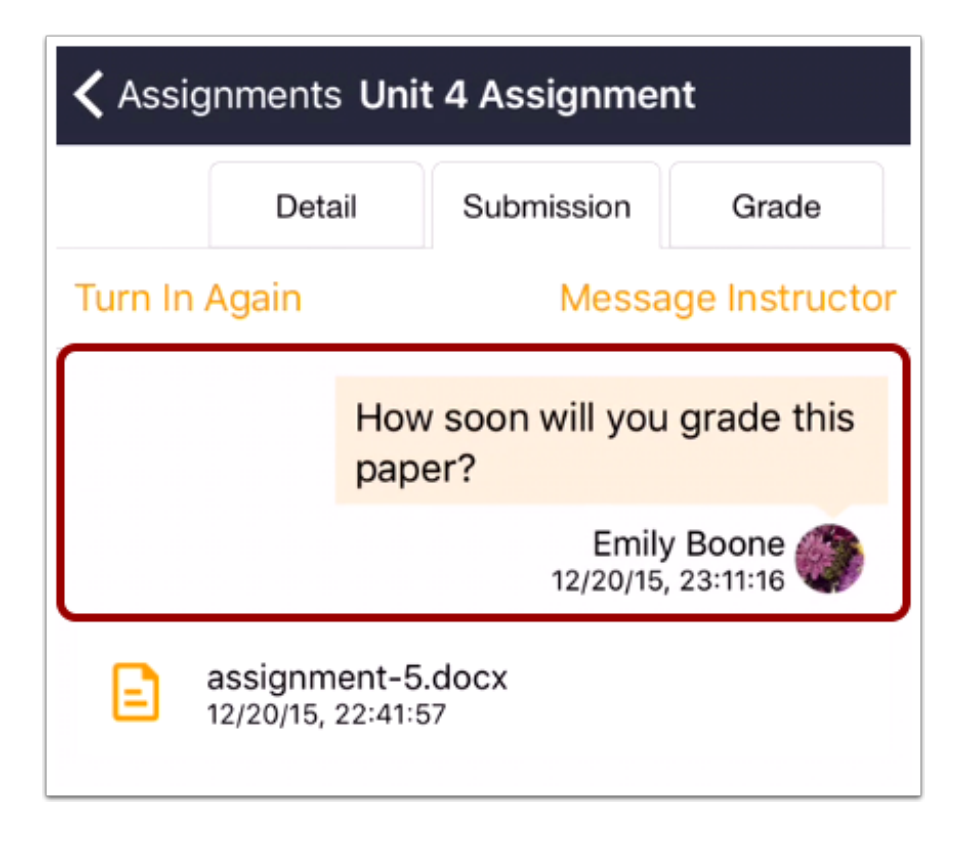

View your comment.

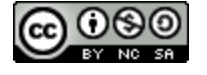

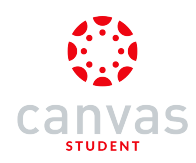

#### How do I take a quiz in the Canvas app on my iOS device?

You can take a quiz on your mobile device.

This lesson shows native quiz viewing in the Canvas app. Quizzes can be viewed natively for an enhanced user experience, with the exception of quizzes that contain Fill-in-Multiple-Blanks or Formula questions. Additionally, the Canvas app does not support one-question-at-a-time quizzes, quizzes with passcode restrictions, or quizzes with IP address restrictions. Quizzes that contain question types not supported by the mobile app will be redirected to the web version of Canvas.

You can easily skip to another question or flag a question in the app. For timed quizzes, the app allows you to turn the timer on and off.

When you are finished, you may be able to view your quiz results in the browser version of Canvas.

The images in this lesson are shown for a phone display, but unless otherwise noted, tablet displays mirror the same steps.

Note: The Course Navigation menu matches the browser version of your Canvas course. If Quizzes is not available in Course Navigation, it will also be hidden from view in the app.

#### **Open Course**

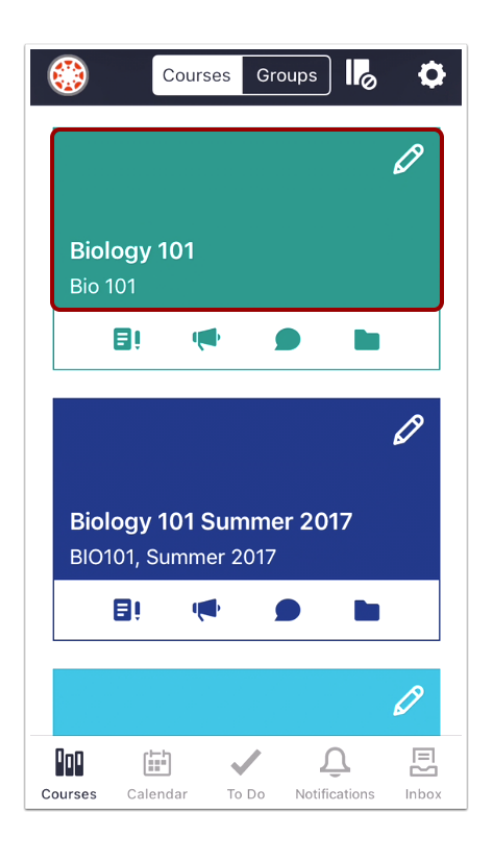

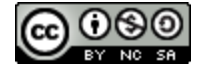
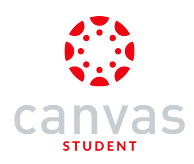

In the Courses tab, tap the name of the course you'd like to view.

## **Open Quizzes**

| <b>&lt;</b> Ba  | ck Biology 101 |
|-----------------|----------------|
| សិ              | Home           |
| Þ               | Announcements  |
| €Û              | Assignments    |
| D               | Discussions    |
| R<br>BC         | Grades         |
| ది              | People         |
| E               | Pages          |
|                 | Files          |
| E               | Syllabus       |
| P <sub>00</sub> | Outcomes       |
| €               | Quizzes        |
|                 | Modules        |

Tap the Quizzes link.

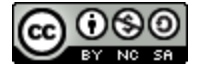

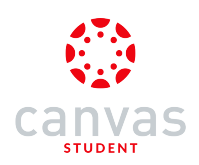

# Open Quiz

| 🕻 Biology 101                       | Quizzes |
|-------------------------------------|---------|
| Quiz A<br>November 3, 2015          |         |
| <b>Quiz 4</b><br>November 6, 2015   |         |
| <b>Quiz B</b><br>November 27, 2015  |         |
| <b>Quiz 5</b><br>December 1, 2015   |         |
| <b>Quiz C</b><br>December 3, 2015   |         |
| Test OQQAT<br>December 7, 2015      |         |
| Quiz 6<br>December 10, 2015         |         |
| Mid Semester S<br>December 11, 2015 | urvey   |

To open a quiz, tap the name of the quiz.

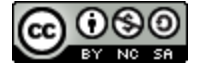

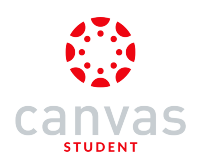

## **Read Quiz Details**

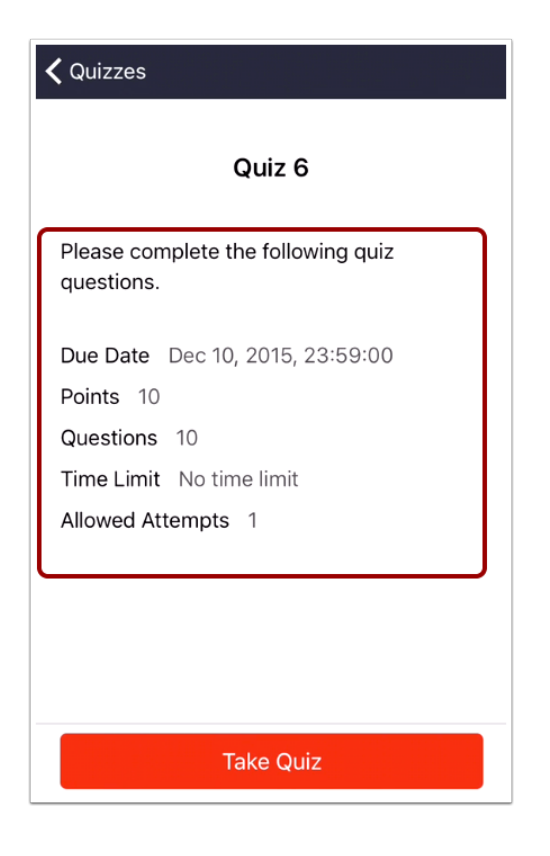

Read the details of the quiz.

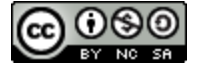

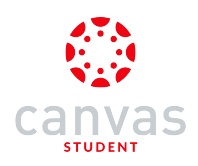

## View Quiz Restrictions

| <b>〈</b> Quizzes                                    |
|-----------------------------------------------------|
| Quiz 4                                              |
| Please complete the quiz by the indicated due date. |
| Due Date Nov 6, 2015, 23:59:00                      |
| Points 11                                           |
| Questions 6                                         |
| Time Limit 30 min                                   |
| Allowed Attempts 3                                  |
|                                                     |
|                                                     |
|                                                     |
|                                                     |
| ••• ◄                                               |

If the quiz page includes dots at the bottom, the quiz includes additional page details. Swipe your device to view the additional information.

If your quiz includes a restriction or a time limit, it will also be part of the quiz detail information.

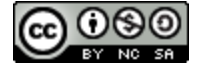

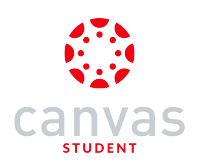

## Take Quiz

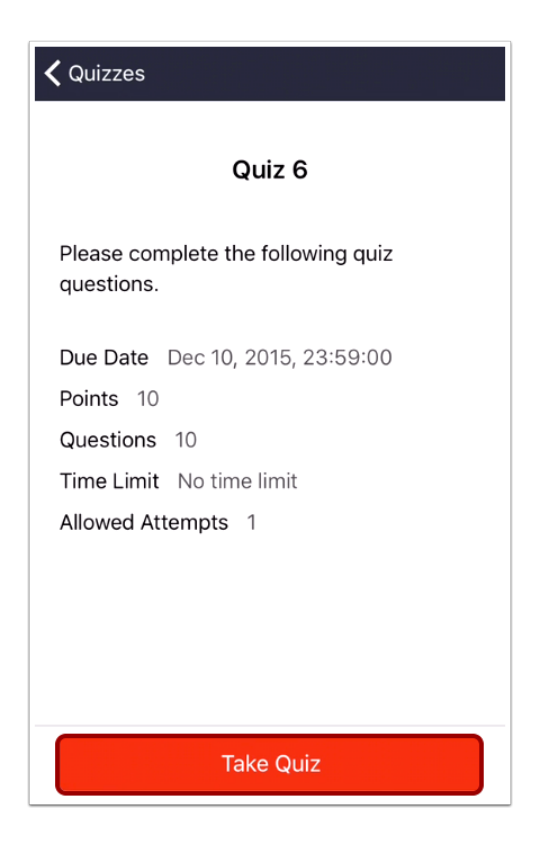

Tap the Take the Quiz button. (If your quiz included several pages of details, swipe to the last page.)

If your quiz is a timed quiz, you can hide/show the timer in the quiz by tapping the time icon.

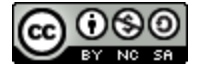

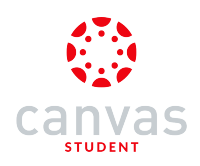

### **View Web Version**

|             | Exit                  |
|-------------|-----------------------|
|             |                       |
| Questions 6 | Time Limit 30 Minutes |
| te          |                       |
| _           | Take the Quiz         |
|             |                       |

If your quiz does not support native viewing in the app, you will be asked to log in to Canvas and be redirected to the browser view. Swipe your screen to the right to tap the **Take the Quiz** button.

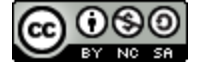

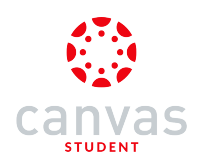

## **Complete Quiz Questions**

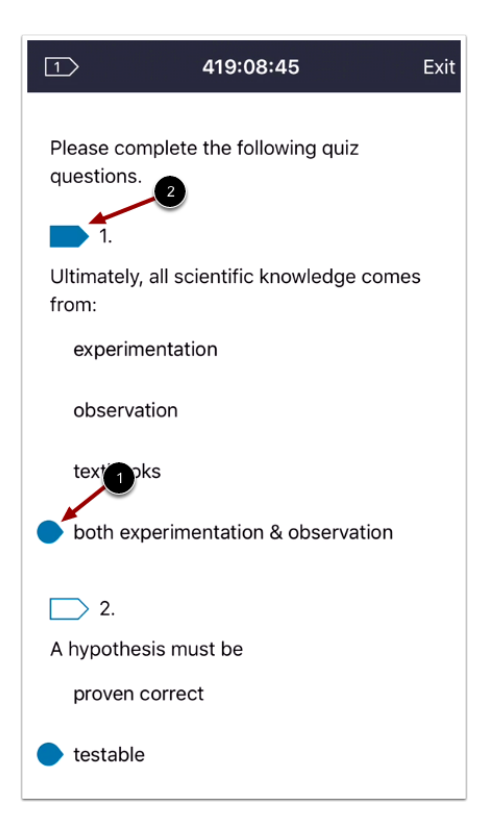

To complete the question, tap the answer choice [1], enter an answer in the text box, or upload a file (depending on the question type).

To flag a question, tap the flag icon for that question [2]. To unflag the question, tap the flag again.

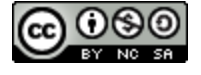

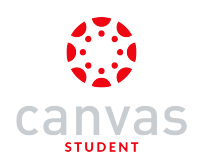

#### **View Flagged Questions**

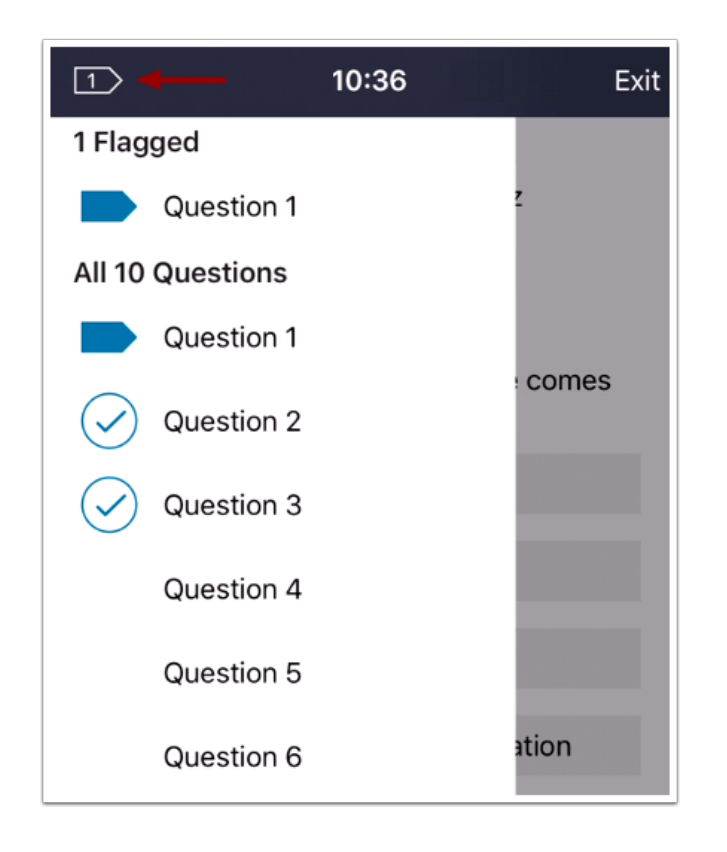

To view all your flagged questions through the quiz, tap the flag icon at the top of the page. A menu will appear showing all flagged and completed questions. Tap the name of a question to view the question.

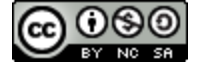

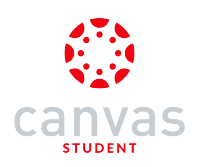

## Submit Quiz

| 0                            | 13:13                             | Exit   |
|------------------------------|-----------------------------------|--------|
| prove hyp                    | ootheses                          |        |
| determine                    | e truth from lies                 |        |
| propose r<br>world wor       | new ideas about how th<br>rks     | e      |
| <u> </u>                     |                                   |        |
| The smalles<br>life function | t unit capable of carryin<br>s is | ig out |
| 🔵 a cell                     |                                   |        |
| tissue                       |                                   |        |
| DNA                          |                                   |        |
| blood                        |                                   |        |
| Submit                       |                                   |        |

When you are finished with your quiz, tap the **Submit** button.

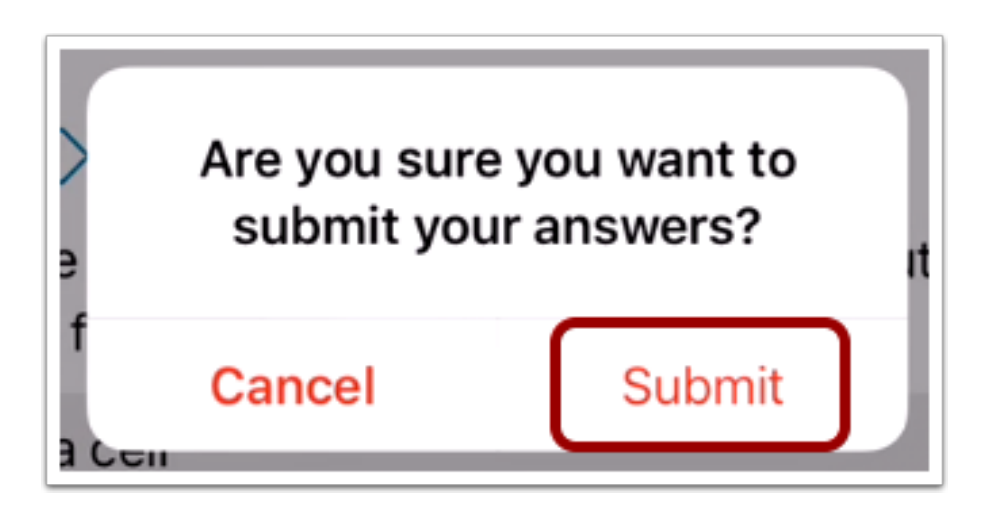

To confirm your submission, tap the **Submit** link.

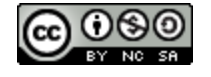

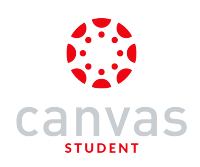

### **Confirm Submission**

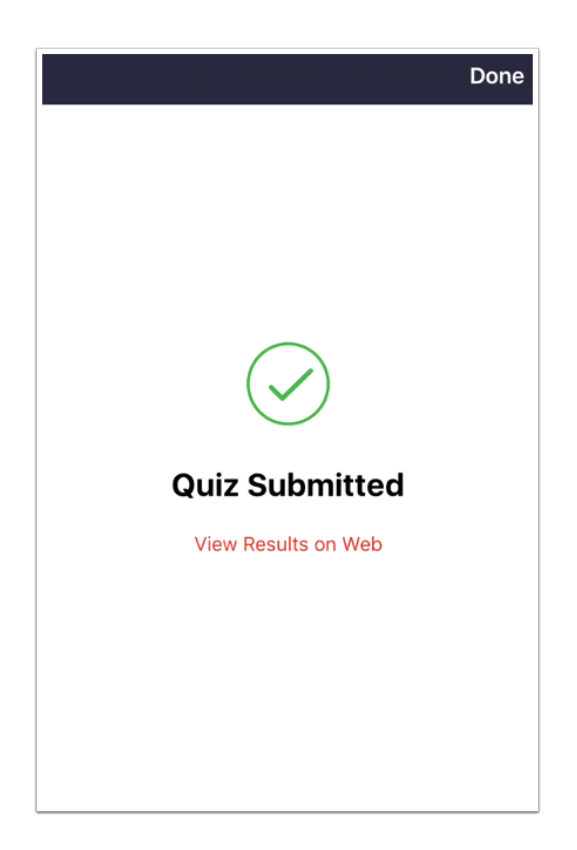

View your quiz submission.

If your instructor allows, you may be able to view your results in the browser version of Canvas. Tap the **View Results on Web** link.

Note: You may be asked to log in to Canvas to view your results.

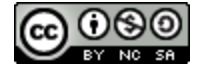

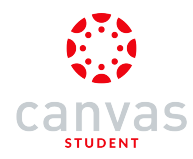

### How do I view grades in the Canvas Student app on my iOS device?

#### You can view your grades in the Canvas Student app.

Grades can also be viewed as a Course Navigation link. However, the Course Navigation menu matches the browser version of your Canvas course. If Grades is not available in Course Navigation, it will also be hidden from view in the app.

If your course is using Multiple Grading Periods, the Grades page shows assignments and grades within the current grading period. If your course is not using Multiple Grading Periods, the Grades page shows all assignments and grades for the entire course. If the Dashboard does not show a total grade, there are no active grading periods in your course.

The images in this lesson are shown for a phone display, but unless otherwise noted, tablet displays mirror the same steps.

Note: Currently observers cannot view student grades in the app.

#### **View Dashboard Grades**

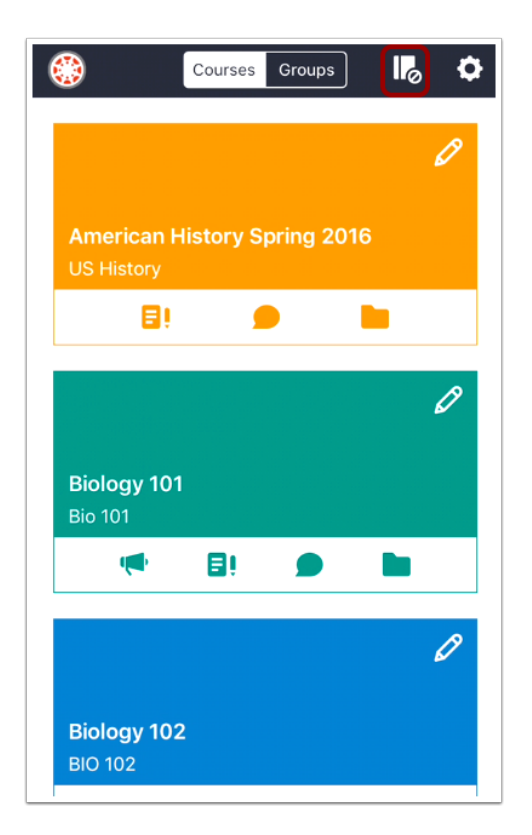

To view your course grade in the Dashboard Courses tab, tap the Grades icon.

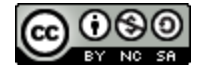

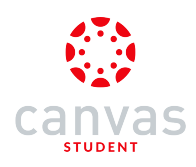

### View Course Grade

| Courses Groups II, 🗘                       |
|--------------------------------------------|
| Ungraded Ø                                 |
| American History Spring 2016<br>US History |
|                                            |
| A- 91.76%                                  |
| Biology 101<br>Bio 101                     |
| 🖷 🗐 🗩 🖿                                    |
| A- 91.33%                                  |
| <b>Biology 102</b><br>BIO 102              |

The overall grade for the course appears above the course title. Grades are shown according to the grading scheme for the course (percentage, GPA, letter grade, etc.).

To hide grades, tap the **Grades** icon again.

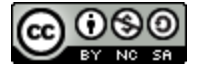

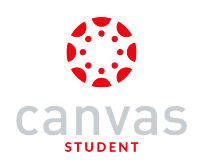

## View Assignment Grades

| Courses Groups                             | 0        |
|--------------------------------------------|----------|
| C                                          | 9        |
| American History Spring 2016<br>US History |          |
| 8! 🗩 🖿                                     |          |
| l l                                        | <b>,</b> |
| Biology 101<br>Bio 101                     |          |
| ی ک                                        |          |
| 6                                          | 9        |
| <b>Biology 102</b><br>BIO 102              |          |

You can also view grades for each individual assignment in your course.

In the **Courses** tab, tap the name of the course you'd like to view.

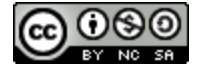

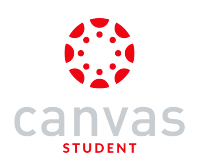

## **Open Grades**

| <b>く</b> Ba | ck Biology 101 |
|-------------|----------------|
| ង           | Home           |
| Ŕ           | Announcements  |
| ۯ           | Assignments    |
| D           | Discussions    |
| R<br>BC     | Grades         |
| 2           | People         |
|             | Pages          |
|             | Files          |
| E           | Syllabus       |
| <b>P</b> 00 | Outcomes       |
| €           | Quizzes        |
|             | Modules        |

Tap the Grades link.

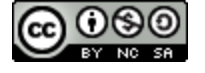

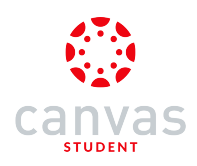

#### **View Course Grades**

| <b>&lt;</b> Intro | o to Biology <b>Grades</b>    |        |
|-------------------|-------------------------------|--------|
| All Gr            | ading Periods ┥ 🚽 2           | >      |
| Total             | Grade 1                       | -      |
| Week              | dy Quizzes                    |        |
| ۲                 | Biomes                        | -/8    |
| ۲                 | Tools and Measurements        | -/6    |
| €                 | What is a Laboratory Notebook | 3 4/4  |
| Week              | kly Assignments               |        |
| €¢                | Debunking the Paranormal      | 4 -/10 |
| Q                 | Welcome to class!             | 10/10  |
| ₽₿                | Safety in Science - Symbols   | -/25   |

Your total score appears at the top of the page [1]. If your course is using Multiple Grading Periods, your total score is the score for the current grading period. Otherwise, your total score is the overall score for the course. You can also filter grades by grading period [2].

If a grade has been awarded for an assignment, the assignment displays the score you have earned [3]. Ungraded assignments display a dash [4]. Assignments that are not graded display an N/A symbol.

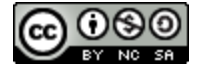

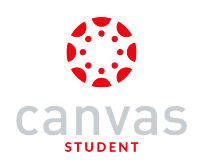

#### View Assignment Details

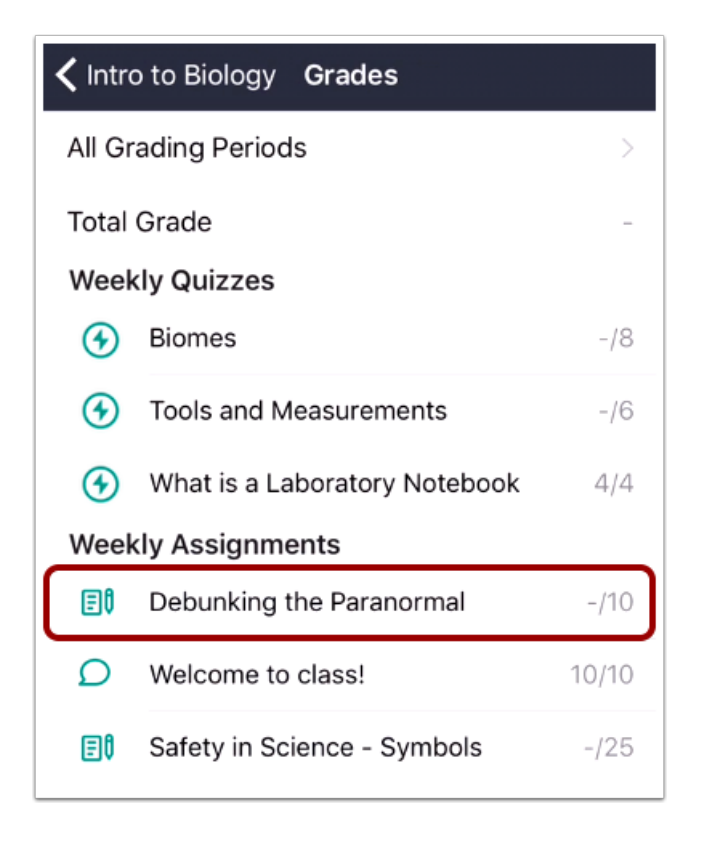

To view the details of an assignment including any comments from your instructor, tap the assignment name.

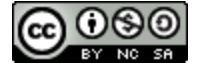

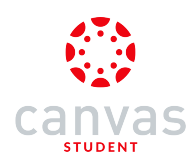

### How do I choose an assignment group in a module in the Canvas Student app on my iOS device?

If your Modules page asks you to choose an assignment group, you need to choose which assignment(s) you want to select before you can progress to the next assignment.

### **Open Course**

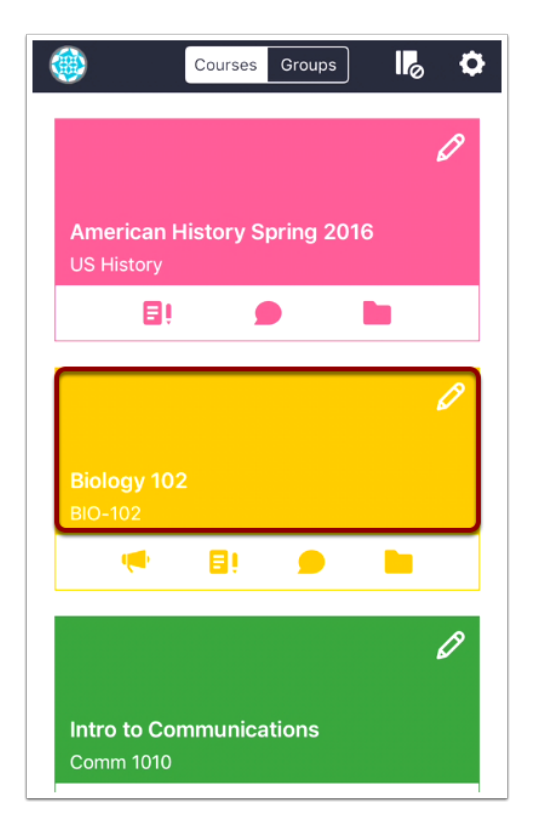

In the Dashboard, tap the name of the course you'd like to view.

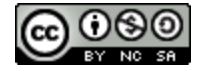

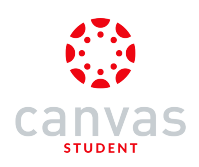

# **Open Modules**

| <b>く</b> Ba  | ck Biology 102 |
|--------------|----------------|
| EV           | Assignments    |
| Ω            | Discussions    |
| e<br>ec      | Grades         |
| 2            | People         |
| E            | Pages          |
|              | Files          |
| E            | Syllabus       |
| <b>R</b>     | Outcomes       |
| €            | Quizzes        |
| 8            | Modules        |
| 2888<br>8888 | Conferences    |
| 8            | Collaborations |
| LTI          | Chat           |

In Course Navigation, tap the **Modules** link.

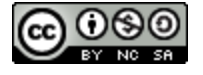

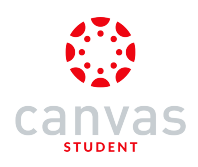

# Open Module

| K Biology 102       | lodules   |
|---------------------|-----------|
| Laboratory Noteboo  | oks       |
| Science Studies & F | Fallacies |
|                     |           |
|                     |           |
|                     |           |

Tap the name of the module you would like to view.

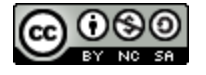

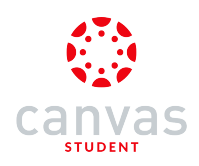

# **Choose Assignment Option**

| • | K Modules Science Studies & Fallacies                         |                                                   |   |  |
|---|---------------------------------------------------------------|---------------------------------------------------|---|--|
|   | ITEMS                                                         |                                                   |   |  |
|   | Pretest: Science Safety Knowledge<br>Worksheet<br>Must submit |                                                   | 0 |  |
| l | ₿                                                             | Choose option                                     |   |  |
|   | Ω                                                             | Identify the Fallacy<br>Must submit               | 0 |  |
|   | ₿                                                             | Locked until "Identify the Fallacy " is<br>graded | ŀ |  |
|   | eI                                                            | Logical Fallacy Project<br>Must submit            | ŀ |  |
|   |                                                               |                                                   |   |  |
|   |                                                               |                                                   |   |  |
| _ |                                                               |                                                   |   |  |

Tap the Choose option link.

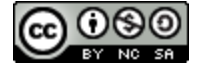

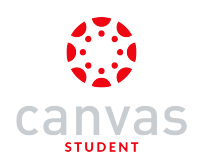

## Select Assignment

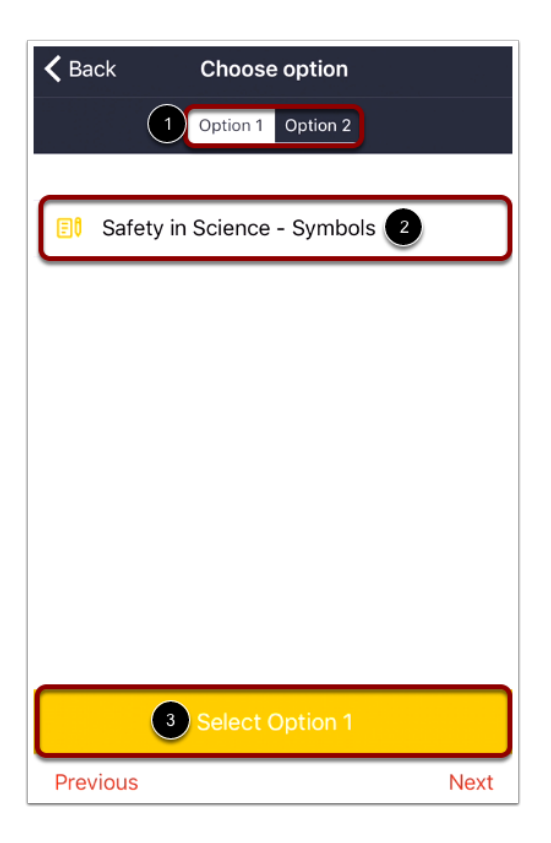

View the assignment options by tapping the tabs [1]. To view an assignment description, tap the assignment name [2]. Locate the assignment you want to select and tap the **Select** button [3].

Note: Once you select an assignment, you cannot select a different assignment.

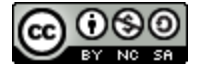

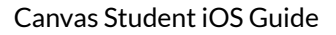

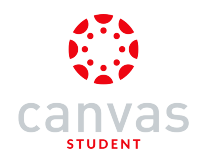

## View Selected Assignment

| k | K Modules Science Studies & Fallacies |                                                               |   |
|---|---------------------------------------|---------------------------------------------------------------|---|
|   | ITEM:                                 | S                                                             |   |
|   | e                                     | Pretest: Science Safety Knowledge<br>Worksheet<br>Must submit | 0 |
|   | ٥                                     | Safety in Science - Symbols<br>Must submit                    | 0 |
|   | Ω                                     | Identify the Fallacy<br>Must submit                           | ÷ |
|   | ₿                                     | Locked until "Identify the Fallacy " is graded                | ŀ |
|   | eI                                    | Logical Fallacy Project<br>Must submit                        | ŀ |

View your selected assignment.

**Note:** If the link generates an error message, you can access the assignment by returning to the Modules link in Course Navigation.

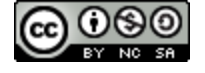

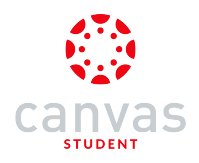

Instructor

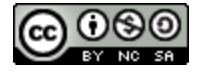

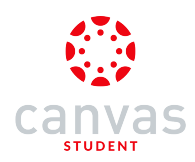

### How do I manage Course Files in the Canvas Student app on my iOS device?

Instructors can manage course files with the Canvas Student app.

The images in this lesson are shown for a phone display, but unless otherwise noted, tablet displays mirror the same steps.

### **Open Course**

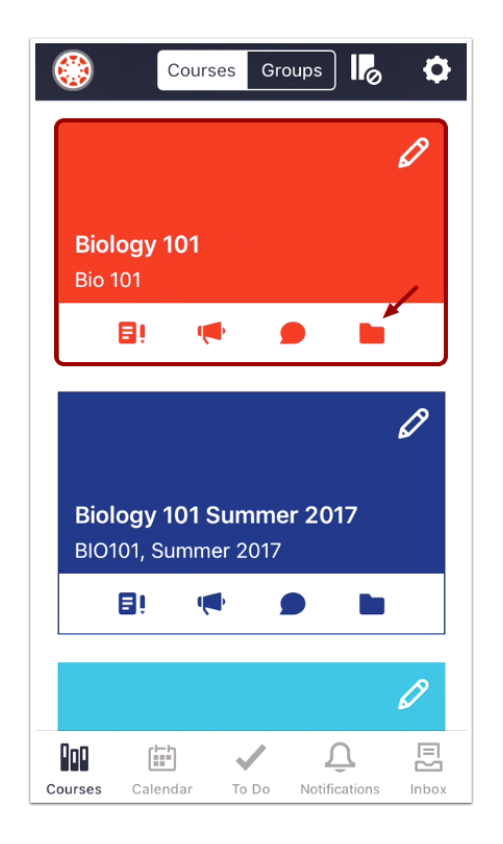

In the Courses tab, tap the name of the course you'd like to view. Or if it is available, tap the Files icon.

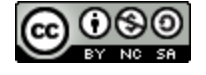

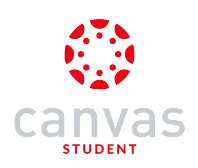

# **Open Files**

| <b>く</b> Ba      | ck Biology 101 |
|------------------|----------------|
| សិ               | Home           |
| Ą                | Announcements  |
| Ē٥               | Assignments    |
| D                | Discussions    |
| R<br>BC          | Grades         |
| ది               | People         |
| E                | Pages          |
|                  | Files          |
| E                | Syllabus       |
| P <sub>0</sub> B | Outcomes       |
| €                | Quizzes        |
|                  | Modules        |

Tap the Files link.

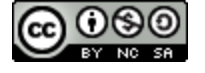

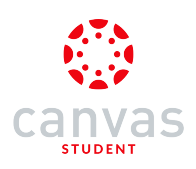

## Add File

| <b>く</b> Biol | ogy 101 Files +                 |  |  |
|---------------|---------------------------------|--|--|
|               | Assignments                     |  |  |
|               | File Formats                    |  |  |
|               | Jordan's Images                 |  |  |
|               | Syllabus                        |  |  |
|               | unfiled                         |  |  |
| Biolog        | yy_header-01-01.png             |  |  |
| Biolog        | y_header-01.png                 |  |  |
| Biome         | Biomes Virtual Lab.pdf          |  |  |
| Canva         | as_Skyward.pdf                  |  |  |
| CK12_         | MS Concepts Physical Science_Qu |  |  |
| Classi        | room-02.png                     |  |  |
| Classi        | room.png                        |  |  |
| Invert        | DiversityProtocol.pdf           |  |  |

Tap the Add File icon.

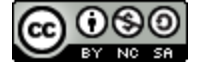

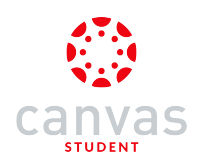

### Manage Course Files

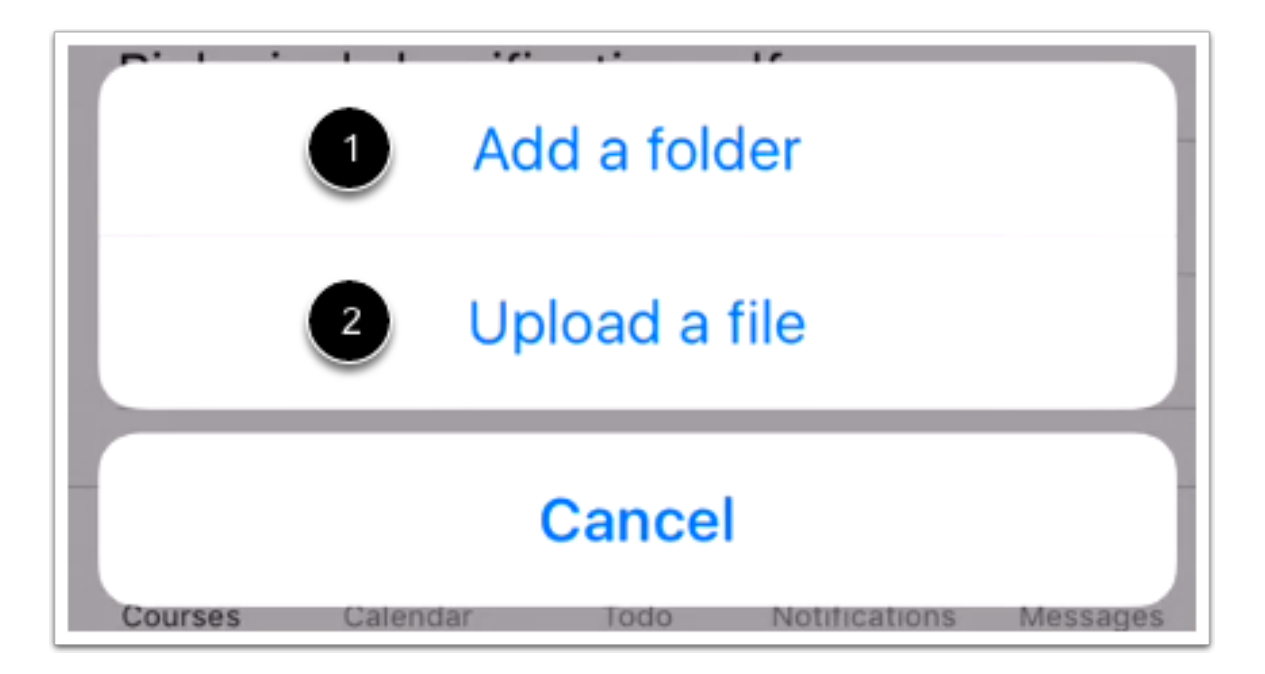

The Add icon appears in every files window so you can build hierarchal levels of folders and files.

To create a new folder, tap the Add folder button [1]. To upload a file, tap the Upload file button [2].

Note: You cannot move files from one folder to another or rename file items in the Canvas Student app.

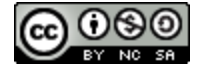

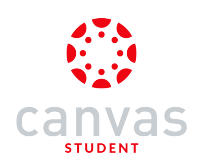

### Add Folder

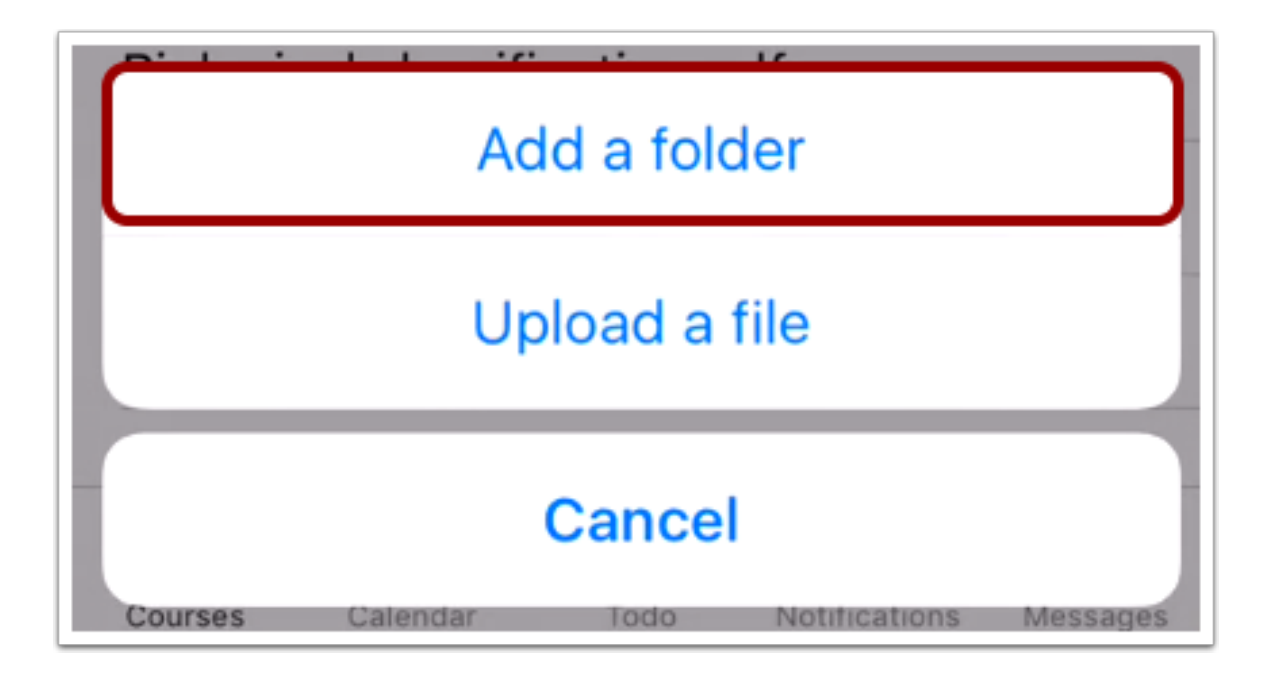

To create a new folder, tap the Add folder link.

#### **Create Folder**

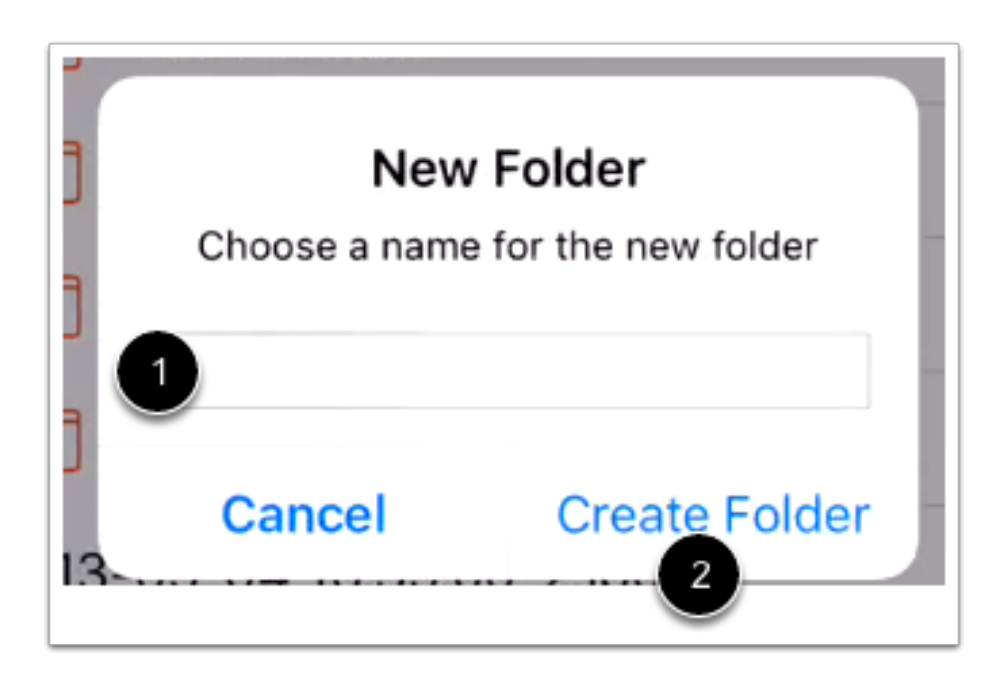

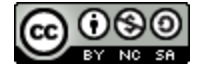

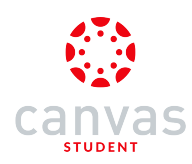

To create a new folder, type the name of the folder in the text field [1]. Tap the Create Folder button [2].

### **Upload File**

|         | Ad       | <br>d a fold | er            |          |
|---------|----------|--------------|---------------|----------|
|         | Up       | load a f     | ile           |          |
| Courses | Calendar | Cancel       | Notifications | Messages |

To upload a file, tap the **Upload file** link. You can import and upload files from:

- 1. Your camera
- 2. Dropbox
- 3. Any third-party application

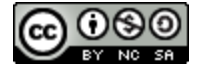

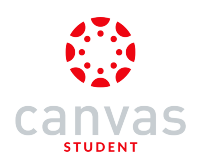

## Import from Camera

| Cancel | Select file(s)         | Upload (0)                                                            |
|--------|------------------------|-----------------------------------------------------------------------|
|        |                        | You h<br>for t<br>from (<br>in an<br>the<br>open<br>als<br>atta<br>ap |
|        | ・・<br>Import from came | a                                                                     |

To import a file from your camera, tap the **media** icon.

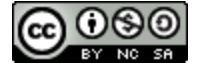

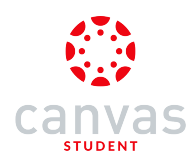

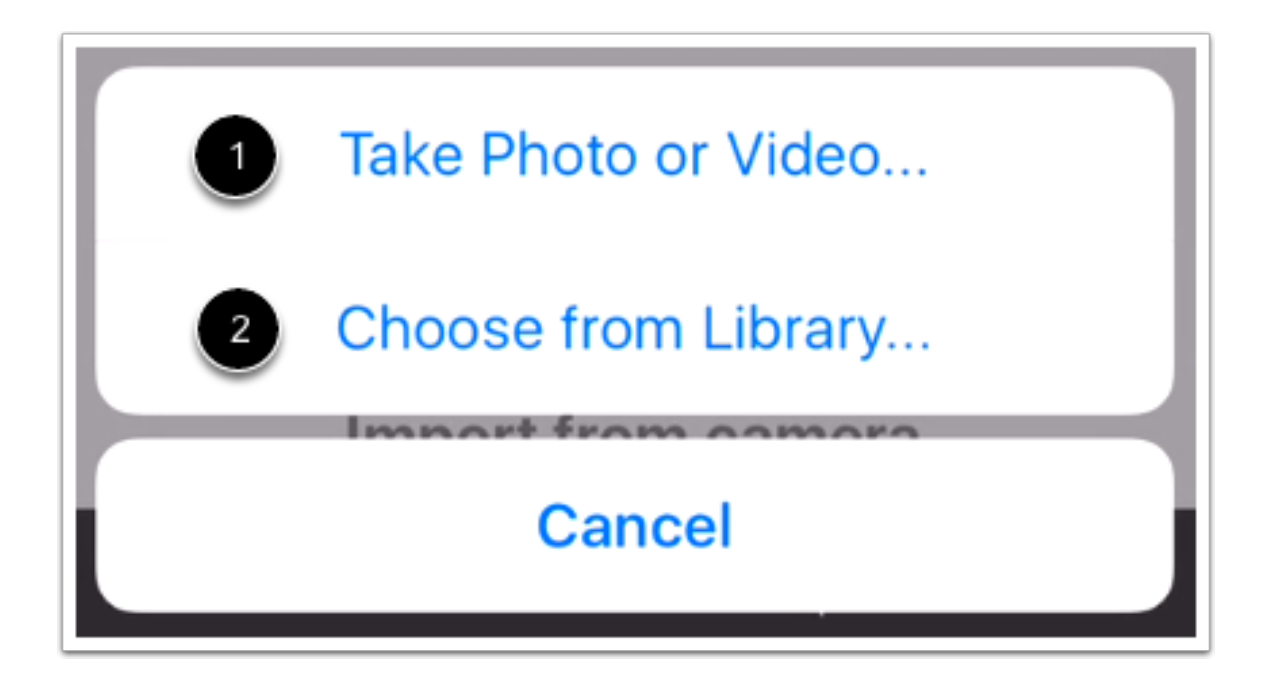

To create a file by taking a photo or video, tap the **Take Photo or Video**... button [1]. To choose an existing file from your photo library, tap the **Choose from Library**... button [2].

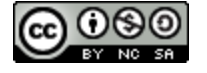

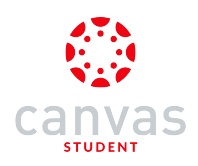

## Upload from Third-party App

| Cancel | Select file(s)                                                                                                    | Upload (0)                                                         |
|--------|----------------------------------------------------------------------------------------------------|--------------------------------------------------------------------|
|        | You have no files avail<br>for upload. To add fi<br>from other apps, find<br>in another app, then<br>the "Open In" buttor<br>open it in Canvas. You<br>also tap and hold o<br>attachments in the N<br>app to open them i<br>Canvas. | lable<br>les<br>a file<br>find<br>n to<br>i can<br>n<br>Mail<br>in |
|        | 0 0                                                                                                    |                                                                    |
|        | Ú (†                                                                                                    |                                                                    |

You can also upload existing files from additional third-party applications. Swipe to the left to read the instructions about how to upload files from external apps into Canvas.

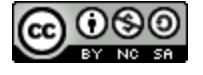

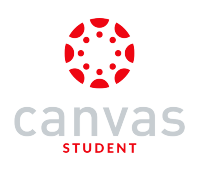

### Select File

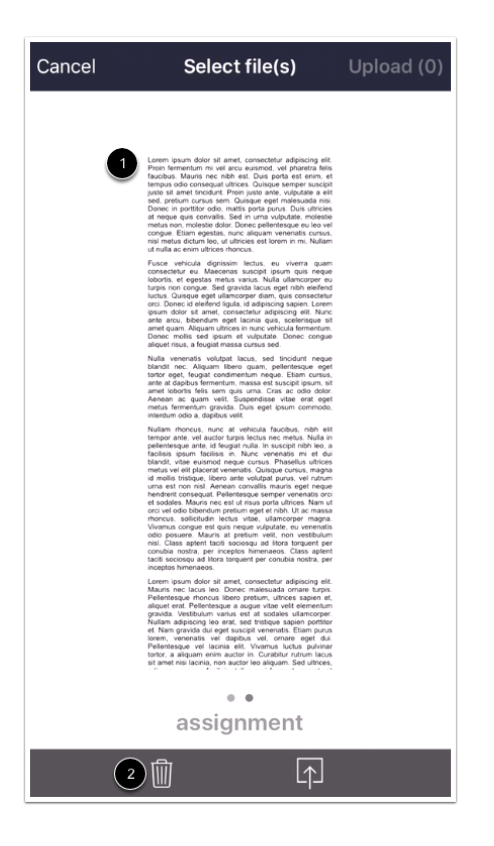

The selected file appears in your Files menu. Swipe to the left to locate the file [1].

If necessary, you can remove the file and import a new one by tapping the Delete icon [2].

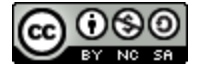

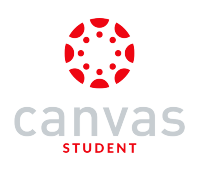

## Upload File

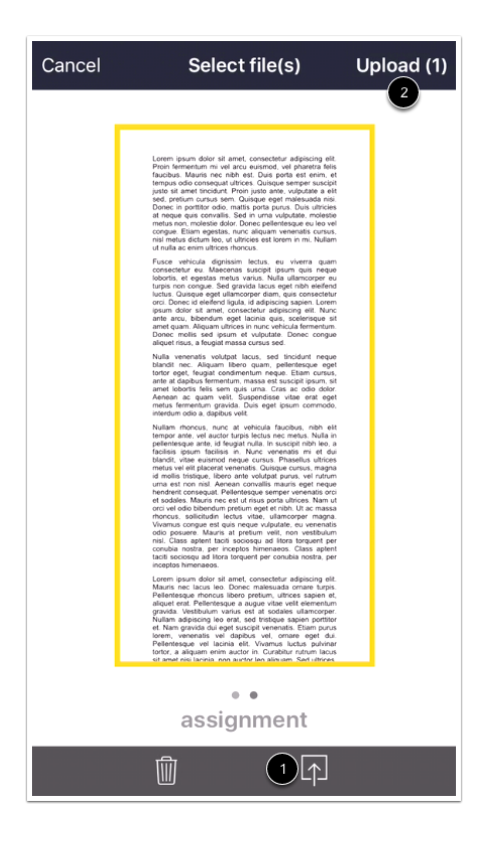

Tap the Upload icon [1]. The Canvas Student app highlights the file with a yellow box. Tap the Submit link [2].

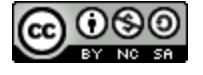

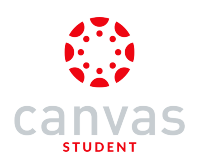

## Manage Files

| <b>&lt;</b> Biol                     | ogy 101 Files +        |  |
|--------------------------------------|------------------------|--|
|                                      | Assignments            |  |
|                                      | File Formats           |  |
|                                      | Jordan's Images        |  |
|                                      | Syllabus               |  |
|                                      | unfiled                |  |
| Biology_header-01-01.png             |                        |  |
| Biology_header-01.png                |                        |  |
| /irtual                              | /irtual Lab.pdf Delete |  |
| Canvas_Skyward.pdf                   |                        |  |
| CK12_MS Concepts Physical Science_Qu |                        |  |
| Classroom-02.png                     |                        |  |
| Classroom.png                        |                        |  |

To delete a file or folder, swipe to the left and tap the **Delete** button.

Note: Unlike in user files, deleting a folder will delete all files within the folder without any warning.

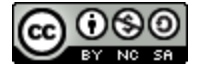

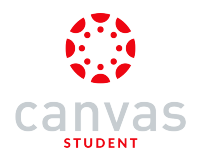

Admin

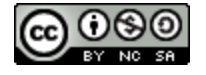
#### How do I masquerade as a user in the Canvas Student app on my iOS device?

Masquerading, or becoming a user, allows admins to login as the user without a password. There are some limitations. You can take any action as though you are the user but the audit logs will show that you performed the tasks while masquerading. Only admins with the correct permissions can masquerade as other users.

You can masquerade via the course People page of a course where you are enrolled. If you are not enrolled in any courses, you can masquerade via your Profile page. To masquerade via your Profile, you must know the user's ID to masquerade. Make sure you have the user's ID associated with the correct Canvas URL.

The images in this lesson are shown for a phone display, but unless otherwise noted, tablet displays mirror the same steps.

Note: When masquerading as a user, language preferences do not apply and will always be shown in the default language.

#### Masquerade via Course

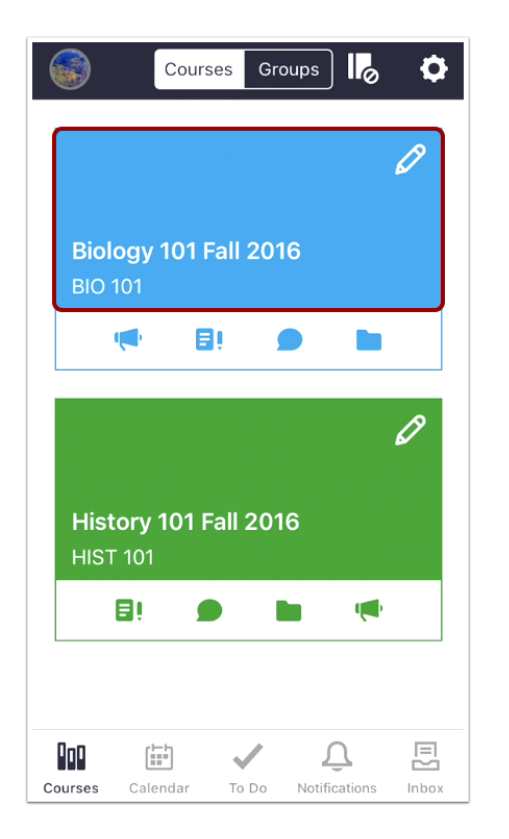

To masquerade as a user through a course, in the **Courses** tab, tap the name of the course you'd like to view.

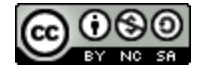

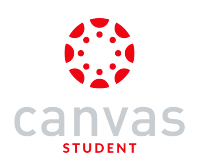

## Open People

| < Ba     | ck Biology 101 Fall 2016 |
|----------|--------------------------|
| សិ       | Home                     |
| Ę        | Announcements            |
| ۯ        | Assignments              |
| Q        | Discussions              |
| A<br>B C | Grades                   |
| ి        | People                   |
| E        | Pages                    |
|          | Files                    |
| E        | Syllabus                 |
| <b>R</b> | Outcomes                 |
| €        | Quizzes                  |
|          | Modules                  |

Tap the **People** link.

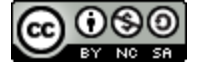

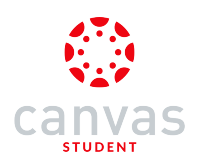

## **Open User Details**

| K Biology 101 Fall 2016 People                |  |  |  |  |
|-----------------------------------------------|--|--|--|--|
| Teachers                                      |  |  |  |  |
| 🜍 Admin, Andy                                 |  |  |  |  |
| 🐻 Roberts, Doug                               |  |  |  |  |
| Student                                       |  |  |  |  |
| 😥 Boone, Emily A.                             |  |  |  |  |
| Doe, Jessica                                  |  |  |  |  |
| Johnson, Max                                  |  |  |  |  |
| Jones, Bruce                                  |  |  |  |  |
| Rogers, Joe                                   |  |  |  |  |
| 💕 Sanderson, Nora                             |  |  |  |  |
| Smith, Jane                                   |  |  |  |  |
| Observer                                      |  |  |  |  |
|                                               |  |  |  |  |
| Courses Calendar To Do Notifications Messages |  |  |  |  |

Tap the name of the user.

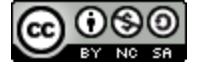

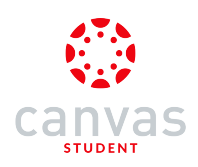

## Open Masquerade Feature

| <b>〈</b> People | People           |
|-----------------|------------------|
|                 |                  |
|                 |                  |
|                 |                  |
|                 |                  |
|                 |                  |
|                 | Emily Anne Boone |
|                 | Send Message     |
|                 |                  |
|                 |                  |
|                 |                  |
|                 |                  |

Anywhere in the profile page, double tap with two fingers.

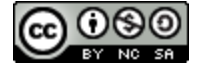

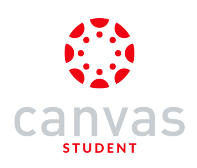

## Masquerade

| 🗸 Peop                                     | ole      | People  | ļ             |       |  |  |  |
|--------------------------------------------|----------|---------|---------------|-------|--|--|--|
|                                            |          |         |               |       |  |  |  |
|                                            |          |         |               |       |  |  |  |
| Do you want to masquerade<br>as this user? |          |         |               |       |  |  |  |
|                                            | Cancel   |         | Masquerad     | le    |  |  |  |
|                                            | Em       | ily Boo | one           |       |  |  |  |
| Send Message                               |          |         |               |       |  |  |  |
|                                            |          |         |               |       |  |  |  |
|                                            |          |         |               |       |  |  |  |
|                                            |          |         |               |       |  |  |  |
| 000                                        | ()       | ~       | Û             |       |  |  |  |
| Courses                                    | Calendar | To Do   | Notifications | Inbox |  |  |  |

Tap the Masquerade button.

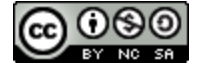

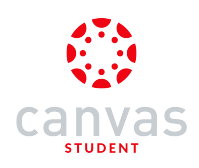

## Masquerade via Profile

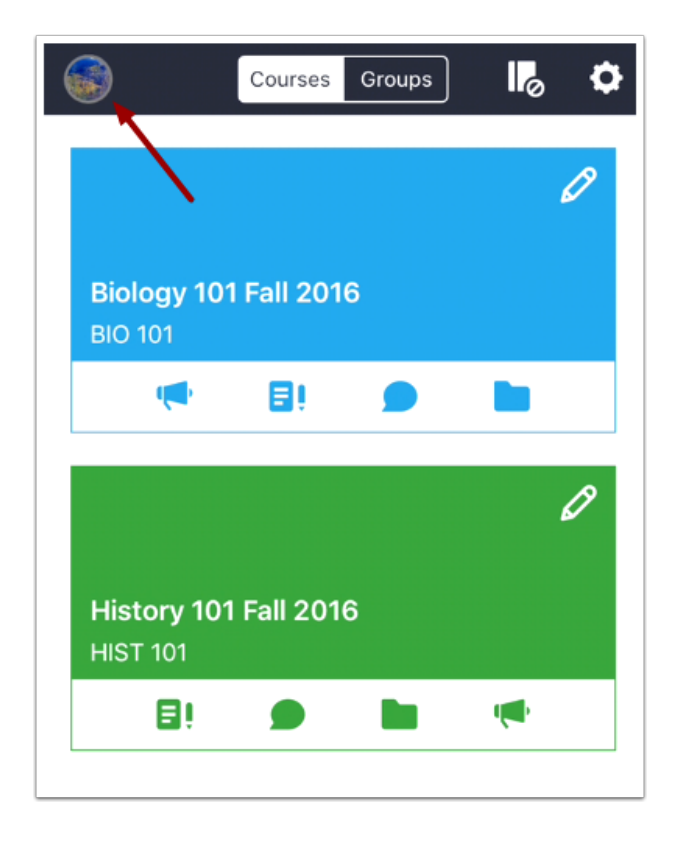

To masquerade via your Profile, tap the **Profile** icon.

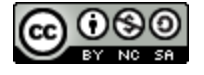

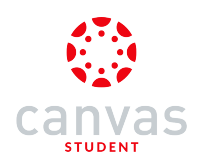

## Open Masquerade Feature

| Done                                   | Profile |   |  |  |
|----------------------------------------|---------|---|--|--|
| Andy Admin<br>andy.ad.canvas@gmail.com |         |   |  |  |
| My Files                               |         | > |  |  |
| Settings                               |         | > |  |  |
| Help                                   |         |   |  |  |
| Logout                                 |         |   |  |  |
|                                        |         |   |  |  |

At the bottom of the Profile window, double tap with two fingers.

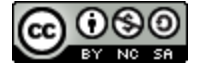

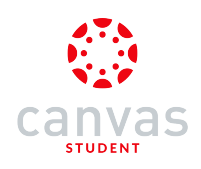

#### Enter User ID

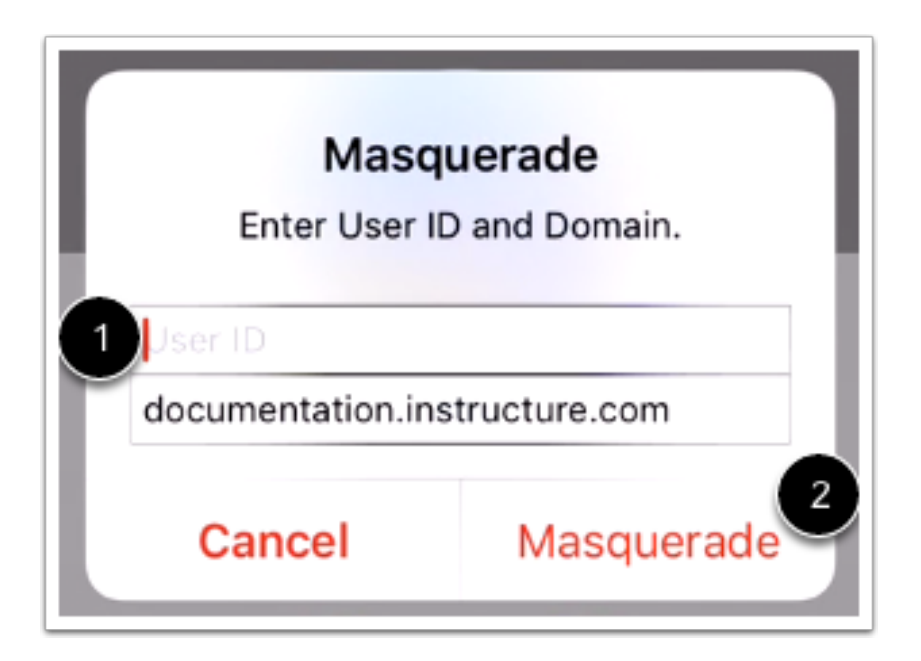

In the User ID field [1], enter the Canvas ID number for the user. The domain will already be populated for you. Tap the Masquerade button [2].

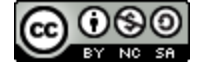

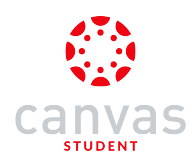

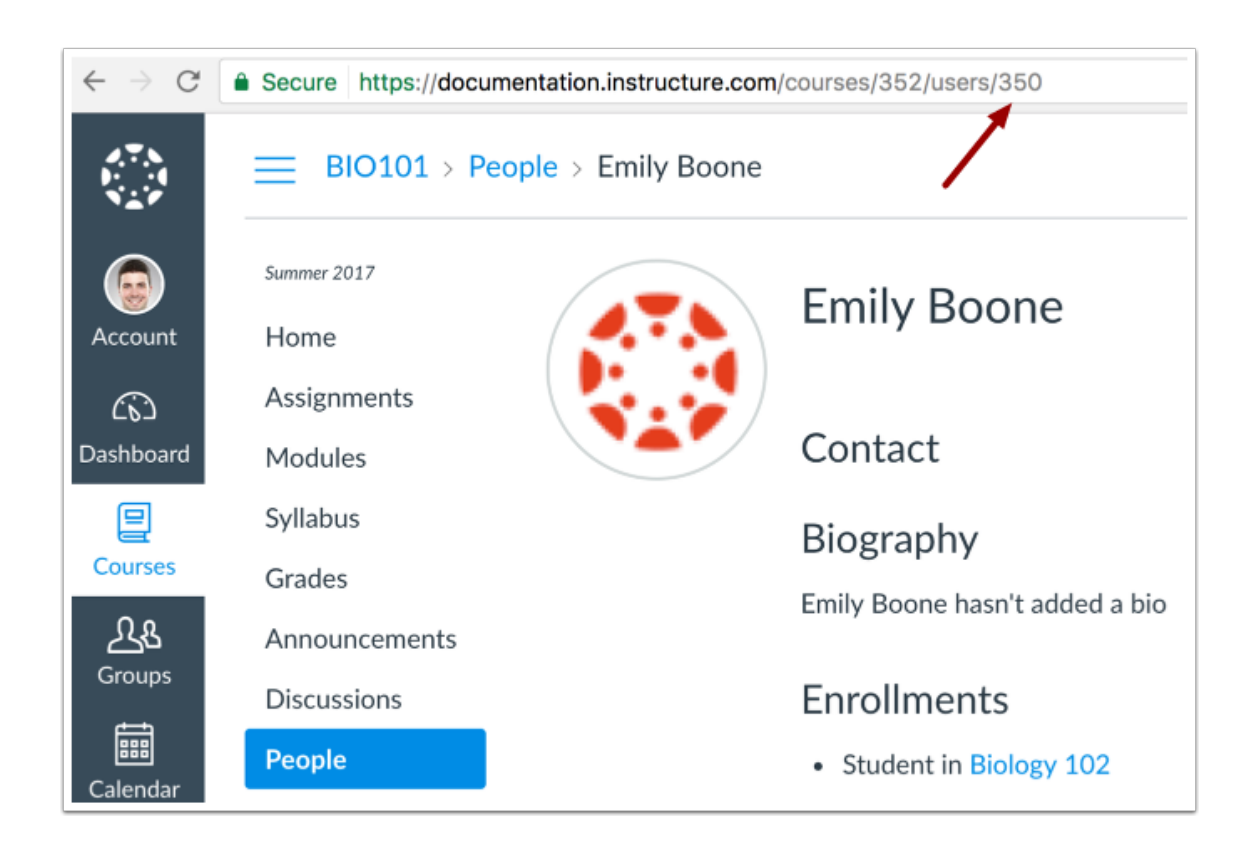

Note: The user's Canvas ID can be found as part of the user's URL in the web version of Canvas. Make sure you have the user's ID associated with the correct Canvas URL (and the URL that you used to log in to the Canvas Student app).

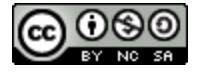

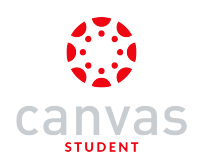

# Masquerade as User

| Courses Groups                                              |
|-------------------------------------------------------------|
| Ø                                                           |
| American History Spring 2016<br>US History                  |
|                                                             |
| Success!<br>You are now masquerading as Emily<br>Anne Boone |
| Віс ОК                                                      |
| 🦷 🗐 🗩 🖿                                                     |
| R                                                           |
|                                                             |
| Biology 102<br>BIO 102                                      |

Confirm that you are masquerading as your user. Tap the OK button.

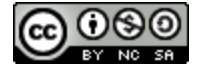

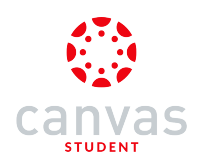

# Stop Masquerading

| Done                                        | Done Profile Stop Masquerading |   |  |  |
|---------------------------------------------|--------------------------------|---|--|--|
|                                             |                                |   |  |  |
| Emily Boone<br>emily.boone.canvas@gmail.com |                                |   |  |  |
| My Files                                    |                                | > |  |  |
| Settings                                    |                                | > |  |  |
| Help                                        |                                |   |  |  |
| Logout                                      |                                |   |  |  |

To stop masquerading, tap the profile icon and tap the **Stop Masquerading** link.

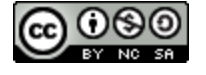